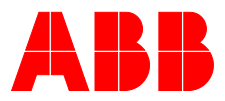

#### ABB MEASUREMENT & ANALYTICS | OPERATING INSTRUCTION | OI/FCB400/FCH400-EN REV. M

# CoriolisMaster FCB400, FCH400

Coriolis mass flowmeter

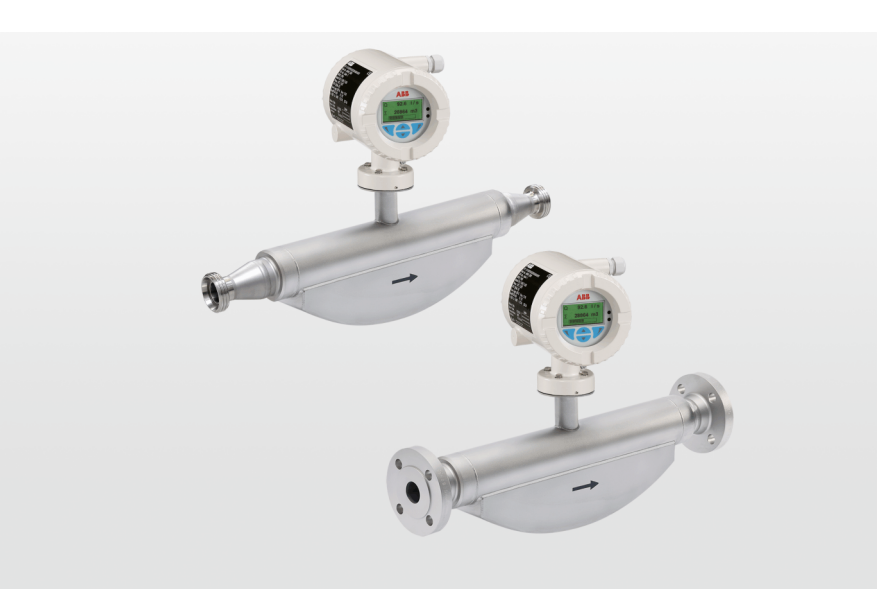

Device firmware version: 01.11.00

### Measurement made easy

CoriolisMaster FCB430 / 450 CoriolisMaster FCH430 / 450

### Introduction

With no up or downstream piping requirements the compact Coriolis flowmeters can be installed in the tightest spaces, enabling applications not possible before.

#### **CoriolisMaster FCB400**

The compact Coriolis mass flowmeters from the CoriolisMaster FCB400 series offer low pressure drop, high capacity, an intuitive ABB display featuring a standardized design and crossproduct compatibility, five modular inputs and outputs as well as HART communication.

#### **CoriolisMaster FCH400**

The compact Coriolis mass flowmeters for hygienic applications from the CoriolisMaster FCH400 series additionally offer EHEDG certified cleanability; all wetted materials are polished.

### Additional Information

Additional documentation on CoriolisMaster FCB400, FCH400 is available for download free of charge at www.abb.com/flow. Alternatively simply scan this code:

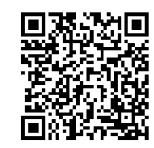

### Table of contents

| 1 | Safety                                                                                           | 5    |
|---|--------------------------------------------------------------------------------------------------|------|
|   | General information and instructions                                                             | 5    |
|   | Warnings                                                                                         | 5    |
|   | Intended use                                                                                     | 6    |
|   | Improper use                                                                                     | 6    |
|   | Cyber security disclaimer                                                                        | 6    |
|   | Software downloads                                                                               | 6    |
|   | Warranty provisions                                                                              | 7    |
|   | Manufacturer's address                                                                           | 7    |
|   | Service address                                                                                  | 7    |
|   |                                                                                                  |      |
| 2 | Use in potentially explosive atmospheres                                                         | 8    |
|   | Device overview                                                                                  | 8    |
|   | ATEX, IECEx and UKEX                                                                             | 8    |
|   | cFMus                                                                                            | 9    |
|   | Ex marking                                                                                       | 10   |
|   | Description of model numbers                                                                     | 10   |
|   | ATEX, IECEx and UKEX                                                                             | 13   |
|   | cFMus                                                                                            | 14   |
|   | Temperature data                                                                                 | 15   |
|   | Temperature resistance for the connecting cable                                                  | 15   |
|   | Environmental and process conditions for model                                                   |      |
|   | FCx4xx                                                                                           |      |
|   | Measuring medium temperature for sensors in                                                      |      |
|   | integral mount design with dual-compartment                                                      |      |
|   | housing                                                                                          | 16   |
|   | Measuring medium temperature for sensors in                                                      |      |
|   | integral mount design with single-compartment                                                    |      |
|   | housing                                                                                          | 17   |
|   | Measuring medium temperature for sensors in rer                                                  | note |
|   | mount design                                                                                     | 1010 |
|   | Electrical data                                                                                  | 10   |
|   |                                                                                                  | 10   |
|   | Zono 2, 21 and Division 2. Model: FCV4vv A2                                                      | 19   |
|   | $z_{\text{OH}} = 2, z_{\text{OH}} = 1$ and $z_{\text{OH}} = 10000000000000000000000000000000000$ | 20   |
|   | FCX4XX-U2 and FCX4XX-F2                                                                          | 20   |
|   | Zone 1,21 and Division 1 – Model: $FCX4XX-A1,$                                                   | ~~   |
|   | FCX4XX-U1 and FCX4XX-F1                                                                          | 22   |
|   | Special connection conditions                                                                    | 24   |
|   |                                                                                                  | 25   |
|   | ATEX, IECEx and UKEX                                                                             | 25   |
|   | cFMus                                                                                            | 25   |
|   | Use in areas exposed to combustible dust                                                         | 25   |
|   | Sensor insulation                                                                                | 25   |
|   | Opening and closing the housing                                                                  | 25   |
|   | Cable entries in accordance with ATEX/IECEx and                                                  |      |
|   | UKEX                                                                                             | 26   |
|   | Cable entries in accordance with cFMus                                                           | 26   |
|   | Specific Conditions of Use                                                                       | 26   |
|   | Electrical connections                                                                           | 27   |
|   | Process sealing                                                                                  | 27   |
|   | Operating instructions                                                                           | 28   |
|   | Protection against electrostatic discharges                                                      | 28   |
|   | Repair                                                                                           | 28   |
|   | Changing the type of protection                                                                  | 28   |
|   |                                                                                                  |      |

| 3 | Use in hazardous areas in accordance with EAC<br>TR-CU-012 | 29      |
|---|------------------------------------------------------------|---------|
| 4 | Design and function                                        | 30      |
|   | General                                                    | .30     |
|   | Measuring principle                                        | .30     |
|   | Device designs                                             | 31      |
| 5 | Product identification                                     | .33     |
|   | Name plate                                                 | . 33    |
| 6 | Transport and storage                                      | .35     |
|   | Inspection                                                 | . 35    |
|   | Transporting the device                                    | . 35    |
|   | Storing the device                                         | . 36    |
|   | Ambient conditions                                         | . 36    |
|   | Returning devices                                          | . 36    |
| 7 | Installation                                               | 36      |
| • | General installation conditions                            | 36      |
|   | Installation location and assembly                         | 36      |
|   | Liquid measuring media                                     | . 37    |
|   | Gaseous measuring media                                    | . 38    |
|   | Turn-off devices for the zero point adjustment             | . 39    |
|   | Sensor insulation                                          | . 39    |
|   | Installation in EHEDG-compliant installations              | . 39    |
|   | Devices for legal metrology                                | .40     |
|   | Process conditions                                         | .40     |
|   | Temperature limits °C (°F)                                 | .40     |
|   | Temperature Data                                           | .40     |
|   | Pressure ratings                                           | . 41    |
|   | Housing as a protective device (optional)                  | . 41    |
|   | Material load for process connections                      | . 41    |
|   | Material load curves for flange devices                    | . 42    |
|   | Installing the sensor                                      | .43     |
|   | Installing the transmitter in the remote mount design      | . 43    |
|   | Opening and closing the housing                            | .45     |
|   | Dual- compartment housing                                  | .45     |
|   | Single-compartment housing                                 | .46     |
|   | Adjusting the transmitter position                         | .46     |
|   | Transmitter housing                                        | .46     |
|   | Rotate LCD indicator – dual-compartment housing.           | .41     |
|   | Rotate LCD indicator – single-compartment housing          | 341     |
|   | Installing the plug-in cards                               | .48     |
|   | Optional plug-in cards                                     | .48     |
|   | Dual-compartment housing                                   | .50     |
|   | Single-compartment nousing                                 | נ<br>בי |
|   | Ethemet Caro                                               | . 52    |

| 8  | Electrical connections                                | 53 11 |
|----|-------------------------------------------------------|-------|
|    | Safety instructions                                   | 53    |
|    | Power supply                                          | 53    |
|    | Installing the connection cables                      | 54    |
|    | Recommended cables                                    | 54    |
|    | Terminal assignment                                   | 55    |
|    | Electrical data for inputs and outputs                | 56    |
|    | Connection examples                                   | 61    |
|    | Connection on the device                              | 54    |
|    | Connection to integral mount design                   | 54    |
|    | Connection to remote mount design                     | 56    |
| 9  | Digital communication6                                | 59    |
|    | HART® Communication                                   | 59    |
|    | Modbus® communication6                                | 59    |
|    | Cable specification                                   | 70    |
|    | PROFIBUS DP <sup>®</sup> communication                | 70    |
|    | EtherNet/IP™ and PROFINET <sup>®</sup> communication  | 72    |
|    | Ethernet Communication                                | 73    |
|    | EtherNet/IP™ and PROFINET® protocol                   | 73    |
|    | Additional Ethernet communications protocols          | 73    |
|    | Wiring with different network topologies              | 74    |
|    | M12 connector (optional)                              | 76    |
|    | RJ45 connector (optional)                             | 77    |
|    | Ethernet card status LEDs                             | 79    |
| 10 | Commissioning                                         | 31    |
|    | Safety instructions                                   | 81    |
|    | Hardware settings                                     | 81    |
|    | Dual- compartment housing                             | 81    |
|    | Single-compartment housing                            | 32    |
|    | Checks prior to commissioning                         | 33    |
|    | Switching on the power supply                         | 33    |
|    | Parameterization of the device                        | 33    |
|    | Installation of the ABB Field Information Manager     |       |
|    | (FIM)                                                 | 34    |
|    | Parameterization via the infrared service port adapte | er    |
|    |                                                       | 35    |
|    | Parameterization via HART®                            | 35    |
|    | Basic Setup                                           | 36    |
|    | Menu: Easy Setup 8                                    | 36    |

| Operation                                                | 90     |
|----------------------------------------------------------|--------|
| Safety instructions                                      | 90     |
| Menu navigation                                          | 90     |
| Menu levels                                              | 91     |
| Process display                                          | 92     |
| Switching to the information level                       | 92     |
| Error messages on the LCD display                        | 93     |
| Switching to the configuration level (parameterizate) 93 | tion)  |
| Resetting the customer password                          | 94     |
| Selecting and changing parameters                        | 95     |
| Entry from table                                         | 95     |
| Numerical entry                                          | 95     |
| Alphanumeric entry                                       | 95     |
| Available units                                          | 97     |
| Available process variables                              | 99     |
| Parameter overview                                       | 102    |
| Parameter descriptions                                   | 115    |
| Menu: Easy Setup                                         | 115    |
| Menu: Device Info                                        | 119    |
| Menu: Device Setup                                       | 121    |
| Menu: Display                                            | 129    |
| Menu: Input/Output                                       | 130    |
| Menu: Process Alarm                                      | 139    |
| Menu: Communication                                      | 140    |
| Menu: Diagnostics                                        | 145    |
| Menu: Totalizer                                          | 149    |
| Software history                                         | 151    |
| Zero point balance under operating conditions            | 151    |
| Measurement of standard volumes                          | 152    |
| VeriMass erosion monitor                                 | 154    |
| Setup                                                    | 154    |
| Enhanced Coriolis Control (ECC)function                  | 155    |
| Applications in accordance with API                      |        |
| (American Petroleum Institute)                           | 156    |
| Concentration measurement DensiMass                      | 156    |
| Calculating standard volumes and standard den            | sities |
| of liquids                                               | 156    |
| Accuracy of the concentration measurement                | 157    |
| Entering the concentration matrix                        | 157    |
| FillMass batch function                                  | 160    |
| Setup                                                    | 161    |

| 12 | Diagnosis / error messages162       |   |
|----|-------------------------------------|---|
|    | Calling up the error description162 |   |
|    | General                             |   |
|    | Overview                            |   |
|    | Error messages165                   | , |
| 13 | Maintenance169                      |   |
|    | Safety instructions169              |   |
|    | Sensor                              |   |
|    | Repairs to the flowmeter169         |   |
|    | Cleaning                            |   |
|    | Demois 100                          |   |
| 14 | Repair                              |   |
|    | Safety instructions169              |   |
|    | Spare parts                         |   |
|    | Replacing the fuse170               |   |
|    | Replacing the LCD indicator         |   |
|    | Replacing the frontend board172     |   |
|    | Integral mount design172            |   |
|    | Remote mount design174              |   |
|    | Replacing the sensor175             |   |
|    | Returning devices175                |   |
| 15 | Dismounting and disposal            |   |
|    | Dismounting                         |   |
|    | Disposal                            |   |
| 16 | Specification 176                   |   |
| 10 | Specification                       |   |
| 17 | Additional documents176             | , |
| 18 | Appendix 177                        | , |
|    | Return form                         |   |

### 1 Safety

### General information and instructions

These instructions are an important part of the product and must be retained for future reference.

Installation, commissioning, and maintenance of the product may only be performed by trained specialist personnel who have been authorized by the plant operator accordingly. The specialist personnel must have read and understood the manual and must comply with its instructions.

For additional information or if specific problems occur that are not discussed in these instructions, contact the manufacturer. The content of these instructions is neither part of nor an amendment to any previous or existing agreement, promise or legal relationship.

Modifications and repairs to the product may only be performed if expressly permitted by these instructions.

Information and symbols on the product must be observed. These may not be removed and must be fully legible at all times. The operating company must strictly observe the applicable national regulations relating to the installation, function testing, repair and maintenance of electrical products.

#### Warnings

The warnings in these instructions are structured as follows:

#### **A** DANGER

The signal word '**DANGER**' indicates an imminent danger. Failure to observe this information will result in death or severe injury.

#### **WARNING**

The signal word '**WARNING**' indicates an imminent danger. Failure to observe this information may result in death or severe injury.

#### **A**CAUTION

The signal word '**CAUTION**' indicates an imminent danger. Failure to observe this information may result in minor or moderate injury.

#### NOTICE

The signal word '**NOTICE**' indicates possible material damage.

#### Note

'**Note**' indicates useful or important information about the product.

### ... 1 Safety

#### Intended use

This device is intended for the following uses:

- To convey liquids and gases (including unstable measuring media).
- To meter mass flow directly.
- To meter volumetric flow (indirectly via mass flow and density).
- To measure the density of the measuring medium.
- To measure the temperature of the measuring medium.

The device has been designed for use exclusively within the technical limit values indicated on the identification plate and in the data sheets.

When using measuring media, the following points must be observed:

- Measuring media may only be used if, based on the state of the art or the operating experience of the user, it can be assured that the chemical and physical properties necessary for operational security of the materials of the wetted parts of the flowmeter sensor will not be adversely affected during the operating time.
- Media containing chloride in particular can cause corrosion damage to stainless steels which, although not visible externally, can damage wetted parts beyond repair and lead to the measuring medium escaping. It is the operator's responsibility to check the suitability of these materials for the respective application.
- Measuring media with unknown properties or abrasive measuring media may only be used if the operator is able to perform regular and suitable tests to ensure the safe condition of the device

#### Improper use

The following are considered to be instances of especially improper use of the device:

- Operation as a flexible compensating adapter in piping, for example for compensating pipe offsets, pipe vibrations, pipe expansions, etc.
- For use as a climbing aid, for example for mounting purposes.
- For use as a bracket for external loads, for example as a support for piping, etc.
- Material application, for example by painting over the housing, name plate or welding/soldering on parts.
- Material removal, for example by spot drilling the housing.

### Cyber security disclaimer

This product is designed to be connected to and to communicate information and data via a network interface. It is operator's sole responsibility to provide and continuously ensure a secure connection between the product and your network or any other network (as the case may be).

Operator shall establish and maintain any appropriate measures (such as but not limited to the installation of firewalls, application of authentication measures, encryption of data, installation of anti-virus programs, etc.) to protect the product, the network, its system and the interface against any kind of security breaches, unauthorized access, interference, intrusion, leakage and/or theft of data or information.

ABB and its affiliates are not liable for damages and/or losses related to such security breaches, any unauthorized access, interference, intrusion, leakage and/or theft of data or information.

### Software downloads

By visiting the web pages indicated below, you will find notifications about newly found software vulnerabilities and options to download the latest software. It is recommended that you visit this web pages regularly: www.abb.com/cybersecurity

ABB-Library - CoriolisMaster FCx400 - Software Downloads

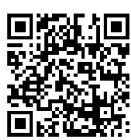

### Warranty provisions

Using the device in a manner that does not fall within the scope of its intended use, disregarding this manual, using underqualified personnel, or making unauthorized alterations releases the manufacturer from liability for any resulting damage. This renders the manufacturer's warranty null and void.

### Manufacturer's address

ABB AG Measurement & Analytics Schillerstr. 72 32425 Minden Germany Tel: +49 571 830-0 Fax: +49 571 830-1806

#### Service address

Customer service center Tel: 0180 5 222 580 Email: automation.service@de.abb.com

#### Note

Further information on the Ex-Approval of devices can be found in the type examination certificates or the relevant certificates at <a href="http://www.abb.com/flow">www.abb.com/flow</a>.

#### **Device overview**

#### ATEX, IECEx and UKEX

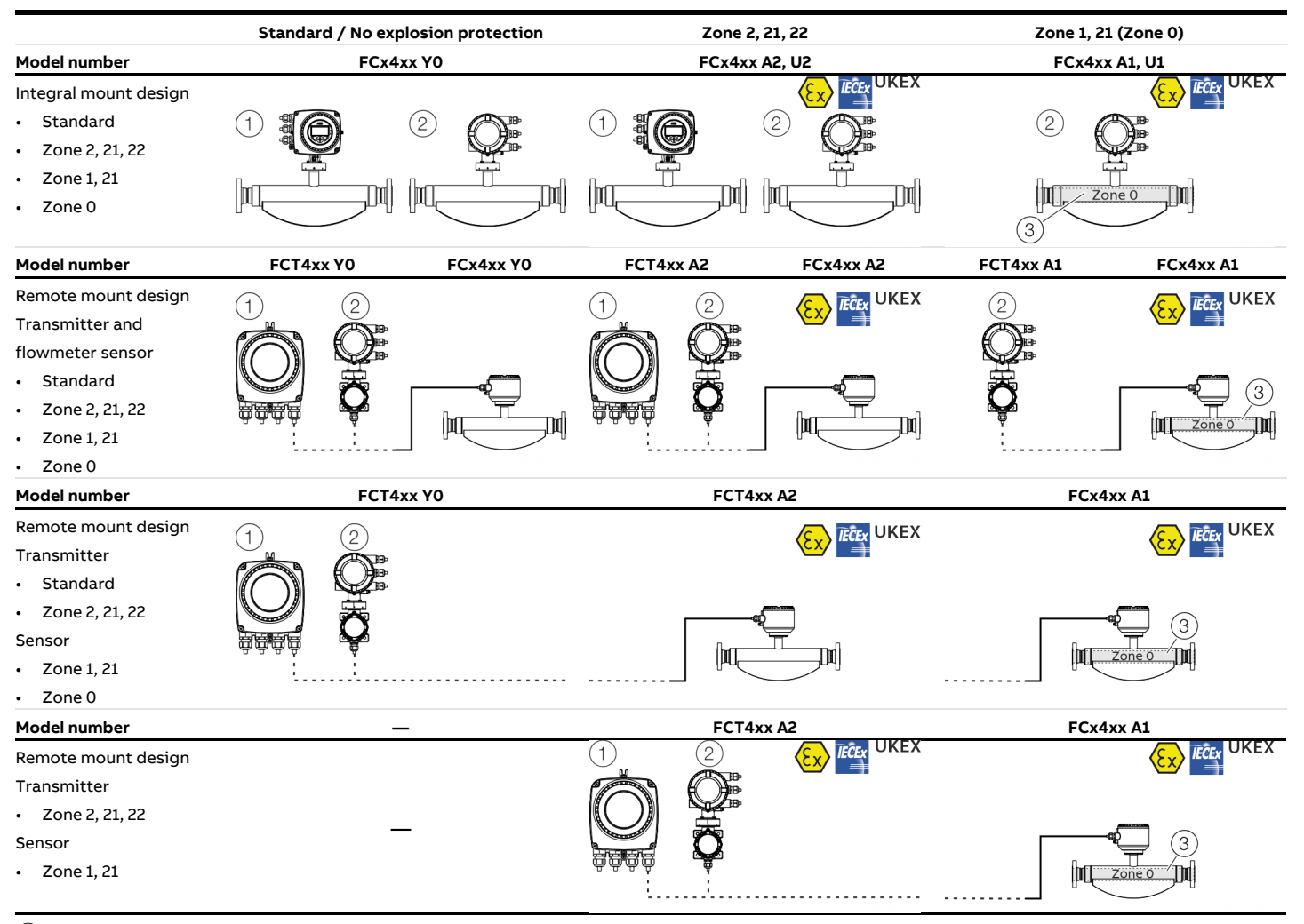

(1) Single-compartment housing

(2) Dual-compartment housing

3 Zone 0 within the meter tube

#### cFMus

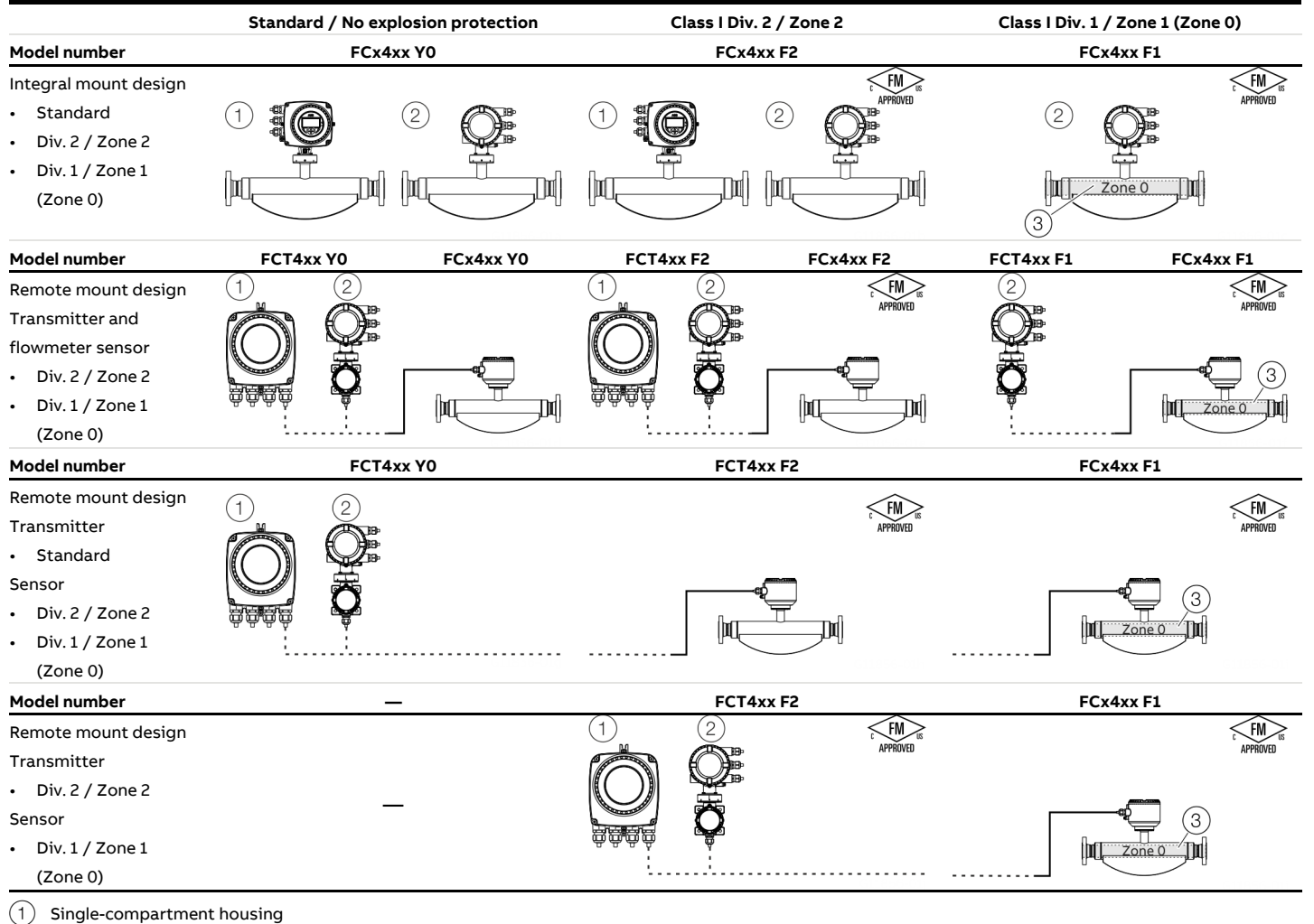

Single-compartment housing

2 Dual-compartment housing

3 Zone 0 within the meter tube

### Ex marking

#### Description of model numbers

Each device design has a specific model number. The parts of the model number relating to explosion protection are listed in the following table. The complete key to model numbers is described in the device data sheet.

| Basic model                                    | FCa4c | d          | m  | f     | g  | h  | i | j | k | - | m |
|------------------------------------------------|-------|------------|----|-------|----|----|---|---|---|---|---|
| Explosion protection                           | -     | •          |    |       |    |    |   |   |   |   |   |
| Without                                        |       | Y0         |    |       |    |    |   |   |   |   |   |
| ATEX / IECEx (Zone 2 / 22)                     |       | A2         |    |       |    |    |   |   |   |   |   |
| ATEX / IECEx (Zone 1 / 21)                     |       | A1         |    |       |    |    |   |   |   |   |   |
| cFMus version Class 1 Div. 2                   |       | F2         |    |       |    |    |   |   |   |   |   |
| cFMus version, Class 1, Div. 1 (Zone 1 / 21)   |       | F1         |    |       |    |    |   |   |   |   |   |
| NEPSI (Zone 2 / 22)                            |       | <b>S</b> 2 |    |       |    |    |   |   |   |   |   |
| NEPSI (Zone 1 / 21)                            |       | S1         |    |       |    |    |   |   |   |   |   |
| UKEX (Zone 2 / 22)                             |       | U2         |    |       |    |    |   |   |   |   |   |
| UKEX (Zone 1 / 21)                             |       | U1         |    |       |    |    |   |   |   |   |   |
| Design / terminal box material / cable glands  |       |            |    |       |    |    |   |   |   |   |   |
| Integral mount - see transmitter housing       |       |            | Y0 |       |    |    |   |   |   |   |   |
| Remote mount / aluminum / 1 × M20 × 1.5        |       |            | U1 |       |    |    |   |   |   |   |   |
| Remote mount / aluminum / 1 × NPT ½ in         |       |            | U2 |       |    |    |   |   |   |   |   |
| Remote mount / stainless steel / 1 × M20 × 1.5 |       |            | A1 |       |    |    |   |   |   |   |   |
| Remote mount / stainless steel / 1 × NPT ½ in  |       |            | A2 |       |    |    |   |   |   |   |   |
| Nominal diameter / nominal connection diameter |       |            |    | xxxxx |    |    |   |   |   |   |   |
| Process connection                             |       |            |    |       | xx |    |   |   |   |   |   |
| Material for wetted parts                      |       |            |    |       |    |    |   |   |   |   |   |
| Stainless steel                                |       |            |    |       |    | A1 |   |   |   |   |   |
| Polished stainless steel                       |       |            |    |       |    | H1 |   |   |   |   |   |
| Nickel alloy                                   |       |            |    |       |    | C1 |   |   |   |   |   |
| Flow rate calibration                          |       |            |    |       |    |    | x |   |   |   |   |
| Density calibration                            |       |            |    |       |    |    |   | х |   |   |   |

| Basic model ECa4c                                                                                        | d m f | a h  | i i | k          | 1   | m |
|----------------------------------------------------------------------------------------------------|-------|------|-----|------------|-----|---|
| Connection Design / Transmitter Housing Type / Transmitter Housing Type / Cable                          | u m i | 9 11 | I J |            |     |   |
| Glands                                                                                                   |       |      |     |            |     |   |
| Integral mount / dual-compartment housing / aluminum / 3 × M20 × 1.5                                     |       |      |     | D1         |     |   |
| Integral mount / dual-compartment housing / aluminum / 3 × NPT ½ in                                      |       |      |     | <br>D2     |     |   |
| Integral mount / dual-compartment housing / aluminum / 3 × M20 × 1 5 (Ex.d. / YP)                        |       |      |     | D5         |     |   |
| Integral mount / dual-compartment housing / aluminum / 3 × M20 × 1.5 (Ex.d. / XP)                        |       |      |     | D5         |     |   |
| Integral mount / dual-compartment housing / aluminum / 3 × NPT ½ In (EX d / XP)                          |       |      |     | D6         |     |   |
| Integral mount / dual-compartment housing / stainless steel / 3 × M20 × 1.5                              |       |      |     | D3         |     |   |
| Integral mount / dual-compartment housing / stainless steel / 3 × NPT $\frac{1}{2}$ in                   |       |      |     | D4         |     |   |
| Integral mount / dual-compartment housing / stainless steel / 3 $\times$ M20 $\times$ 1.5 (Ex d / XF     | )     |      |     | D7         |     |   |
| Integral mount / dual-compartment housing / stainless steel / 3 × NPT $\frac{1}{2}$ in (Ex d / XP        | )     |      |     | D8         |     |   |
| Integral mount / single-compartment housing / aluminum / 3 × M20 × 1.5                                   |       |      |     | S1         |     |   |
| Integral mount / single-compartment housing / aluminum / 3 × NPT ½ in                                    |       |      |     | <b>S</b> 2 |     |   |
| Remote mount / dual-compartment housing / aluminum / 3 × M20 × 1.5                                       |       |      |     | R1         |     |   |
| Remote mount / dual-compartment housing / aluminum / 3 × NPT ½ in                                        |       |      |     | R2         |     |   |
| Remote mount / dual-compartment housing / aluminum / 3 × M20 × 1 5 (Fx d / XP)                           |       |      |     | R5         |     |   |
| Remote mount / dual-compartment housing / aluminum / 3 × NPT <sup>1</sup> / <sub>2</sub> in (Ex.d. / XP) |       |      |     | R6         |     |   |
| Demote mount (dual compartment housing ( ateinions steel (2 x M20 x 1 5                                  |       |      |     | 50         |     |   |
| Remote mount / dual-compartment housing / stamless steel / 3 × M20 × 1.5                                 |       |      |     | R5         |     |   |
| Remote mount / dual-compartment housing / stainless steel / 3 × NPT ½ in                                 |       |      |     | R4         |     |   |
| Remote mount / dual-compartment housing / stainless steel / 3 × M20 × 1.5 (Ex d / XF                     | )     |      |     | R7         |     |   |
| Remote mount / dual-compartment housing / stainless steel / 3 × NPT ½ in (Ex d / XP                      | )     |      |     | R8         |     |   |
| Remote mount / single-compartment housing, wall mounting / aluminum /                                    |       |      |     | W1         |     |   |
| 4 × M20 × 1.5                                                                                            |       |      |     |            |     |   |
| Remote / Single compartment, wall mounted / Aluminium / 4 × NPT ½ in                                     |       |      |     | W2         |     |   |
| Remote mount / not specified                                                                             |       |      |     | Y0         |     |   |
| Outputs                                                                                                  |       |      |     |            |     |   |
| Current output 1 (active or passive), digital output 1 & 2 (passive),                                    |       |      |     |            | D1  |   |
| HART®, PROFIBUS DP®                                                                                      |       |      |     |            | DI  |   |
| Current output 1 (active), digital output 1 & 2 (passive), HART®, Modbus®                                |       |      |     |            | M1  |   |
| Current output 1 (active / passive), digital output 1 & 2 (passive), digital output 3                    |       |      |     |            | MG  |   |
| (active), HART, Modbus                                                                                   |       |      |     |            | MO  |   |
| Current output 1 (active / passive), digital output 1 & 2 (passive), HART®,                              |       |      |     |            | F2* |   |
| 1 Port Ethernet                                                                                          |       |      |     |            |     |   |
| Current output 1 (active / passive), digital output 1 & 2 (passive), HART®,                              |       |      |     |            | E3* |   |
| 2 Port Ethernet                                                                                          |       |      |     |            |     |   |
| Current output 1 (active / passive), digital output 1 & 2 (passive), HART®,                              |       |      |     |            | E4* |   |
| 1 Port Ethernet + POE                                                                                    |       |      |     |            |     |   |
| Current output 1 (active / passive), digital output 1 & 2 (passive), HART                                |       |      |     |            | G0  |   |
| Current output 1 (active / passive), digital output 1 & 2 (passive),                                     |       |      |     |            |     |   |
| 24 V DC transmitter loop power supply, HART®                                                             |       |      |     |            |     |   |
| Current output 1 (active / passive), digital output 1 & 2 (passive),                                     |       |      |     |            | G2  |   |
| current output 2 (passive), HART®                                                                        |       |      |     |            |     |   |
| Current output 1 (active / passive), digital output 1 & 2 (passive),                                     |       |      |     |            | G3  |   |
| current output 2 (passive), current output 3 (passive), HART®                                            |       |      |     |            |     |   |
| current output 1 (active / passive), digital output 1 & 2 (passive),                                     |       |      |     |            | G4  |   |
| Current output 2 (passive), 24 v DC transmitter loop power supply, HAR I                                 |       |      |     |            | 240 |   |
|                                                                                                    |       |      |     |            | ΥŬ  |   |
| Power supply                                                                                             |       |      |     |            |     |   |
| 100 to 230 V AC                                                                                          |       |      |     |            |     | Α |

| Without         | Y |
|-----------------|---|
| 11 to 30 V DC   | c |
| 100 to 230 V AC | A |

\* Available with single-compartment housing only in 'Not Ex' or 'Zone 2' or 'Div 2' execution.

### ... Ex marking

| Additional ordering information                                            | FCa4cdefghijklm XX | ( XXX | хх  |
|----------------------------------------------------------------------------|--------------------|-------|-----|
| Option card 1                                                              |                    |       |     |
| 2 port Ethernet (various protocols)                                        | DRE                | *     |     |
| 1 × active digital output                                                  | DRI                | 4     |     |
| Option card 2                                                              |                    |       |     |
| Power over Ethernet module / Modbus                                        |                    | DS8*  |     |
| 1 × active digital output                                                  |                    | DSH   |     |
| Connection type                                                            |                    |       |     |
| Without                                                                    |                    |       | UO  |
| 1 × M 12 plug connector for Ethernet 1 Port (4 signal lines)               |                    |       | UE* |
| 2 × M 12 plug connector for Ethernet 2 Port (4 signal lines)               |                    |       | UF* |
| 1 × M 12 plug connector for Ethernet 1 Port (8 signal lines)               |                    |       | UG* |
| 1 × RJ45 connector with 5 m cable length attached (4 signal lines)         |                    |       | U5* |
| 2 × RJ45 connector with 5 m cable length attached (4 signal lines)         |                    |       | UB* |
| 1 × RJ45 connector with 5 m cable length attached (8 signal lines)         |                    |       | UC* |
| 1 × RJ45 connector with 10 m cable length attached (4 signal lines)        |                    |       | U6* |
| 2 × RJ45 connector with 10 m cable length attached (4 signal lines)        |                    |       | DU* |
| 1 × RJ45 connector with 10 m cable length attached (8 signal lines)        |                    |       | UH* |
| 1 × RJ45 connector with 15 m cable length attached (4 signal lines)        |                    |       | U7* |
| 2 × RJ45 connector with 15 m cable length attached (4 signal lines)        |                    |       | UJ* |
| 1 × RJ45 connector with 15 m cable length attached (8 signal lines)        |                    |       | UK* |
| 1 × RJ45 connector with 20 m cable length attached (4 signal lines)        |                    |       | U8* |
| 2 × RJ45 connector with 20 m cable length attached (4 signal lines)        |                    |       | UN* |
| $1 \times RJ45$ connector with 20 m cable length attached (8 signal lines) |                    |       | UP* |
|                                                                            |                    |       |     |

\* Only available with single-compartment housing and Ethernet

### **A** DANGER

#### Risk of injury caused by live parts!

When using the outputs of the M6 option digital output or the DRH/DSH option active digital output option cards, all the option cards used and all pre-installed output circuits must use the 'Increased safety' (Ex-e) IP rating.

• The 'Intrinsic safety' (Ex i) IP rating is not permitted.

#### ATEX, IECEx and UKEX

Note

- A specific marking applies, depending on the design.
- ABB reserves the right to modify the Ex-marking. Refer to the name plate for the exact marking.

| Model number for use in Zone 2, 21                          | -<br>Ex marking                 | Certificate                  |
|-------------------------------------------------------------|---------------------------------|------------------------------|
| FCa4c – A2Y0fghijD; FCa4c – U2Y0fghijD                      | II3G Ex ec IIC T6T1 Gc          | ATEX:                        |
| Integral mount design with dual-compartment housing         | II2D Ex tb IIIC T80°CTmedium Db | FM15ATEX0014X, FM15ATEX0016X |
| FCa4c – A2efghijY; FCa4c – U2efghijY                        | IECEx:                          |                              |
| Sensor in remote mount design with dual-compartment housing | 1                               | IECEx FME 15.0005X           |
| FCT4c – A2R; FCT4c – U2R                                    | II3G Ex ec IIC T6 Gc            | UKEX:                        |
| Transmitter in remote mount design with dual-compartment ho | FM22UKEX0095X, FM22UKEX0097X    |                              |

| Model number for use in Zone 1, 21                                  | Ex marking                                      | Certificate        |
|---------------------------------------------------------------------|-------------------------------------------------|--------------------|
| FCa4c – A1Y0fghijDx; FCa4c – U1Y0fghijDx (x = 1 to 4)               | II 1/2 (1) G Ex db eb ia mb [ia Ga] IIC T6T1 Gb | ATEX:              |
| Integral mount design with dual-compartment housing                 | II 2 (1) D Ex ia tb [ia Da] IIIC T80°C Db       | FM15ATEX0015X      |
| FCa4c – A1Y0fghijDx; FCa4c – U1Y0fghijDx (x = 5 to 8)               | II 1/2 (1) G Ex db ia mb [ia Ga] IIB+H2 T6T1 Gb | IECEx:             |
| Integral mount design with dual-compartment housing (flameproof     | II 2 (1) D Ex ia tb [ia Da] IIIC T80°C Db       | IECEx FME 15.0005X |
| enclosure 'Ex d')                                                   |                                                 | UKEX:              |
| FCa4cA1Y0fghM6jDx; FCa4cU1Y0fghM6jDx (x = 1 to 4) or DRH or         | II 1/2 G Ex db eb mb ia IIC T6T1 Gb             | FM22UKEX0096X      |
| DSH option card                                                     | II 2 D Ex ia tb IIIC T80°C Db                   |                    |
| Integral mount design with dual-compartment housing and active      |                                                 |                    |
| digital output option card                                          |                                                 |                    |
| FCa4c – A1efghijY; FCa4c – U1efghijY                                | II 1/2 G Ex eb ia mb IIB+H2 T6T1 Ga/Gb          |                    |
| Sensor in remote mount design with dual-compartment housing         | II 2 D Ex ia tb IIIC T80°C Db                   |                    |
| FCa4cA1Y0fghM6jDx; FCa4cU1Y0fghM6jDx (x = 5 to 8) or DRH or         | II 1/2 G Ex db mb ia IIB+H2 T6T1 Gb             |                    |
| DSH option card                                                     | II 2 D Ex ia tb IIIC T80°C Db                   |                    |
| Integral mount design with dual-compartment housing (flameproof     |                                                 |                    |
| enclosure 'Ex d') and active digital output option card             |                                                 |                    |
| FCT4c – A1R; FCT4c – U1R (x = 1 to 4)                               | II 2 (1) G Ex db e ia mb [ia Ga] IIC T6T1 Gb    |                    |
| Transmitter in remote mount design with dual-compartment housing    | g II 2 (1) D Ex ia mb tb [ia Da] IIIC T80°C Db  |                    |
| FCT4c - A1R; FCT4c - U1R (x = 5 to 8)                               | II 2 (1) G Ex db ia mb [ia Ga] IIB+H2 T6T1 Gb   |                    |
| Transmitter in remote mount design with dual-compartment housing    | g II 2 (1) D Ex ia tb [ia Da] IIIC T80°C Db     |                    |
| (flameproof enclosure 'Ex d')                                       |                                                 |                    |
| FCT4c – A1R; FCT4c – U1R (x = 1 to 4) fghM6 or DRH or DSH option    | II 2 G Ex db eb mb IIC T6T1 Gb                  |                    |
| card                                                                | II 2 D Ex mb tb IIIC T80°C Db                   |                    |
| Transmitter in remote mount design with dual-compartment housing    | g                                               |                    |
| and active digital output option card                               |                                                 |                    |
| FCT4c – A1R; FCT4c – U1R (x = 5 to 8)fghM6 or DRH or DSH option     | II 2 G Ex db mb IIB+H2 T6T1 Gb                  |                    |
| card                                                                | II 2 D Ex tb IIIC T80°C Db                      |                    |
| Transmitter in remote mount design with dual-compartment housing    | g                                               |                    |
| (flameproof enclosure 'Ex d') and active digital output option card |                                                 |                    |

### ... Ex marking

### cFMus

#### Note

- A specific marking applies, depending on the design.
- ABB reserves the right to modify the Ex-marking. Refer to the name plate for the exact marking.

| Model number for use in Division 2                                    | <br>Ex marking                                                          |                                        |  |  |  |
|-----------------------------------------------------------------------|-------------------------------------------------------------------------|----------------------------------------|--|--|--|
|                                                                       | -<br>Certificate: FM18US0160X                                           | Certificate: FM18CA0073X               |  |  |  |
| FCa4c – F2Y0fghijD                                                    | NI: CL I,II,III Div 2, GPS ABCDEFG, T6T1                                | DIP: CL II,III, Div 1, GPS EFG, T6     |  |  |  |
| Integral mount design with dual-compartment housing                   | CL I, ZN 2, AEx ec IIC T6T1                                             | ZN 21, AEx ia tb IIIC T80°C            |  |  |  |
| FCa4c – F2efghijY                                                     | CL I, ZN 2, Ex ec IIC T6T1                                              | ZN21,Ex ia tb IIIC T80°C               |  |  |  |
| Sensor in remote mount design with dual-compartment housing           |                                                                         |                                        |  |  |  |
| Design in accordance with ANSI / ISA 12.27.01 as 'Single Seal Device' | See handbook for temperature class infor                                | mation                                 |  |  |  |
| or as 'Dual Seal Device' (option TE2)                                 |                                                                         |                                        |  |  |  |
| FCT4c – F2R                                                           |                                                                         |                                        |  |  |  |
| Transmitter in remote mount design with dual-compartment housing      |                                                                         |                                        |  |  |  |
| FCT4c – F2W                                                           | NI: CL I,II,III Div 2, GPS ABCDEFG, T6T1                                | DIP: CL II,III, Div 1, GPS EFG, T6     |  |  |  |
| Sensor in remote mount design with single-compartment housing         | See handbook for temperature class infor                                | mation                                 |  |  |  |
|                                                                       |                                                                         |                                        |  |  |  |
| Model number for use in Division 1                                    | Ex marking                                                              |                                        |  |  |  |
|                                                                       | Certificate: FM18US0160X                                                | Certificate: FM18CA0073X               |  |  |  |
| FCa4c – F1Y0fghijDx (x = 1 to 4)                                      | XP-IS: CL I, Div 1, GPS ABCD, T6 T1 (USA)                               | XP-IS: CL I, Div 1, GPS BCD,T6T1 (CAN) |  |  |  |
| Integral mount design with dual-compartment housing                   | DIP: CL II,III, Div 1, GPS EFG,T6                                       | ZN21, AEx ia tb IIIC T80°C             |  |  |  |
| FCa4c – F1Y0fghijDx (x = 5 to 8)                                      | CL I, ZN 1, AEx db ia IIB+H2 T6T1                                       | ZN21, Ex ia tb IIIC T80°C              |  |  |  |
| Integral mount design with dual-compartment housing                   | CL I, ZN 1, Ex db ia IIB+H2 T6T1                                        |                                        |  |  |  |
| (Explosionproof 'XP').                                                |                                                                         |                                        |  |  |  |
| Design in accordance with ANSI / ISA 12.27.01 as 'Single Seal Device' | See handbook for temperature class information and installation drawing |                                        |  |  |  |
| or as 'Dual Seal Device' (option TE2).                                | 3KXF000028G0009                                                         |                                        |  |  |  |
| FCa4c – F1Y0fghM6jDx (x = 1 to 4) or DRH or DSH option card           | XP-IS: CL I, Div 1, GPS ABCD, T6T1 (USA)                                | XP-IS: CL I, Div 1, GPS BCD,T6T1 (CAN) |  |  |  |
| Integral mount design with dual-compartment housing                   | DIP: CL II,III, Div 1, GPS EFG,T6                                       | ZN21, AEx ia tb IIIC T80°C             |  |  |  |
| FCa4c – F1Y0fghM6jDx (5 to 8) or DRH or DSH option card               | CL I, ZN 1, AEx db ia IIB+H2 T6T1                                       | ZN21, Ex ia tb IIIC T80°C              |  |  |  |
| Integral mount design with dual-compartment housing                   | CL I, ZN 1, Ex db ia IIB+H2 T6T1                                        |                                        |  |  |  |
| (Explosionproof "XP").                                                | See handbook for temperature class infor                                | mation and installation drawing        |  |  |  |
|                                                                       | 3KXF000028G0009                                                         |                                        |  |  |  |
| FCa4c – F1efghijY                                                     | XP-IS: CL I, Div 1, GPS BCD T6T1                                        | DIP: CL II,III, Div 1, GPS EFG,T6      |  |  |  |
| Sensor in remote mount design with dual-compartment housing           | CL I, ZN 1, AEx db ia IIB+H2 T6T1                                       | ZN 21, AEx ia tb IIIC T80°C            |  |  |  |
|                                                                       | CL I, ZN 1, Ex db ia IIB+H2 T6T1                                        | ZN21, Ex ia tb IIIC T80°C              |  |  |  |
| Design in accordance with ANSI / ISA 12.27.01 as 'Single Seal Device' | See handbook for temperature class infor                                | mation and installation drawing        |  |  |  |
| or as 'Dual Seal Device' (option TE2).                                | 3KXF000028G0009                                                         |                                        |  |  |  |
| FCT4c – F1Rx (x = 1 to 4)                                             | XP-IS: CL I, Div 1, GPS BCD,T6T1 (USA)                                  | XP-IS: CL I, Div 1, GPS BCD,T6T1 (CAN) |  |  |  |
| Transmitter in remote mount design with dual-compartment housing      | DIP: CL II,III, Div 1, GPS EFG, T6                                      | ZN 21, AEx ia tb IIIC T80°C            |  |  |  |
| FCT4c – F1Rx (x = 5 to 8)                                             | CL I, ZN 1, AEx db ia IIB+H2 T6T1                                       | ZN21,Ex ia tb IIIC T80°C               |  |  |  |
| Sensor in remote mount design with dual-compartment housing           | CL I, ZN 1, Ex db ia IIB+H2 T6T1                                        |                                        |  |  |  |
| (Explosionproof 'XP').                                                | See handbook for temperature class infor                                | mation and installation drawing        |  |  |  |
|                                                                       | 3KXF000028G0009                                                         |                                        |  |  |  |
| FCT4c - F1Rx (x = 1 to 4) fghM6 or DRH or DSH option card             | XP-IS: CL I, Div 1, GPS BCD,T6T1 (USA)                                  | XP-IS: CL I, Div 1, GPS BCD,T6T1 (CAN) |  |  |  |
| Transmitter in remote mount design with dual-compartment housing      | DIP: CL II,III, Div 1, GPS EFG, T6                                      | ZN 21, AEx tb IIIC T80°C               |  |  |  |
| FCT4c – F1Rx (x = 5 to 8) fghM6 or DRH or DSH option card             | CL I, ZN 1, AEx db IIB+H2 T6T1                                          | ZN21,Ex tb IIIC T80°C                  |  |  |  |
| Sensor in remote mount design with dual-compartment housing           | CL I, ZN 1, Ex db IIB+H2 T6T1                                           |                                        |  |  |  |
| (Explosionproof 'XP').                                                | See handbook for temperature class information and installation drawing |                                        |  |  |  |
|                                                                       | 3KXF000028G0009                                                         |                                        |  |  |  |

### **Temperature data**

#### Temperature resistance for the connecting cable

The temperature at the cable entries of the device depends on the design, the measuring medium temperature  $T_{medium}$  and the ambient temperature  $T_{amb.}$ 

For the electric connection of the device, use only cables with sufficient temperature resistance in accordance with the following table.

# Devices in integral mount design with dual-compartment housing

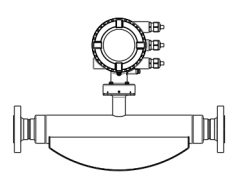

| T <sub>amb.</sub>  | Temperature resistance |
|--------------------|------------------------|
| ≤ 50 °C (≤ 122 °F) | ≥ 70 °C (≥ 158 °F)     |
| ≤ 60 °C (≤ 140 °F) | ≥ 80 °C (≥ 176 °F)     |
| ≤ 70 °C (≤ 158 °F) | ≥ 90 °C (≥ 194 °F)     |

Devices in integral mount design with single-compartment housing

# 

| T <sub>amb.</sub>  | Temperature resistance |
|--------------------|------------------------|
| ≤ 50 °C (≤ 122 °F) | ≥ 75 °C (≥ 167 °F)     |
| ≤ 60 °C (≤ 140 °F) | ≥ 85 °C (≥ 185 °F)     |
| ≤ 70 °C (≤ 158 °F) | ≥ 95 °C (≥ 203 °F)     |

Sensor in remote mount design

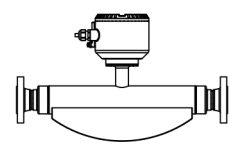

| T <sub>amb.</sub>  | Temperature resistance |
|--------------------|------------------------|
| ≤ 50 °C (≤ 122 °F) | ≥ 105 °C (≥ 221 °F)    |
| ≤ 60 °C (≤ 140 °F) | ≥ 110 °C (≥ 230 °F)    |
| ≤ 70 °C (≤ 158 °F) | ≥ 120 °C (≥ 248 °F)    |

For sensors in remote mount design, the wires in the connection box must be additionally insulated with the enclosed silicone hoses starting from ambient temperatures of  $T_{amb.} \ge 60$  °C ( $\ge 140$  °F).

# Environmental and process conditions for model FCx4xx...

| Ambient temperature T <sub>amb.</sub> | -20 to 70 °C     |
|---------------------------------------|------------------|
|                                       | (-4 to 158 °F)   |
|                                       | -40 to 70 °C*    |
|                                       | (-40 to 158 °F)* |
| Measuring medium temperature          | -40 to 205 °C    |
| T <sub>medium</sub>                   | (-40 to 400 °F)  |
| IP rating / NEMA rating               | IP 65, IP 67 /   |
|                                       | NEMA 4X,Type 4X  |

\* Optional, with order code 'Ambient temperature range - TA9'

#### ... Temperature data

#### Measuring medium temperature for sensors in integral mount design with dual-compartment housing

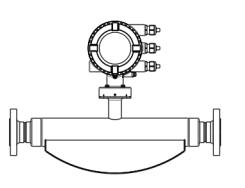

Model FCx4xx-A1..., Model FCx4xx-U1... and FCx4xx-F1... in Zone 1, Division 1

The table shows the maximum permissible measuring medium temperature as a function of ambient temperature and temperature class.

|                                       |                  |                  |                  |                 | Т              | emperature class |
|---------------------------------------|------------------|------------------|------------------|-----------------|----------------|------------------|
| Ambient temperature T <sub>amb.</sub> | T1               | T2               | Т3               | T4              | Т5             | те               |
| ≤ 30 °C (≤ 86 °F)                     | 205 °C (400 °F)* | 205 °C (400 °F)* | 195 °C (383 °F)* | 130 °C (266 °F) | 95 °C (203 °F) | 80 °C (176 °F)   |
|                                       | 130 °C (266 °F)  | 130 °C (266 °F)  | 130 °C (266 °F)  |                 |                |                  |
| ≤ 40 °C (≤ 104 °F)                    | 205 °C (400 °F)* | 205 °C (400 °F)* | 195 °C (383 °F)* | 130 °C (266 °F) | 95 °C (203 °F) | 80 °C (176 °F)   |
|                                       | 130 °C (266 °F)  | 130 °C (266 °F)  | 130 °C (266 °F)  |                 |                |                  |
| ≤ 50 °C (≤ 122 °F)                    | 205 °C (400 °F)* | 205 °C (400 °F)* | 195 °C (383 °F)* | 130 °C (266 °F) | 95 °C (203 °F) | 80 °C (176 °F)   |
|                                       | 130 °C (266 °F)  | 130 °C (266 °F)  | 130 °C (266 °F)  |                 |                |                  |
| ≤ 60 °C (≤ 140 °F)                    | 205 °C (400 °F)* | 205 °C (400 °F)* | 195 °C (383 °F)* | 130 °C (266 °F) | 95 °C (203 °F) | 80 °C (176 °F)   |
|                                       | 130 °C (266 °F)  | 130 °C (266 °F)  | 130 °C (266 °F)  |                 |                |                  |
| ≤ 70 °C (≤ 158 °F)                    | 205 °C (400 °F)* | 205 °C (400 °F)* | 195 °C (383 °F)* | 130 °C (266 °F) | 95 °C (203 °F) | 80 °C (176 °F)   |
|                                       | 130 °C (266 °F)  | 130 °C (266 °F)  | 130 °C (266 °F)  |                 |                |                  |

\* Only with the 'Extended tower length – TE1, TE2 or TE3' order option

#### Model FCx4xx-A2..., Model FCx4xx-U2... and FCx4xx-F2... in Zone 2, Division 2

The table shows the maximum permissible measuring medium temperature as a function of ambient temperature and temperature class.

|                                       |                  |                  |                  |                 | т              | emperature class |
|---------------------------------------|------------------|------------------|------------------|-----------------|----------------|------------------|
| Ambient temperature T <sub>amb.</sub> | T1               | Т2               | Т3               | Т4              | Т5             | те               |
| ≤ 30 °C (≤ 86 °F)                     | 205 °C (400 °F)  | 205 °C (400 °F)  | 195 °C (383 °F)* | 130 °C (266 °F) | 95 °C (203 °F) | 80 °C (176 °F)'  |
|                                       |                  |                  |                  |                 |                | 50 °C (122 °F)   |
| ≤ 40 °C (≤ 104 °F)                    | 205 °C (400 °F)  | 205 °C (400 °F)  | 195 °C (383 °F)* | 130 °C (266 °F) | 95 °C (203 °F) | _                |
| ≤ 50 °C (≤ 122 °F)                    | 205 °C (400 °F)  | 205 °C (400 °F)  | 195 °C (383 °F)* | 130 °C (266 °F) | _              | _                |
| ≤ 60 °C (≤ 140 °F)                    | 205 °C (400 °F)  | 205 °C (400 °F)  | 195 °C (383 °F)* | 130 °C (266 °F) | _              | _                |
| ≤ 70 °C (≤ 158 °F)                    | 205 °C (400 °F)* | 205 °C (400 °F)* | 195 °C (383 °F)* | 130 °C (266 °F) | _              | _                |
|                                       | 130 °C (266 °F)  | 130 °C (266 °F)  | 130 °C (266 °F)  |                 |                |                  |

\* Only with the 'Extended tower length – TE1, TE2 or TE3' order option

#### Measuring medium temperature for sensors in integral mount design with single-compartment housing

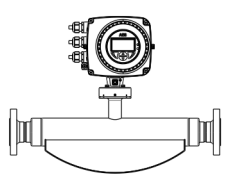

Model FCx4xx-A2..., Model FCx4xx-U2... and FCx4xx-F2... in Zone 2, Division 2

The table shows the maximum permissible measuring medium temperature as a function of ambient temperature and temperature class.

|                                       |                 |                 |                 |                 | т              | emperature class |
|---------------------------------------|-----------------|-----------------|-----------------|-----------------|----------------|------------------|
| Ambient temperature T <sub>amb.</sub> | T1              | Т2              | тз              | Т4              | Т5             | те               |
| ≤ 30 °C (≤ 86 °F)                     | 205 °C (400 °F) | 205 °C (400 °F) | 195 °C (383 °F) | 130 °C (266 °F) | 95 °C (203 °F) | 80 °C (176 °F)   |
| ≤ 40 °C (≤ 104 °F)                    | 205 °C (400 °F) | 205 °C (400 °F) | 195 °C (383 °F) | 130 °C (266 °F) | 95 °C (203 °F) |                  |
| ≤ 50 °C (≤ 122 °F)                    | 205 °C (400 °F) | 205 °C (400 °F) | 195 °C (383 °F) | 130 °C (266 °F) | 95 °C (203 °F) |                  |
| ≤ 60 °C (≤ 140 °F)                    | 205 °C (400 °F) | 205 °C (400 °F) | 195 °C (383 °F) | 130 °C (266 °F) | _              |                  |
| ≤ 70 °C (≤ 158 °F)                    | 205 °C (400 °F) | 205 °C (400 °F) | 195 °C (383 °F) | 130 °C (266 °F) | _              |                  |

\* Only with the 'Extended tower length – TE1, TE2 or TE3' order option

### ... Temperature data

#### Measuring medium temperature for sensors in remote mount design

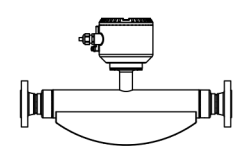

#### Model FCx4xx-A1..., Model FCx4xx-U1... and FCx4xx-F1... in Zone 1

The table shows the maximum permissible measuring medium temperature as a function of ambient temperature and temperature class.

|                                       |                 |                 |                 |                 | Т              | emperature class |
|---------------------------------------|-----------------|-----------------|-----------------|-----------------|----------------|------------------|
| Ambient temperature T <sub>amb.</sub> | T1              | Т2              | Т3              | Т4              | Т5             | те               |
| ≤ 30 °C (≤ 86 °F)                     | 205 °C (400 °F) | 205 °C (400 °F) | 195 °C (383 °F) | 130 °C (266 °F) | 95 °C (203 °F) | 80 °C (176 °F)   |
| ≤ 40 °C (≤ 104 °F)                    | 205 °C (400 °F) | 205 °C (400 °F) | 195 °C (383 °F) | 130 °C (266 °F) | 95 °C (203 °F) | 80 °C (176 °F)   |
| ≤ 50 °C (≤ 122 °F)                    | 205 °C (400 °F) | 205 °C (400 °F) | 195 °C (383 °F) | 130 °C (266 °F) | 95 °C (203 °F) | 80 °C (176 °F)   |
| ≤ 60 °C (≤ 140 °F)                    | 205 °C (400 °F) | 205 °C (400 °F) | 195 °C (383 °F) | 130 °C (266 °F) | 95 °C (203 °F) | 80 °C (176 °F)   |
| ≤ 70 °C (≤ 158 °F)                    | 205 °C (400 °F) | 205 °C (400 °F) | 195 °C (383 °F) | 130 °C (266 °F) | 95 °C (203 °F) | 80 °C (176 °F)   |

### Model FCx4xx-A2..., Model FCx4xx-U2... and FCx4xx-F2... in Zone 2, Division 2 The table shows the maximum permissible measuring medium temperature as a function of ambient temperature and temperature class.

|                                       |                  |                  |                  |                  | Т               | emperature class |
|---------------------------------------|------------------|------------------|------------------|------------------|-----------------|------------------|
| Ambient temperature T <sub>amb.</sub> |                  | T2               | Т3               | T4               | Т5              | те               |
| ≤ 30 °C (≤ 86 °F)                     | 205 °C (400 °F)* | 205 °C (400 °F)* | 195 °C (383 °F)* | 130 °C (266 °F)* | 95 °C (203 °F)* | 80 °C (176 °F)   |
|                                       | 195 °C (383 °F)  | 195 °C (383 °F)  | 130 °C (266 °F)  | 95 °C (203 °F)   | 80 °C (176 °F)  |                  |
| ≤ 40 °C (≤ 104 °F)                    | 205 °C (400 °F)* | 205 °C (400 °F)* | 195 °C (383 °F)* | 130 °C (266 °F)* | 95 °C (203 °F)* |                  |
|                                       | 180 °C (356 °F)  | 180 °C (356 °F)  | 130 °C (266 °F)  | 95 °C (203 °F)   | 80 °C (176 °F)  |                  |
| ≤ 50 °C (≤ 122 °F)                    | 205 °C (400 °F)* | 205 °C (400 °F)* | 130 °C (266 °F)* | 130 °C (266 °F)* | 80 °C (176 °F)* |                  |
|                                       | 140 °C (284 °F)  | 140 °C (284 °F)  | 130 °C (266 °F)  | 95 °C (203 °F)   | 60 °C (140 °F)  |                  |
| ≤ 60 °C (≤ 140 °F)                    | 205 °C (400 °F)* | 205 °C (400 °F)* | 130 °C (266 °F)* | 130 °C (266 °F)* | _               | _                |
|                                       | 120 °C (248 °F)  | 120 °C (248 °F)  | 120 °C (248 °F)  | 95 °C (203 °F)   |                 |                  |
| ≤ 70 °C (≤ 158 °F)                    | 180 °C (356 °F)* | 180 °C (356 °F)* | 130 °C (266 °F)* | 130 °C (266 °F)* |                 |                  |
|                                       | 80 °C (176 °F)   | 80 °C (176 °F)   | 80 °C (176 °F)   | 80 °C (176 °F)   |                 |                  |

\* Only with the 'Extended tower length – TE1, TE2 or TE3' order option

### Electrical data

#### Overview

| Standard / No explosion protection                                                                                                    | Zone 2, 21                                                                                                    | Zone 1, 21 (Zone 0)                                                                                                    |
|----------------------------------------------------------------------------------------------------|----------------------------------------------------------------------------------------------------|----------------------------------------------------------------------------------------------------|
|                                                                                                    | Division 2 and Zone 2, 21                                                                                                    | Division 2 and Zone 1, 21                                                                                                    |
| ATEX:                                                                                                    | ATEX / UKEX:                                                                                                    | ATEX / UKEX:                                                                                                    |
| -                                                                                                    | II 3 G & II 2 D                                                                                                    | II 1/2 (1) G & II 2 (1) D                                                                                                    |
| IECEx:                                                                                                    | IECEx:                                                                                                    | II 1/2 G & II 2 D                                                                                                    |
| -                                                                                                    | Gc & Db                                                                                                    | II 2 (1) G & II 2 (1) D                                                                                                    |
|                                                                                                    |                                                                                                    | IECEx:                                                                                                    |
|                                                                                                    |                                                                                                    | (Ga) Gb & (Da) Db                                                                                                    |
|                                                                                                    |                                                                                                    | Ga/Gb & Db                                                                                                    |
|                                                                                                    |                                                                                                    | (Ga) Gb & (Da) Db                                                                                                    |
| USA:                                                                                                    | USA:                                                                                                    | USA:                                                                                                    |
| -                                                                                                    | NI & DIP                                                                                                    | XP-IS & DIP                                                                                                    |
| Canada:                                                                                                    | AEx ec & AEx tb                                                                                                    | AEx db ia & AEx ia tb                                                                                                    |
| -                                                                                                    | Canada:                                                                                                    | Canada:                                                                                                    |
|                                                                                                    | Non-Incendive & Dust Ignition Proof                                                                                                    | XP-IS & DIP                                                                                                    |
|                                                                                                    | Ex ec & Ex tb                                                                                                    | Ex db ia & Ex ia tb                                                                                                    |
|                                                                                                    |                                                                                                    |                                                                                                    |
| A Power supply                                                                                                    | B Inputs / outputs, communication                                                                                                    | © Signal cable (remote mount design only)                                                                                                    |
| <ul> <li>Type of protection ATEX / UKEX / IECEx:<br/>Increased safety 'Ex e'</li> <li>Type of protection USA / Canada: 'non IS'</li> <li>Maximum 250 Vrms</li> <li>Terminals: 1+, 2-, L, N, (=)</li> </ul> | <ul> <li>Type of protection ATEX / UKEX / IECEx:<br/>Either increased safety 'Ex e' or intrinsically<br/>'Ex ia'</li> <li>Type of protection USA / Canada: Either 'no<br/>'intrinsically safe IS'.</li> <li>When installing in 'Ex ia' or 'IS', suitable<br/>intrinsically safe isolation amplifiers must b<br/>for the connection.</li> <li>Terminals: 31, 32, Uco, V1, V2, V3, V4, 41, 42,</li> </ul> | <ul> <li>Terminals: A, B, UFE, GRN</li> <li>safe Type of protection ATEX / UKEX / IECEx:<br/>Increased safety 'Ex e'</li> <li>on IS' or Type of protection USA / Canada: 'non IS'</li> <li>be used</li> <li>51, 52</li> </ul> |

#### Note

When installing in 'Ex ia' or 'IS' type of protection, the type of protection is determined by the type of electrical connection. The information in **Changing the type of protection** on page 28 must be observed when changing the type of protection!

#### ... Electrical data

#### Zone 2, 21 and Division 2 - Model: FCx4xx-A2..., FCx4xx-U2... and FCx4xx-F2...

| Outputs on basic device                             | Operating      | Operating values (general) |                | Type of protection – 'nA' / 'NI' |  |
|-----------------------------------------------------|----------------|----------------------------|----------------|----------------------------------|--|
|                                                     | U <sub>N</sub> | I <sub>N</sub>             | U <sub>N</sub> | I <sub>N</sub>                   |  |
| Current / HART output 31 / U <sub>CO</sub> , active | 30 V           | 30 mA                      | 30 V           | 30 mA                            |  |
| Terminals 31 / U <sub>CO</sub>                      |                |                            |                |                                  |  |
| Current / HART output 31 / 32, passive              | 30 V           | 30 mA                      | 30 V           | 30 mA                            |  |
| Terminals 31 / 32                                   |                |                            |                |                                  |  |
| Digital output 41 / 42, active*                     | 30 V           | 30 mA                      | 30 V           | 30 mA                            |  |
| Terminals 41 / 42 and V1 / V2*                      |                |                            |                |                                  |  |
| Digital output 41 / 42, active**                    | 30 V           | 30 mA                      | 30 V           | 30 mA                            |  |
| Terminals 41 / 42 and U <sub>CO</sub> / 32**        |                |                            |                |                                  |  |
| Digital output 41 / 42, passive                     | 30 V           | 25 mA                      | 30 V           | 25 mA                            |  |
| Terminals 41 / 42                                   |                |                            |                |                                  |  |
| Digital output 51 / 52, active*                     | 30 V           | 30 mA                      | 30 V           | 30 mA                            |  |
| Terminals 51 / 52 and V1 / V2*                      |                |                            |                |                                  |  |
| Digital output 51 / 52, passive                     | 30 V           | 30 mA                      | 30 V           | 30 mA                            |  |
| Terminals 51 / 52                                   |                |                            |                |                                  |  |

All outputs are electrically isolated from each other and from the power supply.

Digital outputs 41 / 42 and 51 / 52 are not electrically isolated from each other. Terminals 42 / 52 have the same potential.

\* Only in conjunction with additional '24 V DC loop power supply (blue)' plug-in card in slot OC1.

\*\* Only in conjunction with current output U<sub>CO</sub> / 32 in 'Powermode', see Current output Uco / 32 as loop power supply for digital output 41 / 42 or 51 / 52 on page 57.

| nputs and outputs with optional plug-in cards                   | Operating values (general) |                | Type of protection – 'nA' / 'NI' |                |
|-----------------------------------------------------------------|----------------------------|----------------|----------------------------------|----------------|
|                                                                 | U <sub>N</sub>             | I <sub>N</sub> | U <sub>N</sub>                   | I <sub>N</sub> |
| Current output V3 / V4, active*                                 | 30 V                       | 30 mA          | 30 V                             | 30 mA          |
| Terminals V3 / V4 and V1 / V2*                                  |                            |                |                                  |                |
| Current output V1 / V2, passive**                               | 30 V                       | 30 mA          | 30 V                             | 30 mA          |
| Current output V3 / V4, passive**                               |                            |                |                                  |                |
| Terminals V1 / V2** or V3 / V4**                                |                            |                |                                  |                |
| Digital output V3 / V4, active*                                 | 30 V                       | 25 mA          | 30 V                             | 25 mA          |
| Terminals V3 / V4 and V1 / V2*                                  |                            |                |                                  |                |
| Digital output V1 / V2, passive**                               | 30 V                       | 30 mA          | 30 V                             | 30 mA          |
| Digital output V3 / V4, passive**                               |                            |                |                                  |                |
| Terminals V1 / V2** or V3 / V4**                                |                            |                |                                  |                |
| Digital input V3 / V4, active*                                  | 30 V                       | 3,45 mA        | 30 V                             | 3,45 mA        |
| Terminals V3 / V4 and V1 / V2                                   |                            |                |                                  |                |
| Digital input V1 / V2, passive**                                | 30 V                       | 3,45 mA        | 30 V                             | 3,45 mA        |
| Digital input V3 / V4, passive**                                |                            |                |                                  |                |
| Terminals V1 / V2** or V3 / V4**                                |                            |                |                                  |                |
| Digital output V1 / V2, active*                                 | 24 V                       | 22,5 mA        | 30 V                             | 30 mA          |
| Digital output V3 / V4, active*                                 |                            |                |                                  |                |
| Terminals V1 / V2** or V3 / V4**                                |                            |                |                                  |                |
| Modbus® / PROFIBUS DP®                                          | 30 V                       | 30 mA          | 30 V                             | 30 mA          |
| Terminals V1 / V2                                               |                            |                |                                  |                |
| Ethernet card                                                   | 57 V                       | 417 mA         | 57 V                             | 417 mA         |
| Ethernet (various protocols)                                    |                            |                |                                  |                |
| Port 1 / Port 2                                                 |                            |                |                                  |                |
| Ethernet card in connection with Power over Ethernet (POE card) | 57 V                       | 417 mA         | 57 V                             | 417 mA         |
| Ethernet (various protocols)                                    |                            |                |                                  |                |
| Port 1 / Port 2                                                 |                            |                |                                  |                |

\* Only in conjunction with additional '24 V DC loop power supply (blue)' plug-in card in slot OC1.

\*\* The terminal assignment depends on the model number or the slot assignments. For connection examples, see Connection examples on page 61.

### ... Electrical data

#### Zone 1,21 and Division 1 – Model: FCx4xx-A1..., FCx4xx-U1... and FCx4xx-F1...

| Type of protection                                                                         | -<br>'e' /            | / 'XP'                |                       |                       |                        |                        |                        | 'ia' ,                 | / 'IS'                 |                        |                          |                          |                        |                        |
|--------------------------------------------------------------------------------------------|-----------------------|-----------------------|-----------------------|-----------------------|------------------------|------------------------|------------------------|------------------------|------------------------|------------------------|--------------------------|--------------------------|------------------------|------------------------|
| Outputs on basic device                                                                    | U <sub>M</sub><br>[V] | ۱ <sub>м</sub><br>[A] | U <sub>o</sub><br>[V] | U <sub>1</sub><br>[V] | ا <sub>ہ</sub><br>[mA] | I <sub>I</sub><br>[mA] | P <sub>O</sub><br>[mW] | P <sub>l</sub><br>[mW] | C <sub>O</sub><br>[nF] | C <sub>l</sub><br>[nF] | C <sub>OPA</sub><br>[nF] | C <sub>IPA</sub><br>[nF] | L <sub>O</sub><br>[mH] | L <sub>i</sub><br>[mH] |
| <b>Current / HART output 31 / U<sub>CO</sub>, active</b><br>Terminals 31 / U <sub>CO</sub> | 30                    | 0.2                   | 30                    | 30                    | 115                    | 115                    | 815                    | 815                    | 10                     | 10                     | 5                        | 5                        | 0.08                   | 0.08                   |
| Current / HART output 31 / 32, passive<br>Terminals 31 / 32                                | 30                    | 0.2                   | _                     | 30                    | _                      | 115                    | _                      | 815                    | _                      | 27                     | _                        | 5                        | 0.08                   | 0.08                   |
| Digital output 41 / 42, active*<br>Terminals 41 / 42 and V1 / V2*                          | 30                    | 0.1                   | 27.8                  | 30                    | 119                    | 30                     | 826                    | 225                    | 20                     | 20                     | 29                       | 29                       | 0.22                   | 0.22                   |
| <b>Digital output 41 / 42, active**</b><br>Terminals 41 / 42 and U <sub>CO</sub> / 32**    | 30                    | 0.1                   | 30                    | 30                    | 115                    | 115                    | 826                    | 225                    | 16                     | 16                     | 10                       | 10                       | 0.08                   | 0.08                   |
| Digital output 41 / 42, passive<br>Terminals 41 / 42                                       | 30                    | 0.1                   | _                     | 30                    | _                      | 30                     | _                      | 225                    | _                      | 27                     | _                        | 5                        | _                      | 0.08                   |
| <b>Digital output 51 / 52, active*</b><br>Terminals 51 / 52 and V1 / V2*                   | 30                    | 0.1                   | 27.8                  | 30                    | 119                    | 30                     | 826                    | 225                    | 20                     | 20                     | 29                       | 29                       | 0.22                   | 0.22                   |
| Digital output 51 / 52, passive<br>Terminals 51 / 52                                       | 30                    | 0.1                   | _                     | 30                    | _                      | 30                     |                        | 225                    | —                      | 27                     | _                        | 5                        | _                      | 0.08                   |

All outputs are electrically isolated from each other and from the power supply.

Digital outputs 41 / 42 and 51 / 52 are not electrically isolated from each other. Terminals 42 / 52 have the same potential.

\* Only in conjunction with additional '24 V DC loop power supply (blue)' plug-in card in slot OC1.

\*\* Only in conjunction with current output U<sub>CO</sub> / 32 in 'power mode', see Current output Uco / 32 as loop power supply for digital output 41 / 42 or 51 / 52 on page 57.

| Type of protection                                                       | 'e' /                 | 'XP'                  |                       |                       |                        |                        |                        | ʻia' ,                 | / 'IS'                 |                        |                          |                          |                        |                        |
|--------------------------------------------------------------------------|-----------------------|-----------------------|-----------------------|-----------------------|------------------------|------------------------|------------------------|------------------------|------------------------|------------------------|--------------------------|--------------------------|------------------------|------------------------|
| Inputs and outputs with optional plug-in cards                           | U <sub>M</sub><br>[V] | I <sub>м</sub><br>[А] | U <sub>o</sub><br>[V] | U <sub>I</sub><br>[V] | I <sub>O</sub><br>[mA] | l <sub>i</sub><br>[mA] | P <sub>O</sub><br>[mW] | P <sub>l</sub><br>[mW] | C <sub>O</sub><br>[nF] | C <sub>l</sub><br>[nF] | C <sub>OPA</sub><br>[nF] | C <sub>IPA</sub><br>[nF] | L <sub>O</sub><br>[mH] | L <sub>I</sub><br>[mH] |
| <b>Current output V3 / V4, active*</b><br>Terminals V3 / V4 and V1 / V2* | 30                    | 0.1                   | 27.8                  | 30                    | 119                    | 30                     | 826                    | 225                    | 29                     | 29                     | 117                      | 117                      | 0.4                    | 0.4                    |
| Current output V1 / V2, passive**                                        |                       |                       |                       |                       |                        |                        |                        |                        |                        |                        |                          |                          |                        |                        |
| Current output V3 / V4, passive**                                        | 30                    | 0.1                   | _                     | 30                    | _                      | 68                     | _                      | 510                    | _                      | 45                     | _                        | 59                       | _                      | 0.27                   |
| Terminals V1 / V2** or V3 / V4**                                         |                       |                       |                       |                       |                        |                        |                        |                        |                        |                        |                          |                          |                        |                        |
| Digital output V3 / V4, active*                                          | 20                    | 0.1                   | 27.8                  | 30                    | 110                    | 60                     | 8 826                  | 225                    | 17                     | 17                     | 31                       | 31                       | 0.4                    | 0.4                    |
| Terminals V3 / V4 and V1 / V2*                                           | 50                    |                       |                       |                       | 119                    | 68                     |                        |                        |                        |                        |                          |                          | 0.4                    |                        |
| Digital output V1 / V2, passive**                                        |                       |                       |                       |                       |                        |                        |                        |                        |                        |                        |                          |                          |                        |                        |
| Digital output V3 / V4, passive**                                        | 30                    | 0.1                   | —                     | 30                    | —                      | 30                     | —                      | 225                    | —                      | 13                     | —                        | 16                       | —                      | 0.27                   |
| Terminals V1 / V2** or V3 / V4**                                         |                       |                       |                       |                       |                        |                        |                        |                        |                        |                        |                          |                          |                        |                        |
| Digital input V3 / V4, active*                                           | 20                    | 0.1                   | 27.0                  | 20                    | 110                    | 2 45                   | 5 826                  | 25.8                   | 17                     | 17                     | 31                       | 31                       | 0.4                    | 0.4                    |
| Terminals V3 / V4 and V1 / V2                                            | 50                    |                       | 0.1 27.8              | 30                    | 50 119                 | .19 5.45               |                        |                        |                        |                        |                          |                          |                        |                        |
| Digital output V1 / V2, active***                                        |                       |                       |                       |                       |                        |                        |                        |                        |                        |                        |                          |                          |                        |                        |
| Digital output V3 / V4, active***                                        | 30                    | 0.7                   | —                     | —                     | —                      | —                      | —                      | —                      | —                      | —                      | —                        | —                        | —                      | —                      |
| Terminals V1 / V2** or V3 / V4                                           |                       |                       |                       |                       |                        |                        |                        |                        |                        |                        |                          |                          |                        |                        |
| Digital input V1 / V2, passive*                                          |                       |                       |                       |                       |                        |                        |                        |                        |                        |                        |                          |                          |                        |                        |
| Digital input V3 / V4, passive*                                          | 30                    | 0.1                   | _                     | 30                    | —                      | 3.45                   | _                      | 25.8                   | _                      | 13                     | _                        | 16                       | _                      | 0.27                   |
| Terminals V1 / V2** or V3 / V4**                                         |                       |                       |                       |                       |                        |                        |                        |                        |                        |                        |                          |                          |                        |                        |
| Modbus® / PROFIBUS DP®                                                   | 20                    | 0.1                   | 4.2                   | 4.2                   | 150                    | 150                    | 150                    | 150                    | 5300                   | 5300                   | 0.06                     | 0.06                     | 0.14                   | 0.14                   |
| Terminals V1 / V2                                                        | 50                    | 0.1                   | 4.2                   | 4.2                   | 150                    | 150                    |                        |                        |                        |                        |                          |                          |                        | 0.14                   |

\* Only in conjunction with additional '24 V DC loop power supply (blue)' plug-in card in slot OC1.

\*\* The terminal assignment depends on the model number or the slot assignments. For connection examples, see **Connection examples** on page 61.

\*\*\* Not available as intrinsically safe version.

#### ... Electrical data

#### Special connection conditions

#### Note

The AS plug-in card (24 V DC loop power supply) may only be used to power the internal inputs and outputs on the device. It must not be used to power external circuits!

#### Note

If the protective earth (PE) is connected in the flowmeter's terminal box, you must ensure that no dangerous potential difference can arise between the protective earth (PE) and the potential equalization (PA) in areas with explosion risk.

#### Note

- For devices with a power supply of 11 to 30 V DC, on-site external overvoltage protection must be provided.
- You must make sure that the overvoltage is limited to 140 % (= 42 V DC) of the maximum operating voltage.

#### Note

The safety requirements for intrinsically safe circuits in the EC type examination certificate of the device must be complied with.

The output circuits are designed so that they can be connected to both intrinsically-safe and non-intrinsically-safe circuits.

- Combining intrinsically safe and non-intrinsically safe circuits is not permitted.
- On intrinsically safe circuits, potential equalization should be established along the entire length of the cable used for the signal outputs.
- The rated voltage of the non-intrinsically safe circuits is U<sub>M</sub> = 30 V.
- Intrinsic safety is preserved If the rated voltage U<sub>M</sub> = 30 V is not up-scaled when connections are established to nonintrinsically safe external circuits.
- The information in **Changing the type of protection** on page 28 must be observed when changing the type of protection.

Devices connected to the relevant equipment must not be operated at over 250  $\rm V_{rms}$  AC or 250 V DC to ground.

Installation in accordance with ATEX/IECEx or UKEX must comply with the applicable national and international standards and directives.

Installation in the USA or Canada must comply with ANSI / ISA RP 12.6, 'Installation of intrinsically safe systems for hazardous (classified) locations', the 'National Electrical Code (ANSI / NFPA 70), sections 504, 505' and the 'Canadian electrical code (C22.1-02)'.

Apparatus connected to the flowmeter must have appropriate explosion protection approval in accordance with the Entity concept.

The apparatus must have intrinsically safe circuits. The apparatus must be installed and connected in accordance with the relevant manufacturer documentation.

The electrical specifications in **Electrical data** on page 19 must be observed.

#### Active digital output

#### **A** DANGER

#### Risk of injury caused by live parts!

Option cards for the active digital output are intended only for use in potentially explosive atmospheres as the 'increased safety' (Ex-e) IP rating and therefore may not be used as an intrinsically safe circuit.

If these optional active plug-in cards are used in combination with other option cards, all the option cards used and all preinstalled output current circuits must also use the 'Increased safety' (Ex-e) IP rating.

The option of changing of IP rating is not permitted in connection with Active Pulse option cards.

#### Ethernet communication

#### **A** DANGER

#### Explosion hazard due to improper installation!

Ethernet Option Cards are designed only for use in hazardous applications Zone 2 / Division 2.

The output circuits are designed so that different topologies such as daisy chain or point to point can be connected. See Installation diagram for detailed information.

- It is not permitted to combine both topologies.
- Ethernet communication is only available for installations in Zone 2/Division 2.
- The rated voltage of these non-intrinsically safe circuits are UM = 57 V.

### Installation instructions

#### ATEX, IECEx and UKEX

The installation, commissioning, maintenance and repair of devices in potentially explosive atmospheres must only be carried out by appropriately trained personnel. Works may be carried out only by persons, whose training has included instructions on different types of protection and installation techniques, concerned rules and regulations as well as general principles of zoning.

The person must possess the appropriate competences for the type of work to be conducted.

The safety instructions for electrical apparatus in potentially explosive areas must be in accordance with Directive 2014/34/EU (ATEX) or British Regulations (UKEX) and IEC 60079-14 (Installation of electrical equipment in potentially explosive areas).

Comply with the applicable regulations for the protection of employees to ensure safe operation.

#### cFMus

The installation, commissioning, maintenance and repair of devices in areas with explosion hazard must only be carried out by appropriately trained personnel.

The operator must strictly observe the applicable national regulations with regard to installation, function tests, repairs, and maintenance of electrical devices. (e. g. NEC, CEC).

#### Use in areas exposed to combustible dust

When using the device in areas exposed to combustible dusts (dust ignition), EN 60079-31 as well as the following points must be observed:

- The maximum surface temperature of the device may not up-scale 85 °C (185 °F).
- The process temperature of the attached piping may upscale 85 °C (185 °F).
- Approved dust-proof cable glands must be used when operating in Zone 21, 22 or in Class II, Class III.

#### Sensor insulation

Observe the notes in **Sensor insulation** on page 39 if the sensor should be insulated.

Observe the information in **Temperature data** on page 15 regarding temperature class and cable specification.

#### Opening and closing the housing

#### A DANGER

# Danger of explosion if the device is operated with the transmitter housing or terminal box open!

Before opening the transmitter housing or the terminal box, note the following points:

- A valid fire permit must be present.
- Make sure that there is no explosion hazard.
- Switch off the power supply and wait for t > 20 minutes before opening.

#### 

#### Risk of injury due to live parts!

When the housing is open, contact protection is not provided and EMC protection is limited.

• Before opening the housing, switch off the power supply.

See also **Opening and closing the housing** on page 45.

Only original spare parts must be used to seal the housing.

#### Note

Spare parts can be ordered from ABB Service. www.abb.com/contacts

#### ... Installation instructions

#### Cable entries in accordance with ATEX/IECEx and UKEX

The devices are supplied with cable glands installed (certified in accordance with ATEX or IECEx).

- The use of standard cable glands and closures is prohibited.
- The black plugs in the cable glands are intended to provide protection during transport.
- The outside diameter of the connection cable must measure between 6 mm (0.24 in) and 12 mm (0.47 in) to guarantee the required tightness.
- Black cable glands are installed by default when the device is supplied. If signal outputs are connected to intrinsically safe circuits, replace the black cap on the corresponding cable gland with the blue one supplied.
- Any unused cable entries must be sealed before commissioning in accordance with the applicable standards.

#### Note

Low-temperature version devices (optional, up to -40 °C (-40 °F) ambient temperature) are supplied with metal cable glands due to the required temperature resistance.

#### Cable entries in accordance with cFMus

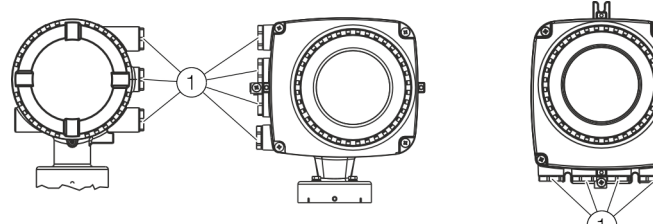

(1) Transport protection plugs

Figure 1: Cable entry

The devices are delivered with  $\frac{1}{2}$  in NPT threads with transport protection plugs.

- Unused cable entries must be sealed off prior to commissioning using either approved pipe fittings or cable glands in accordance with national regulations (NEC, CEC).
- Make sure that the pipe fittings, cable glands and, if applicable, sealing plugs are installed properly and are leaktight.
- If the device is to be operated in areas with combustible dusts, a threaded pipe connection or cable gland with suitable approval must be used.
- The use of standard cable glands and closures is prohibited.

#### Note

Devices which are certified for use in North America are supplied with a  $\frac{1}{2}$  in NPT thread only and without cable glands.

#### Specific Conditions of Use

#### **WARNING**

#### Special conditions for safe use!

The painted surface of the CoriolisMaster Flowmeters may store electrostatic charge and become a source of ignition in applications with a low relative humidity (<~30% relative humidity) even where the painted surface is relatively free of surface contamination such as dirt, dust, or oil.

- Guidance on protection against the risk of ignition due to electrostatic discharge can be found in PD CLC/TR 60079-32-1 and IEC TS 60079-32-1.
- Cleaning of the painted surface should only be done with a damp cloth.
- The instruction manual for the CoriolisMaster details the permitted Temperature Classification and Ambient Temperature ratings as influenced by the Process Medium temperature.
- Contact the manufacturer for specific flamepath joint details during repair of flameproof Ex d apparatus.
- For models with option m = C provision shall be made external to the equipment, to provide the transient protection device to be set at a level not exceeding 140% of the peak rated voltage value of 42V.

#### **Electrical connections**

#### Note

The temperature at the cable entries of the device depends on the design, the measuring medium temperature  $T_{medium}$  and the ambient temperature  $T_{amb.}$ 

For the electric connection of the device, use only cables with sufficient temperature resistance in accordance with the tables at **Temperature resistance for the connecting cable** on page 15.

#### Grounding

The sensor must be grounded in accordance with the applicable international standards.

For remote mount design, the sensor and the transmitter housing must be connected via potential equalization.

Perform grounding of the device in accordance with **Terminal assignment** on page 55.

In accordance with NEC standards, an internal ground connection is present in the device between the sensor and the transmitter.

Perform grounding of the device in accordance with **Terminal assignment** on page 55.

Power supply terminal cover

Make sure that the power supply terminal cover is closed tightly, see also **Connection on the device** on page 64.

#### **Process sealing**

In accordance with 'North American Requirements for Process Sealing between Electrical Systems and Flammable or Combustible Process Fluids'.

#### Note

The device is suitable for use in Canada.

- For use in Class II, Groups E, F and G, a maximum surface temperature of 165 °C (329 °F) may not be up-scaled.
- All cable (conduits) should be sealed from the device within a distance of 18 in (457 mm).

ABB flowmeters are designed for the worldwide industrial market and are suitable for functions such as the measurement of flammable and combustible liquids and can be installed in process pipes.

Connecting devices with cable (conduits) to the electric installation makes it possible for measuring media to reach the electric system.

To prevent measuring media from seeping into the electric installation, the devices are equipped with process gaskets which meet requirements in accordance with ANSI / ISA 12.27.01.

Coriolis mass flowmeters are designed as 'Single Seal Devices'. With the TE2 order option, 'Extended tower length - insulation capacity with dual gasket', the devices can be used as a 'Dual Seal Devices'.

In accordance with the requirements of standard ANSI / ISA 12.27.01, the existing operating limits of temperature, pressure and pressure bearing parts must be reduced to the following limit values:

| Limit values            |                    |
|-------------------------|--------------------|
| Flange or pipe material | No limitations     |
| Nominal sizes           | DN 15 to DN 150    |
|                         | (½ to 6 in)        |
| Operating temperature   | -50 °C to 205 °C   |
|                         | (-58 °F to 400 °F) |
| Process pressure        | PN 100 / Class 600 |
|                         |                    |

#### **Operating instructions**

#### Protection against electrostatic discharges

#### 🔺 DANGER

#### Explosion hazard due to electrostatic charging!

The painted surface of the device can store electrostatic charges.

As a result, the housing can form an ignition source due to electrostatic discharges in the following conditions:

- The device is operated in environments with a relative humidity of ≤ 30 %.
- The painted surface of the device is thereby relatively free from impurities such as dirt, dust or oil.
- Instructions on avoiding ignition in potentially explosive environments due to electrostatic discharges in accordance with PD CLC/TR 60079-32-1 and IEC TS 60079-32-1 must be complied with!

#### Instructions on cleaning

The painted surface of the device must be cleaned only using a moist cloth.

Devices which are approved for use in potentially explosive atmospheres have an additional warning plate.

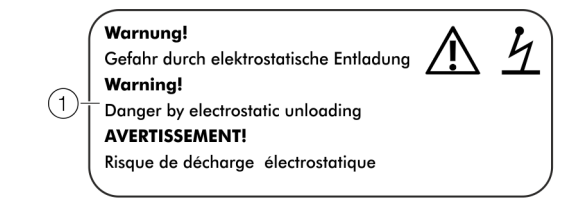

(1) **WARNING!** – Danger due to electrostatic discharge.

Figure 2: Additional warning plate

#### Repair

Devices of type of protection 'd / XP' are equipped with flameproof joints in the housing. Contact ABB before commencing repair work.

#### Changing the type of protection

If you are installing in Zone 1 / Div. 1, the current outputs and digital outputs of models FCB430/450 and FCH430/450 can be operated with different types of protection:

- Current output and digital output in the 'intrinsically safe ia / IS' design
- Current output and digital output in non-intrinsically safe design

If a device that is already operational is operated with a different type of protection, the following measures must be implemented/insulation checks performed in accordance with applicable standards.

| Original installation                  | New installation                       | Necessary test steps                                                                                      |
|----------------------------------------|----------------------------------------|----------------------------------------------------------------------------------------------------|
| Zone 1 / Div. 1:                       | Zone 1 / Div. 1:                       | • 500 V AC/1min or 500 × 1.414 = 710 V DC/1min                                                            |
| Current outputs and digital outputs in | Current outputs and digital outputs in | Test between terminals A / B, U <sub>FE</sub> , /GND, U <sub>CO</sub> / 32, 31 / 32, 41 / 42, 51 / 52,    |
| non-intrinsically safe design          | intrinsically safe ia / IS design      | V1 / V2 and V3 / V4, and terminals A, B, U <sub>FE</sub> , GND, U <sub>CO</sub> , 31, 32, 41, 42, 51, 52, |
|                                        |                                        | V1, V2, V3, V4 and the housing.                                                                           |
|                                        |                                        | When this test is performed, no voltage flashover is permitted in or on the                               |
|                                        |                                        | device.                                                                                                   |
|                                        |                                        | Optical evaluation particularly of the electronic circuit boards, no visible                              |
|                                        |                                        | damage or evidence of explosion.                                                                          |
| Zone 1 / Div. 1:                       | Zone 1 / Div. 1:                       | • Visual inspection, no damage visible on the threads (cover, ½ in NPT cable                              |
| Current outputs and digital outputs in | Current outputs and digital outputs in | glands).                                                                                                  |
| intrinsically safe ia(ib) / IS design  | non-intrinsically safe design          |                                                                                                    |

### 3 Use in hazardous areas in accordance with EAC TR-CU-012

#### Note

- An additional document with information on EAC-Ex certification is available for measuring systems that are used in potentially explosive atmospheres in accordance with EAC TR-CU-012.
- The information on EAC-Ex certification is an integral part of this instruction. As a result, it is crucial that the installation guidelines and connection values it lists are also observed. The icon on the name plate indicates

the following:

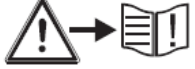

Information on EAC-Ex certification is available for free download at the following link. Alternatively simply scan the QR code.

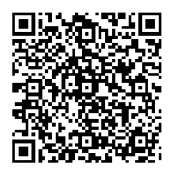

INF/FCX100/FCX400/EAC-Ex-X8

### 4 Design and function

#### General

The ABB CoriolisMaster operates according to the Coriolis principle.

The construction features conventional parallel meter tubes and is characterized in particular by its space-saving, sturdy design, wide range of nominal diameters and minimal pressure loss.

#### Measuring principle

If mass flows through a vibrating pipe, Coriolis forces are generated which bend or twist the pipe. These very small measurement pipe deformations are picked up by optimally mounted sensors and electronically evaluated. Because the measured phase shift of the sensor signals is proportional to the mass flow, the mass conveyed by the measuring device can be recorded directly using the Coriolis mass flowmeter. The metering principle is independent of the density, temperature, viscosity, pressure and conductivity of the fluid.

The meter tubes always vibrate at resonance. This arising resonant frequency is a function of the meter tube geometry, the characteristics of the materials and the mass of the medium in the resonating meter tube. It provides an accurate measure of the density of the measuring medium.

An integrated temperature sensor records the measuring medium temperature and is utilized for corrections to temperature-dependent device parameters. In summary, it is possible to simultaneously measure mass flow, density and temperature with the Coriolis Mass Flowmeter. Other measurement values can be derived from these values, e.g. volume flow rate or concentration.

#### Function for calculating Coriolis force

$$\vec{F}c = -2m(\vec{\omega} \times \vec{v})$$

- Fc Coriolis force
- $\vec{\omega}$  Angular velocity
- $\vec{V}$  Velocity of the mass
- m Mass

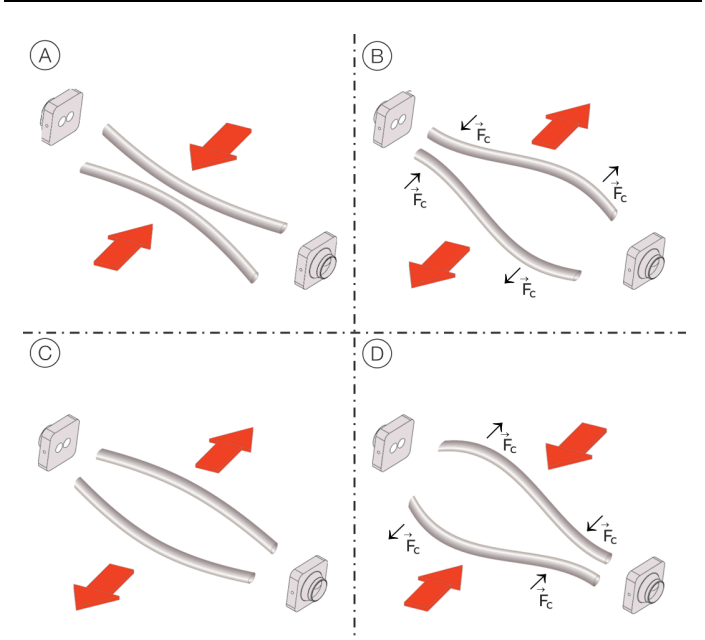

(A) Movement of the pipes inward, no flow

 ${\ensuremath{(\mathbb{B})}}$   $\ensuremath{\,\text{Direction}}$  of the Coriolis force with flow and movement of the pipes outward

(C) Movement of the pipes outward, no flow

 $\textcircled{\sc D}$   $% \sc D$  Direction of the Coriolis force with flow and movement of the pipes inward

Figure 3: Simplified representation of Coriolis forces

### **Device designs**

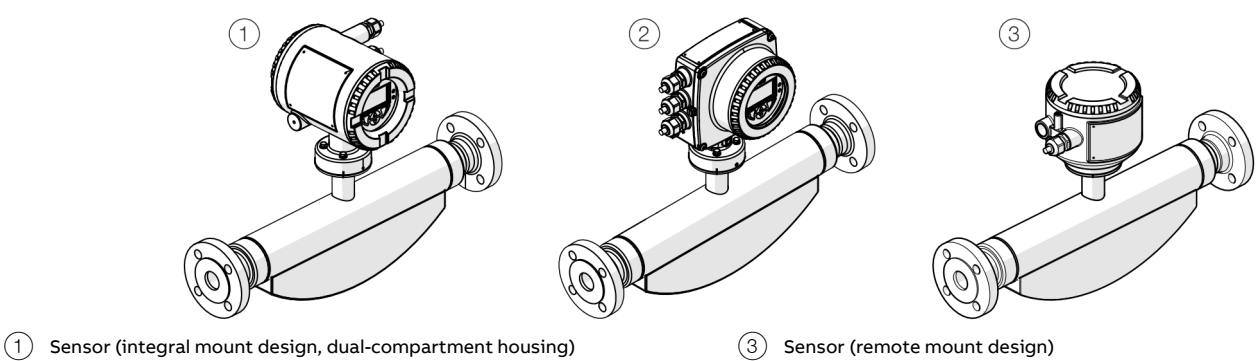

2 Sensor (integral mount design, single-compartment housing)

③ Sensor (remote mount design)

#### Figure 4: Designs

| Sensor                          |                                               |                                  |                               |                                 |
|---------------------------------|-----------------------------------------------|----------------------------------|-------------------------------|---------------------------------|
| Model                           | FCB400 standard design                        |                                  | FCH400 hygienic design        |                                 |
| Chassis                         | Integral mount design, remo                   | ote mount design                 |                               |                                 |
| Measuring accuracy for liquids  | FCB430                                        | FCB450                           | FCH430                        | FCH450                          |
| Mass flow*                      | 0.4 %, 0.25 % and 0.2 %                       | 0.1 % and 0.15 %                 | 0.4 %, 0.25 % and 0.2 %       | 0.1 % and 0.15 %                |
| Volume flow*                    | 0.4 %, 0.25 % and 0.2 %                       | 0.15 % and 0.11 %                | 0.4 %, 0.25 % and 0.2 %       | 0.15 % and 0.11 %               |
| Density                         | 0.01 kg/l                                     | <ul> <li>0.002 kg/l</li> </ul>   | 0.01 kg/l                     | <ul> <li>0.002 kg/l</li> </ul>  |
|                                 |                                               | • 0.001 kg/l (optional)          |                               | • 0.001 kg/l (optional)         |
|                                 |                                               | • 0.0004 kg/l (optional)         |                               | • 0.0004 kg/l (optional)        |
| Temperature                     | 1 K                                           | 0,5 K                            | 1 K                           | 0,5 K                           |
| Measuring accuracy for gases*   | 1%                                            | 0,5 %                            | 1%                            | 0,5 %                           |
| Permissible measuring medium    | –50 to 160 °C                                 | –50 to 205 °C                    | –50 to 160 °C                 | –50 to 205 °C                   |
| temperature T <sub>medium</sub> | (-58 to 320 °F)                               | (-58 to 400 °F)                  | (-58 to 320 °F)               | (-58 to 400 °F)                 |
| Process connection              |                                               |                                  |                               |                                 |
| Flange DIN 2501 / EN 1092-1     | DN 10 to 200; PN 40 to PN 10                  | 60                               | _                             |                                 |
| Flange ASME B16.5               | DN 1/2 to 8 in; CL150 to CL15                 | 00                               | _                             |                                 |
| JIS flange                      | DN 10 to 200; JIS 10K to 20K                  |                                  | _                             |                                 |
| Pipe fitting DIN 11851          | DN 10 to 100 (3/8 to 4 in)                    |                                  | DN 20 to 100 (½ to 4 in)      |                                 |
| Pipe fitting SMS 1145           | DN 25 to 80 (1 to 3 in)                       |                                  | _                             |                                 |
| Tri-clamp DIN 32676 (ISO 2852)  | DN 15 to 100 (¼ to 4 in)                      |                                  | DN 20 to 100 (¼ to 4 in)      |                                 |
| Tri-clamp BPE                   | DN ¾ to 4 in                                  |                                  | DN ¾ to 4 in                  |                                 |
| Female thread DIN ISO 228 and   | DN 15; PN 100                                 |                                  | _                             |                                 |
| ASME B 1.20.1                   |                                               |                                  |                               |                                 |
| Other connections               | On request                                    |                                  | On request                    |                                 |
| Wetted material                 | Stainless steel 1.4435 or 1.44                | 404 (AISI 316L), nickel alloy    | Stainless steel, polished 1.4 | 404 (AISI 316L) or 1.4435 (AISI |
|                                 | C4 / C22                                      |                                  | 316L)                         |                                 |
| IP rating                       | <ul> <li>Integral mount design: If</li> </ul> | P 65 / IP 67, NEMA 4X            |                               |                                 |
|                                 | Remote mount design: II                       | P 65 / IP 67 / IP 68 (sensor onl | y, immersion depth: 5 m), NEM | MA 4X                           |
| Approvals                       |                                               |                                  |                               |                                 |
| Explosion protection            | ATEX / IECEx / UKEX / cFMu                    | us / EAC-Ex                      | ATEX / IECEx / UKEX / cFM     | us / EAC-Ex                     |
| Hygiene approvals               | _                                             |                                  | FDA compliant                 |                                 |
| Legal metrology                 | OIML R117, MID, devices for                   | legal metrology in accordance    | e with API / AGA              |                                 |
| Further approvals               | At <u>www.abb.com/flow</u> or up              | oon request.                     |                               |                                 |

\* Indication of accuracy in % of the measured value

### ... 4 Design and function

### ... Device designs

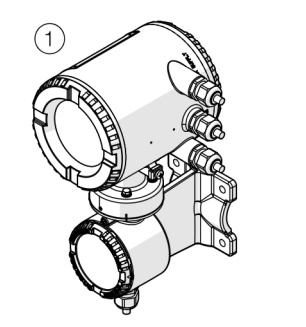

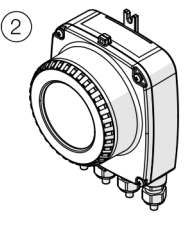

1 Dual-compartment housing

2 Single-compartment housing

#### Figure 5: Transmitter with remote mount design

| Transmitter                                |                                                                                                    |
|--------------------------------------------|----------------------------------------------------------------------------------------------------|
| Chassis                                    | Integral mount design (see Figure 4, pos. $(1)$ and $(2)$ ),                                          |
|                                            | remote mount design (see Figure 5, pos. $(1)$ and $(2)$ ).                                            |
| IP rating                                  | IP 65 / IP 67, NEMA 4X                                                                                |
| Cable length                               | Maximum 200 m (656 ft), with remote mount design only                                                 |
| Power supply                               | 100 to 240 V AC, 50 / 60 Hz                                                                           |
|                                            | 11 to 30 V DC, nominal voltage: 24 V DC                                                               |
| Outputs in basic version                   | Current output: 4 to 20 mA active or passive                                                          |
|                                            | Digital output 1: passive, configurable as pulse, frequency or switch output                          |
|                                            | Digital output 2: passive, configurable as pulse or switch output                                     |
| Additional optional outputs                | The transmitter has two slots in which plug-in cards can be inserted to provide additional inputs and |
|                                            | outputs. The following plug-in cards are available:                                                   |
|                                            | Current output (maximum two plug-in cards simultaneously)                                             |
|                                            | Active or passive digital output (maximum one plug-in card)                                           |
|                                            | Digital input (maximum one plug-in card)                                                              |
|                                            | Modbus or PROFIBUS DP interface (maximum of one plug-in card)                                         |
|                                            | • 24 V DC loop power supply for active outputs (maximum one plug-in card)                             |
|                                            | Ethernet card                                                                                         |
|                                            | Power Over Ethernet - POE card                                                                        |
| External output zero return                | Yes                                                                                                   |
| External totalizer reset                   | Yes                                                                                                   |
| Forward / reverse flow metering            | Yes                                                                                                   |
| Counter                                    | Yes                                                                                                   |
| Communication                              | HART® protocol 7.1, Modbus® or PROFIBUS DP® (via plug-in card), EtherNet/IP™, PROFINET®, Modbus® TCP, |
|                                            | Webserver over Ethernet*                                                                              |
| Empty pipe detection                       | Yes, via configurable density alarm                                                                   |
| Self-monitoring and diagnosis              | Yes                                                                                                   |
| Local indicator                            | Yes                                                                                                   |
| Field optimization for flow and density    | Yes                                                                                                   |
| Concentration measurement 'DensiMass'      | Yes, optional on models FCB450 and FCH450                                                             |
| 'FillMass' filling function                | Yes, optional on models FCB450 and FCH450                                                             |
| 'VeriMass' function                        | Yes, optional                                                                                         |
| 'Enhanced Coriolis Control (ECC)' function | Yes, optional                                                                                         |

\* EtherNet/IP<sup>TM</sup>, Modbus® TCP and PROFINET®, web server via Ethernet available only with the single-compartment housing

### 5 Product identification

### Name plate

#### Note

The name plates displayed are examples. The device identification plates affixed to the device can differ from this representation.

|                                                                     | 2                                                              |  |  |  |  |  |  |  |
|---------------------------------------------------------------------|----------------------------------------------------------------|--|--|--|--|--|--|--|
| ABB Corioli                                                         | lisMaster <b>UK</b><br>CA 1725                                 |  |  |  |  |  |  |  |
| Serial Number: 0123456789/X000 / 000001                             |                                                                |  |  |  |  |  |  |  |
|                                                                     |                                                                |  |  |  |  |  |  |  |
| <b>ABB</b> Corioli                                                  | lisMaster (€                                                   |  |  |  |  |  |  |  |
| Serial Number: 01234567<br>Model Number: FCB430xx                   | 789/X000 / 000001                                              |  |  |  |  |  |  |  |
| Designed and manufactured by:                                       |                                                                |  |  |  |  |  |  |  |
| _ABB AG<br>Anna-Vandenhoeck-Ring 5 / 370                            | 081 Göttingen - Germany                                        |  |  |  |  |  |  |  |
| Size: DN50 Fitting: DN50 / A                                        | ASME CL150                                                     |  |  |  |  |  |  |  |
| -Tmed.: -50 200 °C Tamb.:                                           | .: -20 60°C (-4 104 °F)                                        |  |  |  |  |  |  |  |
| —Protection Class: Type: NEM/<br>—Power Supply: 100 230 V A         | 1A 4x, IP65/67 PED: Fluid 1, Gas AC, 50/60 Hz Smax: <20 VA (8) |  |  |  |  |  |  |  |
| -In/Outputs: Urated = 30V                                           |                                                                |  |  |  |  |  |  |  |
| II 21 (1) G Ex d e mb ia [ia] IIC T6T1 GbGa (Ga)                    |                                                                |  |  |  |  |  |  |  |
|                                                                     |                                                                |  |  |  |  |  |  |  |
| NI: CL I, Div 2, ABCDEFG DIP: CL II, III, Div 1, EFG                |                                                                |  |  |  |  |  |  |  |
| APPROVED CL I, ZN 2, AEX NA IIC 1611 CL I, ZN 21, AEX 15 IIIC 180°C |                                                                |  |  |  |  |  |  |  |
|                                                                     |                                                                |  |  |  |  |  |  |  |
| Made in Germany                                                     |                                                                |  |  |  |  |  |  |  |
| 04/2013                                                             |                                                                |  |  |  |  |  |  |  |
| ype designation                                                     | (12) Year of manufacture                                       |  |  |  |  |  |  |  |
| E mark/UKCA mark with                                               | (13) Ex marking such as                                        |  |  |  |  |  |  |  |
| erial number                                                        | ATEX / IECEX / UKEX or FM / CS                                 |  |  |  |  |  |  |  |
| rder code                                                           | (14) Maximum voltage at inputs and                             |  |  |  |  |  |  |  |
| R code                                                              | 15 Power supply                                                |  |  |  |  |  |  |  |
| rocess connection / pressure                                        | (16) IP rating                                                 |  |  |  |  |  |  |  |
| ating                                                               | (17) Measuring medium temperature                              |  |  |  |  |  |  |  |
| mbient temperature range                                            | range                                                          |  |  |  |  |  |  |  |
| ED marking                                                          | (18) Meter tube material                                       |  |  |  |  |  |  |  |
| laximum power consumption                                           | 19 Nominal diameter                                            |  |  |  |  |  |  |  |
| Hot surface' symbol                                                 | 20 Manufacturer                                                |  |  |  |  |  |  |  |
| Observe operating instruction' ymbol                                | ,                                                              |  |  |  |  |  |  |  |

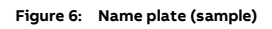

|                       | (                                                                                                    | 1                | 2                                              |  |  |  |  |  |  |
|-----------------------|----------------------------------------------------------------------------------------------------|------------------|------------------------------------------------|--|--|--|--|--|--|
| ABB CoriolisMaster CE |                                                                                                    |                  |                                                |  |  |  |  |  |  |
|                       | заводской номер: 0123456789/X000 / 000001 3                                                                                                    |                  |                                                |  |  |  |  |  |  |
| 60                    | Помер модели: FCB430XXXXXXXX                                                                                                    |                  |                                                |  |  |  |  |  |  |
|                       | Изготовитель:                                                                                                    |                  |                                                |  |  |  |  |  |  |
| (19                   | Anna-Vandenhoeck-Ring 5 / 37081 Göttingen - Germany                                                                                                    |                  |                                                |  |  |  |  |  |  |
| (10                   | –Size: DN50 Fitting: DN50 / A<br>–Material: 1.4404 (316L)                                                                                                    | SME C            | L150 (6)                                       |  |  |  |  |  |  |
| (16                   | Tmed.: -50 200 °C Tamb.: -)<br>Protection Class: Type: NEMA                                                                                                    | -20 (<br>4x. IP  | 60°C (-4 104 °F)(7)<br>65/67 PED: Fluid 1. Gas |  |  |  |  |  |  |
| (15                   | Power Supply: 100 230 V AC                                                                                                    | , 50/6           | 0 Hz Smax: <20 VA                              |  |  |  |  |  |  |
| 14                    |                                                                                                    | ob lia (         |                                                |  |  |  |  |  |  |
| (13                   | $ \begin{bmatrix} \mathbf{I} \\ \mathbf{I} \\ \mathbf{I} \end{bmatrix} \begin{bmatrix} \mathbf{I} \\ \mathbf{I} \\ \mathbf{I} \end{bmatrix} \begin{bmatrix} \mathbf{I} \\ \mathbf{I} \end{bmatrix} \begin{bmatrix} \mathbf{I} \\ \mathbf{I} \end{bmatrix} \end{bmatrix} \begin{bmatrix} \mathbf{I} \\ \mathbf{I} \end{bmatrix} \begin{bmatrix} \mathbf{I} \\ \mathbf{I} \end{bmatrix} \begin{bmatrix} \mathbf{I} \\ \mathbf{I} \end{bmatrix} \begin{bmatrix} \mathbf{I} \\ \mathbf{I} \end{bmatrix} \begin{bmatrix} \mathbf{I} \\ \mathbf{I} \end{bmatrix} \end{bmatrix} \begin{bmatrix} \mathbf{I} \\ \mathbf{I} \end{bmatrix} \begin{bmatrix} \mathbf{I} \\ \mathbf{I} \end{bmatrix} \end{bmatrix} \begin{bmatrix} \mathbf{I} \\ \mathbf{I} \end{bmatrix} \begin{bmatrix} \mathbf{I} \\ \mathbf{I} \end{bmatrix} \end{bmatrix} \begin{bmatrix} \mathbf{I} \\ \mathbf{I} \end{bmatrix} \begin{bmatrix} \mathbf{I} \\ \mathbf{I} \end{bmatrix} \end{bmatrix} \begin{bmatrix} \mathbf{I} \\ \mathbf{I} \end{bmatrix} \begin{bmatrix} \mathbf{I} \\ \mathbf{I} \end{bmatrix} \end{bmatrix} \begin{bmatrix} \mathbf{I} \\ \mathbf{I} \end{bmatrix} \begin{bmatrix} \mathbf{I} \\ \mathbf{I} \end{bmatrix} \end{bmatrix} \begin{bmatrix} \mathbf{I} \\ \mathbf{I} \end{bmatrix} \end{bmatrix} \begin{bmatrix} \mathbf{I} \\ \mathbf{I} \end{bmatrix} \begin{bmatrix} \mathbf{I} \\ \mathbf{I} \end{bmatrix} \end{bmatrix} \begin{bmatrix} \mathbf{I} \\ \mathbf{I} \end{bmatrix} \end{bmatrix} \begin{bmatrix} \mathbf{I} \\ \mathbf{I} \end{bmatrix} \end{bmatrix} \begin{bmatrix} \mathbf{I} \\ \mathbf{I} \end{bmatrix} \end{bmatrix}$ | C T80°C          | C Db X                                         |  |  |  |  |  |  |
| $\bigcirc$            | OC                                                                                                    | : ВСИ В<br>ЭС RU | ЗНИИФТРИ<br>C-DE.BH02.B.006**/21               |  |  |  |  |  |  |
|                       |                                                                                                    |                  |                                                |  |  |  |  |  |  |
|                       |                                                                                                    |                  |                                                |  |  |  |  |  |  |
| (12                   | Made in Germany                                                                                                    |                  |                                                |  |  |  |  |  |  |
| (1)                   | Type designation                                                                                                    | (12)             | Year of manufacture                            |  |  |  |  |  |  |
| (2)                   | CE mark                                                                                                    | -                | (month / year)                                 |  |  |  |  |  |  |
| 3                     | Serial number                                                                                                    | (13)             | EAC Ex marking                                 |  |  |  |  |  |  |
| 4                     | Order code                                                                                                    | (14)             | Maximum voltage at inputs and<br>outputs       |  |  |  |  |  |  |
| 5                     | QR code                                                                                                    | (15)             | Power supply                                   |  |  |  |  |  |  |
| 6                     | Process connection / pressure                                                                                                    | (16)             | IP rating                                      |  |  |  |  |  |  |
| (7)                   | Ambient temperature range                                                                                                    | (17)             | Measuring medium temperature                   |  |  |  |  |  |  |
| 8                     | PED marking                                                                                                    | (18)             | range<br>Meter tube material                   |  |  |  |  |  |  |
| 9                     | Maximum power consumption                                                                                                    | (19)             | Nominal diameter                               |  |  |  |  |  |  |
| 10                    | 'Hot surface' symbol                                                                                                    | 20               | Manufacturer                                   |  |  |  |  |  |  |
| (11)                  | 'Observe operating instruction'<br>symbol                                                                                                    | )                |                                                |  |  |  |  |  |  |
| Figure                | 7: EAC-Ex name plate (example)                                                                                                    |                  |                                                |  |  |  |  |  |  |

### ... 5 Product identification

#### ... Name plate

The marking is provided on the name plate and on the sensor itself in accordance with the Pressure Equipment Directive (PED).

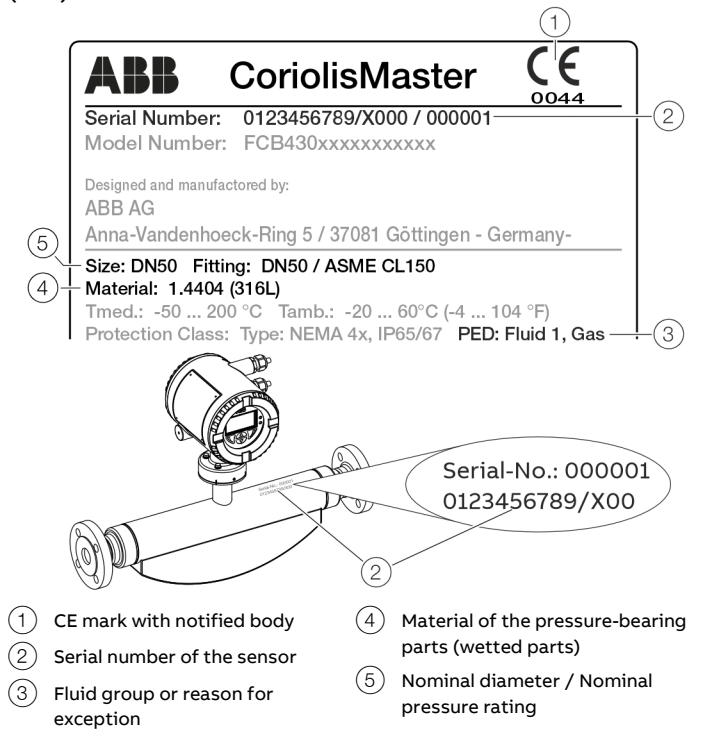

Figure 8: PED marking (example)

The marking is dependent on the nominal diameter (> DN 25 or  $\leq$  DN 25) of the sensor (also refer to Pressure Equipment Directive 2014/68/EU).

# Pressure equipment within the scope of the Pressure Equipment Directive

The number of the notified body is specified underneath the CE mark to confirm that the device meets the requirements of the Pressure Equipment Directive.

The respective fluid group in accordance with the Pressure Equipment Directive is indicated under PED.

Example: Fluid group 1 = hazardous fluids, gaseous.

# Pressure equipment beyond the scope of the Pressure Equipment Directive

In PED the exception to Article 4 (3) of the Pressure Equipment Directive is specified.

The pressure equipment is classified in the SEP (= Sound Engineering Practice) 'Good Engineering Practice' category.

### 6 Transport and storage

Observe the following instructions:

- Do not expose the device to humidity during transport. Pack the device accordingly.
- Pack the device so that it is protected against vibrations during transport, for example, by using air-cushioned packing.

#### Inspection

Check the devices immediately after unpacking for possible damage that may have occurred from improper transport. Details of any damage that has occurred in transit must be recorded on the transport documents.

All claims for damages must be submitted to the shipper without delay and before installation.

### Transporting the device

#### **A** DANGER

#### Life-threatening danger due to suspended loads.

In the case of suspended loads, a danger of the load falling exists.

• Standing under suspended loads is prohibited.

#### 

#### Risk of injury due to device slipping.

The device's center of gravity may be higher than the harness suspension points.

- Make sure that the device does not slip or turn during transport.
- Support the device laterally during transport.

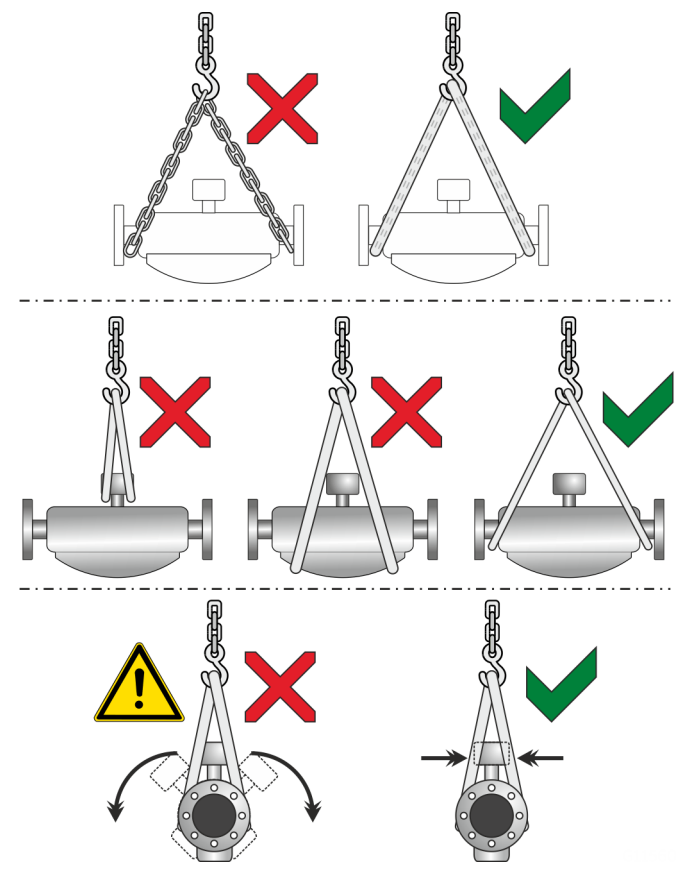

Figure 9: Transport instructions

Observe the following when transporting the device to the measuring location:

- Observe the weight details of the device in the data sheet.
- Use only approved hoisting slings for crane transport.
- Do not lift devices by the transmitter housing or terminal box.
- The center of gravity of the device may be located above the harness suspension points.

### ... 6 Transport and storage

### Storing the device

Bear the following points in mind when storing devices:

- Store the device in its original packaging in a dry and dust-free location.
- Observe the permitted ambient conditions for transport and storage.
- Avoid storing the device in direct sunlight.
- In principle, the devices may be stored for an unlimited period. However, the warranty conditions stipulated in the order confirmation of the supplier apply.

#### Ambient conditions

The ambient conditions for the transport and storage of the device correspond to the ambient conditions for operation of the device.

Adhere to the device data sheet!

### **Returning devices**

For the return of devices, follow the instructions in **Repair** on page 169.

### 7 Installation

### General installation conditions

#### Installation location and assembly

Note the following points when selecting the installation location and when mounting the sensor:

- The ambient conditions (IP rating, ambient temperature range T<sub>ambient</sub>) of the device must be adhered to at the installation location.
- Sensors and transmitters must not be exposed to direct sunlight. If necessary, provide a suitable means of sun protection on site. The limit values for ambient temperature  $T_{ambient}$  must be adhered to.
- On flange devices, ensure that the counterflanges of the piping are aligned plane parallel. Only install flange devices with suitable gaskets.
- Prevent the sensor from coming into contact with other objects.
- The device is designed for industrial applications. No special EMC protective measures are required if the electromagnetic fields and interference at the installation location of the device comply with 'Best Practice' (in accordance with the standards listed in the declaration of conformity).

Maintain a suitable distance from electromagnetic fields and interference that extend beyond the usual dimensions.

#### Seals

Users are responsible for selecting and mounting suitable gaskets (material, shape).

Note the following points when selecting and mounting gaskets:

- Use gaskets made from a material that is compatible with the measuring medium and measuring medium temperature.
- Gaskets must not extend into the flow area, since possible turbulence may influence the accuracy of the device.

#### Calculating pressure loss

Pressure loss depends on the properties of the medium and the flow rate.

A good aid for pressure loss calculation is the Online ABB Product Selection Assistant (PSA) for flow at www.abb.com/flow-selector.
#### Brackets and supports

No special supports or damping are required for the device when the device is used and installed as intended.

In systems designed in accordance with 'Best Practice', the forces acting on the device are already sufficiently absorbed. This is also true of devices installed in series or in parallel. For heavier devices, it is advisable to use additional supports / brackets on site. Doing this prevents damage to the process connections and piping from lateral forces.

Please observe the following points:

- Mount two supports or brackets symmetrically in the immediate vicinity of the process connections.
- Do not fasten any supports or brackets to the housing of ٠ the flowmeter sensor.

#### Note

For increased vibration load, such as for example on ships, the use of the 'CL1' marine design is recommended.

#### Inlet section

The sensor does not require any inlet section.

The devices can be installed directly before/after manifolds, valves or other equipment, provided that no cavitation is caused by this equipment.

### Mounting position

The flowmeter operates in any mounting position. Depending on the measuring medium (liquid or gas) and the measuring medium temperature, certain mounting positions are preferable to others. For this purpose, consider the following examples.

The preferred flow direction is indicated by the arrow on the sensor. The flow will be displayed as positive.

The specified measuring accuracy can be achieved only in the calibrated flow direction (for forward flow calibration, this is only in the direction of the arrow; for the optional forward flow and reverse flow calibration, this can be in both flow directions).

### Liquid measuring media

Observe the following points to avoid measuring errors:

- The meter tubes must always be completely filled with the measuring medium.
- The gases dissolved in the measuring medium must not leak out. To safeguard this, a minimum back pressure of 0.2 bar (2.9 psi) is recommended.
- The minimum vapor pressure of the measuring medium must be maintained when there is negative pressure in the meter tube or when liquids are gently simmering.
- During operation, there must be no phase transitions in the measuring medium.

### Vertical installation

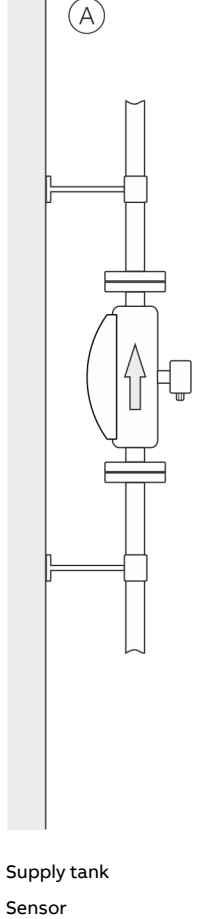

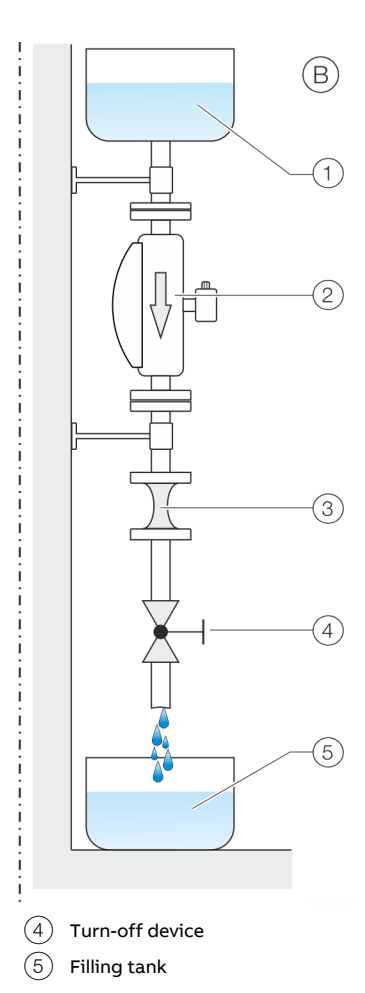

(2)

Piping constriction / orifice

Figure 10: Vertical installation

### ... General installation conditions

- (A) For vertical installation in a riser, no special measures are required.
- (B) For vertical installation in a downpipe, a piping constriction or an orifice must be installed below the sensor. Doing this prevents the sensor from draining during the measurement.

#### Horizontal installation

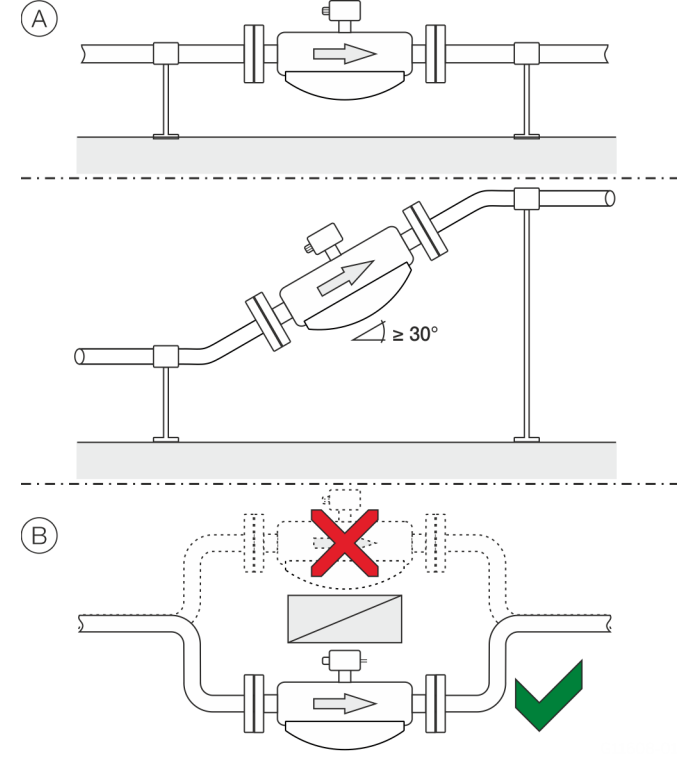

Figure 11: Horizontal installation

- (A) For liquid measuring media and horizontal installation, the transmitter and terminal box must point upward. If a selfdraining installation is required, the sensor must be mounted at an incline of ≥ 30°.
- (B) Installing the sensor at the highest point of the piping leads to an increased number of measuring errors due to the accumulation of air or the formation of gas bubbles in the meter tube.

#### Gaseous measuring media

Observe the following points to avoid measuring errors:

- Gases must be dry and free of liquids and condensates.
- Avoid the accumulation of liquids and the formation of condensate in the meter tube.
- During operation, there must be no phase transitions in the measuring medium.

If there is a risk of condensate formation when using gaseous measuring media, note the following:

Ensure that condensates cannot accumulate in front of the sensor.

If this cannot be avoided, we recommend that the sensor is installed vertically with a downward flow direction.

#### Vertical installation

For vertical installation, no special measures are required.

### Horizontal installation

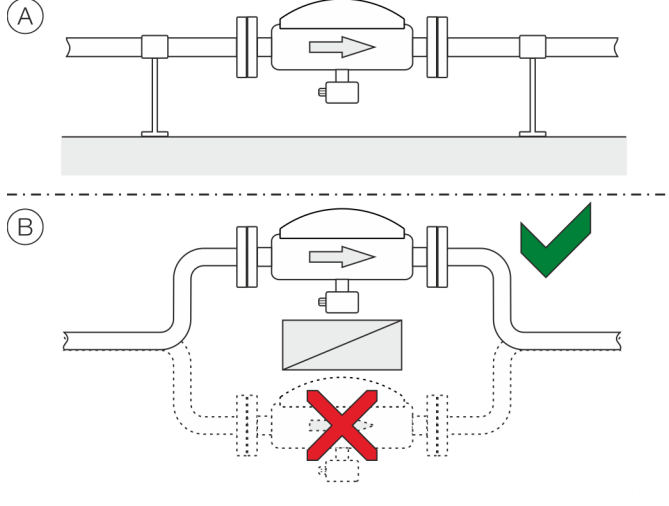

Figure 12: Horizontal installation

- (A) For gaseous measuring media and horizontal installation, the transmitter and terminal box must point downward.
- (B) Installing the sensor at the lowest point of the piping leads to an increased number of measuring errors due to the accumulation of liquid or the formation of condensates in the meter tube.

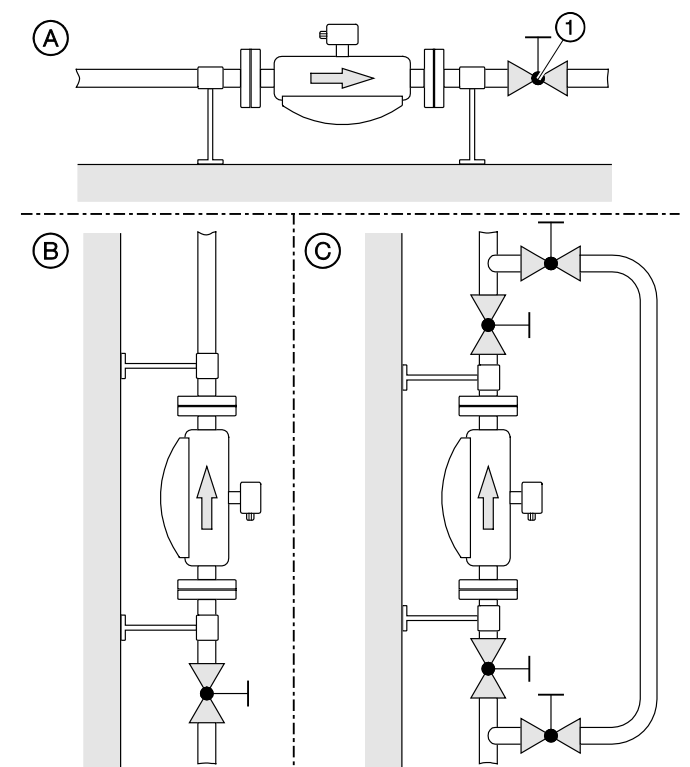

### Turn-off devices for the zero point adjustment

(1) Turn-off device

Figure 13: Mounting options for turn-off devices (example)

To guarantee the conditions for zero point balancing under operating conditions, turn-off devices are required in the piping:

- (A) At least on the outlet side when the transmitter is mounted in horizontal position
- (B) At least on the inlet side when the transmitter is mounted in vertical position.
- © In order to perform balancing during an ongoing process, it is advisable to mount a bypass pipe.

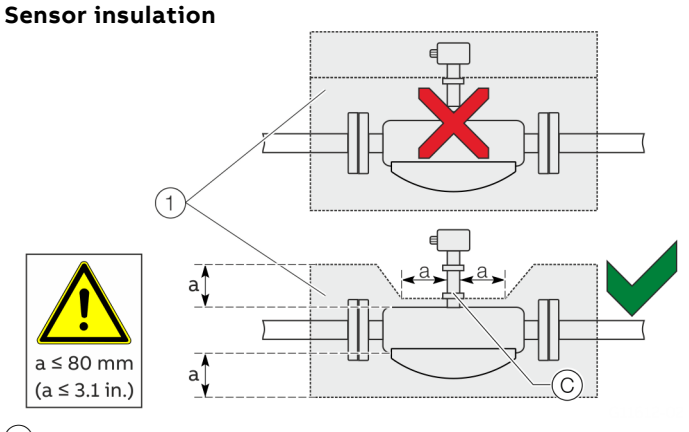

(1) Insulation

Figure 14: Installation at T<sub>medium</sub> -50°to 205 °C (-58 to 400 °F)

The sensor may only be insulated in conjunction with the option TE1 'Extended tower length for sensor insulation' or TE2 'Extended tower length – insulation capacity with dual gasket,' as shown in Figure 14.

#### Heat tracing of the sensor

When operating the sensor in conjunction with heat tracing, the temperature at point  $\bigcirc$  (Figure 14) 100 °C (212 °F) may not be exceeded at any time!

### Installation in EHEDG-compliant installations

### 

### Risk of poisoning!

Bacteria and chemical substances can contaminate or pollute pipeline systems and the materials they are made of.

- In EHEDG-compliant installations, the instructions below must be observed.
- The required self-draining functionality of the sensor can only be guaranteed when the vertical mounting position or horizontal mounting position at a 30° incline is used. Refer to **Liquid measuring media** on page 37.
- The combination of process connections and gaskets selected by the operator may comprise only EHEDGcompliant components. Please note the information in the latest version of the EHEDG Position Paper: 'Hygienic Process connections to use with hygienic components and equipment' in this regard.

### ... General installation conditions

### Devices for legal metrology

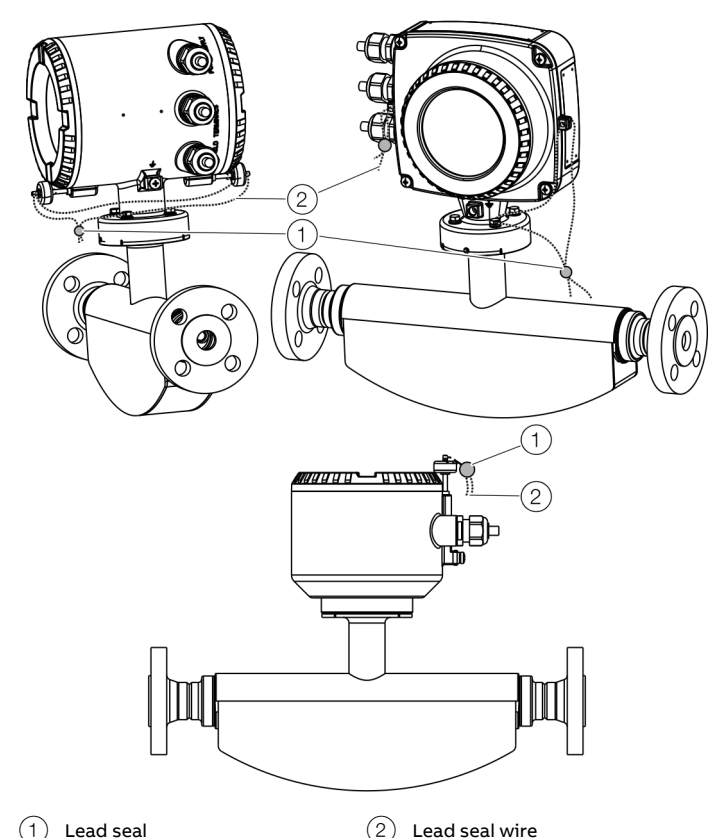

Figure 15: Sealing in accordance with MID / OIML R117 (example)

On devices for legal metrology, the hardware write protection must be activated after commissioning in many cases. This prevents a change in the parameterization of the devices. Hardware settings on page 81

To prevent deactivation of the hardware write protection or other manipulations during operation, the transmitter housing and the sensor housing connection box (with remote mount design) must be sealed.

For this purpose, a seal kit is available at ABB.

For the assembly of the seal, please observe the separate 'IN/FCX100/FCX400/MID/OIML-XA' instructions.

### **Process conditions**

# Temperature limits °C (°F)

### Note

When using the device in potentially explosive atmospheres, note the additional temperature data in **Temperature data** on page 15!

### Measuring medium temperature ${\rm T}_{\rm medium}$

- FCx430: -50 to 160 °C (-58 to 320 °F)
- FCx450: -50 to 205 °C (-58 to 401 °F)

In devices with order code 'Extended tower length – TE3', the measuring medium temperature must be limited to a maximum of 140 °C (284 °F) from an ambient temperature of  $\geq$  65 °C (149 °F).

### **Temperature Data**

|                     | Standard       | Optional        |
|---------------------|----------------|-----------------|
| Ambient temperature | –20 to 70 °C   | -40 to 70 °C    |
|                     | (-4 to 158 °F) | (-40 to 158 °F) |
| Storage temperature | –20 to 70 °C   | _               |
|                     | (-4 to 158 °F) |                 |

#### Note

When operating below -20 °C (-4 °F), the LCD display can no longer be read and the electronics should be operated with as few vibrations as possible.

Full functionality is assured at temperatures above -20 °C (-4 °F). Storage temperature of the devices in the 'Standard' version without cable glands is also -40 to 70 °C (-40 to 158°F).

### **Pressure ratings**

The maximum permissible operating pressure is determined by the respective process connection, the temperature of the medium to be measured, the screws, and the gasket material. For an overview of available pressure ratings, see **Device designs** on page 31.

### Housing as a protective device (optional)

#### Order code PR5

Maximum burst pressure 60 bar (870 psi)

### Optional order code PR6 and PR7 on request

- Increased burst pressures up to 100 bar (1450 psi), possible for nominal diameters DN 15 to 100 (½ to 4 in.).
- Increased burst pressures up to 150 bar (2175 psi), possible for nominal diameters DN 15 to 80 (½ to 3 in.).
- Purge connections are available on request.

#### **Pressure Equipment Directive**

Conformity assessment in accordance with Category III, fluid group 1, gas The pressure equipment is designed for load changes in accordance with the AD2000 specification sheet S1 Chapter 1.4 a) and b).

Note the corrosion resistance of the meter tube materials in relation to the measuring medium.

### Material load for process connections

#### Note

You can reference the availability of the different process connections in the Online ABB Product Selection Assistant (PSA) for flow <u>www.abb.com/flow-selector</u>.

- Not all connections shown here are available in all the devices and designs.
- The permissible material load of the device can additionally differ from the material load of the connection. The permissible limit values (pressure rating / measuring medium temperature  $T_{medium}$ ) can be found on the name plate.

| Design            | Nominal diameter     | PS <sub>max</sub> | TS <sub>max</sub> | TS <sub>min</sub> |
|-------------------|----------------------|-------------------|-------------------|-------------------|
| Pipe fitting      | DN 15 to DN 40       | 40 bar            | 140 °C            | -40 °C            |
| (DIN 11851)       | (½ to 1½ in)         | (580 psi)         | (284 °F)          | (−40 °F)          |
|                   | DN 50 to DN 100      | 25 bar            | 140 °C            | -40 °C            |
|                   | (2 to 4 in)          | (363 psi)         | (284 °F)          | (-40 °F)          |
| Pipe fitting      | DN 25 to DN 80       | 6 bar             | 140 °C            | -40 °C            |
| (SMS 1145)        | (1 to 3 in)          | (87 psi)          | (284 °F)          | (-40 °F)          |
| Tri-Clamp         | DN 15 to DN 50       | 16 bar            | 140 °C            | -40 °C            |
| (DIN 32676)       | (½ to 2 in)          | (232 psi)         | (284 °F)          | (-40 °F)          |
|                   | DN 65 to DN 100      | 10 bar            | 140 °C            | -40 °C            |
|                   | (2½ to 4 in)         | (145 psi)         | (284 °F)          | (−40 °F)          |
| ASME BPE Clamp    | < DN 80              | 17,1 bar          | 121 °C            | -40 °C            |
|                   | (< 3 in)             | (248 psi)         | (249,8 °F)        | (−40 °F)          |
|                   | DN 80                | 15,5 bar          | 121 °C            | -40 °C            |
|                   | (< 3 in)             | (224,8 psi)       | (249,8 °F)        | (-40 °F)          |
|                   | DN 100               | 12,9 bar          | 121 °C            | -40 °C            |
|                   | (< 4 in)             | (187,1 psi)       | (249,8 °F)        | (−40 °F)          |
| NPT female thread | DN15 stainless steel | 179 bar           | 150 °C            | -40 °C            |
|                   | 1.4404               | (2596,2 psi)      | (302 °F)          | (-40 °F)          |
|                   | DN15 stainless steel | 163 bar           | 205 °C            | -40 °C            |
|                   | 1.4404               | (2364,1 psi)      | (401 °F)          | (−40 °F)          |
|                   | DN15 HC22            | 267 bar           | 150 °C            | -40 °C            |
|                   | 2.4602               | (3872,5 psi)      | (302 °F)          | (-40 °F)          |
|                   | DN15 HC22            | 243 bar           | 205 °C            | -40 °C            |
|                   | 2.4602               | (3524,4 psi)      | (401 °F)          | (−40 °F)          |

# ... Material load for process connections

#### Material load curves for flange devices

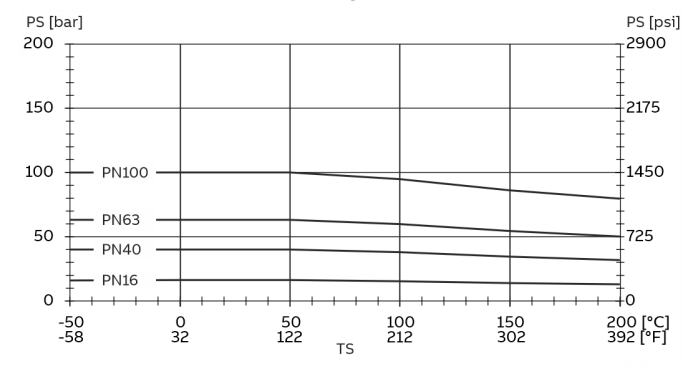

Figure 16: Stainless steel DIN flange 1.4404 (316L) up to DN 200 (8 in.)

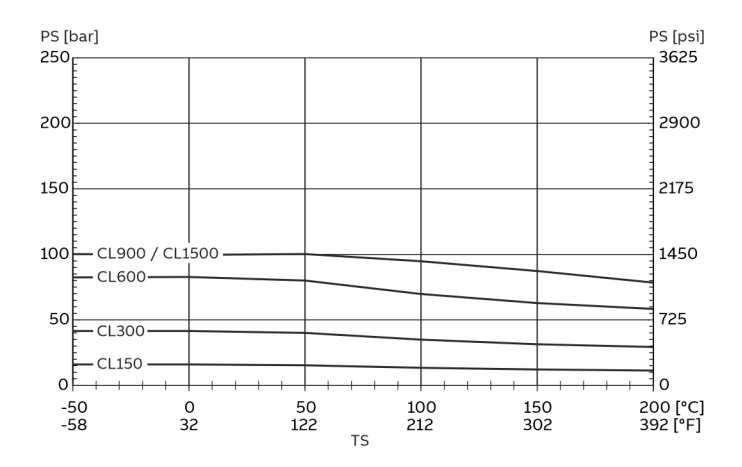

Figure 17: Stainless steel ASME flange 1.4404 (316L) up to DN 200 (8 in.)

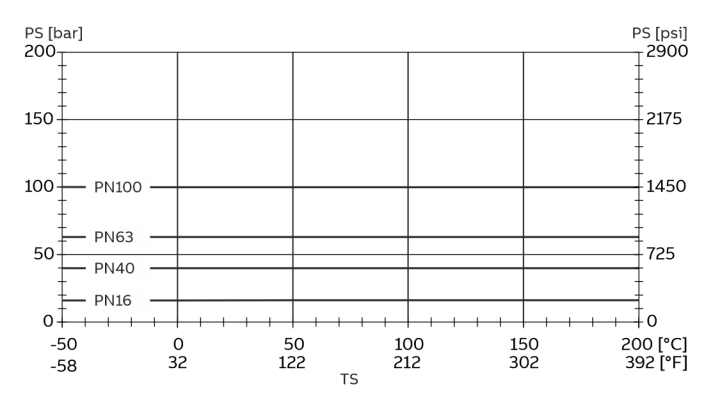

Figure 18: Nickel alloy DIN flange up to DN 200 (8 in)

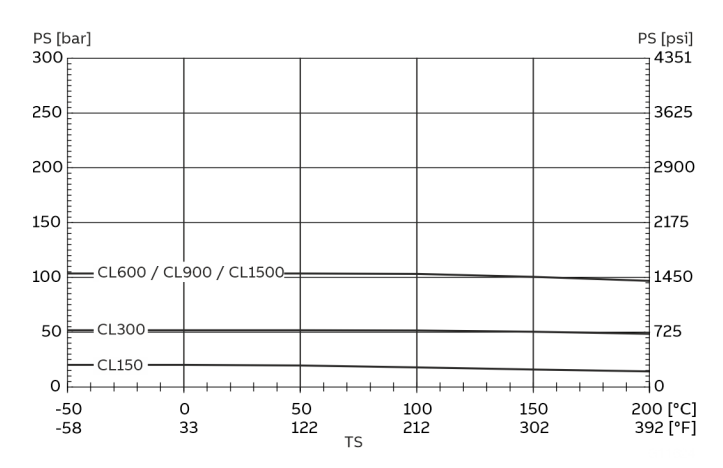

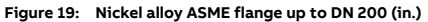

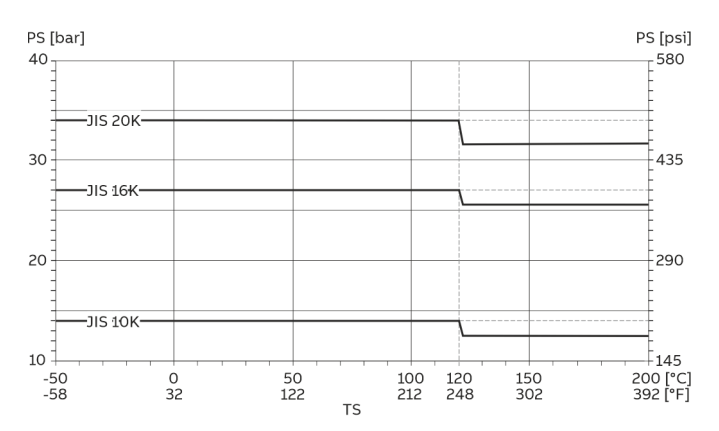

Figure 20: Stainless steel JIS B2220 flange 1.4435 or 1.4404 (AISI 316L) or nickel alloy

### Installing the sensor

Before installation in the piping, observe the installation conditions and instructions on the mounting position!

- 1. Insert the sensor into the piping centrally and positioned coplanar. Use suitable gaskets to seal the process connections.
- 2. Tighten flange screws by working on each in a crosswise manner with the maximum permissible torque.
- 3. Check the seal integrity of the process connections.

# Installing the transmitter in the remote mount design

When selecting a location for the transmitter, consider the following points:

- Observe the information concerning maximum ambient temperature and IP rating on the name plate
- The location must be mostly free from vibration.
- The location must not be exposed to direct sunlight. If necessary provide a sun screen on site.
- Do not up-scale the maximum signal cable length between the transmitter and the sensor.
- 1. Drill mounting holes at mounting location.
- 2. Attach transmitter securely to the mounting location using suited fasteners for the base material.

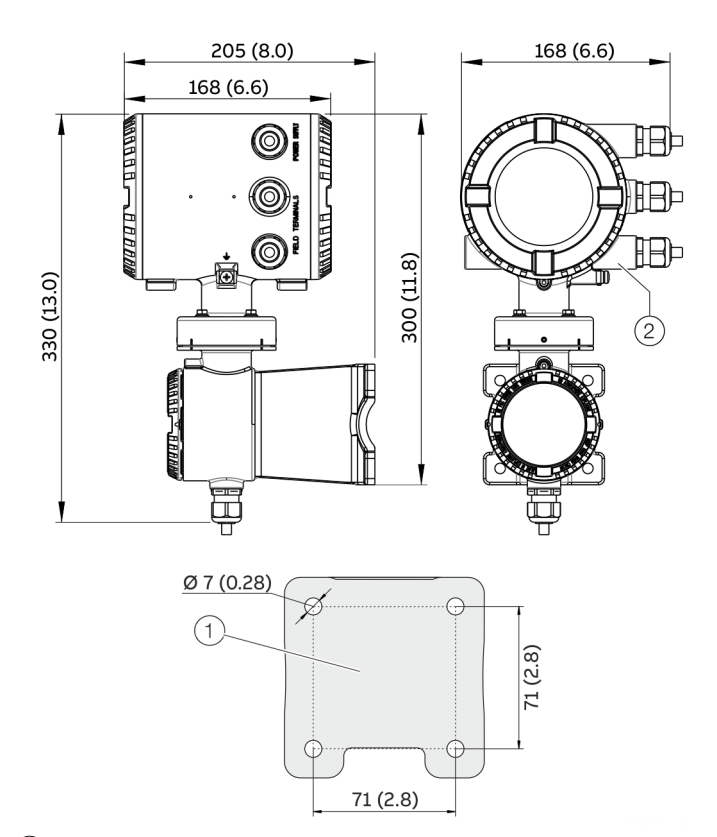

- (1) Hole pattern for mounting holes
- (2) Female thread (either  $\frac{1}{2}$  in NPT or M20 × 1.5), see model coding. In the case of a  $\frac{1}{2}$  in NPT, there is a plug instead of a cable gland.

#### Figure 21: Mounting dimensions dual-compartment housing

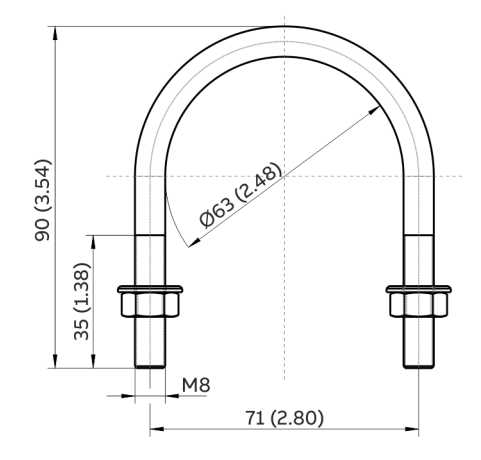

Figure 22: Assembly set for 2" pipe mounting

# ... Installing the transmitter in the remote mount design

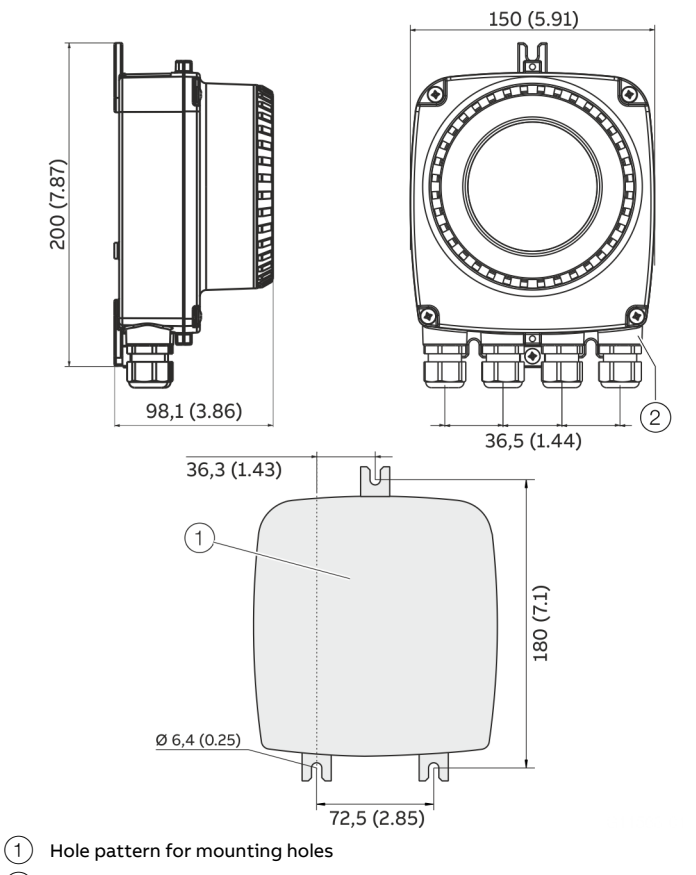

Figure 23: Mounting dimensions single-compartment housing

### Opening and closing the housing

### **A** DANGER

# Danger of explosion if the device is operated with the transmitter housing or terminal box open!

Before opening the transmitter housing or the terminal box, note the following points:

- A valid fire permit must be present.
- Make sure that there is no explosion hazard.
- Switch off the power supply and wait for t > 20 minutes before opening.

### 

### Risk of injury due to live parts!

When the housing is open, contact protection is not provided and EMC protection is limited.

• Before opening the housing, switch off the power supply.

### NOTICE

### Potential adverse effect on the IP rating

- Check the O-ring gasket for damage and replace it if necessary before closing the housing cover.
- Check that the O-ring gasket is properly seated when closing the housing cover.

### Dual- compartment housing

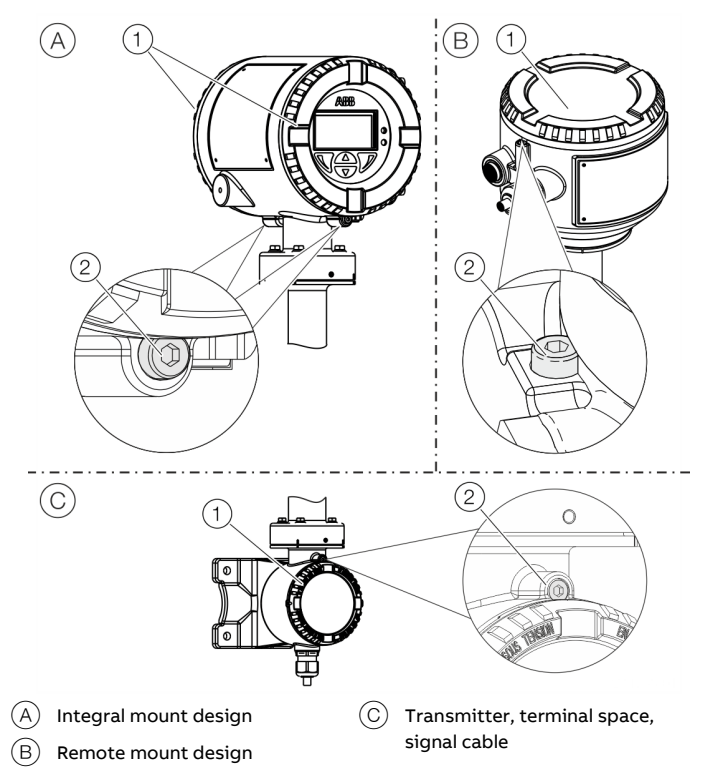

Figure 24: Cover lock (example)

#### Open the housing:

- 1. Release the cover lock by screwing in the Allen screw (2).
- 2. Unscrew cover (1).

#### Close the housing:

- 1. Screw on the cover (1).
- 2. After closing the housing, lock the cover by unscrewing the Allen screw (2).

# ... Opening and closing the housing

### Single-compartment housing

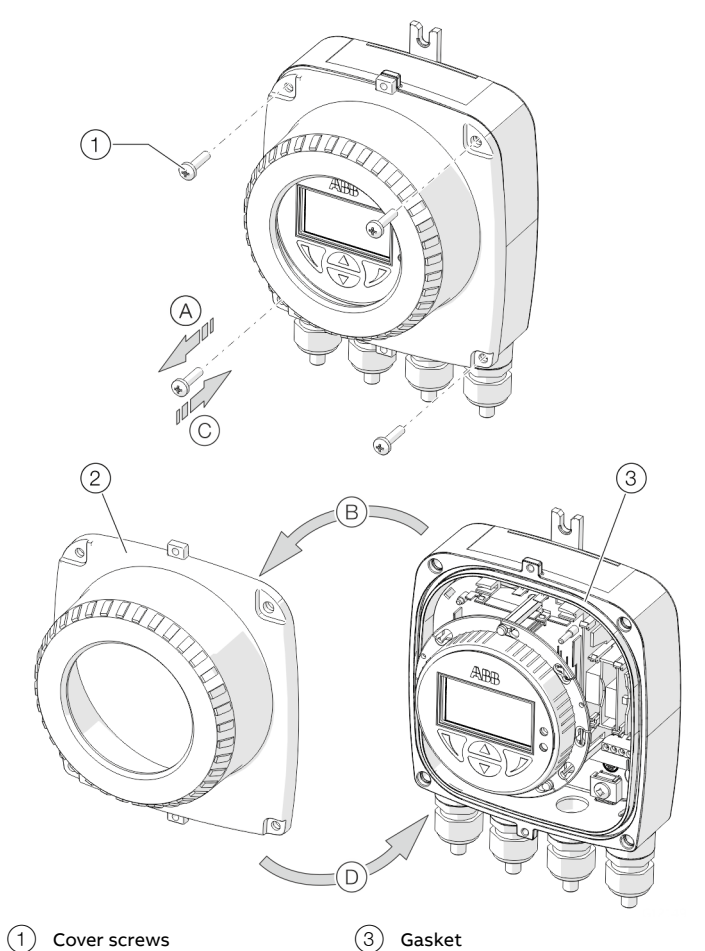

Cover screws (1)

(2)Transmitter housing cover

Figure 25: Open / close single-compartment housing

### Open the housing:

• Perform steps (A) and (B).

### Close the housing:

Perform steps (C) and (D). •

# Adjusting the transmitter position

Depending on the installation position, the transmitter housing or LCD display can be rotated to enable horizontal readings.

### **Transmitter housing**

### A DANGER

Damaging the device carries a risk of explosion! When the screws for the transmitter housing are loosened, the explosion protection is suspended.

- Tighten all screws prior to commissioning. •
- Never disconnect the transmitter housing from the • sensor.
- Loosen only the screws indicated when rotating the • transmitter housing!

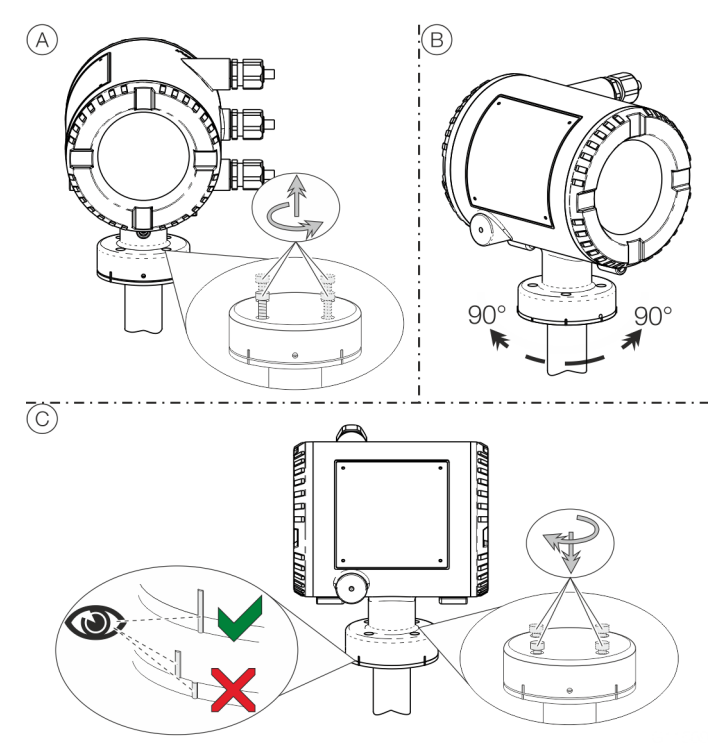

Figure 26: Rotate transmitter housing

### Rotate the housing:

• Perform steps (A) to (C).

### Rotate LCD indicator – dual-compartment housing

The LCD indicator can be rotated in three increments of  $90^{\circ}$  each.

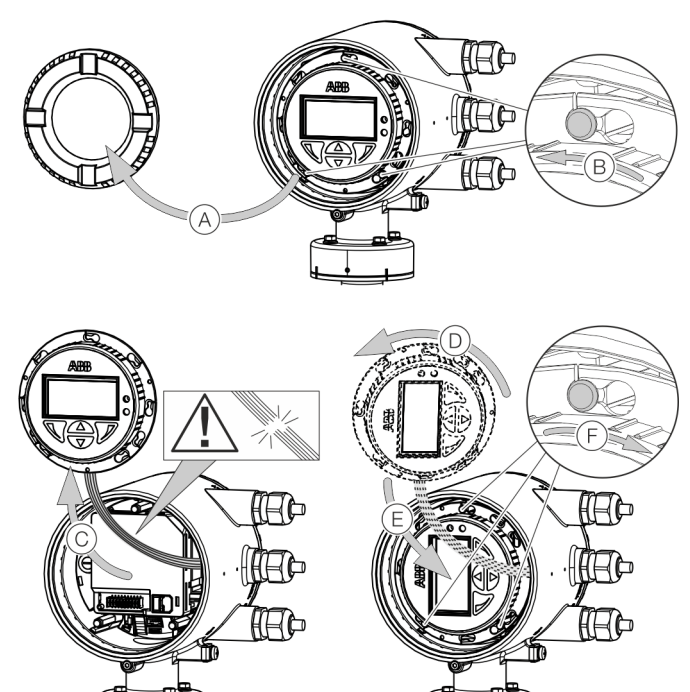

Figure 27: Rotating the LCD indicator

### Turn the LCD indicator:

- 1. Open housing (A), see **Opening and closing the housing** on page 45.
- 2. Perform steps B to F.

### Rotate LCD indicator - single-compartment housing

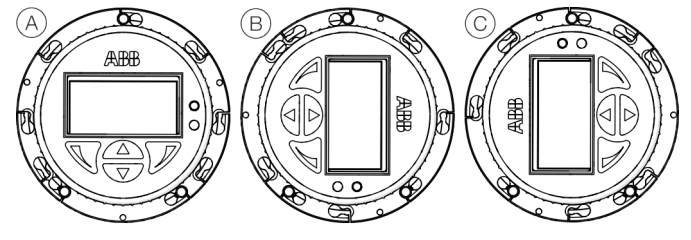

Figure 28: Possible positions of LCD indicator

The LCD indicator can be rotated to the (A), (B) and (C) positions. The 'upside down' position is not possible.

To correct the display for the 'upside down' position, use the menu 'Display / Display Rotation'. This allows the display to be rotated 180° by software.

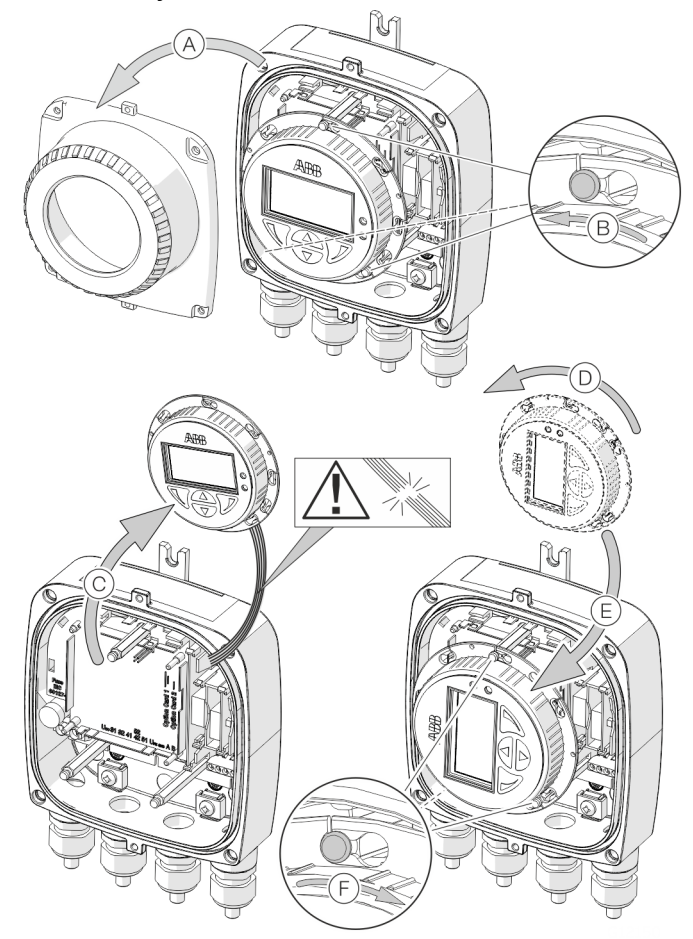

Figure 29: Rotating the LCD indicator

#### Turn the LCD indicator:

- Open housing (A), see Opening and closing the housing on page 45.
- 2. Perform steps B to F.

### Installing the plug-in cards

### 

### Loss of Ex Approval!

Loss of Ex Approval due to retrofitting of plug-in cards on devices for use in potentially explosive atmospheres.

- Devices for use in potentially explosive atmospheres may not be retrofitted with plug-in cards.
- If devices are to be used in potentially explosive atmospheres, the required plug-in cards must be specified when the order is
  placed.

#### **Optional plug-in cards**

The transmitter has two slots (OC1, OC2) into which plug-in cards can be inserted to extend inputs and outputs. The slots are located on the transmitter motherboard and can be accessed after removing the front housing cover.

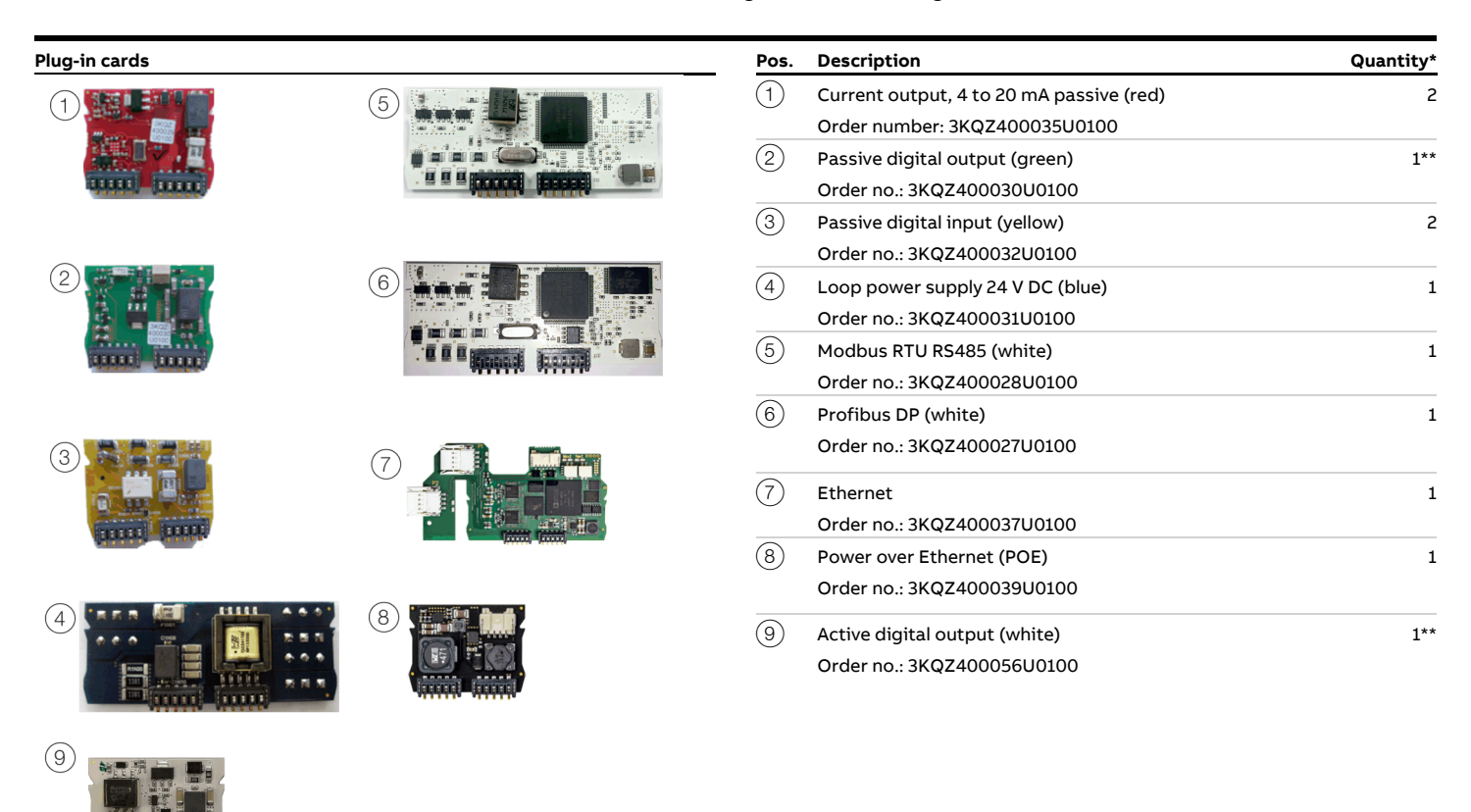

\* The 'Number' column indicates the maximum number of plug-in cards of the same type that can be used.

\* Only one plug-in card of the active digital output type or passive digital output type can be inserted in Pos. (2).

The following table provides an overview of the possible plug-in card combinations that can be selected when ordering the device. Because of the wide variety of options, not all combinations can be presented. Possible combinations are presented in our Online ABB Product Selection Assistant (PSA) for flow at <u>www.abb.com/flow</u>.

| Main ordering         | Additional ordering | information         | Slot OC1                                 | Slot OC2                                 |
|-----------------------|---------------------|---------------------|------------------------------------------|------------------------------------------|
| information (outputs) | Additional output 1 | Additional output 2 | Terminals V1 / V2                        | Terminals V3 / V4                        |
| GO                    | -                   | -                   | -                                        | -                                        |
| G1                    | -                   | -                   | Loop power supply 24 V DC (blue)         | -                                        |
| G2                    | -                   | -                   | -                                        | Current output, 4 to 20 mA passive (red) |
| G3                    | -                   | _                   | Current output, 4 to 20 mA passive (red) | Current output, 4 to 20 mA passive (red) |
| G4                    | -                   | -                   | Loop power supply 24 V DC (blue)         | Passive current output (red)             |
| D1                    | -                   | -                   | Profibus DP, RS485 (white)               |                                          |
| M1                    | -                   | -                   | Modbus RTU RS485 (white)                 |                                          |
| M6                    | -                   | -                   | Modbus RTU RS485 (white)                 | Active digital output (white)            |
| E2                    | -                   | -                   | Ethernet (green)                         |                                          |
| E3                    | -                   | -                   | Ethernet (green)                         |                                          |
| E4                    | -                   | -                   | Ethernet (green)                         | Power over Ethernet (green)              |
| G0                    | DRT                 | -                   | Loop power supply 24 V DC (blue)         | _                                        |
| GO                    | DRT                 | DSN                 | Loop power supply 24 V DC (blue)         | Passive digital input (yellow)           |
| GO                    | DRT                 | DSG                 | Loop power supply 24 V DC (blue)         | Passive digital output (green)           |
| GO                    | DRT                 | DSA                 | Loop power supply 24 V DC (blue)         | Current output, 4 to 20 mA passive (red) |
| GO                    | DRN                 | -                   | Passive digital input (yellow)           | -                                        |
| G0                    | DRN                 | DSG                 | Passive digital input (yellow)           | Passive digital output (green)           |
| GO                    | DRN                 | DSA                 | Passive digital input (yellow)           | Current output, 4 to 20 mA passive (red) |
| GO                    | DRG                 | DSN                 | Passive digital output (green)           | Passive digital input (yellow)           |
| G0                    | DRG                 | DSA                 | Passive digital output (green)           | Current output, 4 to 20 mA passive (red) |
| GO                    | DRA                 | DSA                 | Current output, 4 to 20 mA passive (red) | Current output, 4 to 20 mA passive (red) |
| GO                    | DRN                 | DSH                 | Passive digital input (yellow)           | Active digital output (white)            |
| GO                    | DRA                 | DSG                 | Current output, 4 to 20 mA passive (red) | Passive digital output (green)           |
| GO                    | DRA                 | DSN                 | Current output, 4 to 20 mA passive (red) | Passive digital input (yellow)           |
| GO                    | DRM                 | -                   | Modbus RTU RS485 (white)                 | -                                        |
| GO                    | DRA                 | DSH                 | Current output, 4 to 20 mA passive (red) | Active digital output (white)            |
| GO                    | DRD                 | -                   | Profibus DP, RS485 (white)               | -                                        |
| GO                    | DRM                 | DSN                 | Modbus RTU RS485 (white)                 | Passive digital input (yellow)           |
| GO                    | DRM                 | DSG                 | Modbus RTU RS485 (white)                 | Passive digital output (green)           |
| GO                    | DRD                 | DSN                 | Profibus DP, RS485 (white)               | Passive digital input (yellow)           |
| GO                    | DRA                 | DSH                 | Modbus RTU RS485 (white)                 | Active digital output (white)            |
| GO                    | DRD                 | DSG                 | Profibus DP, RS485 (white)               | Passive digital output (green)           |
| GO                    | DR6                 | -                   | Ethernet                                 | -                                        |
| GO                    | DR6                 | DS8                 | Ethernet (green)                         | Power over Ethernet (green)              |
| GO                    | DR6                 | DSN                 | Ethernet (green)                         | Passive digital input (yellow)           |
| GO                    | DR6                 | DSG                 | Ethernet (green)                         | Passive digital output (green)           |

### ... Installing the plug-in cards

### Dual-compartment housing

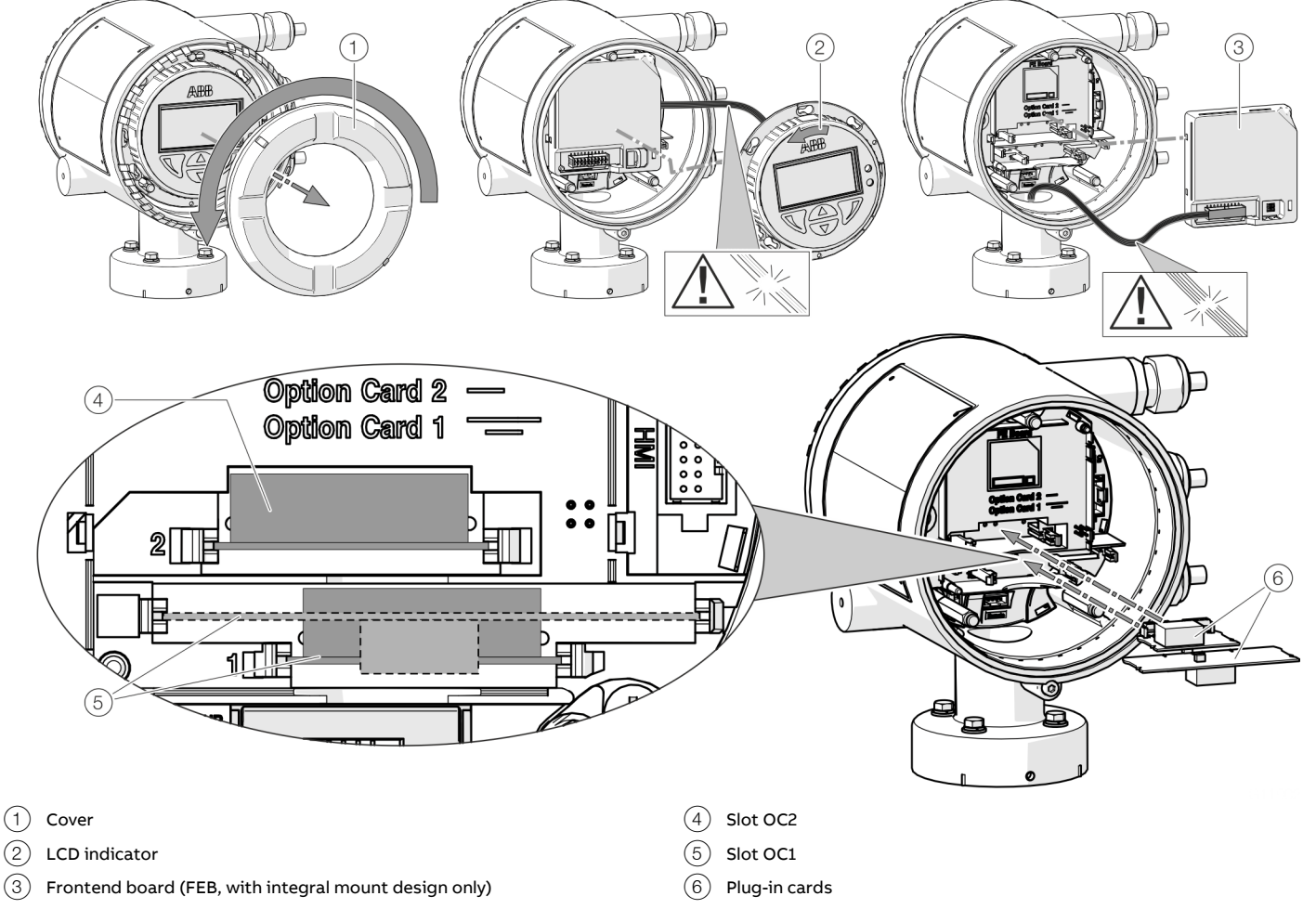

Figure 30: Installation of plug-in cards (example, dual-compartment housing)

### 

#### Risk of injury due to live parts!

When the housing is open, contact protection is not provided and EMC protection is limited.

• Before opening the housing, switch off the power supply.

### NOTICE

#### Damage to components!

The electronic components of the printed circuit board can be damaged by static electricity (observe ESD guidelines).

• Make sure that the static electricity in your body is discharged before touching electronic components.

- 1. Switch off the power supply.
- 2. Unscrew / remove the cover.
- 3. Remove the LCD indicator. Ensure that the cable harness is not damaged.

Insert the LCD indicator into the bracket (only for single-compartment housings)

- Remove frontend board (only in integral mount design and dual-compartment housing). Ensure that the cable harness is not damaged.
- 5. Insert the plug-in card in the corresponding slot and engage. Ensure that the contacts are aligned correctly.
- 6. Attach the frontend board, insert the LCD indicator and screw on / replace the cover.
- Connect outputs V1 / V2 and V3 / V4 in accordance with Electrical connections on page 53.
- 8. After powering up the power supply, configure the plug-in card functions.

#### Single-compartment housing

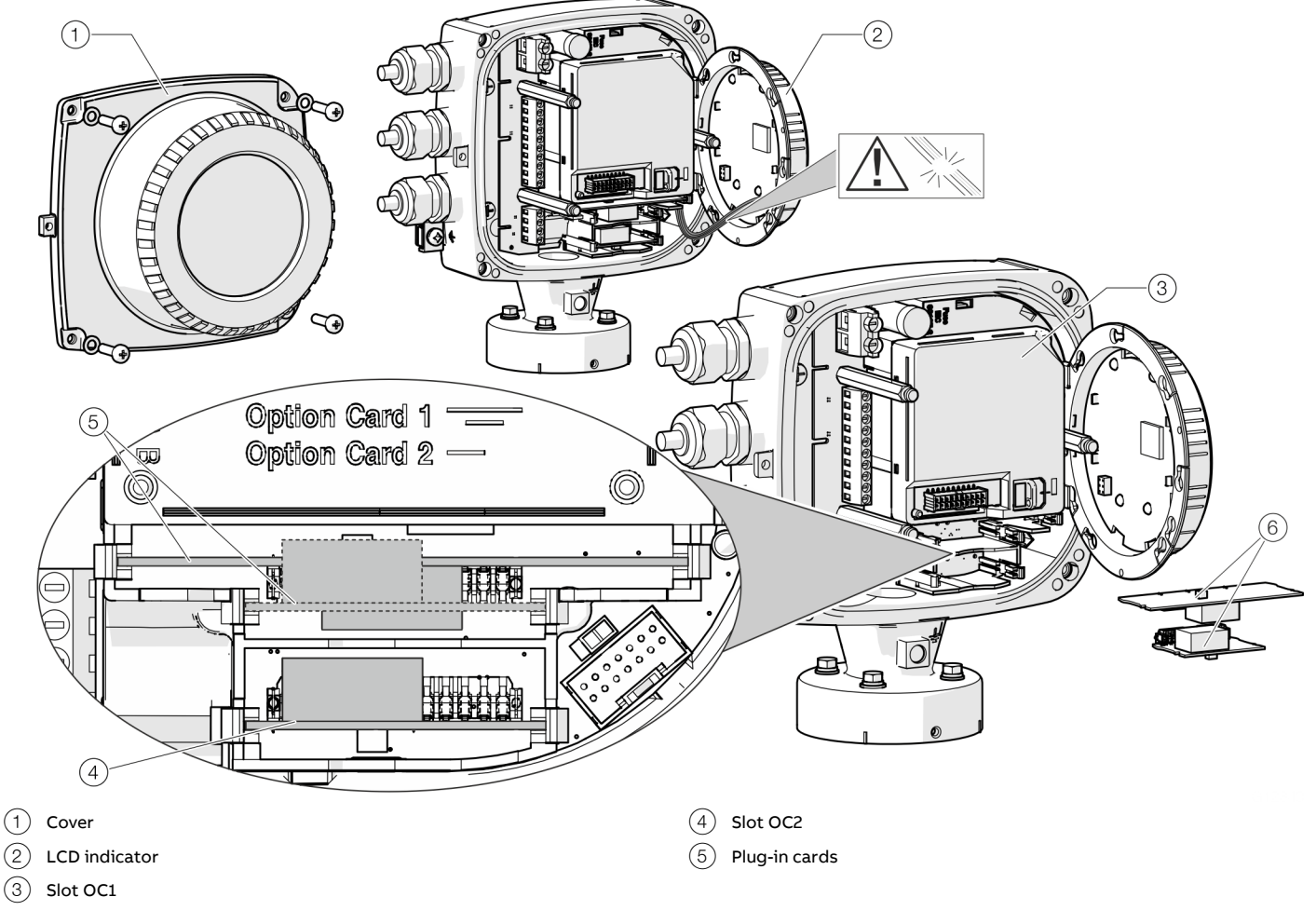

Figure 31: Installation of plug-in cards (example, single-compartment housing)

### 

### Risk of injury due to live parts!

When the housing is open, contact protection is not provided and EMC protection is limited.

• Before opening the housing, switch off the power supply.

### NOTICE

### Damage to components!

The electronic components of the printed circuit board can be damaged by static electricity (observe ESD guidelines).

• Make sure that the static electricity in your body is discharged before touching electronic components.

- 1. Switch off the power supply.
- 2. Unscrew / remove the cover.
- 3. Remove the LCD indicator. Ensure that the cable harness is not damaged.

Insert the LCD indicator into the bracket (only for single-compartment housings)

- Remove frontend board (only in integral mount design and dual-compartment housing). Ensure that the cable harness is not damaged.
- 5. Insert the plug-in card in the corresponding slot and engage. Ensure that the contacts are aligned correctly.
- 6. Attach the frontend board, insert the LCD indicator and screw on / replace the cover.
- Connect outputs V1 / V2 and V3 / V4 in accordance with Electrical connections on page 53.
- 8. After powering up the power supply, configure the plug-in card functions.

### ... Installing the plug-in cards

### Ethernet card

The Flowmeter has two slots for the components that follow:

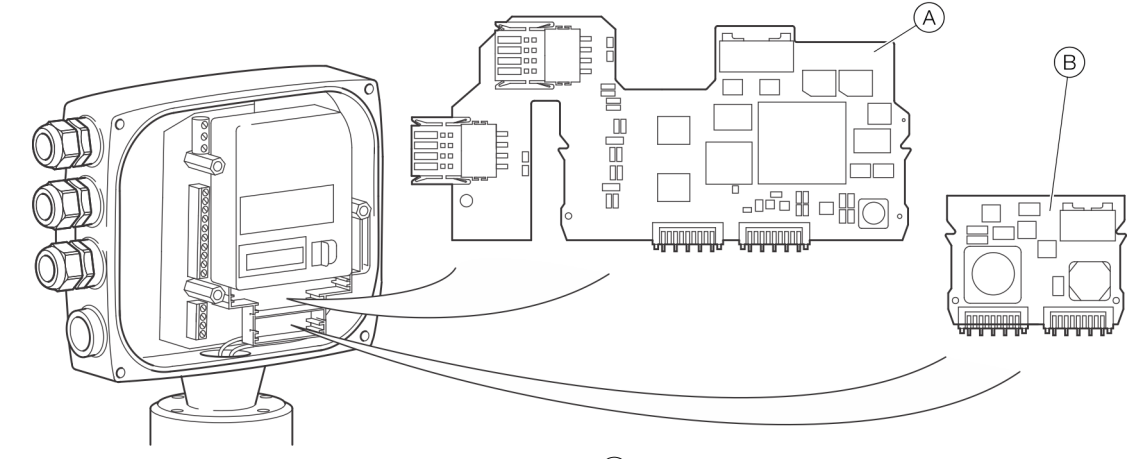

(A) Ethernet card (part number 3KQZ400037U0100)

Figure 32: Install the plug-in cards

### 

### Explosion hazard due to improper installation!

Ethernet Option Cards are designed only for use in hazardous applications Zone 2 / Division 2.

### **WARNING**

### Risk of injury due to live parts!

When the housing is open, contact protection is not provided and EMC protection is limited.

• Before opening the housing, switch off the power supply.

### NOTICE

### Damage to components!

The electronic components of the printed circuit board can be damaged by static electricity (observe ESD guidelines).

• Make sure that the static electricity in your body is discharged before touching electronic components.

- B Power over Ethernet (PoE) card (part number 3KQZ400039U0100)
- 1. Switch off the power supply.
- 2. Unscrew / remove the cover.
- 3. Remove the LCD indicator. Ensure that the cable harness is not damaged.
  - Insert the LCD indicator into the bracket.
- 4. Insert the plug-in card in the corresponding slot and engage. Ensure that the contacts are aligned correctly.
- 5. Attach the frontend board, insert the LCD indicator and screw on / replace the cover.
- Connect the Ethernet plug in card in accordance with EtherNet/IP<sup>™</sup> and PROFINET<sup>®</sup> communication on page 72.
- 7. After powering up the power supply, configure the plug-in card functions.

#### Note

For detailed instructions how to plug in and connect the Power over Ethernet (PoE) card, please contact ABB.

# 8 Electrical connections

### Safety instructions

### **WARNING**

### Risk of injury due to live parts.

Improper work on the electrical connections can result in electric shock.

- Connect the device only with the power supply switched off.
- Observe the applicable standards and regulations for the electrical connection.

The electrical connection may only be established by authorized specialist personnel and in accordance with the connection diagrams.

The electrical connection information in this manual must be observed; otherwise, the IP rating may be adversely affected. Ground the measurement system according to requirements.

### **Power supply**

#### Note

- Adhere to the limit values of the power supply in accordance with the information on the name plate.
- Observe the voltage drop for large cable lengths and small conductor cross-sections. The voltage at the terminals of the device may not down-scale the minimum value required in accordance with the information on the name plate.

The power supply is connected to terminal L (phase), N (zero), or 1+, 2-, and PE.

A circuit breaker with a maximum rated current of 16 A must be installed in the power supply line.

The wire cross-sectional area of the power supply cable and the circuit breaker used must comply with VDE 0100 and must be dimensioned in accordance with the current consumption of the flowmeter measuring system. The cables must comply with IEC 227 and/or IEC 245.

The circuit breaker must be located near the device and marked as being associated with the device.

Connect the transmitter and sensor to functional earth.

### Installing the connection cables

### General information on cable installation

Ensure that a drip loop (water trap) is used when installing the connecting cables for the sensor.

When mounting the sensor vertically, position the cable entries at the bottom.

If necessary, rotate the transmitter housing accordingly.

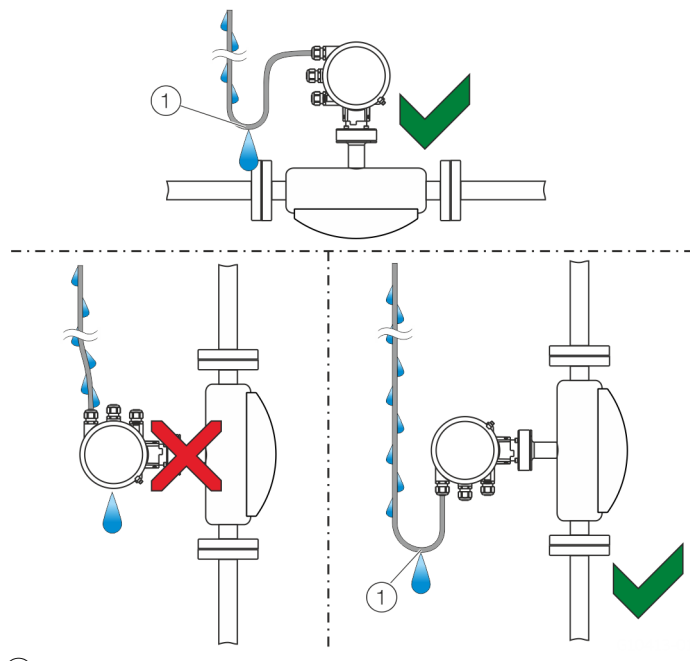

(1) Drip loop

Figure 33: Laying the connection cable

### Signal cable specification

The signal cable used for the connection of the transmitter and sensor must fulfill at least the following technical specifications.

| Cable specification     |                                                |
|-------------------------|------------------------------------------------|
| Impedance               | 100 to 120 Ω                                   |
| Withstand voltage       | 120 V                                          |
| Outer diameter          | 6 to 12 mm (0.24 to 0.47 in)                   |
| Cable design            | Two wire pairs as a star-quad cable            |
| Conductor cross-section | Length-dependent                               |
| Shield                  | Copper braid with approximately 85 % coverage  |
| Temperature range       | Application-dependent, for use in potentially  |
|                         | explosive atmospheres, observe the information |
|                         | in Temperature resistance for the connecting   |
|                         | cable on page 15!                              |

| Maximum signal cable length   |                |  |
|-------------------------------|----------------|--|
| 0.25 mm <sup>2</sup> (AWG 24) | 50 m (164 ft)  |  |
| 0.34 mm <sup>2</sup> (AWG 22) | 100 m (328 ft) |  |
| 0.5 mm <sup>2</sup> (AWG 20)  | 150 m (492 ft) |  |
| 0.75 mm <sup>2</sup> (AWG 19) | 200 m (656 ft) |  |

### **Recommended cables**

It is recommended to use an ABB signal cable for standard applications. The ABB signal cable fulfills the above-mentioned cable specification and can be utilized unrestrictedly up to an ambient temperature of  $T_{amb.}$  = 80 °C (176 °F).

| ABB signal cable | Ordering number |
|------------------|-----------------|
| 5 m (16 ft)      | 3KQZ407123U0500 |
| 10 m (33 ft)     | 3KQZ407123U1000 |
| 20 m (65 ft)     | 3KQZ407123U2000 |
| 50 m (164 ft)    | 3KQZ407123U5000 |
| 100 m (328 ft)   | 3KQZ407123U1H00 |
| 150 m (492 ft)   | 3KQZ407123U1F00 |
| 200 m (656 ft)   | 3KQZ407123U2H00 |
|                  |                 |

For marine applications, an appropriate certified signal cable must be used.

ABB recommends the cable HELKAMA RFE-FRHF 2×2×0,75 QUAD 250V (HELKAMA order number 20522).

# **Terminal assignment**

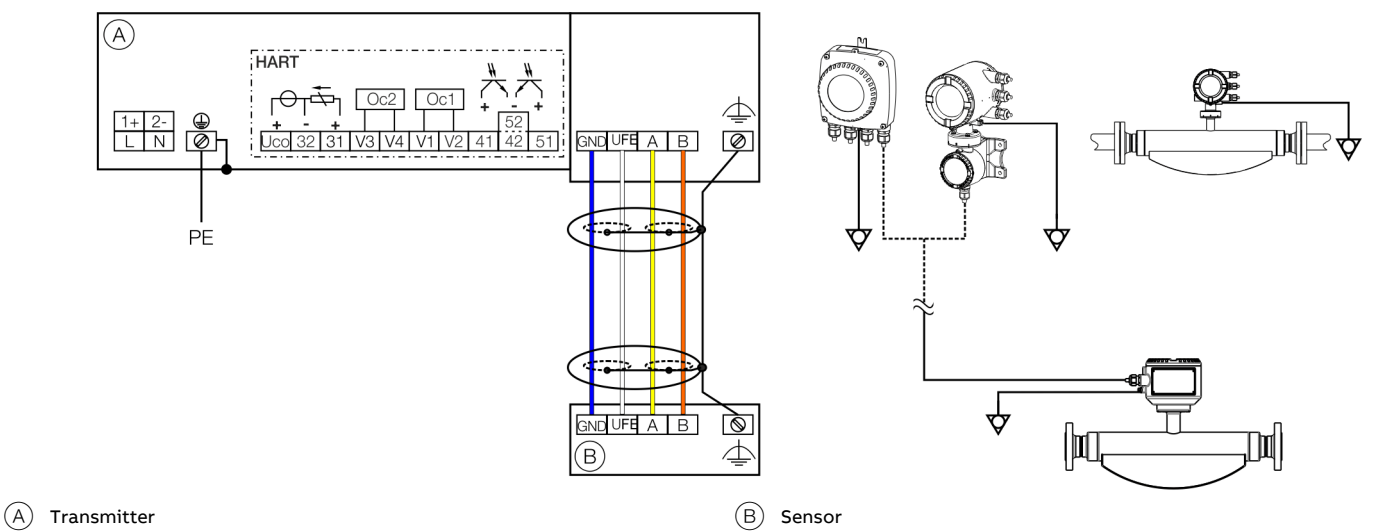

#### Figure 34: Electrical connection

### Connections for the power supply

| Function / comments    |                                                                                                    |
|------------------------|----------------------------------------------------------------------------------------------------|
| Phase                  |                                                                                                    |
| Neutral conductor      |                                                                                                    |
| Protective earth (PE)  |                                                                                                    |
| Potential equalization |                                                                                                    |
|                        |                                                                                                    |
|                        |                                                                                                    |
|                        | Function / comments         Phase         Neutral conductor         Protective earth (PE)         Potential equalization |

| Terminal   | Function / comments    |  |  |
|------------|------------------------|--|--|
| 1+         | +                      |  |  |
| 2-         | -                      |  |  |
| PE /       | Protective earth (PE)  |  |  |
| $\diamond$ | Potential equalization |  |  |

### Connections for inputs and outputs

| Terminal | Function / comments                                        |
|----------|------------------------------------------------------------|
| Uco / 32 | Current output 4 to 20 mA- / HART® output, active          |
|          | or                                                         |
| 31 / 32  | Current output 4 to 20 mA- / HART® output, passive         |
| 41 / 42  | Passive digital output DO1                                 |
| 51 / 52  | Passive digital output DO2                                 |
| V1 / V2  | Plug-in card, slot OC1                                     |
| V3 / V4  | Plug-in card, slot OC2                                     |
|          | For details, see <b>Optional plug-in cards</b> on page 48. |

### Connecting the signal cable

Only for remote mount design.

The sensor housing and transmitter housing must be connected to potential equalization.

| Terminal        | Function / comments          |
|-----------------|------------------------------|
| U <sub>FE</sub> | Sensor power supply          |
| GND             | Ground                       |
| A               | Data line                    |
| В               | Data line                    |
| <u> </u>        | Functional earth / Shielding |

### ... Terminal assignment

### Electrical data for inputs and outputs

#### Note

When using the device in potentially explosive atmospheres, note the additional temperature data in **Use in potentially** explosive atmospheres on page 8!

Power supply L / N, 1+ / 2-

| AC voltage        |                             |
|-------------------|-----------------------------|
| Terminals         | L / N                       |
| Operating voltage | 100 to 240 V AC, 50 / 60 Hz |
| Power consumption | < 20 VA                     |
| Power consumption | •                           |

| DC voltage        |               |  |
|-------------------|---------------|--|
| Terminals         | 1+/2-         |  |
| Operating voltage | 19 to 30 V DC |  |
| Power consumption | < 20 W        |  |

#### Requirements for inputs and outputs

For reasons of electromagnetic compatibility (EMC), shielded cables should be used in certain output configurations; this is presented in the table below.

The cable shielding must be inserted in the device, see **Connection to integral mount design** on page 64 and **Connection to remote mount design** on page 66.

| Use of shielded cables |                                |           |       |       |       |       |
|------------------------|--------------------------------|-----------|-------|-------|-------|-------|
| Transmitter            | Plug-in card used              | Terminal  |       |       |       |       |
|                        |                                | Uco/31/32 | 41/42 | 51/52 | V1/V2 | V3/V4 |
| Dual-                  | Active digital                 | _         | _     | _     | х     | _     |
| compartment            | output V1/V2                   |           |       |       |       |       |
| housing                | Active digital<br>output V3/V4 | —         | —     | -     | -     | Х     |
|                        | Modbus V1/V2                   | _         | _     | _     | х     | _     |
|                        | Profibus DP V1/V2              | _         | _     | _     | Х     | _     |
| Single-<br>compartment | Active digital<br>output V1/V2 | х         | х     | х     | _     | х     |
| housing                | Active digital<br>output V3/V4 | х         | х     | х     | Х     | _     |
|                        | Modbus V1/V2*                  | _         | _     | _     | х     | _     |
|                        | Profibus DP V1/V2*             | _         | _     | _     | х     | _     |
|                        | Ethernet V1/V2                 | х         | х     | х     | х     | х     |
|                        | Ethernet V1/V2,<br>POE V3/V4   | х         | х     | х     | х     | х     |

X Use shielded cables

\* Use in remote mount design only

Current output 32 / Uco, 31 / 32 (basic device) Can be configured for outputting mass flow, volume flow, density and temperature via on-site software.

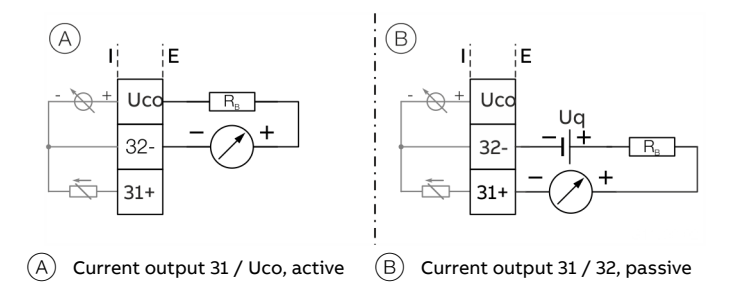

Figure 35: (I = internal, E = external, R<sub>B</sub> = load)

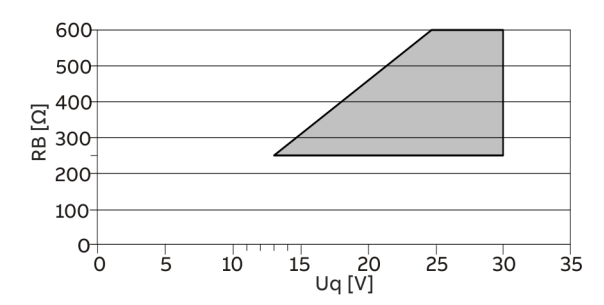

Permissible source voltage  $U_q$  for passive outputs in relation to load resistance  $R_B$  where  $I_{max}$  = 22 mA.

Figure 36: Source voltage for passive outputs

| Current output                  | Active                         | Passive                        |
|---------------------------------|--------------------------------|--------------------------------|
| Terminals                       | Uco / 32                       | 31 / 32                        |
| Output signal                   | 4 to 20 mA or 4 to             | 12 to 20 mA switchable         |
| Load R <sub>B</sub>             | 250 Ω ≤ R <sub>B</sub> ≤ 300 Ω | 250 Ω ≤ R <sub>B</sub> ≤ 600 Ω |
| Source voltage U <sub>a</sub> * | -                              | 13 V ≤ U <sub>a</sub> ≤ 30 V   |
| Measuring error                 | < 0.1 % of meas                | ured value                     |
| Resolution                      | 0.4 µA per                     | digit                          |

 The source voltage U<sub>q</sub> is dependent of the load R<sub>B</sub> and must be placed in an additional area.

For information on communication via the HART protocol, refer to **HART® Communication** on page 69.

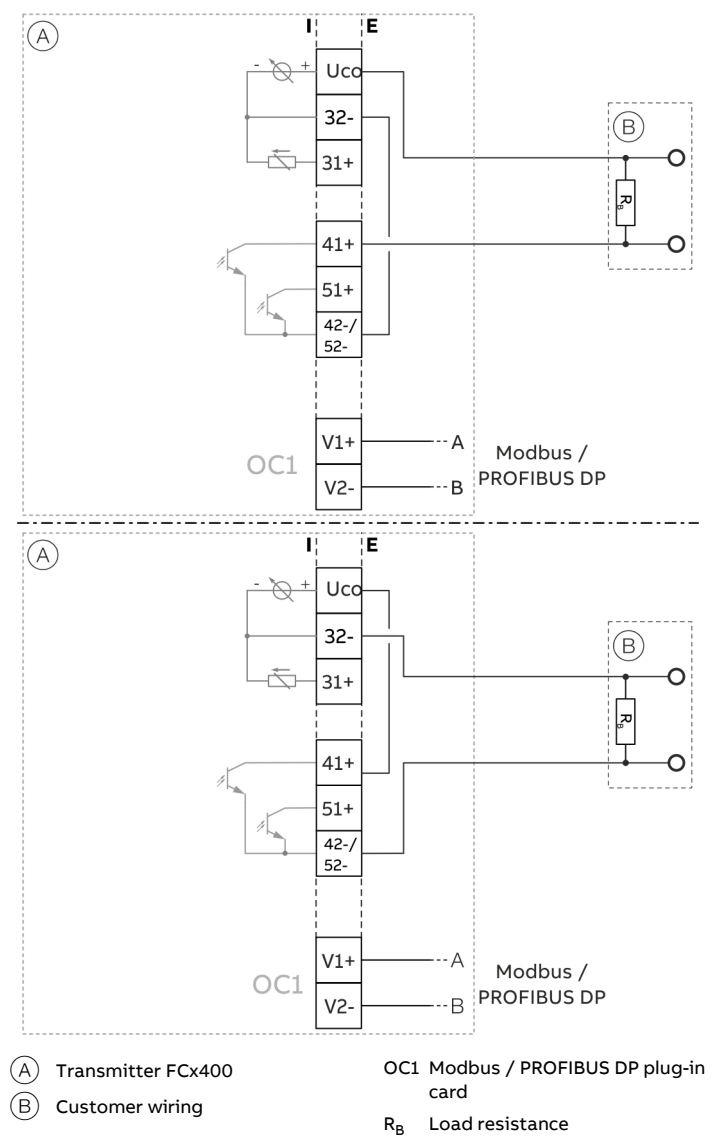

### Current output Uco / 32 as loop power supply for digital output 41 / 42 or 51 / 52

In the case of digital communication via Modbus / PROFIBUS DP, the current output Uco / 32 can be switched to the 'Power Mode' operating mode through the software.

The current output 31/32/Uco is set permanently to 22.6 mA and no longer follows the selected process variable. HART

communication is deactivated.

As a result, the passive digital outputs 41 / 42 or 51 / 52 can also be operated as active digital outputs.

The load resistance  $\rm R_{\rm B}$  needs to be integrated by the customer outside of the transmitter housing.

| Loop power supply 24 V DC pperating mode |                                          |  |
|------------------------------------------|------------------------------------------|--|
| Terminals                                | Uco / 32                                 |  |
| Function                                 | For active connection of passive outputs |  |
| Output Voltage                           | Load dependent, see Figure 38            |  |
| Load rating I <sub>max</sub>             | 22.6 mA, permanently short circuit-proof |  |
|                                          |                                          |  |

Table 1: Specification current output Uco / 32 in power mode

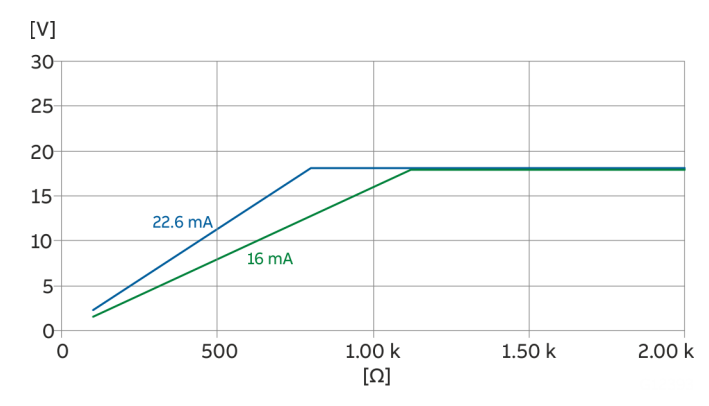

Figure 38: Output voltage dependent on load resistance

Figure 37: Current output Uco / 32 in power mode

### ... Terminal assignment

Digital output 41 / 42, 51 / 52 (basic device) Can be configured as pulse, frequency or binary output via onsite software.

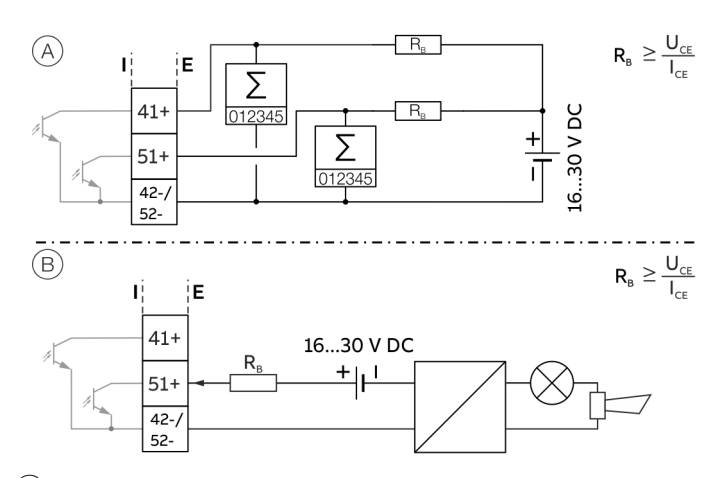

(A) Digital output 41 / 42, 51 / 52 passive as a pulse or frequency output

(B) Passive digital output 51 / 52 as binary output

Figure 39: (I = internal, E = external, R<sub>B</sub> = load)

| Pulse / frequency output (passive)           |                                                   |  |
|----------------------------------------------|---------------------------------------------------|--|
| Terminals                                    | 41 / 42, 51 / 52                                  |  |
| Output 'closed' $0 V \le U_{CEL} \le 3 V$    |                                                   |  |
|                                              | For f < 2.5 kHz: 2 mA < I <sub>CEL</sub> < 30 mA  |  |
|                                              | For f > 2.5 kHz: 10 mA < I <sub>CEL</sub> < 30 mA |  |
| Output 'open' $16 V \le U_{CEH} \le 30 V DC$ |                                                   |  |
|                                              | 0 mA ≤ I <sub>CEH</sub> ≤ 0.2 mA                  |  |
| f <sub>max</sub>                             | 10.5 kHz                                          |  |
| Pulse width                                  | 0.05 to 2000 ms                                   |  |

| Binary output (passive) |                                                                     |  |
|-------------------------|---------------------------------------------------------------------|--|
| Terminals               | 41 / 42, 51 / 52                                                    |  |
| Output 'closed'         | $0 \text{ V} \leq \text{U}_{\text{CEL}} \leq 3 \text{ V}$           |  |
|                         | 2 mA ≤ I <sub>CEL</sub> ≤ 30 mA                                     |  |
| Output 'open'           | $16 \text{ V} \le \text{U}_{\text{CEH}} \le 3 \text{ V} \text{ DC}$ |  |
|                         | 0 mA ≤ I <sub>CEH</sub> ≤ 0.2 mA                                    |  |
| Switching function      | Can be configured using software.                                   |  |
|                         | See Menu: Input/Output on page 130.                                 |  |

#### Note

- Terminals 42 / 52 have common grounding. Digital outputs 41 / 42 and 51 / 52 are not electrically isolated from each other. An electrically isolated digital output can be made using a plug-in module.
- If using a mechanical counter, it is advisable to set a pulse width of  $\ge$  30 ms and a maximum frequency of f<sub>max</sub>  $\le$  3 kHz.

Current output V1 / V2, V3 / V4 (plug-in module) Up to two additional plug-in modules can be implemented via the 'Passive current output (red)' option module. Can be configured for outputting mass flow, volume flow, density and temperature via on-site software.

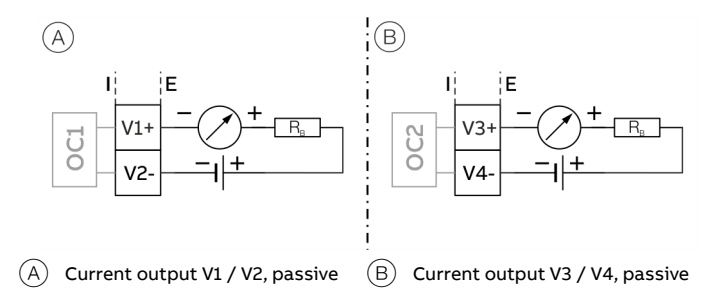

Figure 40: (I = internal, E = external, R<sub>B</sub> = load)

The plug-in module can be used in slot OC1 and OC2.

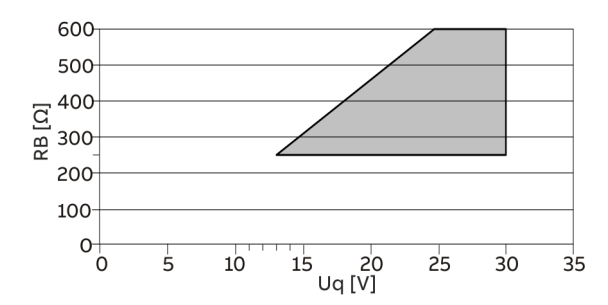

Permissible source voltage  $U_q$  for passive outputs in relation to load resistance  $R_B$  where Imax = 22 mA.

Figure 41: Source voltage for passive outputs

| Passive current output          |                                                         |  |
|---------------------------------|---------------------------------------------------------|--|
| Terminals                       | V1 / V2, V3 / V4                                        |  |
| Output signal                   | 4 to 20 mA                                              |  |
| Load R <sub>B</sub>             | 250 Ω ≤ $R_B ≤ 600 Ω$                                   |  |
| Source voltage U <sub>g</sub> * | $13 \text{ V} \le \text{U}_{\text{q}} \le 30 \text{ V}$ |  |
| Measuring error                 | < 0.1 % of measured value                               |  |
| Resolution                      | 0.4 μA per digit                                        |  |

The source voltage  $\boldsymbol{U}_q$  is dependent of the load  $\boldsymbol{R}_B$  and must be placed in an additional area.

Passive digital output V1 / V2, V3 / V4 (plug-in card) An additional binary output can be implemented via the 'Passive digital output (green)' plug-in module.

Can be configured as an output for flow direction signaling, alarm output etc. via on-site software.

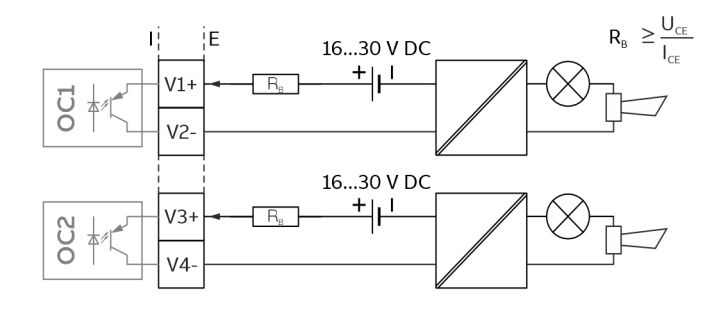

Figure 42: Plug-in card as binary output (I = internal, E = external, R<sub>B</sub> = load)

The plug-in module can be used in slot OC1 or OC2.

| Binary output (passive) |                                                                      |  |
|-------------------------|----------------------------------------------------------------------|--|
| Terminals               | V1 / V2, V3 / V4                                                     |  |
| Output 'closed'         | $0 \text{ V} \leq \text{U}_{\text{CEL}} \leq 3 \text{ V}$            |  |
|                         | 2 mA < I <sub>CEL</sub> < 30 mA                                      |  |
| Output 'open'           | $16 \text{ V} \le \text{U}_{\text{CEH}} \le 30 \text{ V} \text{ DC}$ |  |
|                         | 0 mA ≤ I <sub>CEH</sub> ≤ 0.2 mA                                     |  |
| Switching function      | Can be configured using software.                                    |  |
|                         | See Menu: Input/Output on page 130.                                  |  |

Active digital output V1 / V2, V3 / V4 (plug-in card) An additional binary output can be implemented via the 'Active digital output (white)' plug-in card.

Can be configured on-site as a logical output for V1 / V2 (flow direction signaling, alarm output, etc.) via software. Can be configured on-site for V3 / V4 as a frequency output, pulse output or logical output via software.

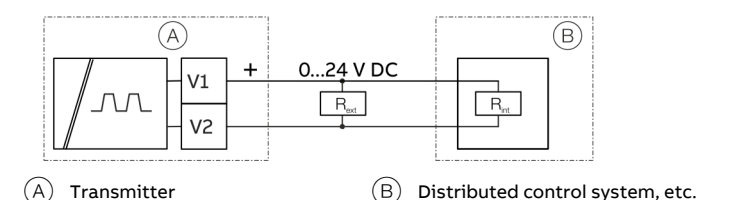

Figure 43: Plug-in card V1 / V2

or

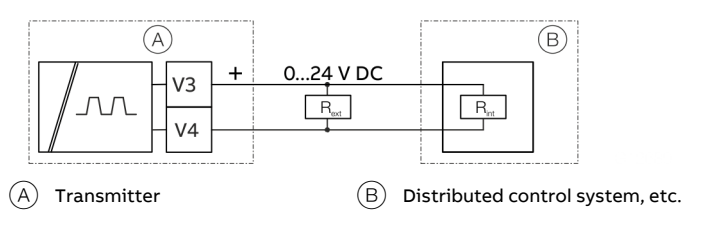

Figure 44: Plug-in card V3 / V4

The plug-in module can be used in slot OC1 **or** OC2. External voltage cannot be connected to the active binary output.

Only one of the two digital output plug-in cards (passive or active) will be supported at the same time.

### Note

#### **Requirements for inputs and outputs**

For reasons of electromagnetic compatibility (EMC), shielded cables should be used in certain output configurations; this is presented in Table **Use of shielded cables** on page 56.

### ... Terminal assignment

Dependency of the output voltage U from the load  $R_B.$ Load  $R_B$  is the parallel connection of the internal resistance  $R_{int}$  and optional external resistance  $R_{ext}.$ 

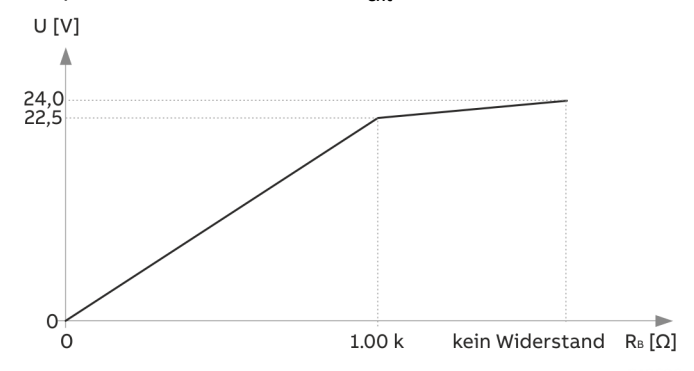

Figure 45: Dependency of the output voltage U from the load R<sub>B</sub>.

Permissible ambient temperature single-compartment housing: 70  $^{\circ}\mathrm{C}$ 

Permissible ambient temperature dual-compartment housing dependent on the load  $\rm R_{B^{\rm :}}$ 

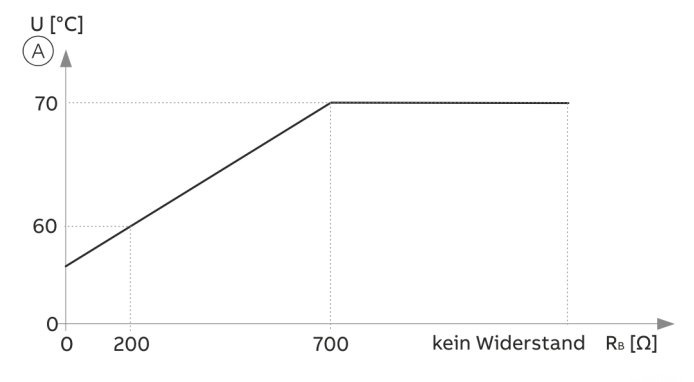

(A) Ambient temperature (°C)

### Figure 46: Permissible ambient temperature dual-compartment housing

| Binary output (active) |                                                                                              |  |
|------------------------|----------------------------------------------------------------------------------------------|--|
| Terminals              | V1 / V2, V3 / V4                                                                             |  |
| 'Off' output           | U <sub>L</sub> ≤ 200 mV                                                                      |  |
|                        | I <sub>L</sub> < 0 mA                                                                        |  |
| 'On' output            | $0 \text{ V} \le \text{U}_{\text{H}} \le 24 \text{ V}$ (dependent on $\text{R}_{\text{B}}$ ) |  |
|                        | 0 mA ≤ $I_H$ ≤ 22.5 mA (dependent on $R_B$ )                                                 |  |

| For pulse/frequency output |                                                                                              |  |
|----------------------------|----------------------------------------------------------------------------------------------|--|
| Terminals                  | V3 / V4                                                                                      |  |
| 'Off' output               | U <sub>L</sub> ≤ 200 mV                                                                      |  |
|                            | I <sub>L</sub> < 0 mA                                                                        |  |
| 'On' output                | $0 \text{ V} \le \text{U}_{\text{H}} \le 24 \text{ V}$ (dependent on $\text{R}_{\text{B}}$ ) |  |
|                            | 0 mA $\leq$ I <sub>H</sub> $\leq$ 22.5 mA (dependent on R <sub>B</sub> )                     |  |
| f <sub>max</sub>           | 10.5 kHz                                                                                     |  |
| Pulse width                | 0.05 to 2000 ms                                                                              |  |

Digital input V1 / V2, V3 / V4 (plug-in module) A digital input can be implemented via the 'Passive digital input (yellow)' plug-in module.

Can be configured as an input for external counter reset, external output deactivation etc. via on-site software.

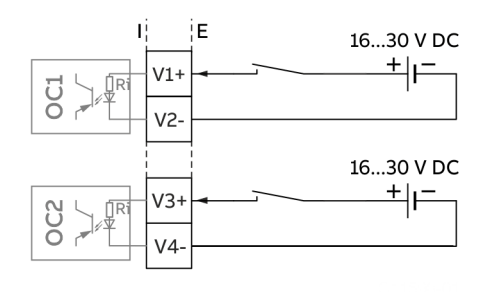

Figure 47: Plug-in card as digital input (I = internal, E = external)

The plug-in module can be used in slot OC1 or OC2.

| Digital input                      |                                                          |
|------------------------------------|----------------------------------------------------------|
| Terminals                          | V1 / V2, V3 / V4                                         |
| Input 'On'                         | $16 \text{ V} \le \text{U}_{\text{KL}} \le 30 \text{ V}$ |
| Input 'Off'                        | $0 V \le U_{KL} \le 3 V$                                 |
| Internal resistance R <sub>i</sub> | 6.5 kΩ                                                   |
| Function                           | Can be configured using software.                        |
|                                    | Use of shielded cables on page 56                        |

24 V DC loop power supply (plug-in card) Use of the 'loop power supply (blue)' plug-in card allows a passive output on the transmitter to be used as an active output. See also **Connection examples** on page 61.

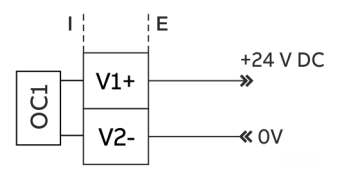

Figure 48: (I = Internal, E = External)

The plug-in card can only be used in slot OC1.

| Loop power supply 24 V DC                                  |                                                                                                    |  |
|------------------------------------------------------------|----------------------------------------------------------------------------------------------------|--|
| Terminals                                                  | V1 / V2                                                                                                    |  |
| Function                                                   | For active connection of passive outputs                                                                                   |  |
| Output Voltage                                             | 24 V DC at 0 mA,                                                                                                    |  |
|                                                            | 17 V DC at 25 mA                                                                                                    |  |
| Load rating I <sub>max</sub>                               | 25 mA, permanently short circuit-proof                                                                                     |  |
| Function<br>Output Voltage<br>Load rating I <sub>max</sub> | For active connection of passive outputs<br>24 V DC at 0 mA,<br>17 V DC at 25 mA<br>25 mA, permanently short circuit-proof |  |

#### Note

If the device is used in potentially explosive atmospheres, the plug-in card for the loop power supply may only be used to supply a passive output. It is not allowed, to connect it to multiple passive outputs!

Modbus<sup>®</sup> / PROFIBUS DP<sup>®</sup> interface V1 / V2 (plug-in card) A Modbus or PROFIBUS DP interface can be implemented by using the 'Modbus RTU, RS485 (white)' or 'PROFIBUS DP, RS485 (white)' plug-in cards.

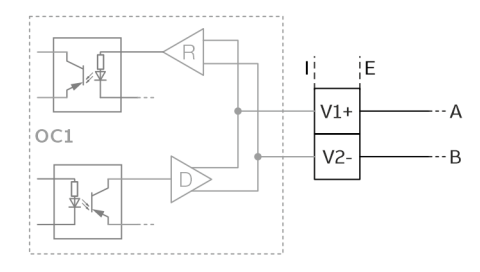

Figure 49: Plug-in card as a Modbus / PROFIBUS DP interface (I = internal, E = external)

The corresponding plug-in card can only be used in slot OC1.

For information on communication through the Modbus or PROFIBUS DP protocols, refer to chapters **Modbus® communication** on page 69 and **PROFIBUS DP® communication** on page 70.

#### **Connection examples**

Input and output functions are configured via the device software in accordance with the desired application. **Parameterization of the device** on page 83

#### Digital output 41 / 42, 51 / 52, V3 / V4 active

When the 'loop power supply 24 V DC (blue)' plug-in card is used, the digital outputs on the basic device and on the option modules can also be wired as active digital outputs.

#### Note

Each 'loop power supply (blue)' plug-in card must only power one output.

It must not be connected to two outputs (for example digital output 41 / 42 and 51 / 52)!

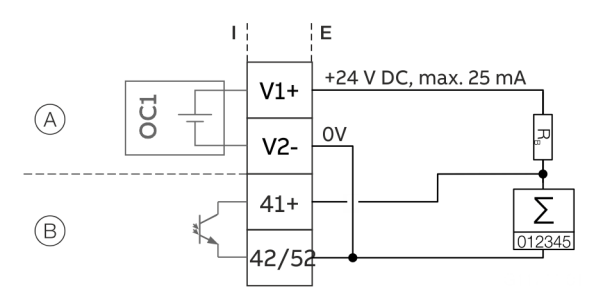

(A) 'Loop power supply (blue)' plug-in card in slot 1

(B) Digital output, digital output 41 / 42

Figure 50: Active digital output 41 / 42 (example)

The connection example shows usage for digital output 41 / 42; the same applies to usage for digital output 51 / 52.

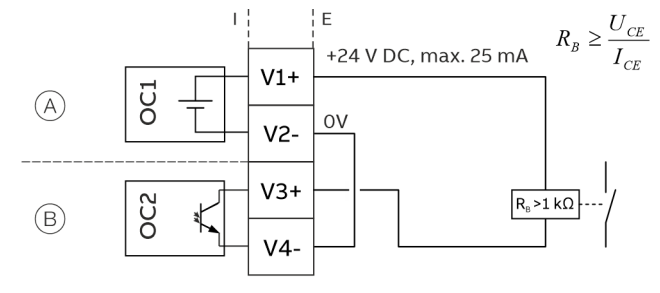

(A) 'Loop power supply (blue)' plug-in card in slot 1

(B) 'Digital output (green)' plug-in card in slot 2

Figure 51: Active digital output V3 / V4 (example)

### ... Terminal assignment

# Digital output 41 / 42, 51 / 52 passive on distributed control system

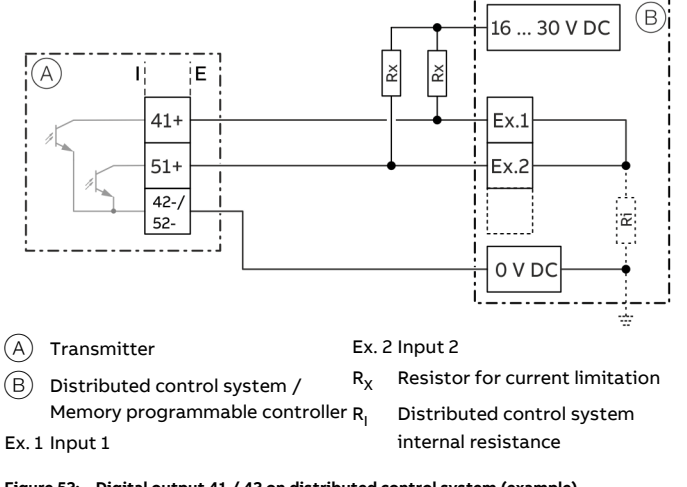

Figure 52: Digital output 41 / 42 on distributed control system (example)

The R<sub>X</sub> resistors limit the maximum current through the optoelectronic coupler of the digital outputs in the transmitter. The maximum permissible current is 25 mA. An R<sub>X</sub> value of 1000  $\Omega$  / 1 W is recommended at a voltage level of 24 V DC. The input on the distributed control system is reduced from 24 V DC to 0 V DC (falling edge) with '1' at the digital output.

#### Current output V3 / V4 active

When the 'loop power supply 24 V DC, blue' plug-in card is used, the current output on the plug-in card can also be wired as the active current output.

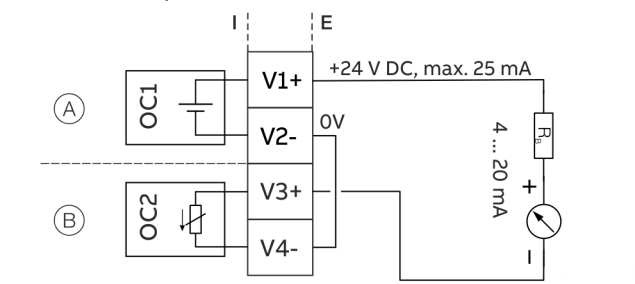

(A) 'Loop power supply (blue)' plug-in card in slot 1

(B) 'Passive current output (red)' plug-in card in slot 2

Figure 53: Active current output V3 / V4 (example)

#### Digital input V3 / V4 active

When the 'loop power supply 24 V DC, blue' plug-in card is used, the current output on the plug-in card can also be wired as the active current output.

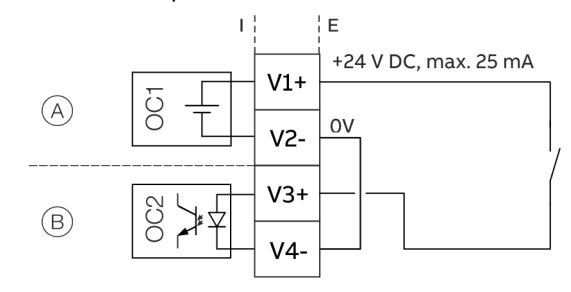

(A) 'Loop power supply (blue)' plug-in card in slot 1

(B) 'Passive digital input (yellow)' plug-in card in slot 2

Figure 54: Active digital output V3 / V4 (example)

**Connection versions digital output 41 / 42, 51 / 52** Depending on the wiring of digital outputs DO 41 / 42 and 51 / 52, they can be used parallel or only individually. The electrical isolation between the digital outputs also depends on the wiring.

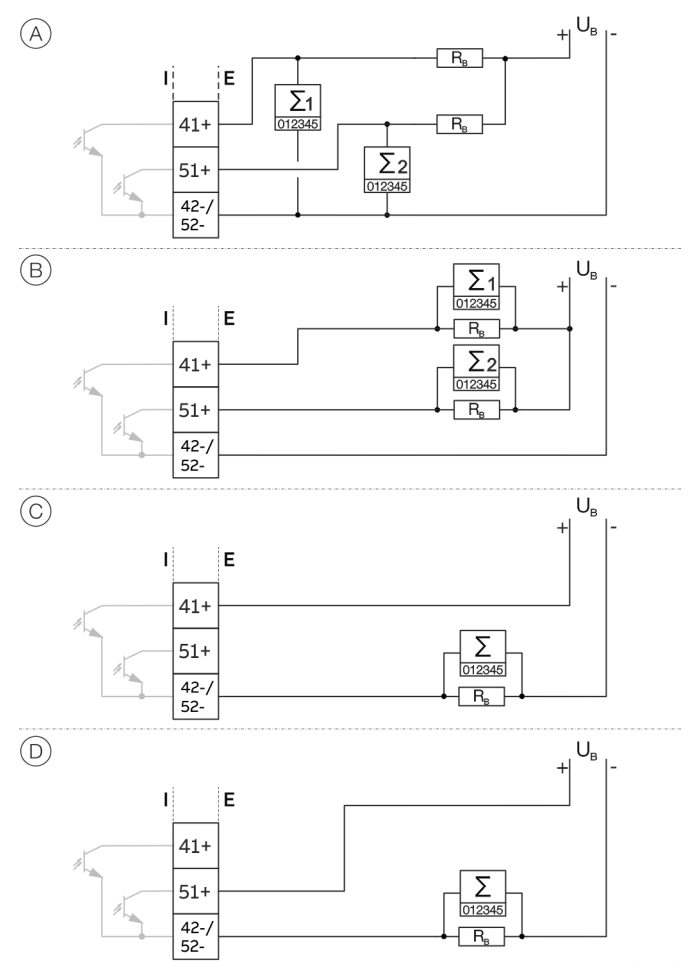

Figure 55: Connection versions digital output 41 / 42 and 51 / 52

|            | DO 41 / 42 and 51 / 52          | DO 41 / 42 and 51 / 52 electrically |  |
|------------|---------------------------------|-------------------------------------|--|
|            | can be used parallel            | isolated                            |  |
| A          | Yes                             | No                                  |  |
| B          | Yes                             | No                                  |  |
| $\bigcirc$ | No, only DO 41 / 42 can be used | No                                  |  |
| $\bigcirc$ | No, only DO 51 / 52 can be used | No                                  |  |

### **Connection on the device**

### Connection to integral mount design

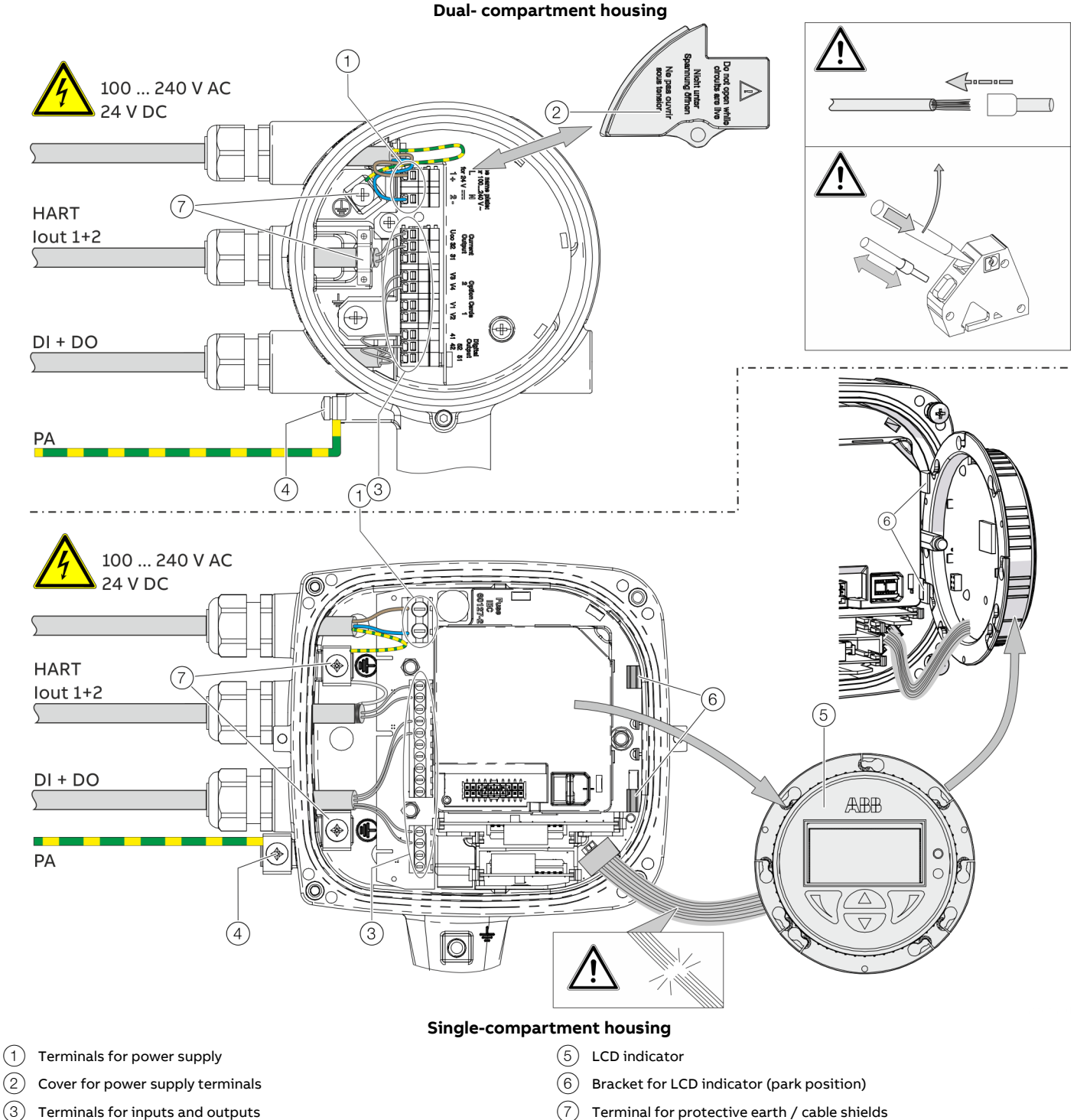

Terminal for potential equalization (4)

Figure 56: Connection to device (example), PA = potential equalization

### NOTICE

If the O-ring gasket is seated incorrectly or damaged, this may have an adverse effect on the housing protection class. Follow the instructions in **Opening and closing the housing** on page 45 to open and close the housing safely.

Observe the following points when connecting to an electrical supply:

- Lead the power supply cable into the housing through the top cable entry.
- Lead the cables for signal inputs and signal outputs into the housing through the middle and, where necessary, bottom cable entries.
- Connect the cables in accordance with the electrical connection. If present, connect the cable shielding to the earthing clamp provided.
- Use wire end ferrules when connecting.
- After connecting the power supply to the dualcompartment housing, terminal cover (2) must be installed.
- Close unused cable entries using suited plugs.

# ... Connection on the device

### Connection to remote mount design Transmitter

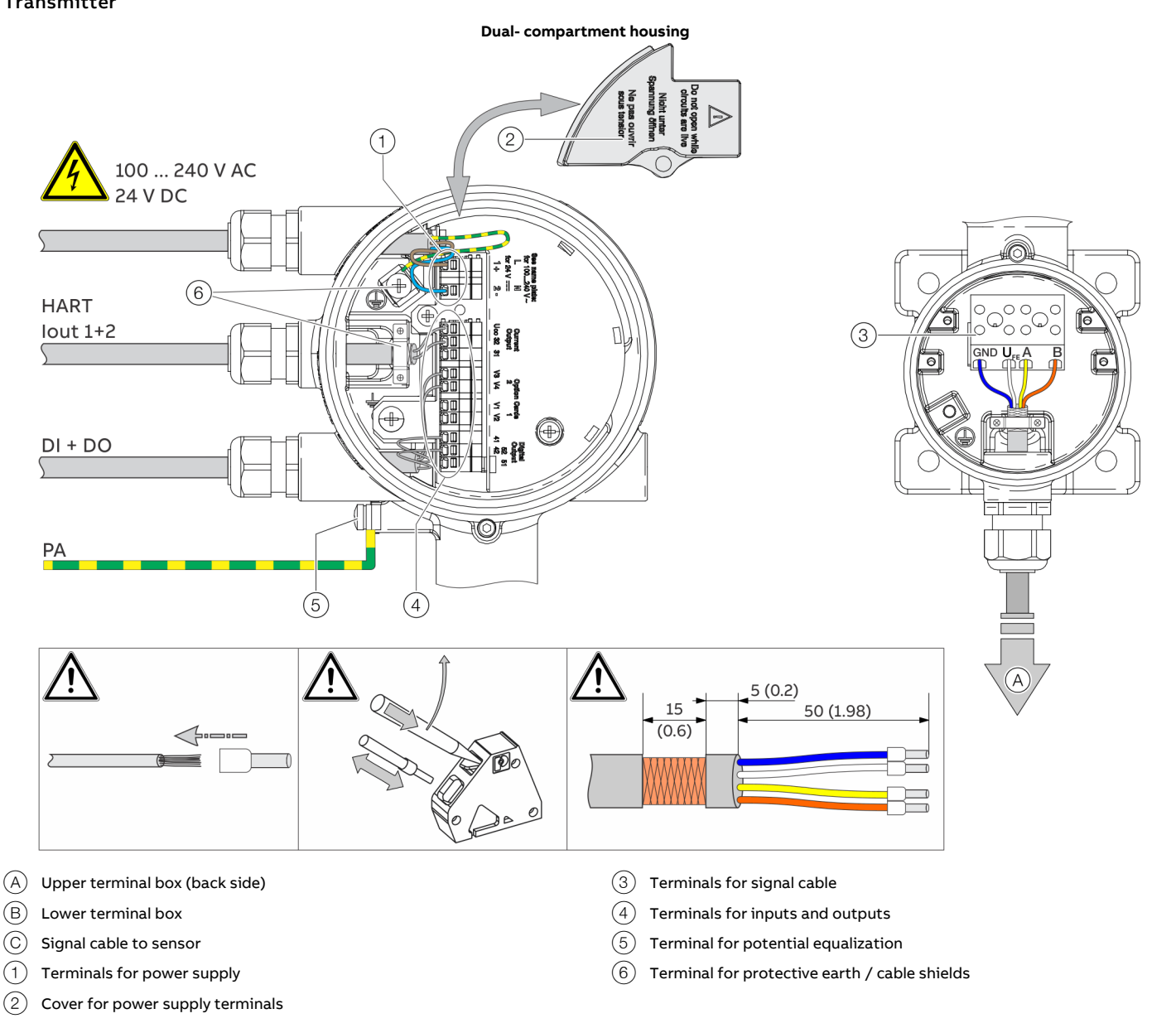

Figure 57: Electrical connection to transmitter in remote mount design [example, dimensions in mm (in)]

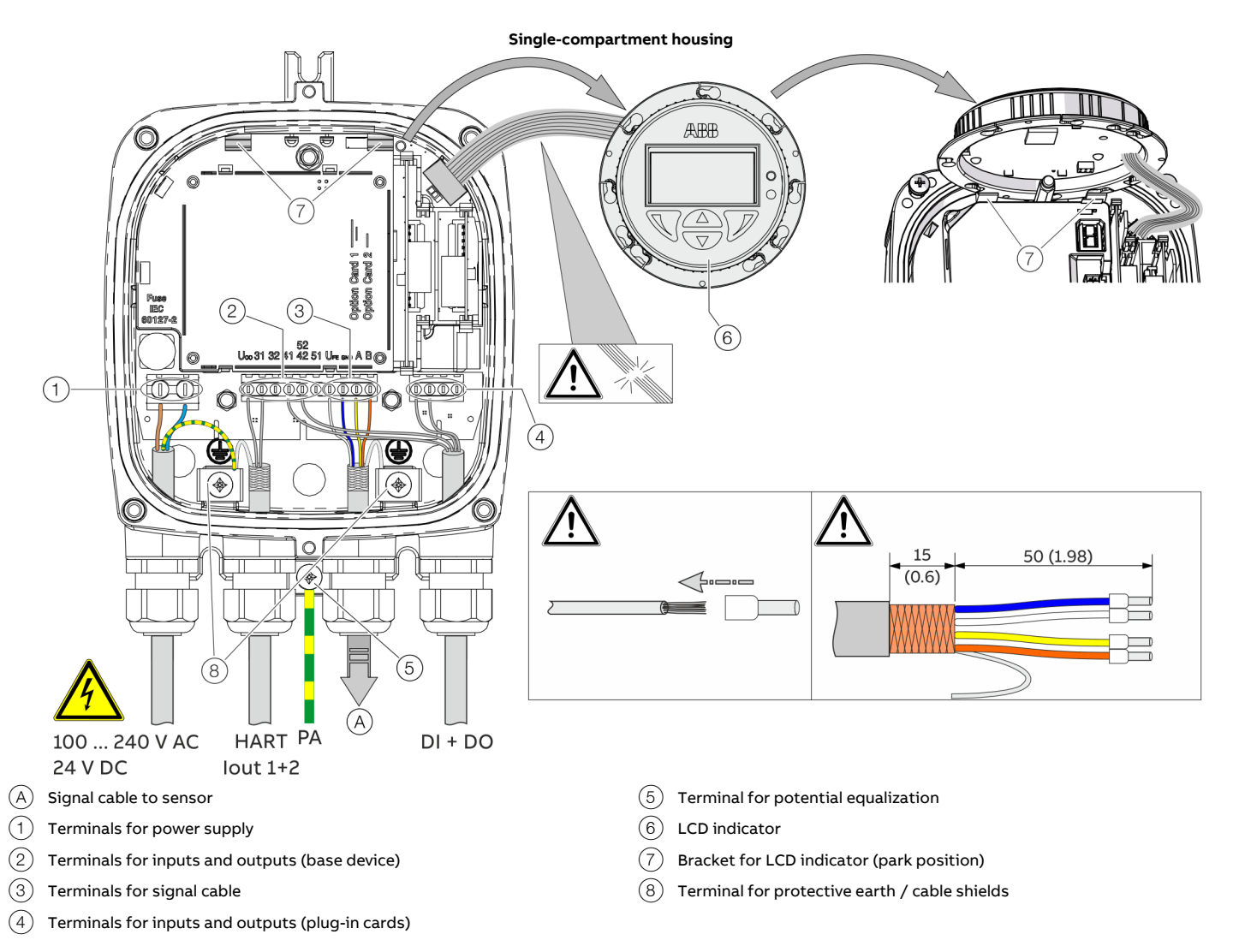

Figure 58: Electrical connection to transmitter in remote mount design [example, dimensions in mm (in)]

### NOTICE

If the O-ring gasket is seated incorrectly or damaged, this may have an adverse effect on the housing protection class. Follow the instructions in **Opening and closing the housing** on page 45 to open and close the housing safely.

| Terminal        | ABB signal cable | HELKAMA signal cable<br>20522 |  |
|-----------------|------------------|-------------------------------|--|
|                 | 3KQZ407123U0100  |                               |  |
|                 |                  |                               |  |
| GND             | Blue             | Blue (4)                      |  |
| U <sub>FE</sub> | White            | white (3)                     |  |
| Α               | Yellow           | Blue (2)                      |  |
| В               | Orange           | white (1)                     |  |

Observe the following points when connecting to an electrical supply:

- Lead the cable for the power supply and the signal inputs and outputs into the housing as shown.
- The signal cable to the sensor is connected in the lower connection area of the transmitter.
- Connect the cables in accordance with the electrical connection diagram. If present, connect the cable shielding to the earthing clamp provided.
- Use wire end ferrules when connecting.
- After connecting the power supply, terminal cover (2) must be installed.
- Close unused cable entries using suitable plugs.

### ... Connection on the device

#### Flowmeter sensor

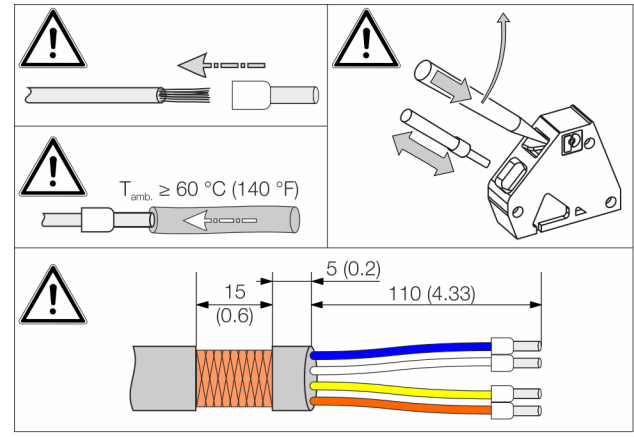

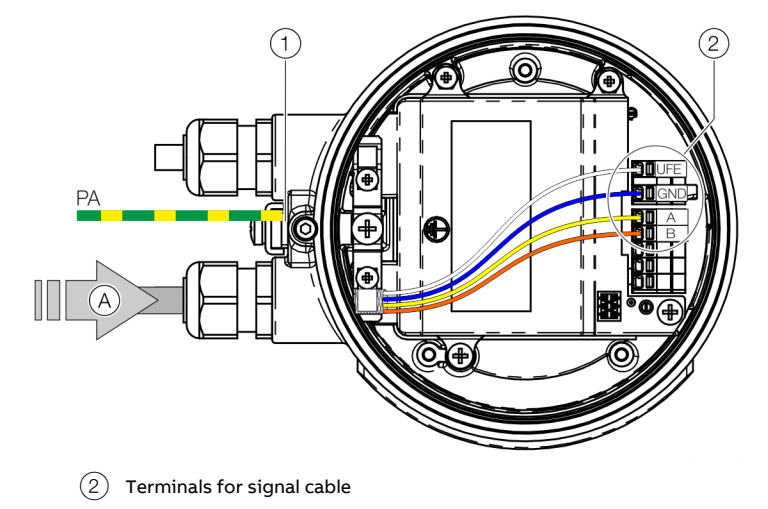

- (A) Signal cable from the sensor
- (1) Terminal for potential equalization

Figure 59: Connection to sensor in remote mount design (example)

### NOTICE

If the O-ring gasket is seated incorrectly or damaged, this may have an adverse effect on the housing protection class. Follow the instructions in **Opening and closing the housing** on page 45 to open and close the housing safely.

| Terminal        | ABB signal cable<br>3KQZ407123U0100 | HELKAMA signal cable<br>20522 |  |
|-----------------|-------------------------------------|-------------------------------|--|
|                 |                                     |                               |  |
| GND             | Blue                                | Blue (4)                      |  |
| U <sub>FE</sub> | White                               | white (3)                     |  |
| Α               | Yellow                              | Blue (2)                      |  |
| В               | Orange                              | white (1)                     |  |

Observe the following points when connecting to an electrical supply:

- Lead the signal cable into the housing as shown.
- Connect the cables in accordance with the electrical connection. If present, connect the cable shielding to the earthing clamp provided.
- Use wire end ferrules when connecting.
- From an ambient temperature of T<sub>amb.</sub>  $\ge$  60 °C ( $\ge$  140 °F) additionally insulate the wires with the enclosed silicone hoses.
- Close unused cable entries using suited plugs.

# 9 Digital communication

### HART<sup>®</sup> Communication

### Note

The HART<sup>®</sup> protocol is an unsecured protocol, as such the intended application should be assessed to ensure that these protocols are suitable before implementation.

In connection with the DTM (Device Type Manager) available to the device, communication (configuration, parameterization) can be carried out FDT 0.98 or 1.2.

Other tool or system integrations (e.g. Emerson AMS / Siemens PCS7) on request.

The necessary DTMs and other files can be downloaded from <a href="http://www.abb.com/flow">www.abb.com/flow</a>.

| HART output      |                                                                                      |
|------------------|--------------------------------------------------------------------------------------|
| Terminals        | Active: Uco / 32                                                                     |
|                  | Passive: 31 / 32                                                                     |
| Protocol         | HART 7.1                                                                             |
| Transmission     | FSK modulation on current output 4 to 20 mA in accordance with the Bell 202 standard |
| Baud rate        | 1200 baud                                                                            |
| Signal amplitude | Maximum 1.2 mAss                                                                     |

| Factory setting of the HART process variables                |                                   |  |  |
|--------------------------------------------------------------|-----------------------------------|--|--|
| HART process variable Process value                          |                                   |  |  |
| Primary Value (PV)                                           | Q <sub>m</sub> – Mass flow        |  |  |
| Secondary Value (SV)                                         | Q <sub>v</sub> – Volume flow rate |  |  |
| Tertiary Value (TV)                                          | p – Density                       |  |  |
| Quaternary Value (QV) T <sub>m</sub> – Measuring medium temp |                                   |  |  |

The process values of the HART variables can be set in the device menu.

### Modbus<sup>®</sup> communication

#### Note

The Modbus® protocol is an unsecured protocol, as such the intended application should be assessed to ensure that these protocols are suitable before implementation.

Modbus is an open standard owned and administrated by an independent group of device manufacturers styled the Modbus Organization (www.modbus.org/).

Using the Modbus protocol allows devices made by different manufacturers to exchange information via the same communication bus, without the need for any special interface devices to be used.

| Modbus protocol       |                                                     |
|-----------------------|-----------------------------------------------------|
| Terminals             | V1 / V2                                             |
| Configuration         | Via the Modbus interface or via the local operating |
|                       | interface in connection with a corresponding        |
|                       | Device Type Manager (DTM)                           |
| Transmission          | Modbus RTU - RS485 serial connection                |
| Baud rate             | 2400, 4800, 9600, 19200, 38400, 56000, 57600,       |
|                       | 115200 baud                                         |
|                       | Factory setting: 9600 baud                          |
| Parity                | None, even, odd                                     |
|                       | Factory setting: odd                                |
| Stop bit              | One, two                                            |
|                       | Factory setting: One                                |
| IEEE format           | Little endian, big endian                           |
|                       | Factory setting: Little endian                      |
| Typical response time | < 100 ms                                            |
| Response delay time   | 0 to 200 milliseconds                               |
|                       | Factory setting: 10 milliseconds                    |

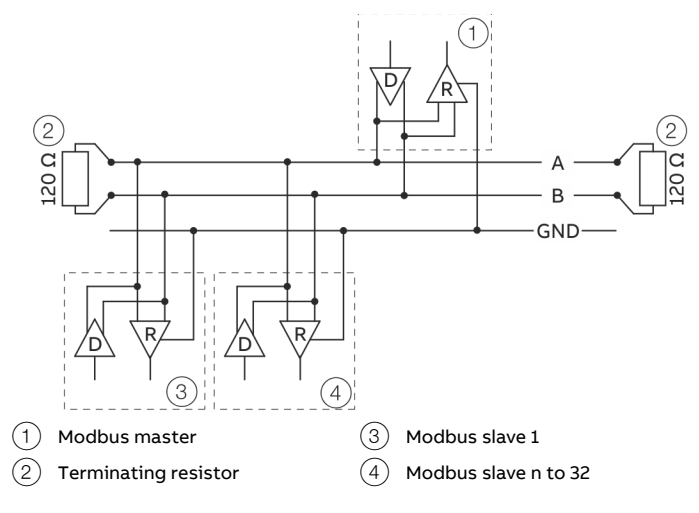

Figure 60: Communication with the Modbus protocol

# ... 9 Digital communication

### ... Modbus<sup>®</sup> communication

### **Cable specification**

The maximum permissible length is dependent on the baud rate, the cable (diameter, capacity and surge impedance), the number of loads in the device chain, and the network configuration (2-core or 4-core).

- At a baud rate of 9600 and with a conductor cross-section of at least 0.14 mm<sup>2</sup> (AWG 26), the maximum length is 1000 m (3280 ft).
- When using a 4-core cable as a 2-wire wiring system, the maximum length must be halved.
- The spur lines must be short, a maximum of 20 m (66 ft).
- When using a distributor with 'n' connections, each branch must have a maximum length of 40 m (131 ft) divided by 'n.'

The maximum cable length depends on the type of cable used. The following standard values apply:

- Up to 6 m (20 ft): cable with standard shielding or twisted-pair cable.
- Up to 300 m (984 ft): double twisted-pair cable with overall foil shielding and integrated earth cable.
- Up to 1200 m (3937 ft): double twisted-pair cable with individual foil shielding and integrated earth cables. Example: Belden 9729 or equivalent cable.

A category 5 cable can be used for Modbus RS485 up to a maximum length of 600 m (1968 ft). For the symmetrical pairs in RS485 systems, a surge impedance of more than 100  $\Omega$  is preferred, especially at a baud rate of 19200 and above.

### **PROFIBUS DP® communication**

#### Note

The PROFIBUS DP® protocol is an unsecured protocol, as such the intended application should be assessed to ensure that these protocols are suitable before implementation.

| PROFIBUS DP interface |                                                      |  |
|-----------------------|------------------------------------------------------|--|
| Terminals             | V1 / V2                                              |  |
| Configuration         | Via the PROFIBUS DP interface or via the local       |  |
|                       | operating interface in connection with a             |  |
|                       | corresponding Device Type Manager (DTM)              |  |
| Transmission          | Based on IEC 61158-2                                 |  |
| Baud rate             | 9.6 kbps, 19.2 kbps, 45.45 kbps, 93.75 kbps, 187.5   |  |
|                       | kbps, 500 kbps, 1.5 Mbps                             |  |
|                       | The baud rate is automatically detected and does not |  |
|                       | need to be configured manually                       |  |
| Device profile        | PA Profile 3.02                                      |  |
| Bus address           | Address range 0 to 126                               |  |
|                       | Factory setting: 126                                 |  |

For commissioning purposes, you will need a device driver in EDD (Electronic Device Description) or DTM (Device Type Manager) format plus a GSD file.

You can download EDD, DTM and GSD from www.abb.com/flow.

The files required for operation can also be downloaded from www.profibus.com.

ABB provides three different GSD files which can be integrated in the system.

| ID number | GSD file name |                          |
|-----------|---------------|--------------------------|
| 0x9741    | PA139741.gsd  | 2xAI, 1xTOT              |
| 0x9742    | PA139742.gsd  | 3xAl, 1xTOT              |
| 0x3434    | ABB_3434.gsd  | 8xAI, 3xTOT, 2xAO, 1xDI, |
|           |               | 3xDO                     |

Users decide at system integration whether to install the full range of functions or only part. Switching is made using the 'Ident Nr. Selector' parameter.

Refer to Ident Nr. Selector on page 141.

#### Limits and rules when using ABB fieldbus accessories

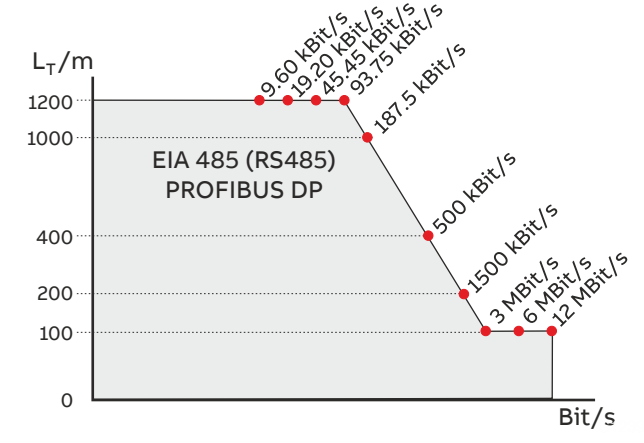

Figure 61: Bus cable length depends on the transmission rate

### **Pro PROFIBUS Line**

(Line = Starts at DP Master and goes to last DP/PA Slave)

- Approximately 4 to 8 DP segments through the repeater (see repeater data sheets)
- Recommended DP transfer rate 500 to 1500 kBit/s
- The slowest DP node determines the transfer rate of the DP line
- Number of PROFIBUS DP and PA nodes ≤ 126 (addresses 0 to 125)

### Per PROFIBUS DP segment

- Number of DP nodes ≤ 32 (Node = Devices with / without PROFIBUS address)
- Bus termination required at the beginning and end of each DP segment!
- Trunk cable length  $(L_T)$  see diagram (length dependent on transfer rate)
- Cable length of at least 1 m between two DP nodes at ≥ 1500 kBit/s!
- Spur cable length (L<sub>S</sub>), at  $\leq$  1500 kBit/s: LS  $\leq$  0.25 m, at > 1500 kBit/s: LS = 0.00 m!
- At 1500 kBit/s and ABB DP cable type A:
  - Sum of all spur cable lengths ( $L_S$ )  $\leq$  6.60 m, trunk cable length ( $L_T$ ) > 6.60 m, total length =  $L_T$ + ( $\Sigma L_S$ )  $\leq$  200 m, maximum 22 DP nodes (= 6.60 m / (0.25 m + 0.05 m spare))

# ... 9 Digital communication

### EtherNet/IP™ and PROFINET® communication

#### Note

You will find detailed information regarding the "Ethernet" in the interface description "COM/FCB400/FCH400/E/MB".

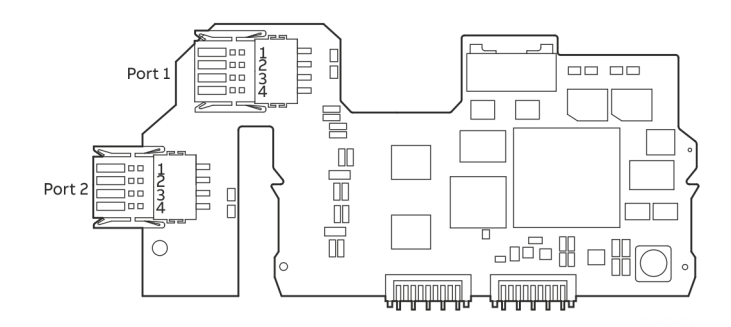

Figure 62: Plug-in card for Ethernet communication

Single port connection without Power over Ethernet Standard Ethernet 10/100 BASE-T/TX (IEEE802.3) Single port connection.

| Terminal designation: |       |          |                |
|-----------------------|-------|----------|----------------|
| Connection            | Pin   | Function | Color codes    |
| 1                     | Pin 1 | RD+      | White / Orange |
|                       | Pin 2 | RD-      | Orange         |
|                       | Pin 3 | TD+      | White / Green  |
|                       | Pin 4 | TD-      | Green          |

### Single port connection with Power over Ethernet Standard Ethernet 10/100 BASE-T/TX (IEEE802.3) Single port connection.

| Terminal designation: |       |          |                |
|-----------------------|-------|----------|----------------|
| Connection            | Pin   | Function | Color codes    |
| 1                     | Pin 1 | RD+      | White / Orange |
|                       | Pin 2 | RD-      | Orange         |
|                       | Pin 3 | TD+      | White / Green  |
|                       | Pin 4 | TD-      | Green          |
| 2                     | Pin 1 | PWR+     | White / Blue   |
|                       | Pin 2 | PWR+     | Blue           |
|                       | Pin 3 | PWR-     | White / Brown  |
|                       | Pin 4 | PWR-     | Brown          |

#### Terminal designation: Connection Pin Function Color codes 1 Pin 1 White / Orange RD+ Pin 2 RD-Orange Pin 3 TD+ White / Green Pin 4 TD-Green 2 Pin 1 RD+ White / Orange Pin 2 RD-Orange Pin 3 TD+ White / Green Pin 4 TD-Green

### Dual port connection without Power over Ethernet
### **Ethernet Communication**

The CoriolisMaster is equipped with an Ethernet card has 2 Ethernet connections that support ring, star or daisy chain network configurations.

In addition to the Ethernet card, a plug-in card for 'Power over Ethernet' is available. Using this card, the 24 V DC version of the flowmeter can be supplied with power via the Ethernet without any additional power supply.

### EtherNet/IP™ and PROFINET® protocol Note

The protocol as such is not secure. The application should be assessed before implementation to determine the suitability of the protocol.

Cyclic communication is supported in the implemented CoriolisMaster Ethernet/IP and PROFINET protocol. Process variables, diagnosis data and information on the device status can be cyclically accessed.

Both protocols support DHCP (Dynamic Host Configuration Protocol), only PROFINET also supports DCP (Discovery and Configuration Protocol).

A web server is available for device configuration with full access to all parameters and diagnosis data.

| Ethernet/IP interface    |                                                     |  |  |
|--------------------------|-----------------------------------------------------|--|--|
| Configuration            | Via the web server or the local operating interface |  |  |
|                          | (display).                                          |  |  |
| Ethernet/IP product code | 5001                                                |  |  |
| EDS data                 | FCB4_FCH4_01_01.eds                                 |  |  |
| Device profile           | Profile 0x43, generic device                        |  |  |
|                          | (can be set individually).                          |  |  |
| Support standards and    | Common Industrial Protocol (CIP™) Vol1, Ed. 3.25    |  |  |
| protocols                | EtherNet/IP™ CIP™ adaptation, Vol2, Ed. 1.23        |  |  |
| Cable                    | Cat 5                                               |  |  |

#### **PROFINET** interface Configuration Via the web server or the local operating interface (display). Device profile Manufacturer-specific and PA Profile 4.02MU1\* GSDML data GSDML-V2.42-ABB\_001A-3436\_FLOW\_CORIOLIS-20230127.xml Device ID ABB 0x3436 (manufacturer-specific) or PNO 0xB333 (PA Profile) Common Industrial Protocol (CIP™) Vol1, Ed. 3.25 Support standards and protocols EtherNet/IP<sup>™</sup> CIP<sup>™</sup> adaptation, Vol2, Ed. 1.23 PROFINET PNIO\_Version V2.42

\* The standard for this PA Profile has currently not yet been released; the device can however work with the GSDML PA Profile.

### Additional Ethernet communications protocols Note

The device support the following security modes:

| Secure protocol                        | Non-secure protocol            |  |  |
|----------------------------------------|--------------------------------|--|--|
| Webserver https                        | EtherNet/IP, Modbus TCP and    |  |  |
|                                        | PROFINET                       |  |  |
| Ports used by the web server: TCP      | Ports used by EtherNet/IP: TCP |  |  |
| 443                                    | 44818, UDP 2222                |  |  |
| • Security based on .x509 certificates | Ports used by Modbus TCP: TCP  |  |  |
|                                        | 502                            |  |  |
|                                        | Ports used by PROFINET: UDP    |  |  |
|                                        | 34964, 49152                   |  |  |

All the protocols can be activated / deactivated in the HMI Menu.

### Note

For EMC reasons, if an Ethernet output and a current or digital output are used simultaneously, a shielded cable must also be used for the current or digital output. The shield of the cable must be connected in the unit., see **Connection to integral mount design** on page 64 and **Connection to remote mount design** on page 66.

# ... 9 Digital communication

## ... EtherNet/IP<sup>TM</sup> and PROFINET<sup>®</sup> communication

### Wiring with different network topologies

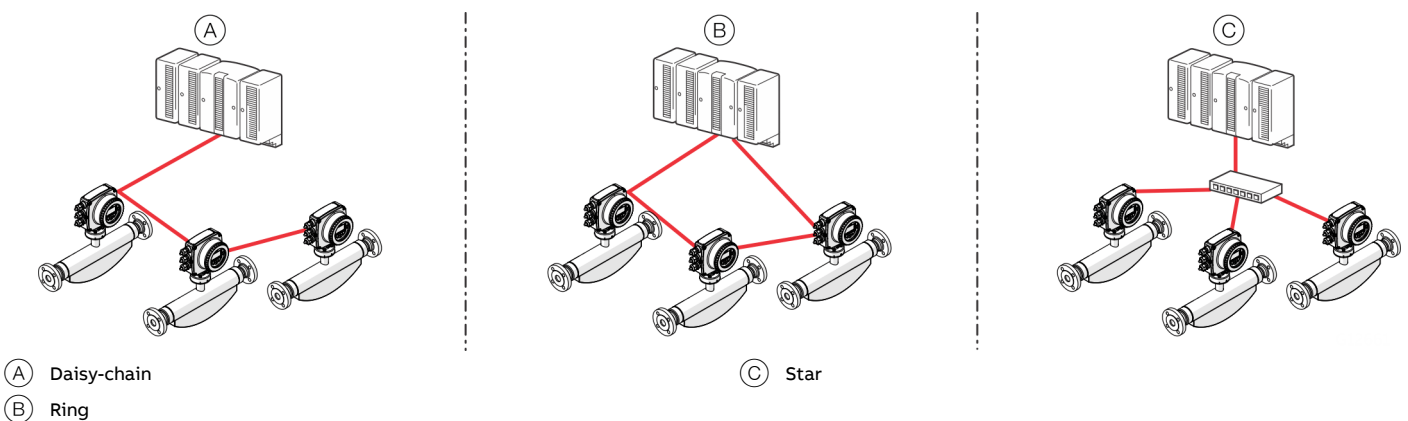

### Figure 63: Connection topologies

Ethernet Option Cards are designed only for use in hazardous applications Zone 2 / Division 2 or general purpose areas. The output circuits are designed so that different topologies such as daisy chain or point to point can be connected. See Installation diagram for detailed information.

- It is not permitted to combine both topologies.
- Ethernet communication is only available for installations in Zone 2/Division 2 or general purpose
- The rated voltage of these non-intrinsically safe circuits are UM = 57 V.

| Topology                                                                                                    | No. Ethernet cables | No. wires in | PoE | Port | Clamp | Function    | Cable              |
|----------------------------------------------------------------------------------------------------|---------------------|--------------|-----|------|-------|-------------|--------------------|
| Star                                                                                                    | 1                   | 4            | No  | 1    | 1     | RD+         | white / orange     |
|                                                                                                    |                     |              |     |      | 1     | RD-         | orange             |
|                                                                                                    |                     |              |     |      | 3     | TD+         | white / green      |
|                                                                                                    |                     |              |     | _    | 4     | TD-         | green              |
|                                                                                                    | 1                   | 8            | No  | 1    | 1     | RD+         | white / orange     |
|                                                                                                    |                     |              |     | _    | 2     | RD-         | orange             |
|                                                                                                    |                     |              |     | _    | 3     | TD+         | white / areen      |
|                                                                                                    |                     |              |     | _    | 4     | TD-         | areen              |
|                                                                                                    |                     |              |     | 2    | 1     | Spare 1+    | white / blue       |
| an over                                                                                                    |                     |              |     | _    | 2     | Spare 1-    | blue               |
| North Contraction of the second second secon |                     |              |     | _    | 3     | Spare 2+    | white / brown      |
|                                                                                                    |                     |              |     | _    | 4     | Spare 2-    | brown              |
|                                                                                                    | 1                   | 4            | Ves | 1    | 1     | spare E     | Recommendation     |
|                                                                                                    | -                   | -            | 103 | -    | 2     | llse        | cable with 8 wires |
|                                                                                                    |                     |              |     | _    | 2     | 030         |                    |
|                                                                                                    |                     |              |     | _    | 3     |             |                    |
|                                                                                                    |                     | 0            | N   |      | 4     | <b>DD</b> : |                    |
|                                                                                                    | 1                   | 8            | Yes | 1_   | 1     | RD+         | white / orange     |
|                                                                                                    |                     |              |     | _    | 2     | RD-         | orange             |
|                                                                                                    |                     |              |     | _    | 3     | 1D+         | white / green      |
|                                                                                                    |                     |              |     |      | 4     | TD-         | green              |
|                                                                                                    |                     |              |     | 2_   | 1     | Spare 1+    | white / blue       |
|                                                                                                    |                     |              |     | _    | 2     | Spare 1-    | blue               |
|                                                                                                    |                     |              |     | _    | 3     | Spare 2+    | white / brown      |
|                                                                                                    |                     |              |     |      | 4     | Spare 2-    | brown              |

| Тороlоду            | No. Ethernet cables | No. wires in   | PoE | Port | Clamp | Function | Cable          |
|---------------------|---------------------|----------------|-----|------|-------|----------|----------------|
|                     | connected           | Ethernet cable |     |      |       |          |                |
| Ring or daisy-chain | 2                   | 4*             | No  | 1    | 1     | RD+      | white / orange |
|                     |                     |                |     |      | 2     | RD-      | orange         |
|                     |                     |                |     | _    | 3     | TD+      | white / green  |
|                     |                     |                |     |      | 4     | TD-      | green          |
|                     |                     |                |     | 2    | 1     | RD+      | white / orange |
|                     |                     |                |     | _    | 2     | RD-      | orange         |
|                     |                     |                |     | _    | 3     | TD+      | white / green  |
| ON ON ON ON         |                     |                |     |      | 4     | TD-      | green          |
|                     |                     |                |     |      |       |          |                |

\* If you use 8-wire cables, 4 wires will not be connected.

) D (A)

(M

### Connect the retractable plug to the Ethernet card

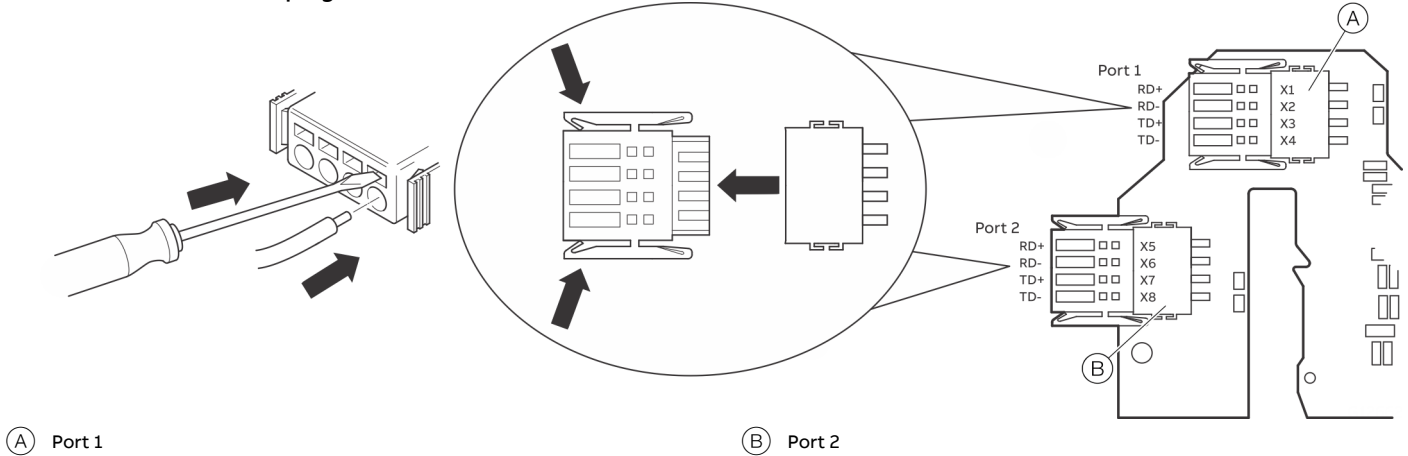

Figure 64: Ethernet card connection

# ... 9 Digital communication

## ... EtherNet/IP<sup>TM</sup> and PROFINET<sup>®</sup> communication

### Preparing the EtherNet Cat5e cable

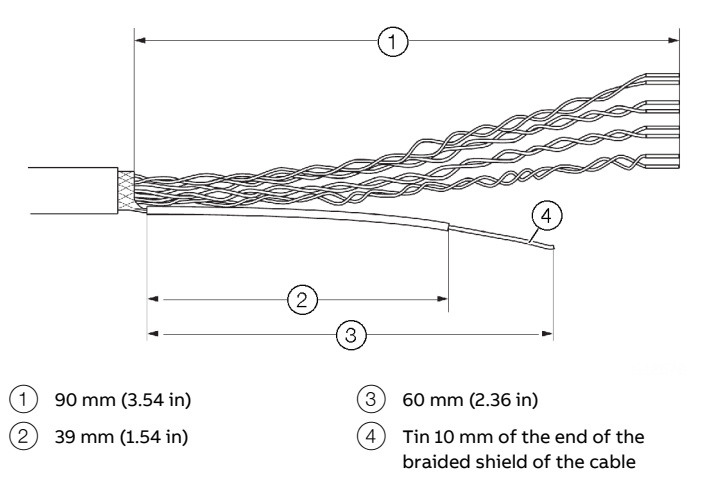

Figure 65: Preparing the EtherNet Cat5e cable

### Ground the Ethernet connection cable

Connect the outer shield of the Ethernet cable to the screw terminal.

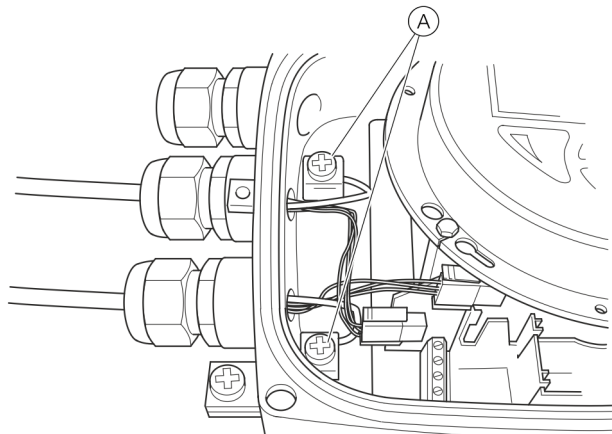

(A) Screw terminal

Figure 66: Ground the Ethernet connection cable

### M12 connector (optional)

A variety of options are available for the M12 connector through the model code:

- Flowmeter equipped with 1 × M12 (four-wire, connection to Port 1)
- Flowmeter equipped with 2 × M12 (four-wire, connection to Port 1 and 2)
- Flowmeter equipped with 1 × M12 (eight-wire, connection to Port 1 and 2)

These options enable connection to various network topologies:

| Тороlоду            | Four-wire   | Four-wire | Four-wire | Eight-wire   |
|---------------------|-------------|-----------|-----------|--------------|
|                     | <b>X</b>    | Co        | <b>Co</b> | <b>Co</b>    |
|                     | 1 x M12     | 2 x       | M12       | 1 x M12      |
|                     | (four-wire) | (four     | -wire)    | (eight-wire) |
| Star                | Y           | ,         | Y         | Y            |
| Ring or daisy chain | N           | •         | Y         | Ν            |
| PoE                 | Ν           | I         | N         | Y            |

**Electrical connections** 

You can reference the internal wiring in the transmitter and the corresponding pin assignment in the M12 connector in the following table:

| Color Ethernet plug | M12       | Wiring inside the transmitter |  |
|---------------------|-----------|-------------------------------|--|
| in carc             | connector |                               |  |
| Connector/pir       | pin       |                               |  |
| Yellow Port 1 X1    | 1         | 3 4                           |  |
| Orange Port 1 X2    | 2         |                               |  |
| White Port 1 X3     | 3         |                               |  |
| Blue Port 1 X4      | 4         | M12 connector four-wire       |  |
| White Port 1 X1     | 1         |                               |  |
| Blue Port 1 X2      | 2         |                               |  |
| Brown Port 1 X3     | 3         | <u> </u>                      |  |
| Green Port 1 X4     | 4         |                               |  |
| Pink Port 1 X5      | 5         |                               |  |
| Yellow Port 1 X6    | 6         | M12 connector eight-wire      |  |
| Grey Port 1 X7      | 7         |                               |  |
| Red Port 1 X8       | 8         | -                             |  |

### Use in Potentially Explosive Atmospheres

## 

There are limitations to the M12 connector in combination with an ATEX / IECEx / EAC-Ex approved flowmeter.

|                                                                                       | No Ex area | ATEX/IECEx/<br>EAC-Ex<br>Zone 2 | Div 2 |
|---------------------------------------------------------------------------------------|------------|---------------------------------|-------|
| Ethernet cable connected directly to<br>the terminals of the Ethernet plug-in<br>card | Y          | Y                               | Y     |
| Ethernet cable connected to the M12<br>connector on the transmitter<br>housing        | Y          | Y                               | Ν     |

### Locking clip

## 

A locking clip must be attached when using the M12 connector in combination with an ATEX / IECEx / EAC-Ex approved flowmeter.

 Use or operation of the device without the M12 locking clip is not permitted.

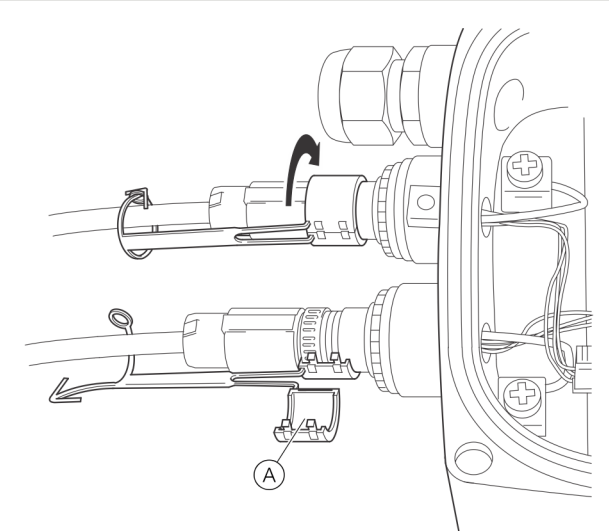

### (A) Locking clip

Figure 67: Fastening the locking clip

## **A** DANGER

### **Explosion hazard**

Explosion hazard caused by connecting or disconnecting the M12 connector when the device is in live state.

• Connect or disconnect the M12 connector only if the device is de-energized.

- 1. Remove the sealing cap of the M12 metal connector on the transmitter housing when delivered.
- 2. Connect the customer-provided M12 connector cable.
- 3. Place the enclosed locking clip around the M12 connector and close it until the locking clip engages, then secure the locking clip by closing the pin and pin boss.

### RJ45 connector (optional)

A variety of options are available for the RJ45 connector through the model code: The RJ45 connector is equipped with an Ethernet cable of a specific length, depending on the model code.

The flowmeter is supplied with an Ethernet cable, which is connected to the terminals in the transmitter at the factory.

- Flowmeter equipped with 1 × RJ45 (four-wire, connection to Port 1)
- Flowmeter equipped with 2 × RJ45 (four-wire, connection to Port 1 and 2)
- Flowmeter equipped with 1 ×RJ45 (eight-wire, connection to Port 1 and 2)

These options enable connection to various network topologies:

| Topology               | Four-wire               | Four-wire  | Four-wire  | Eight-wire               |
|------------------------|-------------------------|------------|------------|--------------------------|
|                        |                         | ø          |            |                          |
|                        | 1 x RJ45<br>(four-wire) | 2 x M12 (f | four-wire) | 1 x RJ45<br>(eight-wire) |
| Star                   | Y                       | ,          | Y          | Y                        |
| Ring or daisy<br>chain | Ν                       | Y          |            | Ν                        |
| PoE                    | N                       | 1          | N          | Y                        |

# ... 9 Digital communication

# ... EtherNet/IP™ and PROFINET® communication

**Electrical connections** 

You can reference the in the transmitter and the corresponding pin assignment in the RJ45 connector in the following table:

| Wiring inside the transmitter | Color        | Ethernet plug-in |
|-------------------------------|--------------|------------------|
|                               |              | card             |
|                               |              | Port/pin         |
| RJ45 four-wire                | Yellow       | Port 1 X1        |
|                               | Orange       | Port 1 X2        |
|                               | White        | Port 1 X3        |
|                               | Blue         | Port 1 X4        |
| RJ45 eight-wire               | White/orange | Port 1 X1        |
|                               | Orange       | Port 1 X2        |
|                               | White/Green  | Port 1 X3        |
|                               | Green        | Port 1 X4        |
|                               | White/blue   | Port 2 X5        |
|                               | Blue         | Port 2 X6        |
|                               | White/brown  | Port 2 X7        |
|                               | Brown        | Port 2 X8        |

Use in potentially explosive atmospheres

| There are limitations to the RJ45 connector in combination with an ATEX / IECEx / EAC-Ex approved flowmeter. | on    |
|----------------------------------------------------------------------------------------------------|-------|
| No Ex area ATEX/IECEx/E                                                                                      | Div 2 |
| AC-Ex                                                                                                    |       |

|                                    |   | AC-EX  |   |
|------------------------------------|---|--------|---|
|                                    |   | Zone 2 |   |
| Ethernet cable with RJ45 connector | Y | Y      | N |
| mounted to the transmitter housing |   |        |   |
|                                    |   |        |   |

### Ethernet card status LEDs

The 8 LEDs on the Ethernet card indicate the status of each port and the network.

To enable card status indication in the upper HMI Line, navigate to 'Display / Display Tag / Ethernet Status'.

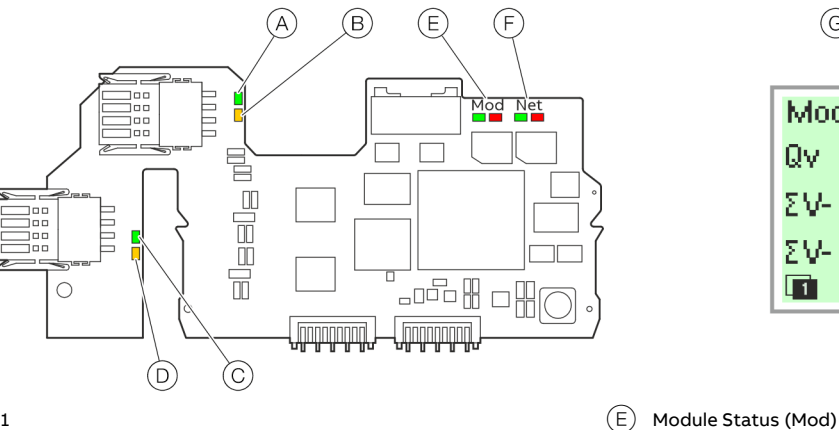

G Mod <G> Net <G> Qv 0.00 I/min ΣV- 0.00 m3 ΣV- 0.00 m3 E

- (A) Link port 1
- (B) Activity 1
- C Link port 2
- D Activity 2

Figure 68: Ethernet card status LEDs

### EtherNet/IP™ communication

| LED                     | Status                     | -<br>HMI display                           | Description                                                                             |
|-------------------------|----------------------------|--------------------------------------------|-----------------------------------------------------------------------------------------|
| A Port 1                | ON                         |                                            | Network connection (link up)                                                            |
|                         | OFF                        |                                            | No network                                                                              |
| B Activity 1            | Flashing or ON             |                                            | Traffic                                                                                 |
|                         | OFF                        |                                            | No traffic                                                                              |
| © Port 2                | ON                         |                                            | Network connection (link up)                                                            |
|                         | OFF                        |                                            | No network                                                                              |
| D Activity 2            | Flashing or ON             |                                            | Traffic                                                                                 |
| -                       | OFF                        |                                            | No traffic                                                                              |
| (E) Module Status (Mod) | green, ON                  | Mod showing <g> continously</g>            | Device ready for Operation.                                                             |
|                         |                            |                                            | Working properly                                                                        |
|                         | green, Flashing (1 Hz)     | Mod changing between <g> and &lt; &gt;</g> | Standby. Device not configured yet                                                      |
|                         | green/ red, Flashing (1Hz) |                                            | Device performs "Power-On" Test                                                         |
|                         | red, Flashing (1 Hz)       | Mod changing between <r> and &lt; &gt;</r> | A fixable configuration error. For example: an incorrect or incomplete configuration.   |
|                         | red, ON                    | Mod showing <r> continously</r>            | Major Error.                                                                            |
|                         |                            |                                            | Non removable serious error, please contact service                                     |
|                         | OFF                        | Mod showing < > continously                | No Power                                                                                |
| F Network Status (Net)  | green, ON                  | Net showing <g> continously</g>            | Connected. Device has at least one established connection                               |
| -                       | green, Flashing (1 Hz)     | Net changing between <g> and &lt; &gt;</g> | No Connection.                                                                          |
|                         |                            |                                            | Device did not establish any connections, but was assigned an IP                        |
|                         |                            |                                            | address                                                                                 |
|                         | green/ red, Flashing (1Hz) |                                            | Device performs "Power-On" Test                                                         |
|                         | red, ON                    | Net showing <r> continously</r>            | Dublicated IP address. Device has detected that the device IP address is already in use |
|                         | OFF                        | Net showing < > continously                | No supply voltage or IP Address.                                                        |
|                         | red, flashing (1 Hz)       | Mod changing between <r> and &lt; &gt;</r> | Connection timeout                                                                      |

(F) Network Status (Net)

(G) Card status indication on LCD indicator (example)

# ... 9 Digital communication

# ... EtherNet/IP<sup>™</sup> and PROFINET<sup>®</sup> communication

### **PROFINET®** communication

| LED                      | Status                     | -<br>HMI display                           | Description                                                                                   |
|--------------------------|----------------------------|--------------------------------------------|-----------------------------------------------------------------------------------------------|
| A Port 1                 | ON                         |                                            | Network connection (link up)                                                                  |
|                          | OFF                        |                                            | No network                                                                                    |
| B Activity 1             | Flashing or ON             |                                            | Traffic                                                                                       |
|                          | OFF                        |                                            | No traffic                                                                                    |
| C Port 2                 | ON                         |                                            | Network connection (link up)                                                                  |
| 0                        | OFF                        |                                            | No network                                                                                    |
| (D) Activity 2           | Flashing or ON             |                                            | Traffic                                                                                       |
| 0                        | OFF                        |                                            | No traffic                                                                                    |
| (E) Module Status (Mod)  | green, ON                  | Mod showing <g> continously</g>            | PROFINET configuration complete                                                               |
| -                        | green, Flashing (1 Hz)     | Mod changing between <g> and &lt; &gt;</g> | Blink Test (Profinet)                                                                         |
|                          | green/ red, Flashing (1Hz) |                                            | Device performs "Power-On" Test                                                               |
|                          | red, Flashing (1 Hz)       | Mod changing between <r> and &lt; &gt;</r> | A fixable configuration error. For example: an incorrect or                                   |
|                          | red, ON                    | Mod showing <r> continously</r>            | Major Error.<br>Non removable serious error, please contact service                           |
|                          | OFF                        | Mod showing < > continously                | Startup or Device is turned off. No supply voltage.                                           |
| (F) Network-Status (Net) | green, ON                  | Net showing <r> continously</r>            | PLC connected                                                                                 |
|                          | green, Flashing (1 Hz)     | Net changing between <g> and &lt; &gt;</g> | No Connection.<br>Device did not establish any connections, but was assigned an IF<br>address |
|                          | green/ red, Flashing (1Hz) |                                            | Device performs "Power-On" Test                                                               |
|                          | red, ON                    | Net showing <r> continously</r>            | Dublicated IP address. Device has detected that the device IP address is already in use       |
|                          | OFF                        | Net showing < > continously                | No supply voltage or IP Adress.<br>Device does not have IP Adress or is turned off.           |
|                          | red, flashing (1 Hz)       | Mod changing between <r> and &lt; &gt;</r> | No PLC connection                                                                             |

# **10** Commissioning

## Safety instructions

# **A** DANGER

### **Explosion hazard**

Improper installation and commissioning of the device carries a risk of explosion.

• For use in potentially explosive atmospheres, observe the information in **Use in potentially explosive atmospheres** on page 8!

## **A**CAUTION

### Risk of burns due to hot measuring media

The device surface temperature may exceed 70 °C (158 °F), depending on the measuring medium temperature!

• Before starting work on the device, make sure that it has cooled sufficiently.

## Hardware settings

### **Dual- compartment housing**

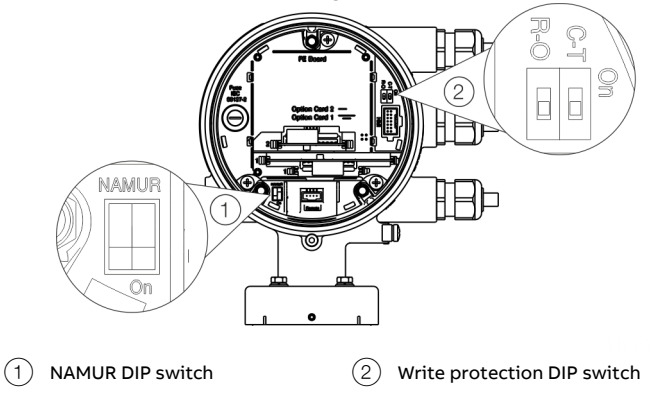

Figure 69: Position of the DIP switches

DIP switches are located behind the front housing cover. The DIP switches are used to configure specific hardware functions. The power supply to the transmitter must be briefly interrupted in order for the modified setting to take effect.

### Write-protect switch

When write protection is activated, device parameterization cannot be changed via the LCD indicator. Activating and sealing the write protection switch protects the device against tampering

| Number | Function                      |
|--------|-------------------------------|
| On     | Write protection active       |
| Off    | Write protection deactivated. |

**Configuration of digital outputs 41 / 42 and 51 / 52** The configuration (NAMUR, optoelectronic coupler) for the digital outputs on the basic device is set via DIP switches in the transmitter.

| Number | Function                              |
|--------|---------------------------------------|
| On     | Digital output 41 / 42 and 51 / 52 as |
|        | NAMUR output.                         |
| Off    | Digital output 41 / 42 and 51 / 52 as |
|        | optoelectronic coupler output.        |
|        |                                       |

# ... 10Commissioning

## ... Hardware settings

### Single-compartment housing

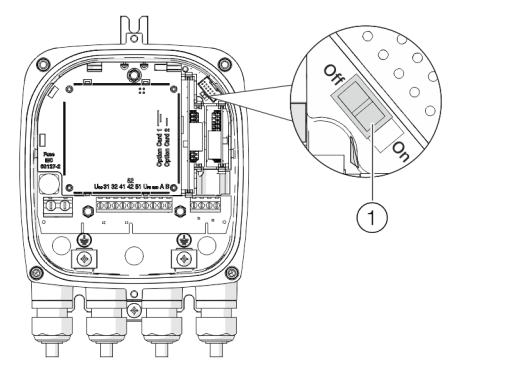

(1) DIP switch, Write protection

Figure 70: Position of the DIP switch

The DIP switches are used to configure specific hardware functions. The power supply to the transmitter must be briefly interrupted or the device reset in order for the modified setting to take effect.

### Write-protect switch

When write protection is activated, device parameterization cannot be changed via the LCD indicator. Activating and sealing the write protection switch protects the device against tampering.

| Number | Function                      |
|--------|-------------------------------|
| On     | Write protection active       |
| Off    | Write protection deactivated. |

### Configuration of digital outputs V1 / V2 or V3 / V4

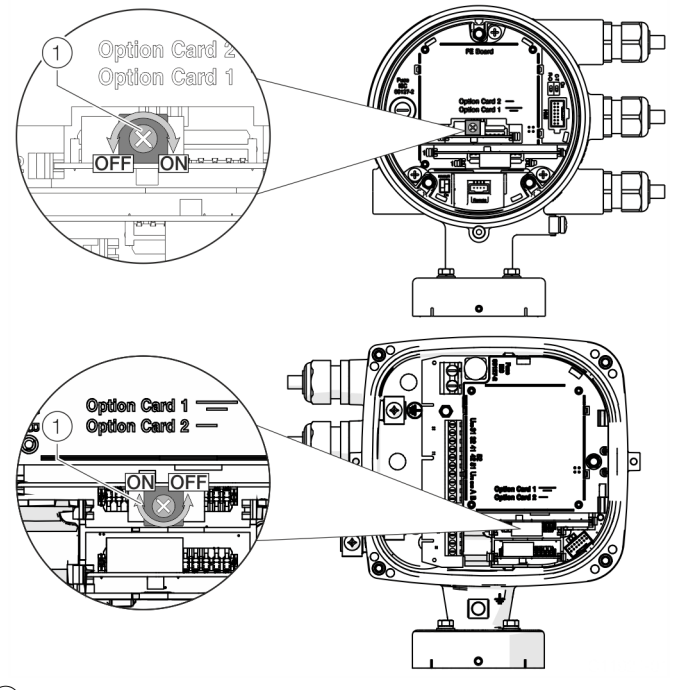

1 NAMUR rotary switch

Figure 71: Position of rotary switch on the plug-in card

The configuration (NAMUR, optoelectronic coupler) for the digital output on the plug-in card is set via a rotary switch on the plug-in card.

| Number | Function                             |
|--------|--------------------------------------|
| On     | Digital output V1 / V2 or V3 / V4 as |
|        | NAMUR output.                        |
| Off    | Digital output V1 / V2 or V3 / V4 as |
|        | optoelectronic coupler output.       |

## Checks prior to commissioning

The following points must be checked before commissioning the device:

- Correct wiring in accordance with **Electrical connections** on page 53.
- Correct grounding of the device.
- The ambient conditions must meet the requirements set out in the specification.
- The power supply must meet the requirements set out on the name plate.

# Switching on the power supply

• Switch on the power supply.

The LCD display shows the following display during the startup process:

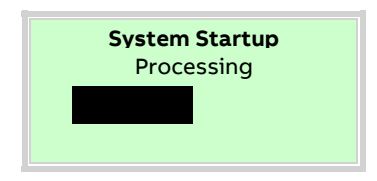

The process display is displayed after the startup process.

# Parameterization of the device

The CoriolisMaster FCB400, FCH400 can be commissioned and operated via the integral LCD display (see **Menu: Easy Setup** on page 86).

Alternatively, the CoriolisMaster FCB400, FCH400 can also be commissioned and operated via standard HART tools. These include:

- ABB HART handheld terminal DHH805 (FCB4xx EDD)
- ABB Field Information Manager (FIM) combined with the ABB CoriolisMaster Field Device Information Package (FDI package).
- ABB 800xA control system (FCB4xx DTM)
- Other tools supporting standard HART EDDs or DTMs (FDT1.2)

### Note

Not all tools and frame applications support DTMs or EDDs at the same level. In particular, optional or advanced EDD / DTM functions may not be available on all tools. ABB provides frame applications supporting the full range of functions and performance.

# ... 10Commissioning

## ... Parameterization of the device

### Installation of the ABB Field Information Manager (FIM)

Installation of the software and connection to the flowmeter:

3. Connect the flowmeter with the PC / laptop, see chapter

page 85 or Parameterization via HART® on page 85.

4. Power-up the power supply for the flowmeter and start the

5. Drag and drop the 'ABB.FCXxxx.01.00.00.HART.fdix' file to the ABB Field Information Manager (FIM). No special view is

Parameterization via the infrared service port adapter on

2. Unpack the ABB FDI package into the c:\temp folder.

1. Install ABB Field Information Manager (FIM).

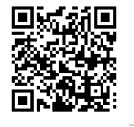

Download the ABB Field Information Manager (FIM) using the adjacent download link.

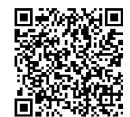

Download the ABB FDI package using the adjacent download link.

USB Serial Port (COM7) Activate the channel... Ø as Primary Master... Ø Baud Rate... Ø 19200

#### Figure 73: Select FIM – COM-Port

- 8. Select the corresponding COM port. Close the menu by clicking on 'send'.
- 9. By using the menu button on the left side, the flowmeter is displayed under 'TOPOLOGY'.

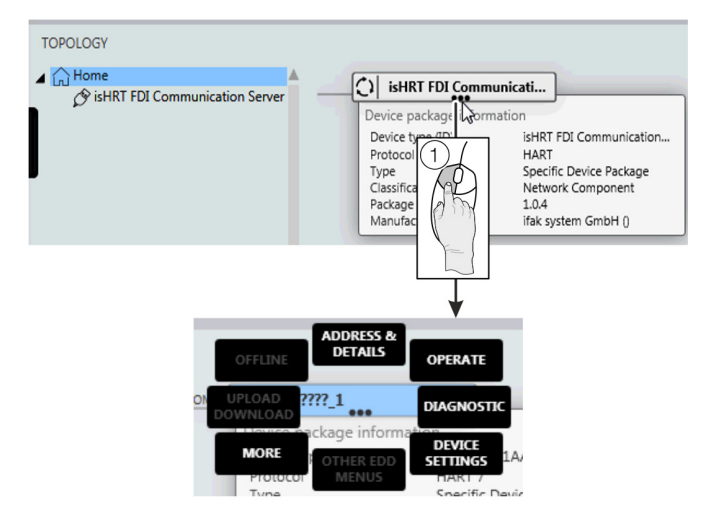

### 6. Right-click (1) as shown in **Figure 72**.

needed for this.

ABB Field Information Manager (FIM).

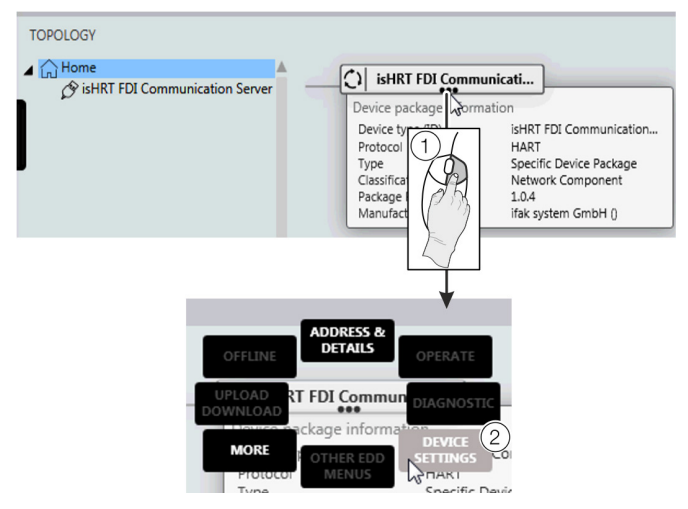

#### Illustration74:

All the submenus can be accessed by clicking the three points below the tag name of the flowmeter with the left mouse button (1).

Figure 72: Select FIM – 'Device Settings'

7. Select 'DEVICE SETTINGS' (2) as shown in Figure 72.

### Parameterization via the infrared service port adapter

Configuration via the infrared service port adapter on the device requires a PC / notebook and the FZA100 infrared service port adapter.

By combining the FDI package available at <u>www.abb.com/flow</u> and the ABB Field Information Manager (FIM), all parameters can be set even without a HART connection.

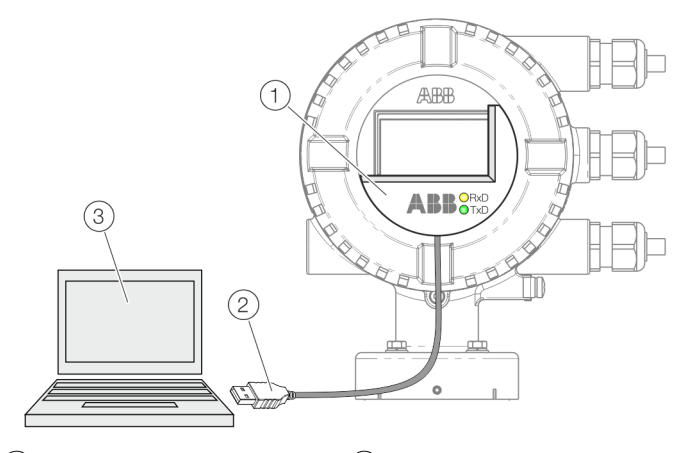

1 Infrared service port adapter 3 PC / notebook with HART DTM

(2) USB-interface cable

Figure 75: Infrared service port adapter on the transmitter (example)

- 1. Position the infrared service port adapter on the front plate of the transmitter as shown
- 2. Insert USB interface cable into a free USB female connector on the PC / notebook.
- 3. Switch on the device power supply.
- 4. Start the ABB Field Information Manager (FIM) and perform parameterization of the device.

### Parameterization via HART®

Configuration via the HART interface of the device requires a PC / Notebook and a suited HART® Modem.

By combining the HART DTM available at <u>www.abb.com/flow</u> and the ABB Field Information Manager (FIM), all parameters can also be set via the HART protocol.

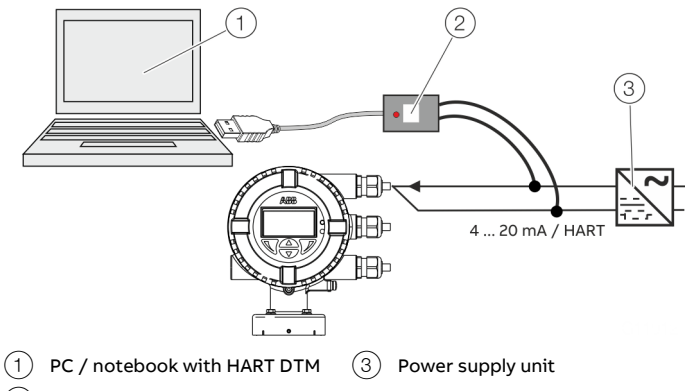

2 HART modem

Figure 76: HART Modem on the transmitter (example)

For more detailed information on operating the software and the HART modem, please refer to the relevant operating instructions and the DTM online help.

# ... 10Commissioning

# **Basic Setup**

The device can be factory parameterized to customer specifications upon request. If no customer information is available, the device is delivered with factory settings.

Settings for the most common parameters are summarized in the 'Easy Setup' menu.

This menu is the quickest way to perform the initial configuration of the device.

For information on navigating through the transmitter menu, see Menu navigation on page 90.

For a detailed description of all menus / parameters see Parameter descriptions on page 115.

### Menu: Easy Setup

| Menu / parameter       | Description                                                                                                    |
|------------------------|----------------------------------------------------------------------------------------------------|
| Easy Setup             |                                                                                                    |
| Language               | Selection of menu language.                                                                                                    |
| Unit Massflow Qm       | Selection of the unit for mass flow rate (for example for the $Q_mMax$ / $Q_mMaxDN$ parameters and for the corresponding         |
|                        | process value).                                                                                                    |
|                        | See Table 2: Units for the mass flow on page 97.                                                                                 |
| Unit Volumeflow Qv     | Selection of the unit for volume flow rate (for example for the $Q_v$ Max / $Q_v$ MaxDN parameters and for the corresponding     |
|                        | process value).                                                                                                    |
|                        | See Table 1: Units for the volume flow on page 97.                                                                               |
| Unit Density           | Selection of the unit for the density (e.g. for the associated parameters and the corresponding process values).                 |
|                        | See Table 3: Density units on page 97.                                                                                           |
| Unit Temperature       | Selection of unit for temperature (e.g. for the associated parameters and the corresponding process values).                     |
|                        | See <b>Table 4: Temperature units</b> on page 97.                                                                                |
| Unit Mass Totalizer    | Selection of the unit for the mass counters and the pulse outputs.                                                               |
|                        | See Table 6: Units for the mass totalizer on page 98.                                                                            |
| Unit Vol. Totalizer    | Selection of the unit for the volume totalizers and the pulse outputs.                                                           |
|                        | See Table 7: Units for the volume totalizer on page 98.                                                                          |
| Curr.Out 31 / 32 / Uco | Selection of the process value issued via the current output.                                                                    |
| Curr.Out V1/V2         | The current outputs V1 / V2 and V3 / V4 are only available if the corresponding plug-in cards are present!                       |
| Curr.Out V3/V4         | See <b>Available process variables</b> on page 99.                                                                               |
| Dig.Out 41 / 42 Mode   | Selection of the operating mode for the digital output 41 / 42.                                                                  |
|                        | Off: Digital output 41 / 42 deactivated.                                                                                         |
|                        | <ul> <li>Logic: Digital output 41 / 42 as a binary output (e.g. as an alarm output).</li> </ul>                                  |
|                        | • Pulse: Digital output 41 / 42 as a pulse output. In pulse mode, pulses per unit are output (e.g. 1 pulse per m <sup>3</sup> ). |
|                        | • Frequency: Digital output 41 / 42 as a frequency output. In frequency mode, a frequency is issued that is proportional to      |
|                        | the flow rate. The maximum frequency can be configured in accordance with the upper range value.                                 |

| Menu / parameter     | Description                                                                                                    |
|----------------------|----------------------------------------------------------------------------------------------------|
| Dig.Out 51 / 52 Mode | Selection of the operating mode for the digital output 51 / 52.                                                                                                    |
|                      | Off: Digital output deactivated.                                                                                                    |
|                      | Logic: Digital output functions as binary output (for function see parameter ',Setup Logic Output').                                                                                                    |
|                      | • Frequency: Digital output 51 / 52 as a frequency output. In frequency mode, a frequency is issued that is proportional to                                                                                                    |
|                      | the flow rate. The maximum frequency can be configured in accordance with the upper range value.                                                                                                    |
|                      | • Follow DO 41/42: The digital output 51 / 52 follows the function of digital output 41 / 42. Depending on the setting of the                                                                                                    |
|                      | parameter 'Input/Output /Dig.Out 41/42 / Outp. Flow Direction', digital output 51 / 52 is operated in pulse mode as<br>follows:                                                                                                    |
|                      | - No pulses are issued if 'Forward & Reverse' is selected. Only digital output 41 / 42 is active.                                                                                                    |
|                      | <ul> <li>If 'Forward' is selected, pulses for forward flow are issued on digital output 41 / 42, while pulses for reverse flow are issued on digital output 51 / 52.</li> </ul>                                                                    |
|                      | <ul> <li>When "Reverse" is selected, pulses for reverse flow are output on digital output 41 / 42, while pulses for forward flow<br/>are output on digital output 51 / 52.</li> </ul>                                                              |
|                      | <ul> <li>90° Shift: Output of the same pulses as for digital output 41 / 42, phase shifted by 90°. Only if digital output 41 / 42 has been configured as a pulse or frequency output.</li> </ul>                                                   |
|                      | <ul> <li>180° Shift: Output of the same pulses as for digital output 41 / 42, phase shifted by 180°. Only if digital output 41 / 42 has<br/>been configured as a pulse or frequency output.</li> </ul>                                             |
|                      | <ul> <li>Follow DO 41/42 (Frequency): The digital output 51 / 52 follows digital output 41 / 42. Digital output 51 / 52 then also works as a frequency output, the settings under " / Dig.Out 41 / 42 /Setup Freq Output" are accepted.</li> </ul> |
|                      | The output of the frequency at digital output 51 / 52 is dependent on the setting of the register "Outp. Flow Direction" for digital output 41 / 42:                                                                                               |
|                      | - When "Forward" is selected, a frequency for forward flow is output at digital output 41 / 42 and a frequency for                                                                                                    |
|                      | reverse flow is output at digital output 51 / 52                                                                                                    |
|                      | - When "Reverse" is selected, a frequency for reverse flow is output at digital output 41 / 42 and a frequency for forward                                                                                                    |
|                      | flow is output at digital output 51 / 52                                                                                                    |
|                      | • 180° Shift (Frequency): Output of the same frequency as for digital output 41 / 42, phase shifted by 180°                                                                                                    |
|                      | Note                                                                                                    |
|                      | If digital output 41 / 42 has been configured as pulse or frequency output, digital output 51 / 52 can be configured separately                                                                                                    |
|                      | as binary or frequency output.                                                                                                    |
|                      |                                                                                                    |

However, digital output 51 / 52 cannot be configured as a second independent pulse output.

# ... 10Commissioning

# ... Basic Setup

| Menu / parameter     | Description                                                                                                    |
|----------------------|----------------------------------------------------------------------------------------------------|
| Easy Setup           |                                                                                                    |
| Dig.Out V1 / V2 Mode | Selection of the operating mode for digital output V1 / V2.                                                                                  |
|                      | Digital output V1 / V2 is only available if the corresponding plug-in card is present!                                                       |
|                      | Off: Digital output V1 / V2 deactivated.                                                                                                    |
|                      | <ul> <li>Logic: Digital output V1 / V2 as a binary output (for example, as an alarm output).</li> </ul>                                      |
| Dig.Out V3 / V4 Mode | Selection of the operating mode for digital output V3 / V4.                                                                                  |
|                      | Digital output V3 / V4 is only available if the corresponding plug-in card is present!                                                       |
|                      | Off: Digital output V3 / V4 deactivated.                                                                                                    |
|                      | <ul> <li>Logic: Digital output V3 / V4 as a binary output (for example, as an alarm output).</li> </ul>                                      |
| Dig.Out 51/52 Freq.  | The operating modes are available with an APO card only. When these operating modes are selected, DO51 / 52 is mirrored                      |
|                      | to V3 / V4.                                                                                                    |
|                      | • Frequency: Digital output V3 / V4 as a frequency output. In frequency mode, a frequency is issued that is proportional to                  |
|                      | the flow rate. The maximum frequency can be configured in accordance with the upper range value.                                             |
|                      | • Follow DO 41/42: Digital output V3 / V4 follows the function of digital output 41 / 42. Depending on the setting of the                    |
|                      | 'Input/Output /Dig.Out 41/42 / Outp. Flow Direction' parameter, digital output V3 / V4 is operated in pulse mode as                          |
|                      | follows:                                                                                                    |
|                      | - No pulses are issued if 'Forward & Reverse' is selected. Only digital output 41 / 42 is active.                                            |
|                      | - When 'Forward' is selected, pulses for forward flow are output on digital output 41 / 42, while pulses for reverse flow                    |
|                      | are output on digital output V3 / V4.                                                                                                    |
|                      | - When 'Reverse' is selected, pulses for reverse flow are output on digital output 41 / 42, while pulses for forward flow                    |
|                      | are output on digital output V3 / V4.                                                                                                    |
|                      | • 90° Shift: Output of the same pulses as for digital output 41 / 42, phase shifted by 90°. Only if digital output 41 / 42 has               |
|                      | been configured as a pulse or frequency output.                                                                                              |
|                      | • 180° Shift: Output of the same pulses as for digital output 41 / 42, phase shifted by 180°. Only if digital output 41 / 42 has             |
|                      | been configured as a pulse or frequency output.                                                                                              |
|                      | Follow DO 41/42 (Frequency): Digital output V3 / V4 follows digital output 41 / 42. Digital output V3 / V4 then also works                   |
|                      | as a frequency output, the settings under ' / Dig.Out 41 / 42 /Setup Freq Output' are accepted.                                              |
|                      | The output of the frequency at digital output V3 / V4 is dependent on the setting of the register 'Outp. Flow Direction' for                 |
|                      | digital output 41 / 42:                                                                                                    |
|                      | <ul> <li>When 'Forward' is selected, a frequency for forward flow is output at digital output 41 / 42 and a frequency for reverse</li> </ul> |
|                      | flow is output at digital output V3 / V4                                                                                                    |
|                      | - When 'Reverse' is selected, a frequency for reverse flow is output at digital output 41 / 42 and a frequency for forward                   |
|                      | flow is output at digital output V3 / V4                                                                                                    |
|                      | <ul> <li>180° Shift (Frequency): Output of the same frequency as for digital output 41 / 42, phase shifted by 180°</li> </ul>                |
|                      |                                                                                                    |
|                      | Digital output V3 / V4 cannot be configured as an additional independent frequency output (operating mode 'Frequency                         |
|                      | (=51 / 52)". Digital output V3 / V4 can be configured separately as a binary or frequency output.                                            |
|                      | However, digital output V3 / V4 cannot be configured as a second independent pulse output.                                                   |

| Menu / parameter      | Description                                                                                                    |
|-----------------------|----------------------------------------------------------------------------------------------------|
| DO 41/42 Freq.        | Selection of process value issued via the frequency or pulse output.                                                                                                    |
| Dig.Out 41/42 Pulse   | Only if digital output 41 / 42 has been configured as a frequency or pulse output.                                                                                                    |
| Dig.Out 51/52 Freq.   | See Available process variables on page 99.                                                                                                    |
| FrequencyV3 / V4      |                                                                                                    |
| Dig.Out 41 / 42 Logic | Selection of the output function for the relevant binary output.                                                                                                    |
| Dig.Out 51 / 52 Logic | <ul> <li>F / R Signal: The binary output signals the flow direction.</li> <li>Dual Range: The binary output is activated when measuring range 2 (QmMax 2 / QvMax 2) is selected. This selection is only available if the parameter 'Range Mode Config' has been configured to Qm or Qv.</li> <li>Batch End Contact: The binary output is activated when the set fill quantity is reached (only if the FillMass function is activated).</li> </ul> |
| Dig.Out V1 / V2 Logic | Only if the relevant digital output has been configured as a binary output.                                                                                                    |

| Dig.Out V3 / V4 Logic  |                                                                                                    |
|------------------------|----------------------------------------------------------------------------------------------------|
| Qm Max                 | Sets the upper range value for the mass flow for forward and reverse flow. The value is also used to calculate the corresponding percentage value.                                                                                              |
| Qv Max                 | Setting of the upper measuring range value 1 for the volume flow for feed flow and reverse flow. The value is also used to calculate the corresponding percentage value.                                                                        |
| Density Max            | Sets the maximum / minimum density to be measured. This value is used to calculate the percentage density value. These                                                                                                    |
| Density Min            | parameters are only available if the density output 'Density [unit]' was selected when configuring the power and digital outputs.                                                                                                    |
| Pulses per Unit        | Set pulses per volume or per mass flow unit, and the pulse width for the digital output operating mode 'Pulse'.<br>Only available if a digital output has been configured as a pulse output, and the volume flow or mass flow has been selected |
| Pulse Width            | as the process variable to be output.                                                                                                    |
| Upper Frequency41 / 42 | Sets the upper range value frequency for the digital output operating mode 'Frequency'. The entered value corresponds to                                                                                                    |
| Upper Frequency51 / 52 | 100 % flow.                                                                                                    |
| Upper FrequencyV3 / V4 | Only available if a digital output has been configured as a frequency output, and the volume flow or mass flow has been selected as the process variable to be output.                                                                          |
| System Zero            | Starts the automatic zero point balancing using $\mathbb V$ . Automatic zero point balancing takes approx. 60 seconds.                                                                                                    |
|                        | Note                                                                                                    |
|                        | Prior to starting the zero point adjustment, make sure that:                                                                                                    |
|                        | There is no flow through the sensor (close all valves, shut-off devices etc.)                                                                                                    |
|                        | <ul> <li>The sensor must be filled completely with measuring medium for measurement.</li> </ul>                                                                                                    |

# **11 Operation**

## Safety instructions

# 

### Risk of burns due to hot measuring media

The device surface temperature may exceed 70 °C (158 °F), depending on the measuring medium temperature!

• Before starting work on the device, make sure that it has cooled sufficiently.

If there is a chance that safe operation is no longer possible, take the device out of operation and secure it against unintended startup.

## Menu navigation

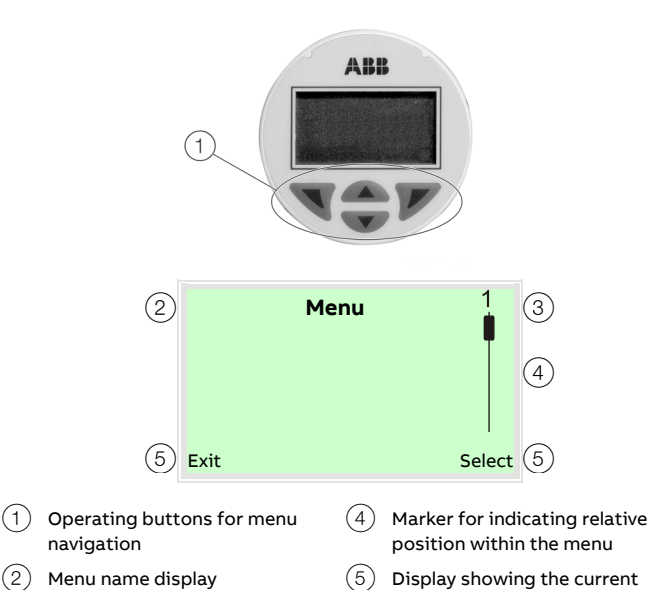

functions of the  $\overline{\mathbb{N}}$  and  $\overline{\mathbb{V}}$ 

operating buttons

Figure 77: LCD display

Menu number display

(3)

The LCD indicator has capacitive operating buttons. These enable you to control the device through the closed housing cover.

### Note

The transmitter automatically calibrates the capacitive buttons on a regular basis. If the cover is opened during operation, the sensitivity of the buttons is firstly increased to enable operating errors to occur. The button sensitivity will return to normal during the next automatic calibration.

You can use the  $\bigcirc$  or  $\bigcirc$  operating buttons to browse through the menu or select a number or character within a parameter value.

Different functions can be assigned to the  $\mathbb{N}$  and  $\mathbb{P}$  operating buttons. The function (5) that is currently assigned to them is shown on the LCD display.

### **Control button functions**

| V      | Meaning                                             |
|--------|-----------------------------------------------------|
| Exit   | Exit menu                                           |
| Back   | Go back one submenu                                 |
| Cancel | Cancel a parameter entry                            |
| Next   | Select the next position for entering numerical and |
|        | alphanumeric values                                 |
|        |                                                     |
| abla   | Meaning                                             |
| Select | Select submenu / parameter                          |
| Edit   | Edit parameter                                      |
| ОК     | Save parameter entered                              |

## Menu levels

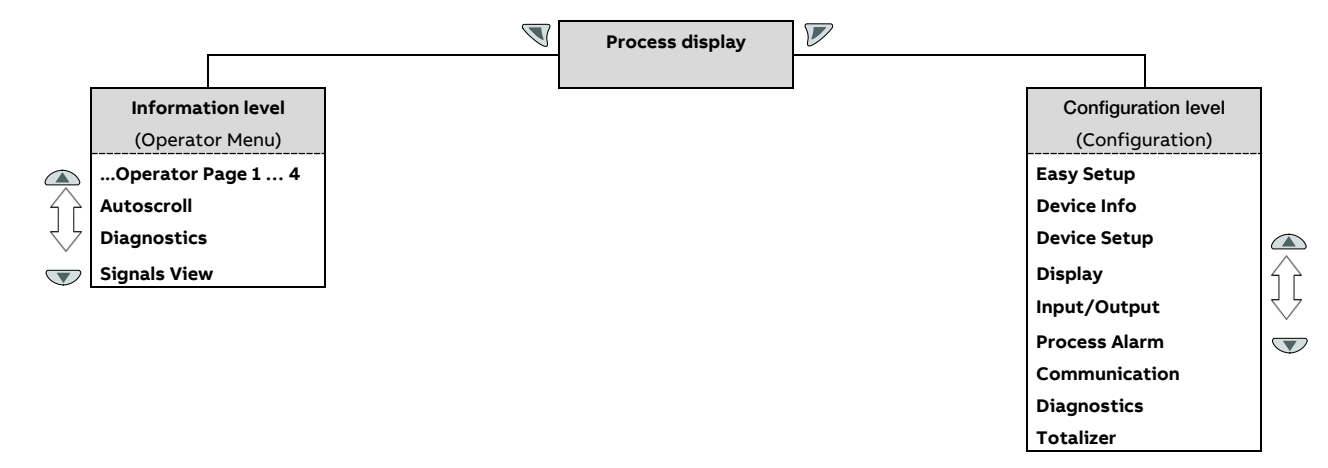

### **Process display**

The process display shows the current process values. From the level of the process display, you can branch out into two menu levels (information level, configuration level).

### Information level (Operator Menu)

The information level contains the parameters and information that are relevant for the operator. The device configuration cannot be changed on this level.

### **Configuration level (Configuration)**

The configuration level contains all the parameters required for device commissioning and configuration. The device configuration can be changed on this level. For additional information on the parameters, see **Parameter descriptions** on page 115.

## **Process display**

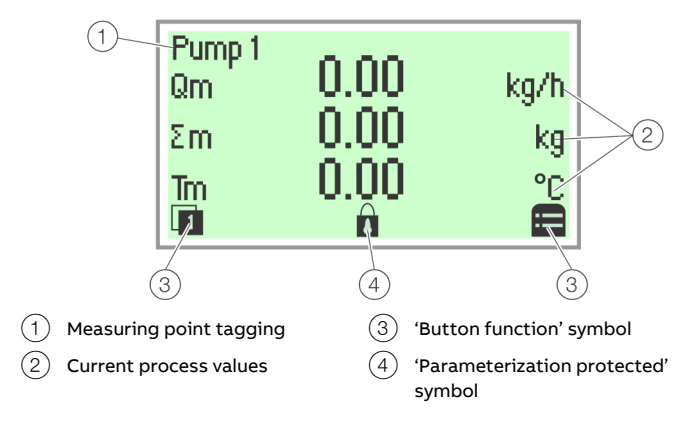

#### Figure 78: Process display (example)

The process display appears on the LCD display when the device is powered on. It shows information about the device and current process values.

The way in which the current process values are shown can be adjusted on the configuration level.

The symbols at the bottom of the process display are used to indicate the functions of the operating buttons  $\mathbb{N}$  and  $\mathbb{P}$ , in addition to other information.

| Symbol | Description                                                                                                    |
|--------|----------------------------------------------------------------------------------------------------|
|        | Call up information level.<br>When Autoscroll mode is activated, the V icon appears here<br>and the operator pages are automatically displayed one after<br>the other. |
| 8      | Call up configuration level.                                                                                                    |
| Ô      | The device is protected against changes in the<br>parametrization.                                                                                                    |

## Switching to the information level

On the information level, the operator menu can be used to display diagnostic information and choose which operator pages to display.

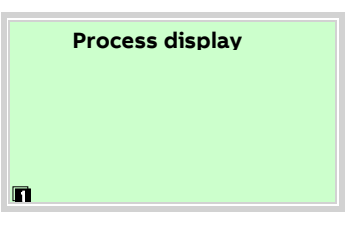

1. Open the 🔍 using Operator Menu.

| Operator Menu   |        |
|-----------------|--------|
| Diagnostics     |        |
| Operator Page 1 |        |
| Operator Page 2 |        |
| Back            | Select |

- 2. Select the desired submenu using rightarrow / ightarrow.
- 3. Confirm the selection with  $\mathbb{V}$ .

| Menu                 | Description                                                                                                    |  |  |
|----------------------|----------------------------------------------------------------------------------------------------|--|--|
| / Operator Menu      |                                                                                                    |  |  |
| Diagnostics          | Selection of sub-menu 'Diagnostics'; see also <b>Error</b><br>messages on the LCD display on page 93.               |  |  |
| Operator Page 1 to n | Selection of operator page to be displayed.                                                                         |  |  |
| Autoscroll           | When 'Autoscroll' is activated, automatic switching<br>of the operator pages is initiated on the process<br>screen. |  |  |
| Signals View         | Selection of submenu 'Signals View' (only for service purposes).                                                    |  |  |
|                      |                                                                                                    |  |  |

## Error messages on the LCD display

In the event of an error, a message consisting of a symbol and text (e.g. Electronics) appears at the bottom of the process screen.

The text displayed provides information about the area in which the error has occurred.

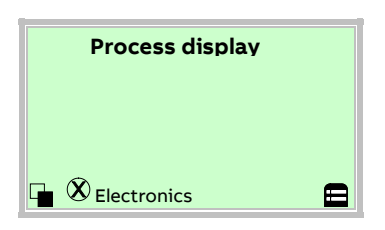

The error messages are divided into four groups in accordance with the NAMUR classification scheme. The group assignment can only be changed using a DTM or EDD:

| Symbol         | Description                  |
|----------------|------------------------------|
| $(\mathbf{X})$ | Error / failure              |
| V              | Function check               |
| <b>?</b>       | Outside of the specification |
| <b>H</b>       | Maintenance required         |

The error messages are also divided into the following areas:

| Range         | Description                                |
|---------------|--------------------------------------------|
| Operation     | Error / alarm due to the current operating |
|               | conditions.                                |
| Sensor        | Error / alarm of the flowmeter sensor.     |
| Electronics   | Error / alarm of the electronics.          |
| Configuration | Error / alarm due to device configuration. |

### Note

For a detailed description of errors and troubleshooting instructions, please see **Diagnosis / error messages** on page 162.

# Switching to the configuration level (parameterization)

The device parameters can be displayed and changed on the configuration level.

| Proc | ess di | isplay |  |
|------|--------|--------|--|
|      |        |        |  |
|      |        |        |  |
|      |        |        |  |

1. Switch to the configuration level with  $\mathbb{V}$ .

| Access Level<br>Read Only |        |
|---------------------------|--------|
| Standard                  | _      |
| Service                   |        |
| Back                      | Select |

- 2. Select the desired level of access using  $rac{}$  /  $ac{}$ .
- 3. Confirm the selection with  $\mathbb{V}$ .

### Note

There are three levels of access. A password can be defined for level 'Standard'.

- There is no factory default password. For security reasons it is recommended to set a password.
- The password prevents access to the parameterization via the buttons on the device. For further access protection via DTM or EDD (HART®, PROFIBUS®, Modbus®) the hardware write protection switch must be set (see Hardware settings on page 81).

| Access Level | Description                                             |
|--------------|---------------------------------------------------------|
| Read Only    | All parameters are locked. Parameters are read only and |
|              | cannot be modified.                                     |
| Standard     | All the parameters can be changed.                      |
| Service      | Only ABB Customer Service has access to the Service     |
|              | menu.                                                   |

## ... Switching to the configuration level (parameterization)

Once you have logged on to the corresponding access level, you can edit or reset the password. Reset (status 'no password defined') by selecting '<sup>(III)</sup>, as a password.

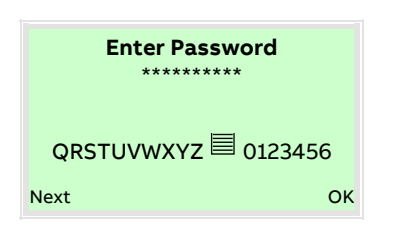

 Enter the appropriate password. No password is preset in the factory settings. Users can switch to the configuration level without entering a password. The selected access level remains active for 3 minutes. Within

this time period you can toggle between the process display and the configuration level without re-entering the password.

5. Use  $\mathbb{V}$  to confirm the password.

The LCD display now indicates the first menu item on the configuration level.

- 6. Select a menu using  $\bigtriangleup$  /  $\heartsuit$ .
- 7. Confirm the selection with abla.

#### Resetting the customer password

If the set password has been forgotten, the password can be reset and reassigned.

A one-time password is needed for this purpose and can be generated by ABB Service upon request.

To reset the password, the password has to be entered incorrectly once for the 'Standard' user level. When the configuration level is called up again, a new entry 'Reset credentials' then appears in the list of access levels.

1. Switch to the configuration level with  $\mathbb{V}$ .

| Access Level      |        |
|-------------------|--------|
| Read Only         |        |
| Standard          |        |
| Reset credentials |        |
| Back              | Select |

- 2. Use  $\bigtriangleup$  /  $\bigtriangledown$  to select the 'Reset credentials' entry.
- 3. Confirm the selection with earrow.

| Reset c   | red | entials |        |
|-----------|-----|---------|--------|
| ID        | :   | 1234567 | В      |
| Pin       | :   | 00001   |        |
| Password  | :   | ******  |        |
| RSTUVWXYZ |     | 0123456 |        |
| Back      |     |         | Select |

- 4. Contact ABB Service and request a one-time password, stating the 'ID' and 'Pin' shown.
- 5. Enter the one-time password.

### Note

The one-time password is only valid once and needs to separately requested with each password reset.

6. Confirm the input with  $\mathbb{V}$ .

After the one-time password has been entered, the password for the 'Standard' access level is reset and can be reassigned.

## Selecting and changing parameters

### Entry from table

When an entry is made from a table, a value is selected from a list of parameter values.

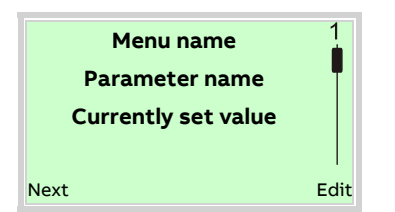

- 1. Select the parameters you want to set in the menu.
- Use V to call up the list of available parameter values. The parameter value that is currently set is highlighted.

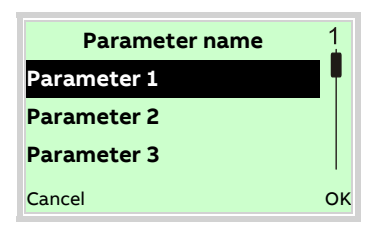

- 3. Select the desired value using  $\triangle$  /  $\heartsuit$ .
- 4. Confirm the selection with  $\mathbb{V}$ .

This concludes the procedure for selecting a parameter value.

### Numerical entry

When a numerical entry is made, a value is set by entering the individual decimal positions.

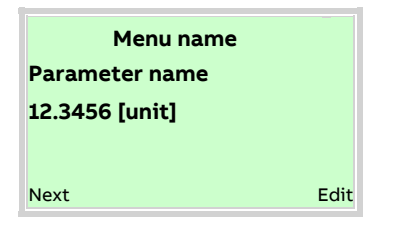

- 1. Select the parameters you want to set in the menu.
- 2. Use  $\overline{V}$  to call up the parameter for editing. The decimal place that is currently selected is highlighted.

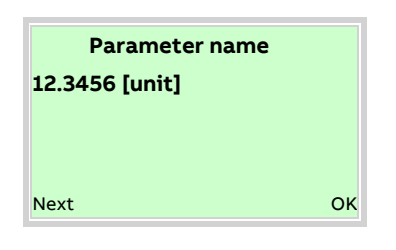

- 3. Use  $\mathbb{N}$  to select the decimal place to change.
- 4. Use \land / 🐨 to set the desired value.
- 5. Use  $\overline{\mathbb{S}}$  to select the next decimal place.
- 6. If necessary select and set additional decimal places in accordance with steps 3 to 4.
- 7. Use  $\overline{V}$  to confirm your setting.

This concludes the procedure for changing a parameter value.

### Alphanumeric entry

When an alphanumeric entry is made, a value is set by entering the individual decimal positions.

| Menu name           |      |
|---------------------|------|
| Parameter name      |      |
| Currently set value |      |
| Next                | Edit |

- 1. Select the parameters you want to set in the menu.
- 2. Use  $\overline{V}$  to call up the parameter for editing. The decimal place that is currently selected is highlighted.

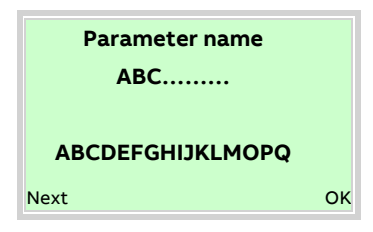

- 3. Use  $\mathbb{V}$  to select the decimal place to change.
- 4. Use  $\bigtriangleup$  /  $\bigtriangledown$  to set the desired value.
- 5. Use  $\overline{\mathbb{V}}$  to select the next decimal place.
- 6. If necessary select and set additional decimal places in accordance with steps 3 to 4.
- 7. Use  $\overline{V}$  to confirm your setting.
- This concludes the procedure for changing a parameter value.

## ... Selecting and changing parameters

### Exiting the setup

For some menu items, values must be entered. If you don't want to change the parameter, you can exit the menu as described below.

- Pressing V (Next) repeatedly moves the cursor to the right. Once the cursor reaches the end position, 'Cancel' is displayed in the lower right of the screen.
- 2.  $\mathbb{V}$  terminates editing and exits the menu item. Use  $\mathbb{V}$  to return to the start.

### Note

The LCD display automatically returns to the process display three minutes after the last button has been actuated.

# Available units

For certain parameters it is possible to choose among the following units.

### Note

The 'Code' column indicates the value to which the corresponding parameter must be set, e.g. using the communications interface.

| Table 1: Units for the volume flow |      |                              |  |
|------------------------------------|------|------------------------------|--|
| Selection                          | Code | Description                  |  |
| m³/s                               | 13   | Cubic meters per second      |  |
| m <sup>3</sup> /min                | 14   | Cubic meters per minute      |  |
| m³/h                               | 15   | Cubic meters per hour        |  |
| m <sup>3</sup> /d                  | 16   | Cubic meters per day         |  |
| ft <sup>3</sup> /s                 | 29   | Cubic feet per second        |  |
| ft <sup>3</sup> /min               | 30   | Cubic feet per minute        |  |
| ft³/h                              | 31   | Cubic feet per hour          |  |
| ft <sup>3</sup> /d                 | 32   | Cubic feet per day           |  |
| ml/s                               | 46   | Milliliters per second       |  |
| ml/min                             | 47   | Milliliters per minute       |  |
| l/s                                | 48   | Liters per second            |  |
| l/min                              | 49   | Liters per minute            |  |
| l/h                                | 50   | Liters per hour              |  |
| l/d                                | 51   | Liters per day               |  |
| hl/h                               | 54   | Hectoliters per hour         |  |
| MI/d                               | 62   | Megaliters per day           |  |
| ugal/s                             | 71   | US gallons per second        |  |
| ugal/min                           | 72   | US gallons per minute        |  |
| ugal/h                             | 73   | US gallons per hour          |  |
| ugal/d                             | 74   | US gallons per day           |  |
| Mugal/d                            | 82   | Mega US gallons per day      |  |
| igal/s                             | 91   | Imperial gallons per second  |  |
| igal/min                           | 92   | Imperial gallons per minute  |  |
| igal/h                             | 93   | Imperial gallons per hour    |  |
| igal/d                             | 94   | Imperial gallons per day     |  |
| bbl/s                              | 112  | Oil barrels per second       |  |
| bbl/min                            | 113  | Oil barrels per minute       |  |
| bbl/h                              | 114  | Oil barrels per hour         |  |
| bbl/d                              | 115  | Oil barrels per day          |  |
| bls/s                              | 130  | Brew barrels per second      |  |
| bls/min                            | 131  | Brew barrels per minute      |  |
| bls/h                              | 132  | Brew barrels per hour        |  |
| bls/d                              | 133  | Brew barrels per day         |  |
| xx/yy                              | 254  | Customer unit (user-defined) |  |

| Table 2: Units for the mass flow |      |                              |  |
|----------------------------------|------|------------------------------|--|
| Selection                        | Code | Description                  |  |
| g/s                              | 1    | Grams per second             |  |
| g/min                            | 2    | Grams per minute             |  |
| g/h                              | 3    | Grams per hour               |  |
| g/d                              | 4    | Grams per day                |  |
| kg/s                             | 5    | Kilograms per second         |  |
| kg/min                           | 6    | Kilograms per minute         |  |
| kg/h                             | 7    | Kilograms per hour           |  |
| kg/d                             | 8    | Kilograms per day            |  |
| lb/s                             | 9    | Pounds (avdp) per second     |  |
| lb/min                           | 10   | Pounds (avdp) per minute     |  |
| lb/h                             | 11   | Pounds (avdp) per hour       |  |
| lb/d                             | 12   | Pounds (avdp) per day        |  |
| t/min                            | 30   | Metric tons per minute       |  |
| t/h                              | 31   | Metric tons per hour         |  |
| t/d                              | 32   | Metric tons per day          |  |
| xx/yy                            | 254  | Customer unit (user-defined) |  |

| Table 3: De        | Table 3: Density units |                              |  |  |  |  |  |
|--------------------|------------------------|------------------------------|--|--|--|--|--|
| Selection          | Code                   | Description                  |  |  |  |  |  |
| g/cm <sup>3</sup>  | 1                      | Grams per cubic centimeter   |  |  |  |  |  |
| kg/m <sup>3</sup>  | 4                      | Grams per cubic meter        |  |  |  |  |  |
| g/ml               | 7                      | Grams per milliliter         |  |  |  |  |  |
| g/l                | 10                     | Grams per liter              |  |  |  |  |  |
| kg/l               | 11                     | Kilograms per liter          |  |  |  |  |  |
| lb/ft <sup>3</sup> | 13                     | Pounds (avdp) per cubic foot |  |  |  |  |  |
| lb/ugal            | 14                     | Pounds (avdp) per gallon     |  |  |  |  |  |
| SG                 | 17                     | Specific gravity             |  |  |  |  |  |
| xx/vv              | 254                    | Customer unit (user-defined) |  |  |  |  |  |

| Table 4: Temperature units |      |                              |  |  |  |  |
|----------------------------|------|------------------------------|--|--|--|--|
| Selection                  | Code | Description                  |  |  |  |  |
| к                          | 1    | Kelvin                       |  |  |  |  |
| °C                         | 2    | Celsius                      |  |  |  |  |
| °F                         | 3    | Fahrenheit                   |  |  |  |  |
| xx/yy                      | 254  | Customer unit (user-defined) |  |  |  |  |

# ... Available units

| Table 5: Concentration units |     |                                                    |  |  |  |
|------------------------------|-----|----------------------------------------------------|--|--|--|
| Selection Code Descr         |     | Description                                        |  |  |  |
| %                            | 57  | Concentration in %                                 |  |  |  |
| Brix                         | 101 | Brix concentration                                 |  |  |  |
| Variable                     | 240 | The concentration is calculated with the variables |  |  |  |
| Matrix                       |     | matrix                                             |  |  |  |
| Baume                        | 241 | Baume concentration                                |  |  |  |
| API                          | 104 | Crude oil density in API degrees                   |  |  |  |

| Table 6: Units for the mass totalizer |      |                              |  |  |  |
|---------------------------------------|------|------------------------------|--|--|--|
| Selection                             | Code | Description                  |  |  |  |
| kg                                    | 2    | Kilograms                    |  |  |  |
| g                                     | 3    | Grams                        |  |  |  |
| t                                     | 5    | Tons (metric)                |  |  |  |
| Pound                                 | 8    | Pounds (advp)                |  |  |  |
| xx/yy                                 | 254  | Customer unit (user-defined) |  |  |  |

| Table 7: Units for the volume totalizer |      |                              |  |  |
|-----------------------------------------|------|------------------------------|--|--|
| Selection                               | Code | Description                  |  |  |
| m <sup>3</sup>                          | 4    | Cubic meters                 |  |  |
| ft <sup>3</sup>                         | 7    | Cubic feet                   |  |  |
| ml                                      | 11   | Milliliters                  |  |  |
| I                                       | 13   | Liters                       |  |  |
| hl                                      | 14   | Hectoliters                  |  |  |
| ugal                                    | 20   | US gallons                   |  |  |
| igal                                    | 21   | Imperial gallons             |  |  |
| bbl                                     | 22   | Barrels (petroleum, USA)     |  |  |
| bls                                     | 31   | Barrels (beer, USA)          |  |  |
| xx/yy                                   | 254  | Customer unit (user-defined) |  |  |

| Table 8: Pre | Table 8: Pressure units |                        |  |  |  |  |
|--------------|-------------------------|------------------------|--|--|--|--|
| Selection    | Code                    | Description            |  |  |  |  |
| Pa           | 1                       | Pascals                |  |  |  |  |
| kPa          | 4                       | Kilopascals            |  |  |  |  |
| Bar          | 8                       | Bar                    |  |  |  |  |
| mBar         | 9                       | Millibar               |  |  |  |  |
| psi          | 65                      | Pounds per square inch |  |  |  |  |

| Table 9: Pulses per flow unit |      |                                   |  |  |
|-------------------------------|------|-----------------------------------|--|--|
| Selection                     | Code | Description                       |  |  |
| 1/kg                          | 2    | Per kilogram                      |  |  |
| 1/g                           | 3    | Per gram                          |  |  |
| 1/m³                          | 4    | Per cubic meter                   |  |  |
| 1/t                           | 5    | Per metric ton                    |  |  |
| 1/ft³                         | 7    | Per cubic foot                    |  |  |
| 1/lb                          | 8    | Per pound                         |  |  |
| 1/ml                          | 11   | Per milliliter                    |  |  |
| 1/l                           | 13   | Per liter                         |  |  |
| 1/hl                          | 14   | Per hectoliter                    |  |  |
| 1/MI                          | 16   | Per megaliter                     |  |  |
| 1/ugal                        | 20   | Per gallon (US)                   |  |  |
| 1/igal                        | 21   | Per gallon (Imperial)             |  |  |
| 1/bbl                         | 22   | Per barrel (petroleum, USA)       |  |  |
| 1/Mugal                       | 27   | Per megagallon (US)               |  |  |
| 1/bls                         | 31   | Barrels (beer, USA)               |  |  |
| 1/xx                          | 238  | Per user-defined volume flow unit |  |  |
| 1/уу                          | 239  | Per user-defined mass flow unit   |  |  |

# Available process variables

The process variables available in the software are listed in the table.

Process variables can be assigned to the display (HMI), the current outputs (CO), the frequency outputs (DO [f]), and the pulse outputs (DO [pulse]).

The "Code / Code [hex] PROFIBUS DP" column indicates the value to which the corresponding parameter must be set, e.g. using the communications interface.

| Process variable      |     | Modbus  | Code | Code [hex]  | Description                                   | нмі | со | DO  | DO      |
|-----------------------|-----|---------|------|-------------|-----------------------------------------------|-----|----|-----|---------|
|                       |     | address |      | PROFIBUS DP |                                               |     |    | [f] | [pulse] |
| Mass Flow [unit]      | Qm  | 247     | 1    | 0x00        | Mass flow in the selected mass flow unit      | х   | _  | _   | Х       |
| Mass Flow [%]         | Qm  | 267     | 2    | 0x01        | Mass flow in percent                          | х   | х  | Х   | _       |
| Volume Flow [unit]    | Qv  | 253     | 3    | 0x02        | Volume flow in the selected volume unit       | х   | _  | —   | х       |
| Volume Flow [%]       | Qv  | 273     | 4    | 0x03        | Volume flow in percent                        | х   | Х  | х   |         |
| Temperature [unit]    | Tm  | 251     | 5    | 0x04        | Temperature in the selected volume unit       | х   | _  | —   | _       |
| Temperature [%]       | Tm  | 271     | 6    | 0x05        | Temperature in percent                        | х   | х  | Х   | _       |
| Density [unit]        | р   | 249     | 7    | 0x06        | Density in the selected density unit          | х   | _  | _   | _       |
| Density [%]           | р   | 269     | 8    | 0x07        | Density in percent                            | х   | х  | Х   | _       |
| Net Mass              | nQm | 973     | 9    | 0x08        | Net mass flow in the selected volume unit     | х   | _  | _   | х       |
| Flow[unit]*           |     |         |      |             |                                               |     |    |     |         |
| Net Mass Flow [%]*    | nQm | 977     | 10   | 0x09        | Net mass flow in percent                      | х   | Х  | Х   | _       |
| Net Vol. Flow [unit]* | nQv | 979     | 11   | 0x0A        | Net volume flow in the selected volume unit   | х   | _  | _   | Х       |
| Net Volume Flow       | nQv | 983     | 12   | 0x0B        | Net volume flow in percent                    | х   | Х  | х   | _       |
| [%]*                  |     |         |      |             |                                               |     |    |     |         |
| Vol.Flow@Tref         | Q@T | 967     | 13   | 0x0C        | Volume flow at a reference temperature.       | х   | —  | —   | Х       |
| [unit]*               |     |         |      |             |                                               |     |    |     |         |
| Vol.Flow@Tref [%]*    | Q@T | 971     | 14   | 0x0D        |                                               | х   | Х  | Х   | _       |
| Density@Tref [unit]*  | p@T | 963     | 15   | 0x0E        | Density at a reference temperature.           | х   | _  | _   | _       |
| Density @ Tref [%]*   | p@T | 965     | 16   | 0x0F        |                                               | х   | х  | Х   | _       |
| Concentr.unit [%]*    | βu  | 987     | 17   | 0x10        | Concentration in the selected unit in percent | х   | х  | Х   |         |
| Concentr.unit [unit]* | βu  | 985     | 18   | 0x11        | Concentration in the selected unit            | х   | _  | _   |         |
| Concentr.% [%]*       | β%  | 989     | 19   | 0x12        | Concentration in the selected unit            | х   | х  | х   |         |

\* Process variable is only available if the DensiMass function is activated.

X Parameter available

- Parameter not available

# ... Available process variables

| Process variable  |             | Modbus       | Code | Code [hex]  | Description                                                            | нмі | со | DO  | DO      |
|-------------------|-------------|--------------|------|-------------|------------------------------------------------------------------------|-----|----|-----|---------|
|                   |             | address      |      | PROFIBUS DP |                                                                        |     |    | [f] | [pulse] |
| Totalizer Qm      | ∑m+         | 851 (double) | 20   | 0x13        | Mass flow counter reading in the forward flow direction                | х   | _  | _   |         |
| Fwd               |             | 259 (float)  |      |             |                                                                        |     |    |     |         |
| Totalizer Qm Rev  | ∑m-         | 855 (double) | 21   | 0x14        | Mass flow counter reading in the reverse flow direction                | х   | _  | _   | _       |
|                   |             | 261 (float)  |      |             |                                                                        |     |    |     |         |
| Totalizer Qm Diff | Σm          | 859 (double) | 22   | 0x15        | Mass flow counter reading for forward flow / reverse flow difference   | х   | —  | —   | —       |
|                   |             | 255 (float)  |      |             |                                                                        |     |    |     |         |
| Totalizer Qv Fwd  | ∑v+         | 863 (double) | 23   | 0x16        | Volume flow counter reading in forward flow direction                  | х   | —  | _   | _       |
|                   |             | 263 (float)  |      |             |                                                                        |     |    |     |         |
| Totalizer Qv Rev  | ∑v-         | 867 (double) | 24   | 0x17        | Volume flow counter reading in reverse flow direction                  | х   | —  | _   | _       |
|                   |             | 265 (float)  |      |             |                                                                        |     |    |     |         |
| Totalizer Qv Diff | Σv          | 871 (double) | 25   | 0x18        | Volume flow counter reading for forward flow / reverse flow difference | х   | —  | _   | _       |
|                   |             | 257 (float)  |      |             |                                                                        |     |    |     |         |
| Total. Net Qm     | ∑M+         | 887 (double) | 26   | 0x19        | Net mass flow counter reading in forward flow direction                | Х   | —  | _   | _       |
| Fwd*              |             | 995 (float)  |      |             |                                                                        |     |    |     |         |
| Total. Net Qm     | ∑M-         | 891 (double) | 27   | 0x1A        | Net mass flow counter reading in reverse flow direction.               | Х   | —  | _   | —       |
| Rev*              |             | 997 (float)  |      |             |                                                                        |     |    |     |         |
| Total. Net Qm     | ΣM          | 895 (double) | 28   | 0x1B        | Net mass flow counter reading for forward flow / reverse flow          | Х   | —  | _   | —       |
| Diff*             |             | 975 (float)  |      |             | difference.                                                            |     |    |     |         |
| Total. Net Qv     | ∑V+         | 899 (double) | 29   | 0x1C        | Net volume flow counter reading in forward flow direction.             | Х   | —  | _   | —       |
| Fwd*              |             | 999 (float)  |      |             |                                                                        |     |    |     |         |
| Total. Net Qv     | <u>Σ</u> V- | 903 (double) | 30   | 0x1D        | Net volume flow counter reading in reverse flow direction.             | х   | —  | —   | —       |
| Rev*              |             | 1001 (float) |      |             |                                                                        |     |    |     |         |
| Total. Net Qv     | ΣM          | 907 (double) | 31   | 0x1E        | Net volume flow counter reading for forward flow / reverse flow        | х   | _  | _   | _       |
| Diff*             |             | 981 (float)  |      |             | difference.                                                            |     |    |     |         |
| Total.Qv@Tref     | ∑T+         | 875 (double) | 32   | 0x1F        | Volume flow counter reading in forward flow direction at a reference   | Х   | —  | _   | _       |
| Fwd*              |             | 991 (float)  |      |             | temperature.                                                           |     |    |     |         |
| Total.Qv@Tref     | ∑T-         | 879 (double) | 33   | 0x20        | Volume flow counter reading in reverse flow direction at a reference   | Х   | —  | _   | —       |
| Rev*              |             | 993 (float)  |      |             | temperature.                                                           |     |    |     |         |
| Total.Qv@Tref     | ΣT          | 883 (double) | 34   | 0x21        | Volume flow counter reading for forward flow / reverse flow difference | х   | _  | _   | _       |
| Diff*             |             | 969 (float)  |      |             | at a reference temperature.                                            |     |    |     |         |
| Totalizer Qm      | ∑m+-S       | 911 (double) | 41   | 0x28        | Absolute value from mass flow counter reading in the forward flow and  | х   | _  | _   | _       |
| Sum               |             | 441 (float)  |      |             | reverse flow direction. The counter cannot be stopped or reset.        |     |    |     |         |
| Totalizer Qv Sum  | ∑v+-S       | 915 (double) | 42   | 0x29        | Absolute value from volume flow counter reading in the forward flow    | х   | —  | _   | _       |
|                   |             | 443 (float)  |      |             | and reverse flow direction. The counter cannot be stopped or reset.    |     |    |     |         |
| Total. Net Qm     | ∑M+-S       | 919 (double) | 43   | 0x2A        | Absolute value from net mass flow counter reading in forward flow and  | х   | _  | _   | _       |
| Sum               |             | 445 (float)  |      |             | reverse flow direction. The counter cannot be stopped or reset.        |     |    |     |         |

\* Process variable is only available if the DensiMass function is activated.

\*\* Process variable is only available if the FillMass function is activated.

X Parameter available

- Parameter not available

| Process varia | ble   | Modbus       | Code | Code [hex]  | Description                                                           | нмі | со | DO  | DO      |
|---------------|-------|--------------|------|-------------|-----------------------------------------------------------------------|-----|----|-----|---------|
|               |       | address      |      | PROFIBUS DP |                                                                       |     |    | [f] | [pulse] |
| Total. Net Qv | ∑V+-S | 923 (double) | 44   | 0x2B        | Absolute value from net volume flow counter reading in forward flow   | х   | _  | _   | _       |
| Sum           |       | 447 (float)  |      |             | and reverse flow direction. The counter cannot be stopped or reset.   |     |    |     |         |
| Total. Qv @   | ∑T+-S | 927 (double) | 45   | 0x2C        | Absolute value from volume flow counter reading in forward flow and   | х   | _  | _   | _       |
| Tref Sum      |       | 449 (float)  |      |             | reverse flow direction at a reference temperature. The counter cannot |     |    |     |         |
|               |       |              |      |             | be stopped or reset.                                                  |     |    |     |         |
| Current Batch | СВТ   | 847 (double) | 35   | 0x22        | Current fill quantity.                                                | х   | _  | —   | _       |
| Total.**      |       |              |      |             |                                                                       |     |    |     |         |
| Current Batch | CBC   | 465          | 36   | 0x23        | Number of fill operations.                                            | х   | —  | —   | —       |
| Counts**      |       |              |      |             |                                                                       |     |    |     |         |
| Tube          | PF    | 275          | 37   | 0x24        | Meter tube frequency in Hz.                                           | х   | _  | _   | _       |
| Frequency     |       |              |      |             |                                                                       |     |    |     |         |
| Driver Output | DOC   | 291          | 38   | 0x25        | Driver current in mA.                                                 | Х   | _  | _   |         |
| Sensor Signal | SSA   | 283          | 39   | 0x26        | Sensor amplitude of sensor A in mV                                    | х   | _  | _   | _       |
| Α             |       |              |      |             |                                                                       |     |    |     |         |
| Sensor Signal | SSB   | 285          | 40   | 0x27        | Sensor amplitude of sensor B in mV                                    | х   | _  | _   | _       |
| В             |       |              |      |             |                                                                       |     |    |     |         |
| Specific      | SG    | 431          | 46   | 0x2D        | Specific weight for liquids.                                          | х   | _  | _   | _       |
| Gravity       |       |              |      |             |                                                                       |     |    |     |         |
| °API Gravity  | API   | 433          | 47   | 0x2E        | Crude oil density in API degrees                                      | х   | _  | _   | _       |
| Variable 1    | Va1   | 619 (float)  | 48   |             | External fieldbus variable 1                                          | х   | _  | _   | _       |
| Variable 2    | Va2   | 621 (float)  | 49   | _           | External fieldbus variable 2                                          | х   | _  | _   | _       |
| Electr. (FEB) | Ttx   | 281 (float)  | 50   | _           | Temperature of the frontend board.                                    | х   | _  | _   | _       |
| Temp          |       |              |      |             |                                                                       |     |    |     |         |
| Sensor        | Tsx   | 3500 (float) | 51   |             | Temperature in the sensor housing.                                    | х   | _  | _   | _       |
| Housing       |       |              |      |             |                                                                       |     |    |     |         |
| Temp          |       |              |      |             |                                                                       |     |    |     |         |

\* Process variable is only available if the DensiMass function is activated.

\*\* Process variable is only available if the FillMass function is activated.

X Parameter available

- Parameter not available

# Parameter overview

### Note

This overview of parameters shows all the menus and parameters available on the device. Depending on the version and configuration of the device, not all of the menus and parameters may be visible in it.

| Easy Setup |   | Language               |
|------------|---|------------------------|
|            |   | Unit Massflow Qm       |
|            |   | Unit Volumeflow Qv     |
|            | 1 | Unit Density           |
|            |   | Unit Temperature       |
|            |   | Unit Mass Totalizer    |
|            |   | Unit Vol. Totalizer    |
|            |   | Curr.Out 31 / 32 / Uco |
|            |   | Curr.Out V1/V2         |
|            |   | Curr.Out V3/V4         |
|            |   | Dig.Out 41 / 42 Mode   |
|            |   | Dig.Out 51 / 52 Mode   |
|            |   | Dig.Out V1 / V2 Mode   |
|            |   | Dig.Out V3 / V4 Mode   |
|            |   | DO 41/42 Freq.         |
|            |   | Dig.Out 41/42 Pulse    |
|            |   | Dig.Out 41/42 Logic    |
|            |   | Dig.Out 51/52 Freq.    |
|            |   | Dig.Out 51 / 52 Logic  |
|            |   | Dig.Out V1 / V2 Logic  |
|            |   | Dig.Out V3/V4 Freq.    |
|            |   | Dig.Out V3 / V4 Logic  |
|            |   | Qm Max                 |
|            |   | Qv Max                 |
|            |   | Density Max            |
|            |   | Density Min            |
|            |   | Pulses per Unit        |
|            |   | Pulse Width            |
|            |   | Upper Frequency        |
|            |   | Upper Freq. 51/52      |
|            |   | Upper Freq. V3/V4      |
|            |   | System Zero            |

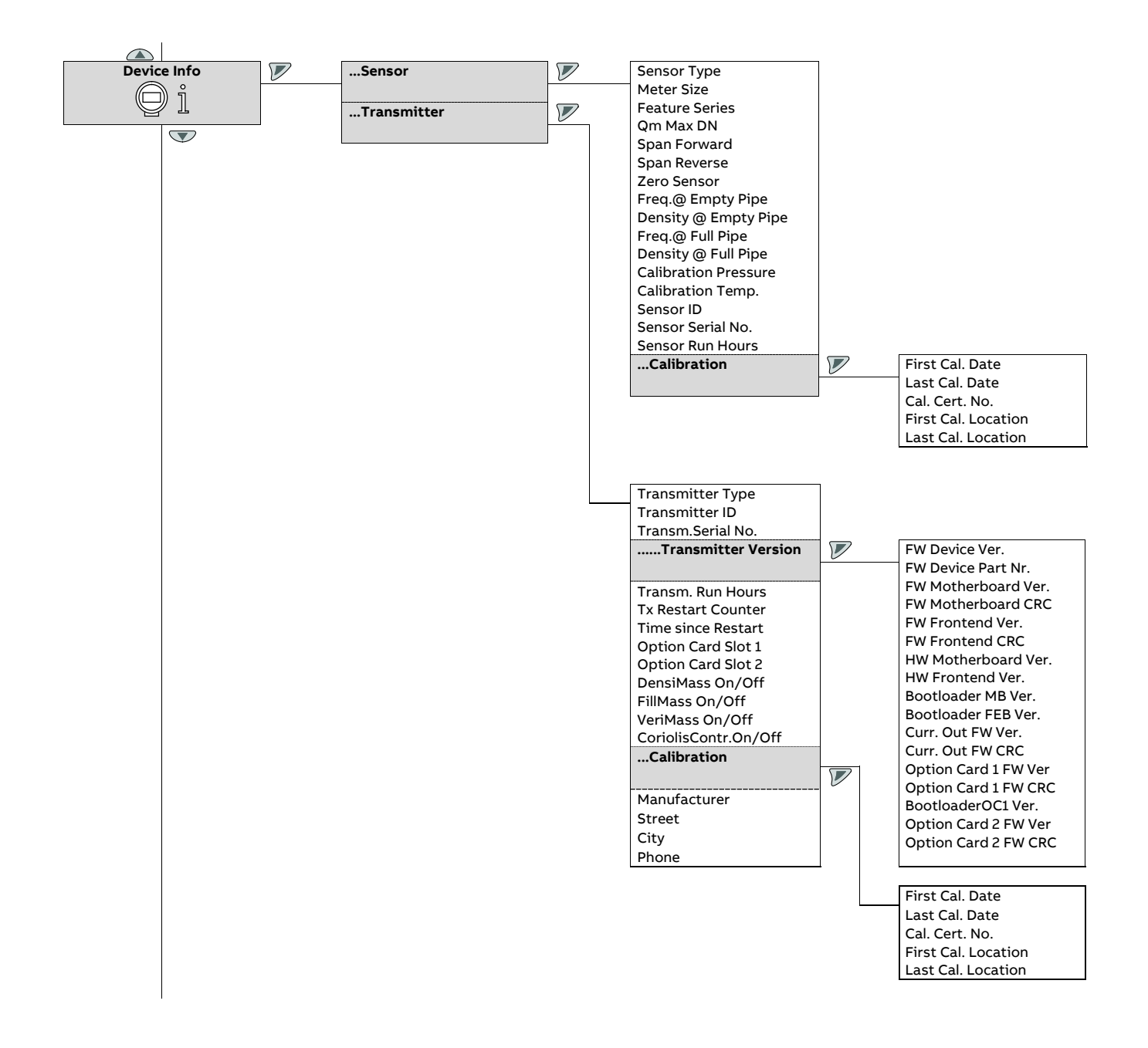

## ... Parameter overview

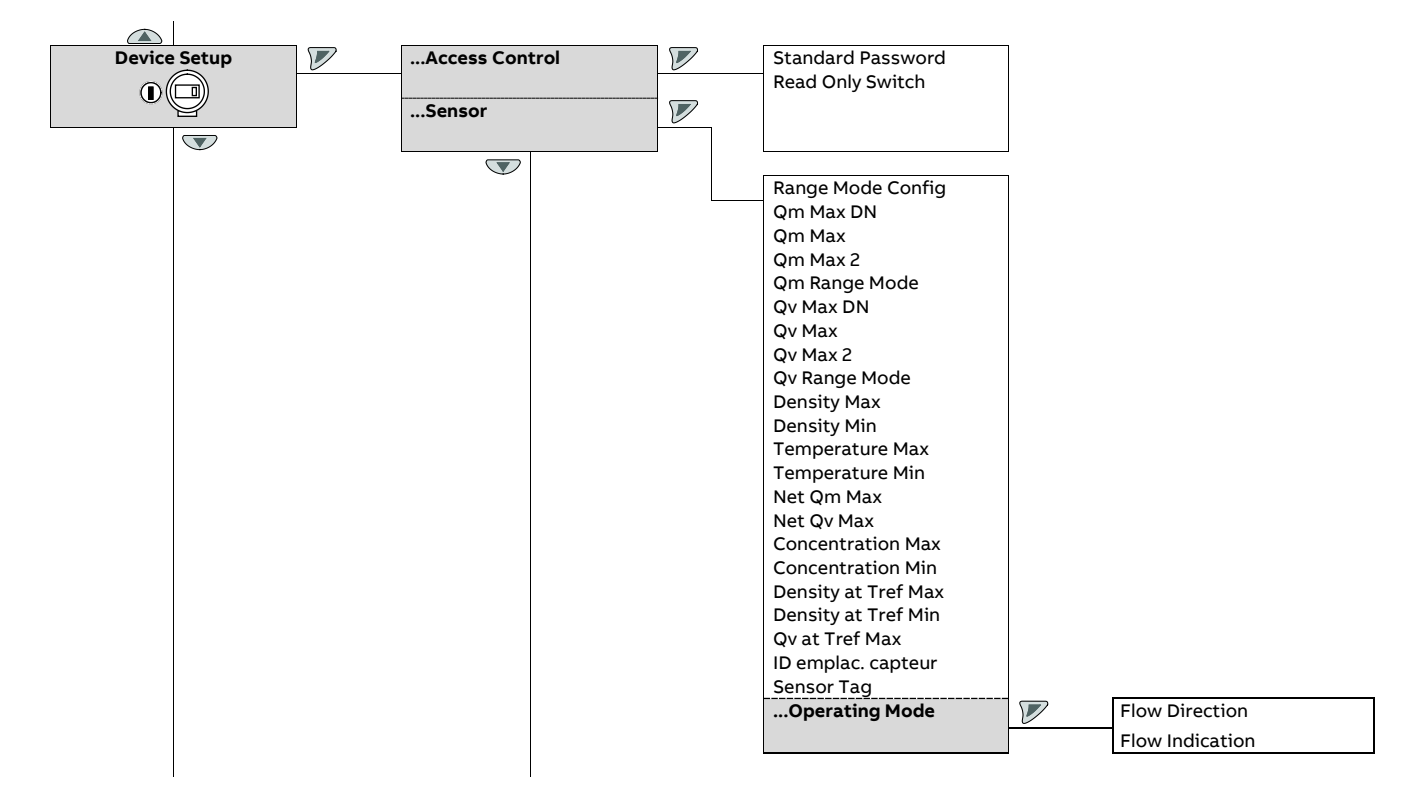

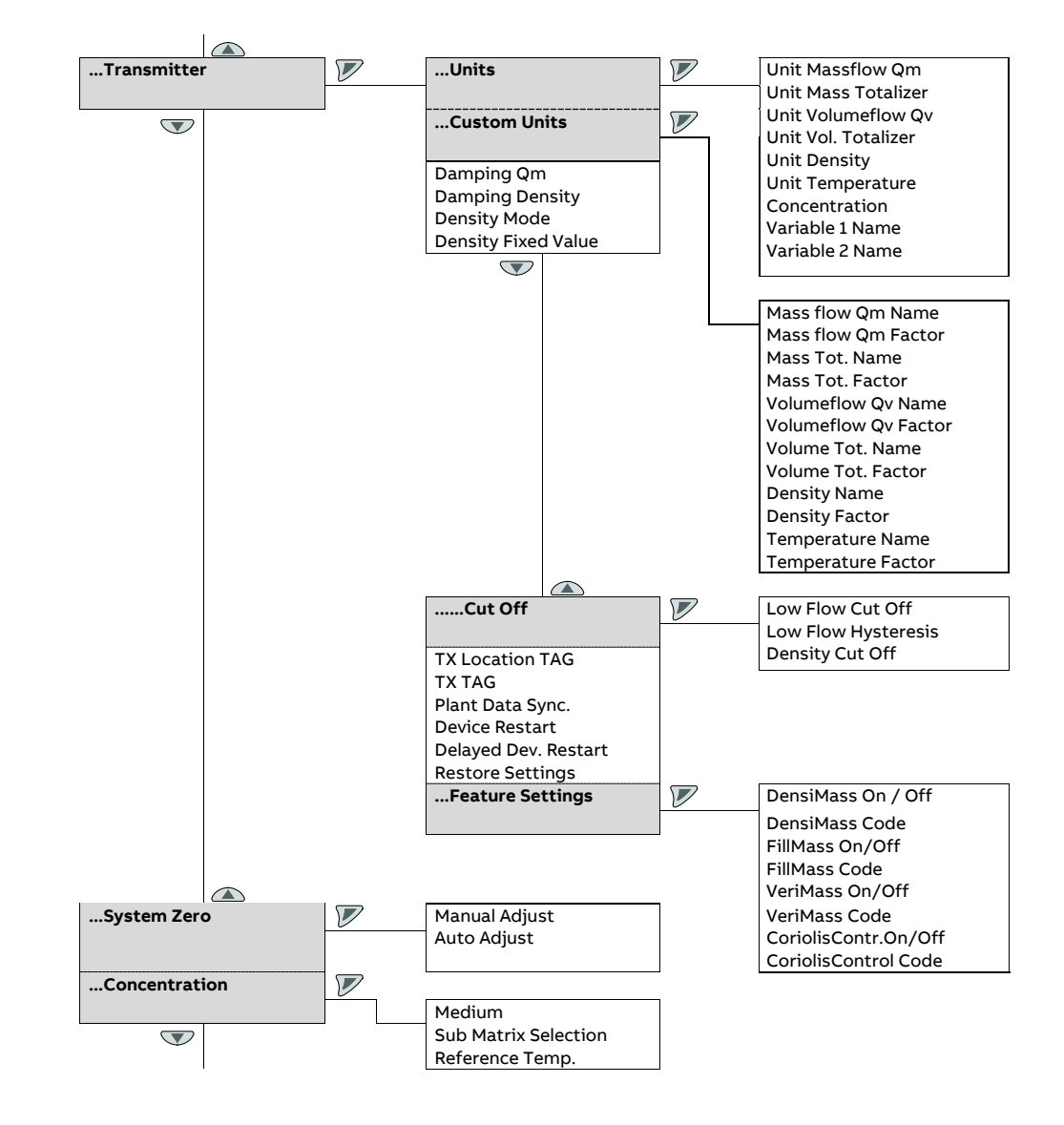

## ... Parameter overview

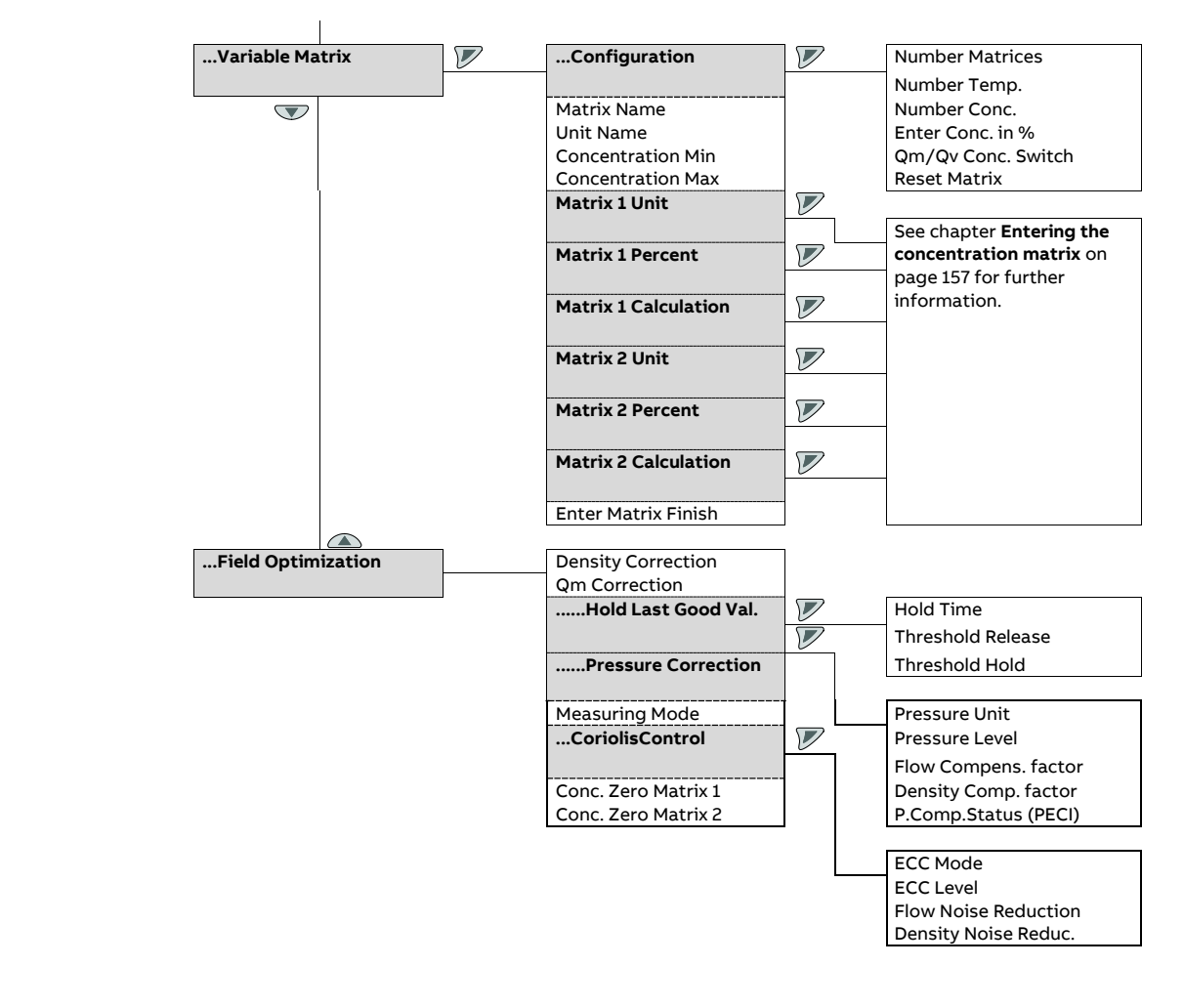

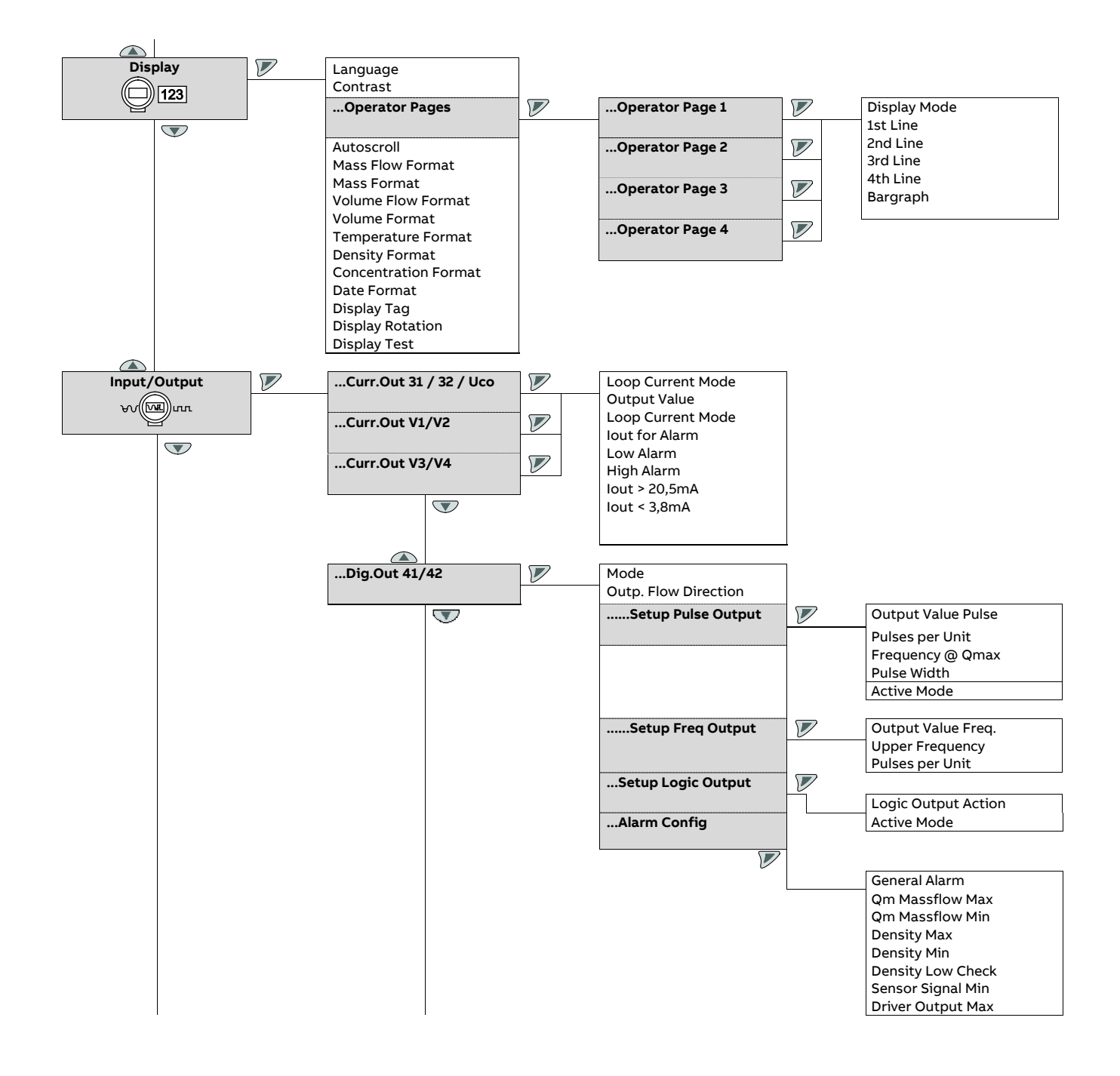

## ... Parameter overview

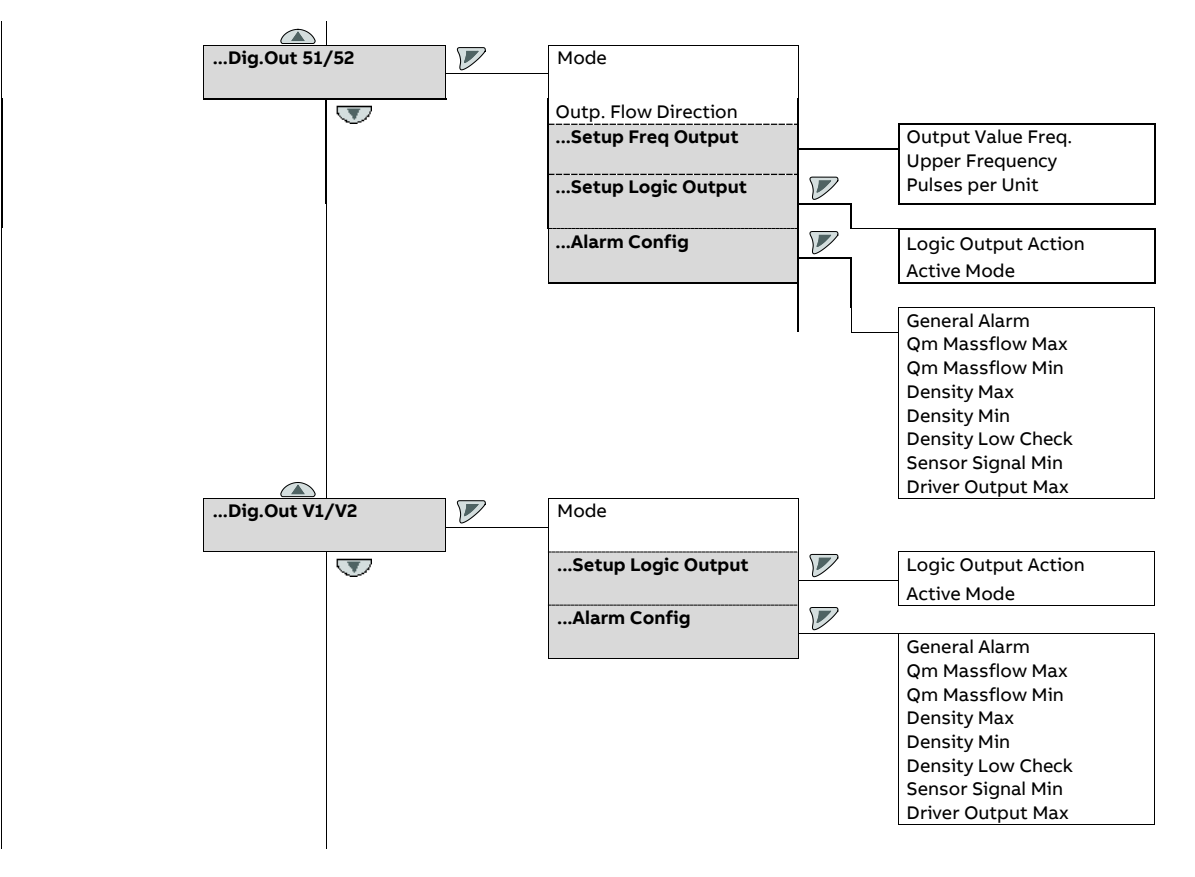
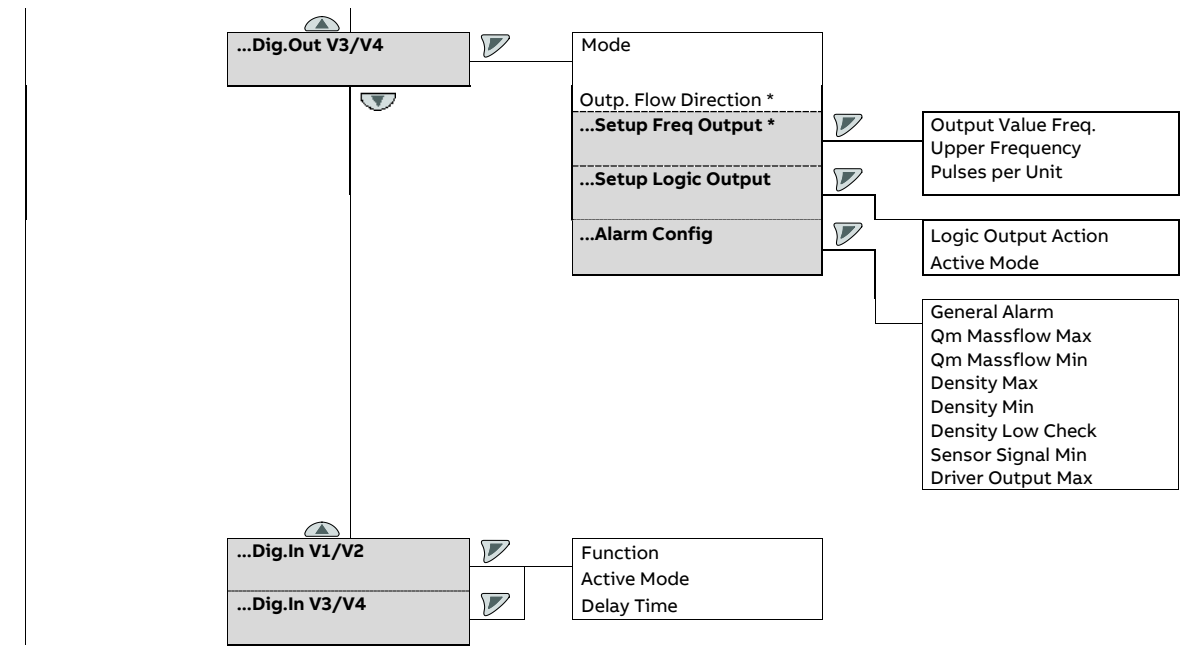

\* only with 'active digital output' plug-in card

#### ... Parameter overview

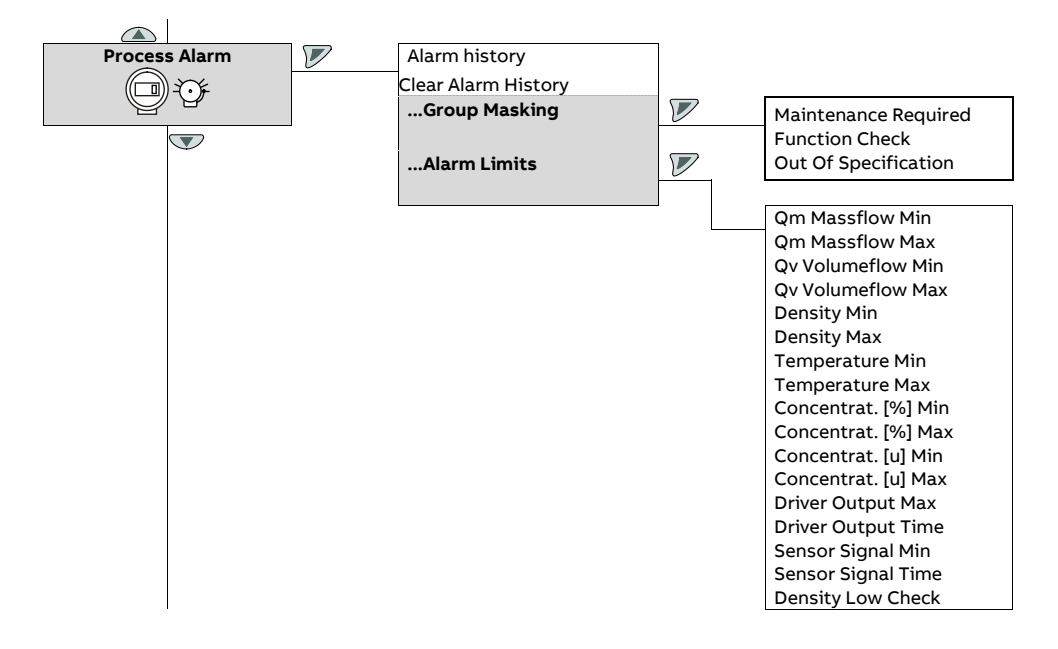

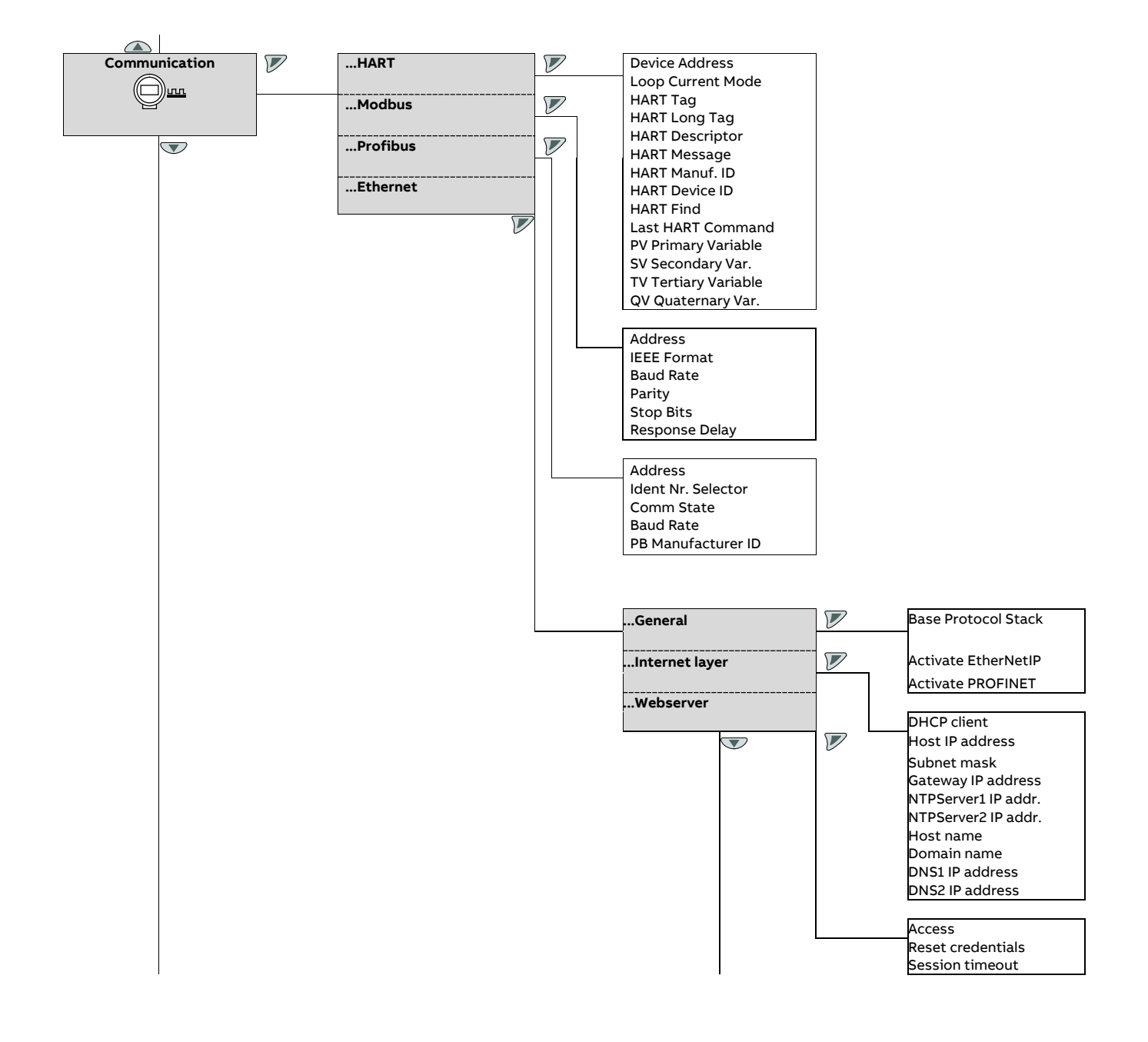

#### ... Parameter overview

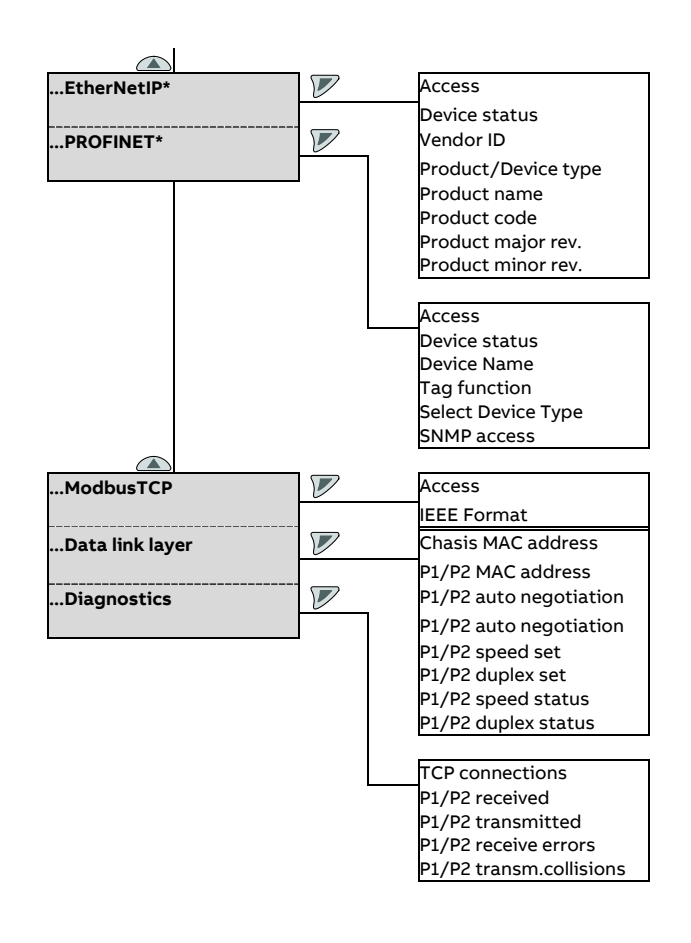

\* The EthernetIP and PROFINET® menu are visible only if the corresponding protocol stack has been selected.

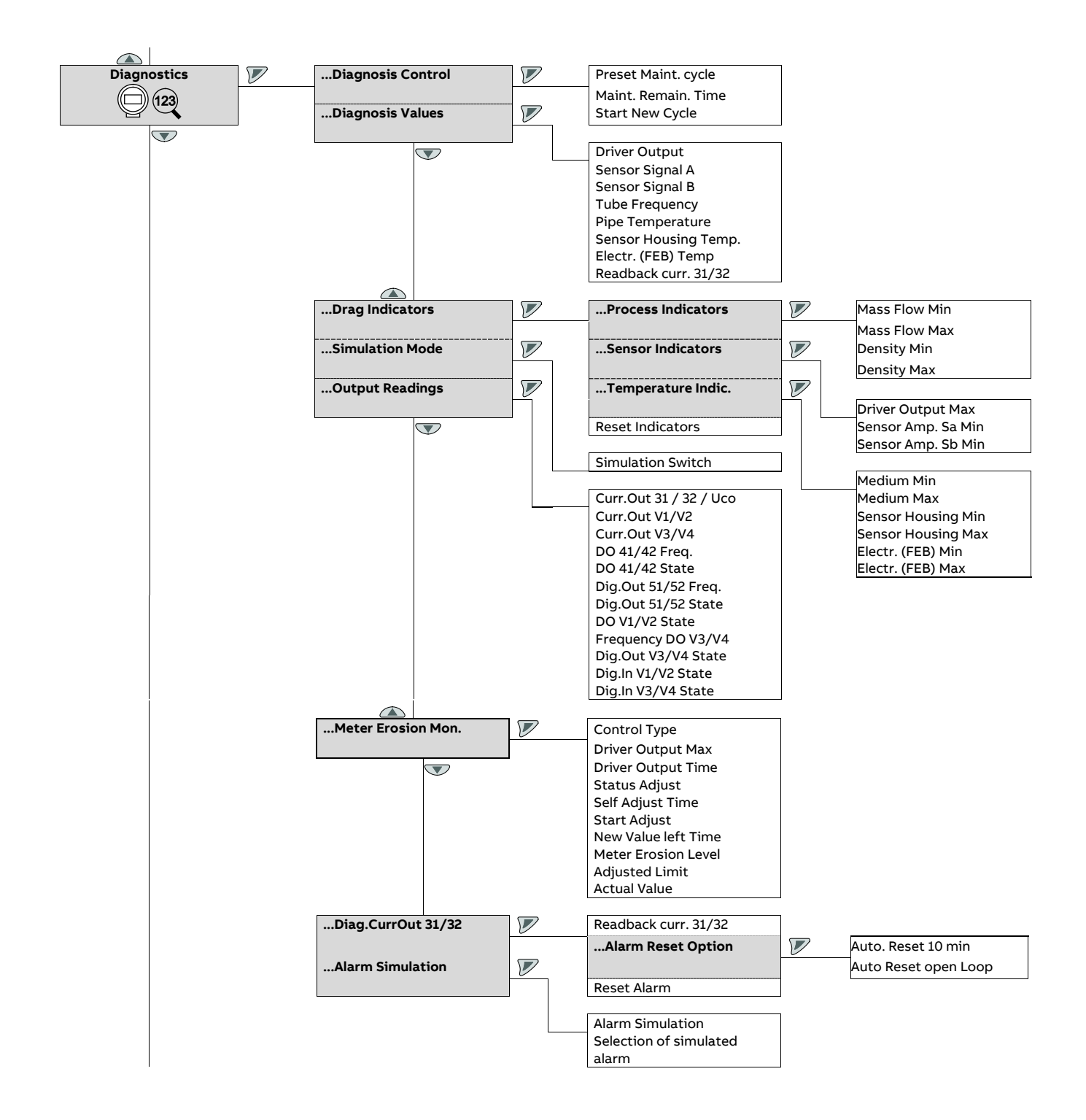

#### ... Parameter overview

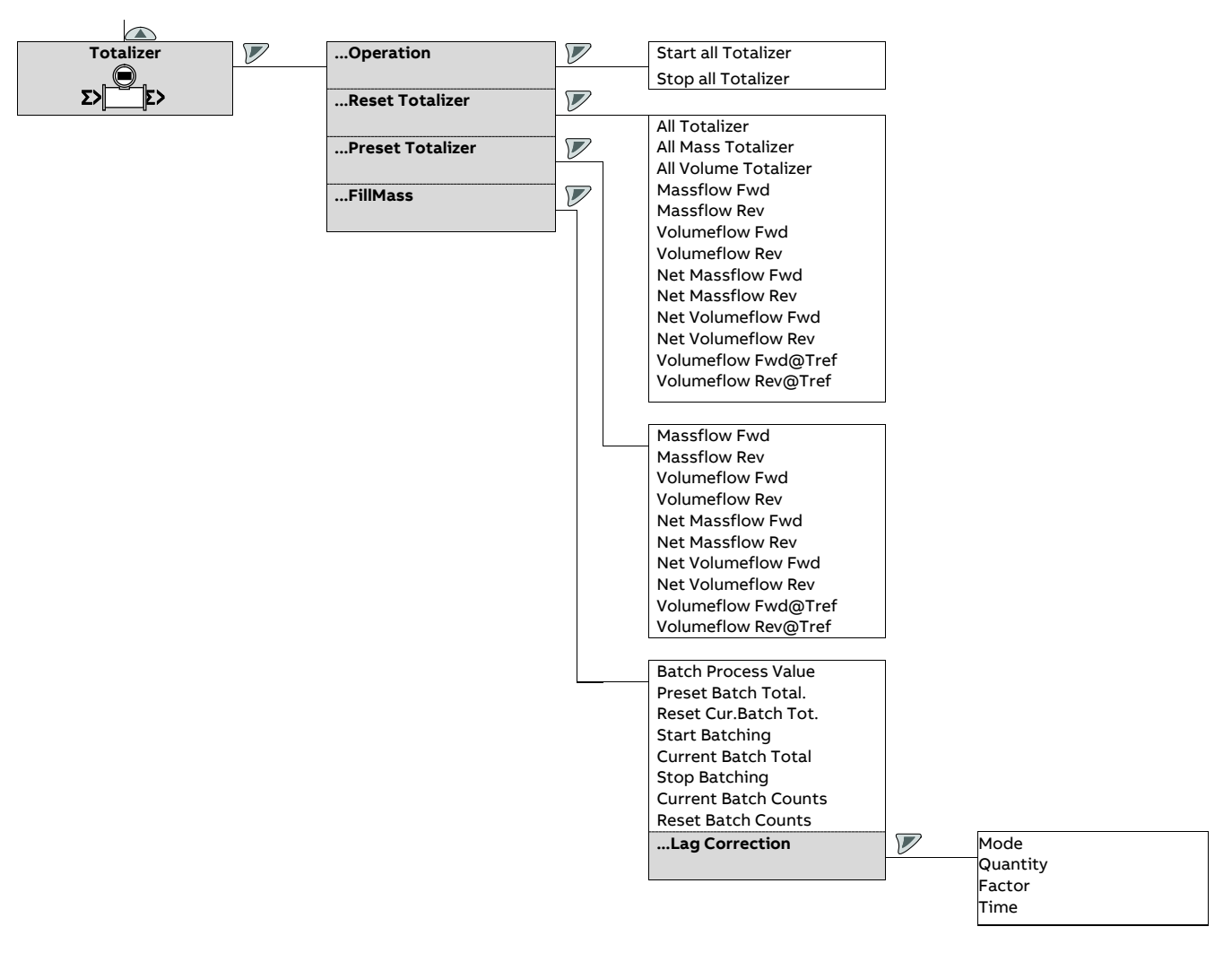

# Parameter descriptions

#### Menu: Easy Setup

| Menu / parameter       | Description                                                                                                    |
|------------------------|----------------------------------------------------------------------------------------------------|
| Easy Setup             |                                                                                                    |
| Language               | Selection of menu language.                                                                                                    |
| Unit Massflow Qm       | Selection of the unit for mass flow rate (for example for the $Q_mMax$ / $Q_mMaxDN$ parameters and for the corresponding         |
|                        | process value).                                                                                                    |
|                        | See Table 2: Units for the mass flow on page 97.                                                                                 |
| Unit Volumeflow Qv     | Selection of the unit for volume flow rate (for example for the $Q_v$ Max / $Q_v$ MaxDN parameters and for the corresponding     |
|                        | process value).                                                                                                    |
|                        | See Table 1: Units for the volume flow on page 97.                                                                               |
| Unit Density           | Selection of the unit for the density (e.g. for the associated parameters and the corresponding process values).                 |
|                        | See Table 3: Density units on page 97.                                                                                           |
| Unit Temperature       | Selection of unit for temperature (e.g. for the associated parameters and the corresponding process values).                     |
|                        | See <b>Table 4: Temperature units</b> on page 97.                                                                                |
| Unit Mass Totalizer    | Selection of the unit for the mass counters and the pulse outputs.                                                               |
|                        | See Table 6: Units for the mass totalizer on page 98.                                                                            |
| Unit Vol. Totalizer    | Selection of the unit for the volume totalizers and the pulse outputs.                                                           |
|                        | See Table 7: Units for the volume totalizer on page 98.                                                                          |
| Curr.Out 31 / 32 / Uco | Selection of the process value issued via the current output.                                                                    |
| Curr.Out V1/V2         | The current outputs V1 / V2 and V3 / V4 are only available if the corresponding plug-in cards are present!                       |
| Curr.Out V3/V4         | See <b>Available process variables</b> on page 99.                                                                               |
| Dig.Out 41 / 42 Mode   | Selection of the operating mode for the digital output 41 / 42.                                                                  |
|                        | Off: Digital output 41 / 42 deactivated.                                                                                         |
|                        | • Logic: Digital output 41 / 42 as a binary output (e.g. as an alarm output).                                                    |
|                        | • Pulse: Digital output 41 / 42 as a pulse output. In pulse mode, pulses per unit are output (e.g. 1 pulse per m <sup>3</sup> ). |
|                        | • Frequency: Digital output 41 / 42 as a frequency output. In frequency mode, a frequency is issued that is proportional to      |
|                        | the flow rate. The maximum frequency can be configured in accordance with the upper range value.                                 |

### ... Parameter descriptions

| Menu / parameter     | Description                                                                                                    |
|----------------------|----------------------------------------------------------------------------------------------------|
| Dig.Out 51 / 52 Mode | Selection of the operating mode for the digital output 51 / 52.                                                                  |
|                      | Off: Digital output deactivated.                                                                                                 |
|                      | Logic: Digital output functions as binary output (for function see parameter ',Setup Logic Output').                             |
|                      | • Frequency: Digital output 51 / 52 as a frequency output. In frequency mode, a frequency is issued that is proportional to      |
|                      | the flow rate. The maximum frequency can be configured in accordance with the upper range value.                                 |
|                      | • Follow DO 41/42: The digital output 51 / 52 follows the function of digital output 41 / 42. Depending on the setting of the    |
|                      | parameter 'Input/Output /Dig.Out 41/42 / Outp. Flow Direction', digital output 51 / 52 is operated in pulse mode as              |
|                      | follows:                                                                                                    |
|                      | - No pulses are issued if 'Forward & Reverse' is selected. Only digital output 41 / 42 is active.                                |
|                      | - If 'Forward' is selected, pulses for forward flow are issued on digital output 41 / 42, while pulses for reverse flow are      |
|                      | issued on digital output 51 / 52.                                                                                                |
|                      | - When "Reverse" is selected, pulses for reverse flow are output on digital output 41 / 42, while pulses for forward flow        |
|                      | are output on digital output 51 / 52.                                                                                            |
|                      | • 90° Shift: Output of the same pulses as for digital output 41 / 42, phase shifted by 90°. Only if digital output 41 / 42 has   |
|                      | been configured as a pulse or frequency output.                                                                                  |
|                      | • 180° Shift: Output of the same pulses as for digital output 41 / 42, phase shifted by 180°. Only if digital output 41 / 42 has |
|                      | been configured as a pulse or frequency output.                                                                                  |
|                      | Follow DO 41/42 (Frequency): The digital output 51 / 52 follows digital output 41 / 42. Digital output 51 / 52 then also         |
|                      | works as a frequency output, the settings under " / Dig.Out 41 / 42 /Setup Freq Output" are accepted.                            |
|                      | The output of the frequency at digital output 51 / 52 is dependent on the setting of the register "Outp. Flow Direction" for     |
|                      | digital output 41 / 42:                                                                                                    |
|                      | - When "Forward" is selected, a frequency for forward flow is output at digital output 41 / 42 and a frequency for               |
|                      | reverse flow is output at digital output 51 / 52                                                                                 |
|                      | - When "Reverse" is selected, a frequency for reverse flow is output at digital output 41 / 42 and a frequency for forward       |
|                      | flow is output at digital output 51 / 52                                                                                         |
|                      | • 180° Shift (Frequency): Output of the same frequency as for digital output 41 / 42, phase shifted by 180°                      |
|                      | Note                                                                                                    |
|                      | If digital output 41 / 42 has been configured as pulse or frequency output, digital output 51 / 52 can be configured separately  |
|                      | as binary or frequency output.                                                                                                   |
|                      |                                                                                                    |

However, digital output 51 / 52 cannot be configured as a second independent pulse output.

| Menu / parameter     | Description                                                                                                    |
|----------------------|----------------------------------------------------------------------------------------------------|
| Easy Setup           |                                                                                                    |
| Dig.Out V1 / V2 Mode | Selection of the operating mode for digital output V1 / V2.                                                                      |
|                      | Digital output V1 / V2 is only available if the corresponding plug-in card is present!                                           |
|                      | Off: Digital output V1 / V2 deactivated.                                                                                         |
|                      | <ul> <li>Logic: Digital output V1 / V2 as a binary output (for example, as an alarm output).</li> </ul>                          |
| Dig.Out V3 / V4 Mode | Selection of the operating mode for digital output V3 / V4.                                                                      |
|                      | Digital output V3 / V4 is only available if the corresponding plug-in card is present!                                           |
|                      | Off: Digital output V3 / V4 deactivated.                                                                                         |
|                      | <ul> <li>Logic: Digital output V3 / V4 as a binary output (for example, as an alarm output).</li> </ul>                          |
| Dig.Out 51/52 Freq.  | The operating modes are available with an APO card only. When these operating modes are selected, DO51 / 52 is mirrored          |
|                      | to V3 / V4.                                                                                                    |
|                      | • Frequency: Digital output V3 / V4 as a frequency output. In frequency mode, a frequency is issued that is proportional to      |
|                      | the flow rate. The maximum frequency can be configured in accordance with the upper range value.                                 |
|                      | • Follow DO 41/42: Digital output V3 / V4 follows the function of digital output 41 / 42. Depending on the setting of the        |
|                      | 'Input/Output /Dig.Out 41/42 / Outp. Flow Direction' parameter, digital output V3 / V4 is operated in pulse mode as              |
|                      | follows:                                                                                                    |
|                      | - No pulses are issued if 'Forward & Reverse' is selected. Only digital output 41 / 42 is active.                                |
|                      | - When 'Forward' is selected, pulses for forward flow are output on digital output 41 / 42, while pulses for reverse flow        |
|                      | are output on digital output V3 / V4.                                                                                            |
|                      | - When 'Reverse' is selected, pulses for reverse flow are output on digital output 41 / 42, while pulses for forward flow        |
|                      | are output on digital output V3 / V4.                                                                                            |
|                      | • 90° Shift: Output of the same pulses as for digital output 41 / 42, phase shifted by 90°. Only if digital output 41 / 42 has   |
|                      | been configured as a pulse or frequency output.                                                                                  |
|                      | • 180° Shift: Output of the same pulses as for digital output 41 / 42, phase shifted by 180°. Only if digital output 41 / 42 has |
|                      | been configured as a pulse or frequency output.                                                                                  |
|                      | Follow DO 41/42 (Frequency): Digital output V3 / V4 follows digital output 41 / 42. Digital output V3 / V4 then also works       |
|                      | as a frequency output, the settings under ' / Dig.Out 41 / 42 /Setup Freq Output' are accepted.                                  |
|                      | The output of the frequency at digital output V3 / V4 is dependent on the setting of the register 'Outp. Flow Direction' for     |
|                      | digital output 41 / 42:                                                                                                    |
|                      | - When 'Forward' is selected, a frequency for forward flow is output at digital output 41 / 42 and a frequency for reverse       |
|                      | flow is output at digital output V3 / V4                                                                                         |
|                      | - When 'Reverse' is selected, a frequency for reverse flow is output at digital output 41 / 42 and a frequency for forward       |
|                      | flow is output at digital output V3 / V4                                                                                         |
|                      | <ul> <li>180° Shift (Frequency): Output of the same frequency as for digital output 41 / 42, phase shifted by 180°</li> </ul>    |
|                      | Note                                                                                                    |
|                      | Digital output V3 / V4 cannot be configured as an additional independent frequency output (operating mode 'Frequency             |
|                      | (=51 / 52)'. Digital output V3 / V4 can be configured separately as a binary or frequency output.                                |
|                      | However, digital output V3 / V4 cannot be configured as a second independent pulse output.                                       |

| Menu / parameter      | Description                                                                                                    |
|-----------------------|----------------------------------------------------------------------------------------------------|
| DO 41/42 Freq.        | Selection of process value issued via the frequency or pulse output.                                                        |
| Dig.Out 41/42 Pulse   | Only if digital output 41 / 42 has been configured as a frequency or pulse output.                                          |
| Dig.Out 51/52 Freq.   | See Available process variables on page 99.                                                                                 |
| FrequencyV3 / V4      |                                                                                                    |
| Dig.Out 41 / 42 Logic | Selection of the output function for the relevant binary output.                                                            |
| Dig.Out 51 / 52 Logic | • F / R Signal: The binary output signals the flow direction.                                                               |
|                       | • Dual Range: The binary output is activated when measuring range 2 (QmMax 2 / QvMax 2) is selected. This selection is      |
|                       | only available if the parameter 'Range Mode Config' has been configured to Qm or Qv.                                        |
|                       | • Batch End Contact: The binary output is activated when the set fill quantity is reached (only if the FillMass function is |
|                       | activated).                                                                                                    |
| Dig.Out V1 / V2 Logic | Only if the relevant digital output has been configured as a binary output.                                                 |

| Dig.Out V3 / V4 Logic  |                                                                                                    |
|------------------------|----------------------------------------------------------------------------------------------------|
| Qm Max                 | Sets the upper range value for the mass flow for forward and reverse flow. The value is also used to calculate the corresponding percentage value.                                                                                              |
| Qv Max                 | Setting of the upper measuring range value 1 for the volume flow for feed flow and reverse flow. The value is also used to calculate the corresponding percentage value.                                                                        |
| Density Max            | Sets the maximum / minimum density to be measured. This value is used to calculate the percentage density value. These                                                                                                    |
| Density Min            | parameters are only available if the density output 'Density [unit]' was selected when configuring the power and digital outputs.                                                                                                    |
| Pulses per Unit        | Set pulses per volume or per mass flow unit, and the pulse width for the digital output operating mode 'Pulse'.<br>Only available if a digital output has been configured as a pulse output, and the volume flow or mass flow has been selected |
| Pulse Width            | as the process variable to be output.                                                                                                    |
| Upper Frequency41 / 42 | Sets the upper range value frequency for the digital output operating mode 'Frequency'. The entered value corresponds to                                                                                                    |
| Upper Frequency51 / 52 | 100 % flow.                                                                                                    |
| Upper FrequencyV3 / V4 | Only available if a digital output has been configured as a frequency output, and the volume flow or mass flow has been selected as the process variable to be output.                                                                          |
| System Zero            | Starts the automatic zero point balancing using $\mathbb V$ . Automatic zero point balancing takes approx. 60 seconds. Note                                                                                                    |
|                        | Prior to starting the zero point adjustment, make sure that:                                                                                                    |
|                        | There is no flow through the sensor (close all valves, shut-off devices etc.)                                                                                                    |
|                        | The sensor must be filled completely with measuring medium for measurement.                                                                                                    |

#### Menu: Device Info

This menu is only used to display the device parameters. The parameters are displayed independently of the configured access level, but cannot be changed.

| Menu / parameter    | Description                                                                                                  |
|---------------------|----------------------------------------------------------------------------------------------------|
| Device Info         |                                                                                                    |
| Sensor              | Selection of submenu ' <b>Sensor</b> ' using $\overline{\mathcal{V}}$ .                                      |
| Transmitter         | Selection of submenu ' <b>Transmitter</b> ' using 🚩.                                                         |
|                     |                                                                                                    |
| Device Info /Sensor |                                                                                                    |
| Sensor Type         | Sensor type.                                                                                                 |
| Meter Size          | Nominal diameter of sensor.                                                                                  |
| Feature Series      | Sensor model. DensiMass and FillMass functions are only available in models FCB450 / FCH450.                 |
| Qm Max DN           | The value specifies the maximum flow rate. The value is set automatically via the selected nominal diameter. |
| Span Forward        | Calibration value (range) in the forward flow and return flow direction of the sensor.                       |
| Span Reverse        |                                                                                                    |

| Zero Sensor          | Calibration value (zero point) of the sensor for the selected nominal diameter.                                            |
|----------------------|----------------------------------------------------------------------------------------------------|
| Freq.@ Empty Pipe    | Meter tube frequency and density during calibration with an empty or full meter tube. Calibration with an empty meter tube |
| Density @ Empty Pipe | is performed using air; calibration with a full meter tube is performed using water.                                       |
| Freq.@ Full Pipe     |                                                                                                    |
| Density @ Full Pipe  |                                                                                                    |
| Calibration Pressure | Measuring medium pressure in the selected pressure unit during calibration.                                                |
| Calibration Temp.    | Measuring medium temperature in °C during calibration.                                                                     |
| Sensor ID            | ID number of the sensor.                                                                                                   |
| Sensor Serial No.    | Serial number of the sensor.                                                                                               |
| Sensor Run Hours     | Operating hours of the sensor.                                                                                             |
| Calibration          | Selection of submenu ' <b>Calibration</b> ' using $\overline{\mathbb{V}}$ .                                                |

# Device Info / ...Sensor / ...Calibration First Cal. Date Date of first calibration of sensor (calibration of new device). Last Cal. Date Date of last calibration of sensor. Cal. Cert. No. Identification (number) of the relevant calibration certificate. First Cal. Location Place of first calibration of the sensor. Last Cal. Location Place of last calibration of sensor.

| Menu / parameter         | Description                                                                                          |
|--------------------------|----------------------------------------------------------------------------------------------------|
| Device Info /Transmitter |                                                                                                    |
| Transmitter Type         | Type of transmitter.                                                                                 |
| Transmitter ID           | ID number of transmitter.                                                                            |
| Transm.Serial No.        | Serial number of transmitter.                                                                        |
| Transmitter Version      | Selection of submenu ' <b>…Transmitter Version</b> ' using $\overline{\mathbb{V}}$ .                 |
| Transm. Run Hours        | Run hours of the transmitter.                                                                        |
| Tx Restart Counter       | Number of device restarts (switching the power supply off and on).                                   |
| Time since Restart       | Device operating hours since the last restart.                                                       |
| Option Card Slot 1       | Type of plug-in card present in slot OC1 / OC2.                                                      |
| Option Card Slot 2       | If the plug-in card is incorrectly detected or incompatible, a corresponding message will be issued. |

| Menu / parameter           | Description                                                                             |
|----------------------------|-----------------------------------------------------------------------------------------|
| Device Info /Transmitter   |                                                                                         |
| DensiMass On / Off         | DensiMass function present?                                                             |
|                            | 0 - Off: No DensiMass function present. 1 - On: DensiMass function present.             |
| Batchflow On / Off         | FillMass function present?                                                              |
|                            | 0 - Off: No FillMass function present. 1 - On: FillMass function present.               |
| VeriMass On/Off            | VeriMass function present?                                                              |
|                            | 0 - Off: No VeriMass function present. 1 - On: VeriMass function present.               |
| CoriolisContr.On/Off       | CoriolisControl function present?                                                       |
|                            | 0 - Off: No CoriolisControl function present. 1 - On: CoriolisControl function present. |
| Calibration                | Selection of submenu ' <b>Calibration</b> ' using $\overline{\mathbb{V}}$ .             |
| Manufacturer               | Name of manufacturer.                                                                   |
| Street                     | Manufacturer's address (street).                                                        |
| City                       | Manufacturer's address (city).                                                          |
| Phone                      | Manufacturer's address (phone number).                                                  |
|                            |                                                                                         |
| Device Info /Transmitter / | Transmitter Version                                                                     |
| FW Device Ver.             | Version and item number of device software package.                                     |
| FW Device Part Nr.         |                                                                                         |
| FW Motherboard Ver.        | Version and checksum (CRC) of motherboard (MB) software in transmitter.                 |
| FW Motherboard CRC         |                                                                                         |
| FW Frontend Ver.           | Version and checksum (CRC) of frontend board (FEB) software in sensor.                  |
| FW Frontend CRC            |                                                                                         |
| HW Motherboard Ver.        | Hardware version of motherboard (MB) in transmitter.                                    |
|                            |                                                                                         |

| FW Motherboard CRC   |                                                                              |
|----------------------|------------------------------------------------------------------------------|
| FW Frontend Ver.     | Version and checksum (CRC) of frontend board (FEB) software in sensor.       |
| FW Frontend CRC      |                                                                              |
| HW Motherboard Ver.  | Hardware version of motherboard (MB) in transmitter.                         |
| HW Frontend Ver.     | Hardware version of frontend board (FEB) in sensor.                          |
| Bootloader MB Ver.   | Version of motherboard (MB) bootloader in transmitter.                       |
| Bootloader FEB Ver.  | Version of frontend board (FEB) bootloader in sensor.                        |
| Curr. Out FW Ver.    | Current output module software version and checksum (CRC).                   |
| Curr. Out FW CRC     |                                                                              |
| Option Card 1 FW Ver | Version and test number (CRC) of the software of the optional plug-in cards. |
| Option Card 1 FW CRC |                                                                              |
| BootloaderOC1 Ver.   |                                                                              |
| Option Card 2 FW Ver |                                                                              |
| Option Card 2 FW CRC |                                                                              |

| Device Info /Transmitter /Calibration |                                                                       |
|---------------------------------------|-----------------------------------------------------------------------|
| First Cal. Date                       | Date of first calibration of transmitter (calibration of new device). |
| Last Cal. Date                        | Date of last calibration of transmitter.                              |
| Cal. Cert. No.                        | Identification (number) of the relevant calibration certificate.      |
| First Cal. Location                   | Place of first calibration of transmitter.                            |
| Last Cal. Location                    | Place of last calibration of transmitter.                             |

#### Menu: Device Setup

| Menu / parameter             | Description                                                                                                    |
|------------------------------|----------------------------------------------------------------------------------------------------|
| Device Setup                 |                                                                                                    |
| Access Control               | Selection of submenu ' <b>Access Control'</b> using 🚩.                                                                      |
| Sensor                       | Selection of submenu ' <b>Sensor</b> ' using 🚩.                                                                             |
| Transmitter                  | Selection of submenu ' <b>Transmitter</b> ' using $\overline{\mathbb{V}}$ .                                                 |
| System Zero                  | Selection of submenu ' <b>System Zero</b> ' using 🕏.                                                                        |
| Concentration                | Selection of submenu ' <b>Concentration</b> ' using $\overline{\mathcal{V}}$ .                                              |
|                              | The menu is only available if the DensiMass function is activated.                                                          |
| Variable Matrix              | Selection of submenu ' <b>Variable Matrix</b> ' using $\overline{\mathbb{V}}$ .                                             |
|                              | The menu is only available if the DensiMass function is activated.                                                          |
| Field Optimization           | Selection of submenu ' <b>Field Optimization</b> ' using $\overline{\mathbb{V}}$ .                                          |
|                              |                                                                                                    |
| Device Setup /Access Control |                                                                                                    |
| Standard Password            | Entry / change of the password for the 'Standard' access level.                                                             |
| Read Only Switch             | Indicator of the position of the write protection switch.                                                                   |
|                              | For additional information, see <b>Hardware settings</b> on page 81.                                                        |
|                              |                                                                                                    |
| Device Setup /Sensor         |                                                                                                    |
| Range Mode Config            | Activation of the second measuring range for the mass and volume flow.                                                      |
|                              | The setting can be performed separately for the mass flow rate (Qm) and volume flow (Qv). Thus you have the possibility to  |
|                              | quickly switch between two measuring ranges (e.g. Qm Max and Qm Max2). Switching is performed via the parameters 'Qm        |
|                              | Range Mode','Qv Range Mode' or via the correspondingly configured digital input.                                            |
|                              | Disabled: Second measuring range for mass and volume flow rate deactivated.                                                 |
|                              | Qm and Qv: Second measuring range for mass and volume flow rate activated.                                                  |
|                              | Qm only: Second measuring range for mass flow activated.                                                                    |
|                              | Qv only: Second measuring range for volume flow rate activated.                                                             |
| Qm Max DN                    | Maximum mass flow for the selected nominal diameter.                                                                        |
|                              | The value is set automatically via the selected nominal diameter.                                                           |
| Qm Max                       | Setting of the upper measuring range value 1 for the mass flow for forward flow and reverse flow. The value is also used to |
|                              | calculate the corresponding percentage value. This parameter is only available if the mass flow output 'Mass Flow [unit]'   |
|                              | was selected when configuring the power and digital outputs.                                                                |
| Qm Max 2                     | Setting of the upper measuring range value 2 for the mass flow for forward flow and reverse flow. The value is also used to |
|                              | calculate the corresponding percentage value. This parameter is only available if for the parameter 'Qm Range Mode' the     |
|                              | value 'Qm Max 2' has been selected.                                                                                         |
| Qm Range Mode                | Manual switchover between the measuring ranges (Qm Max / Qm Max 2) for the mass flow measurement. This parameter is         |
|                              | only available if the value Qm and Qv or Qm only has been selected for the parameter 'Range Mode Config'.                   |
| Qv Max DN                    | Maximum volume flow for the selected nominal diameter.                                                                      |
|                              | The value is set automatically via the selected nominal diameter.                                                           |
| Qv Max                       | Setting of the upper measuring range value 1 for the volume flow for feed flow and reverse flow. The value is also used to  |
|                              | calculate the corresponding percentage value. This parameter is only available if the volume flow output 'Volume Flow       |
|                              | [unit]' was selected when configuring the power and digital outputs.                                                        |
| Qv Max 2                     | Setting of the upper measuring range value 2 for the volume flow for feed flow and reverse flow. The value is also used to  |
|                              | calculate the corresponding percentage value. This parameter is only available if for the parameter 'Qv Range Mode' the     |
|                              | value 'Qv Max 2' has been selected.                                                                                         |

## ... Parameter descriptions

| Menu / parameter     | Description                                                                                                    |
|----------------------|----------------------------------------------------------------------------------------------------|
| Device Setup /Sensor |                                                                                                    |
| Qv Range Mode        | Manual switchover between the measuring ranges (Qv Max / Qv Max 2) for the volume flow measurement. This parameter is    |
|                      | only available if the value Qm and Qv or Qv only has been selected for the parameter 'Range Mode Config'.                |
| Density Max          | Sets the maximum / minimum density to be measured. This value is used to calculate the percentage density value. These   |
| Density Min          | parameters are only available if the density output 'Density [unit]' was selected when configuring the power and digital |
|                      | outputs.                                                                                                    |
| Temperature Max      | Sets the maximum / minimum temperature to be measured. This value is used to calculate the percentage temperature        |
| Temperature Min      | value. These parameters are only available if the temperature output 'Temperature [unit]' was selected when configuring  |
|                      | the power and digital outputs.                                                                                           |
| Net Qm Max           | Sets the maximum net mass flow and net volume flow. The values are also used to calculate the corresponding percentage   |
| Net Qv Max           | value.                                                                                                    |
|                      | The parameters are only available when the DensiMass function is activated.                                              |
| Concentration Max    | Sets the minimum and maximum concentration of the measuring medium. The values are also used to calculate the            |
| Concentration Min    | corresponding percentage value. The value depends on the selected matrix.                                                |
|                      | The parameters are only available when the DensiMass function is activated.                                              |
| Density Max at Tref  | Sets the minimum and maximum density of the measuring medium at the reference temperature T <sub>ref</sub> .             |
| Density Min at Tref  | The values are also used to calculate the corresponding percentage value.                                                |
|                      | The parameters are only available when the DensiMass function is activated.                                              |
| Qv Max at Tref       | Sets the maximum volume flow of the measuring medium at the reference temperature Tref.                                  |
|                      | The value is also used to calculate the corresponding percentage value.                                                  |
|                      | The parameter is only available when the DensiMass function is activated.                                                |
| ID emplac. capteur   | Entry of the measuring point tag for the sensor.                                                                         |
|                      | Alphanumeric, max. 20 characters                                                                                         |
| Sensor Tag           | Enter the TAG number for the measuring sensor.                                                                           |
|                      | Alphanumeric, max. 20 characters.                                                                                        |
| Operating Mode       | Selection of submenu ' <b>Operating Mode</b> ' using 🚩.                                                                  |

#### Device Setup / ...Sensor / ...Operating Mode

| Flow Direction  | Set the measuring direction for the sensor.                                                                                   |
|-----------------|----------------------------------------------------------------------------------------------------|
|                 | As delivered, the device measures and counts in both flow directions.                                                         |
|                 | It is important to note that the accuracy also depends on whether the device has been calibrated in the forward flow          |
|                 | direction only or in the forward flow and reverse flow directions.                                                            |
|                 | Forward & Reverse: The device measures in both flow directions.                                                               |
|                 | • Forward only: The device measures only in the forward flow direction (the direction of flow corresponds to the arrow on     |
|                 | the sensor).                                                                                                    |
|                 | • Reverse only: The device measures only in the reverse flow direction (the direction of flow is opposite to the arrow on the |
|                 | sensor).                                                                                                    |
| Flow Indication | Inverts the flow direction displayed.                                                                                         |
|                 | It is important to note that the accuracy also depends on whether the device has been calibrated in the forward flow          |
|                 | direction only or in the forward flow and reverse flow directions.                                                            |

| Menu / parameter          | Description                                                                                                    |
|---------------------------|----------------------------------------------------------------------------------------------------|
| Device Setup /Transmitter |                                                                                                    |
| Units                     | Selection of submenu ' <b>Units</b> ' using 🚩.                                                                                   |
| Custom Units              | Selection of submenu ' <b>Custom Units</b> ' using $\overline{\mathcal{V}}$ .                                                    |
| Damping Qm                | Sets the damping for measuring mass flow. The value set here relates to 1 $	au$ (Tau). The value refers to the response time for |
|                           | a stepwise mass flow change.                                                                                                    |
| Damping Density           | Sets the damping for measuring density. The value set here relates to 1 $	au$ (Tau). The value refers to the response time for a |
|                           | stepwise density change.                                                                                                    |
| Density Mode              | Selection of operating mode for density measurement.                                                                             |
|                           | Density Measured: The density of the measuring medium is calculated by the transmitter.                                          |
|                           | • Density Fixed Value: The density of the measuring medium is specified as a constant in parameter 'Density Fixed Value'.        |
|                           | The 'Density Fixed Value' operating mode can be used to enable standard volumes to be calculated. Refer to                       |
|                           | Measurement of standard volumes on page 152.                                                                                     |
| Density Fixed Value       | Sets the density of the measuring medium, for example, when measuring the standard volume of gases.                              |
| Cut Off                   | Selection of submenu 'Cut Off' using 🚩.                                                                                          |
| TX Location TAG           | Entry of the measuring point tag for the transmitter.                                                                            |
|                           | Alphanumeric, max. 20 characters                                                                                                 |
| TX TAG                    | Entry of the TAG number for the transmitter.                                                                                     |
|                           | Alphanumeric, max. 20 characters                                                                                                 |
| Plant Data Sync.          | The transmitter saves its configuration in the 'SensorMemory'. The data is stored redundantly on the motherboard (MB) of         |
|                           | the transmitter and on the frontend board (FEB) of the sensor. This means the configuration can be restored quickly if any       |
|                           | components are replaced.                                                                                                    |
|                           | • FEB > MB: Loading the configuration from the frontend board (FEB) of the sensor.                                               |
|                           | <ul> <li>MB &gt; FEB: Loads the configuration from the motherboard (MB) of the transmitter.</li> </ul>                           |
|                           | Refer to <b>Replacing the frontend board</b> on page 172.                                                                        |
| Device Restart            | Restarts the device. Compensates for a short interruption of the power supply.                                                   |
| Delayed Dev. Restart      | Restart of the device after the end of the set time.                                                                             |
| Restore Settings          | All user-accessible parameters will be reset to the factory default settings.                                                    |
| Feature Settings          | Selection of submenu ' <b>Feature Settings</b> ' using $\overline{\mathbb{V}}$ .                                                 |

| Menu / parameter          | Description                                                                                                    |
|---------------------------|----------------------------------------------------------------------------------------------------|
| Device Setup /Transmitter | /Units                                                                                                    |
| Unit Massflow Qm          | Selection of unit for mass flow.                                                                                          |
|                           | Refer to <b>Table 2: Units for the mass flow</b> on page 97.                                                              |
|                           | The selection applies to the display of the current mass flow, and for the parameters related to mass flow such as QmMax  |
|                           | and QmMaxDN.                                                                                                    |
| Unit Mass Totalizer       | Selection of unit for the mass counters.                                                                                  |
|                           | Refer to <b>Table 6: Units for the mass totalizer</b> on page 98.                                                         |
| Unit Volumeflow Qv        | Selection of unit for volume flow.                                                                                        |
|                           | Refer to <b>Table 1: Units for the volume flow</b> on page 97.                                                            |
|                           | The selection applies to the display of the current volume flow and for the parameters related to volume flow such as     |
|                           | QvMax and QvMaxDN.                                                                                                    |
| Unit Vol. Totalizer       | Selection of unit for the volume totalizers.                                                                              |
|                           | Refer to <b>Table 7: Units for the volume totalizer</b> on page 98.                                                       |
| Unit Density              | Selection of unit for the density.                                                                                        |
|                           | Refer to <b>Table 3: Density units</b> on page 97.                                                                        |
| Unit Temperature          | Selection of unit for temperature.                                                                                        |
|                           | Refer to <b>Table 4: Temperature units</b> on page 97.                                                                    |
| Concentration             | Selection of unit for concentration measurement.                                                                          |
|                           | Refer to <b>Table 5: Concentration units</b> on page 98.                                                                  |
| Variable 1 Name           | Selection of the unit for external process variables.                                                                     |
| Variable 2 Name           | The transmitter can show two external process variables in the display. The process variables can be transferred from the |
|                           | fieldbus master to the transmitter via the HART, Modbus or PROFIBUS DP protocol. You can configure the indicator through  |
|                           | the 'Display' menu.                                                                                                    |
|                           |                                                                                                    |

| Device Setup /Transmitter /Custom Units |                                                                                  |
|-----------------------------------------|----------------------------------------------------------------------------------|
| Mass flow Qm Name                       | Sets the name or abbreviation of the user-defined unit for mass flow.            |
| Mass flow Qm Factor                     | Sets the factor of the user-defined unit for mass flow in kg / seconds.          |
| Mass Tot. Name                          | Sets the name or abbreviation of the user-defined unit for the mass counter.     |
| Mass Tot. Factor                        | Sets the factor of the user-defined unit for the mass counter in kg.             |
| Volumeflow Qv Name                      | Sets the name or abbreviation of the user-defined unit for volume flow.          |
| Volumeflow Qv Factor                    | Sets the factor of the user-defined unit for volume flow in liters/seconds.      |
| Volume Tot. Name                        | Sets the name or abbreviation of the user-defined unit for the volume totalizer. |
| Volume Tot. Factor                      | Sets the factor of the user-defined unit for the volume totalizer in liters.     |
| Density Name                            | Sets the name or abbreviation for the user-defined density unit.                 |
| Density Factor                          | Sets the factor for the user-defined density unit in liters/seconds.             |
| Temperature Name                        | Sets the name or abbreviation for the user-defined temperature unit.             |
| Temperature Factor                      | Sets the factor for the user-defined temperature unit in °C.                     |

| Menu / parameter         | Description                                                                                                    |
|--------------------------|----------------------------------------------------------------------------------------------------|
| Device Setup /Transmitte | r /Cut Off                                                                                                    |
| Low Flow Cut Off         | Sets the switching threshold for the low flow cut-off. It is specified in a percentage of the configurable $Q_m$ Max or $Q_m$ Max 2. |
|                          | If the flow rate is below the switching threshold, there is no flow measurement. The setting of 0 % deactivates the low flow         |
|                          | cut-off.                                                                                                    |
|                          | Factory setting: 0.5%                                                                                                    |
| Low Flow Hysteresis      | Sets the hysteresis for the low flow cut-off as it is defined in the parameter 'Low Flow Cut Off'.                                   |
|                          | Factory setting: 20%                                                                                                    |
| Density Cut Off          | Sets the low flow for density.                                                                                                    |
|                          | Factory setting: 0.2 g/cm³                                                                                                    |

#### Example:

With a set low flow of 0.5 %, the output is set to 0 as soon as the mass flow down-scales 0.5 % of  $Q_m$ Max. With a low flow hysteresis of 20 %, the actual value is issued again as soon as the mass flow up-scales 0.6 % of  $Q_m$ Max.

| Device Setup /Transmitter /Feature Settings |                                                                                                    |  |
|---------------------------------------------|----------------------------------------------------------------------------------------------------|--|
| DensiMass On / Off*                         | Indicates whether the DensiMass function is active.                                                                          |  |
| DensiMass Code                              | Enter the device-specific code for activating the DensiMass function.                                                        |  |
|                                             | After entering the code, restart the device (e.g. using the 'Device Restart' parameter or by briefly switching off the power |  |
|                                             | supply).                                                                                                    |  |
| Batchflow On / Off*                         | Indicates whether the FillMass function is active.                                                                           |  |
| Batchflow Code                              | Enter the device-specific code for activating the FillMass function.                                                         |  |
|                                             | After entering the code, restart the device (e.g. using the 'Device Restart' parameter or by briefly switching off the power |  |
|                                             | supply).                                                                                                    |  |
| VeriMass On/Off*                            | Indicates whether the VeriMass function is active.                                                                           |  |
| VeriMass Code                               | Enter the device-specific code for activating the VeriMass function.                                                         |  |
|                                             | After entering the code, restart the device (e.g. using the 'Device Restart' parameter or by briefly switching off the power |  |
|                                             | supply).                                                                                                    |  |
| CoriolisContr.On/Off*                       | Indicates whether the CoriolisControl function is active.                                                                    |  |
| CoriolisControl Code                        | Enter the device-specific code for activating the CoriolisControl function.                                                  |  |
|                                             | After entering the code, restart the device (e.g. by setting the 'Device Restart' parameter or by briefly switching off the  |  |
|                                             | power supply).                                                                                                    |  |

\* To use this function subsequently, contact the ABB service team or sales organization.

| Menu / parameter        | Description                                                                                                 |
|-------------------------|----------------------------------------------------------------------------------------------------|
| Device Setup /System Ze | ro                                                                                                    |
| Manual Adjust           | Sets the value for zero point adjustment in % of Q <sub>max</sub> DN                                        |
| Auto Adjust             | Starts the automatic zero point balancing using 🗷. Automatic zero point balancing takes approx. 60 seconds. |
|                         | Note                                                                                                    |
|                         | Prior to starting the zero point adjustment, make sure that:                                                |
|                         | There is no flow through the sensor (close all valves, shut-off devices etc.)                               |
|                         | <ul> <li>The sensor must be filled completely with measuring medium for measurement.</li> </ul>             |

| Menu / parameter              | Description                                                                                             |
|-------------------------------|----------------------------------------------------------------------------------------------------|
| Device Setup /Concentrat      | ion                                                                                                    |
| The menu is only available if | the DensiMass function is activated                                                                     |
| Medium                        | Selection of measuring medium for concentration measurement using the DensiMass function.               |
|                               | Variable Matrix                                                                                         |
|                               | Sodium Hydroxide                                                                                        |
|                               | Alcohol Water                                                                                           |
|                               | Wheat Starch                                                                                            |
|                               | Corn Starch                                                                                             |
|                               | Sugar in H2O                                                                                            |
|                               | • °API Gravity                                                                                          |
| Sub Matrix Selection          | Selection of sub-matrix for concentration measurement.                                                  |
|                               | Only available if the matrix selected from Medium has two sub-matrices.                                 |
| Reference Temp.               | Sets the reference temperature for calculating process variables Vol.Flow@Tref and Density@Tref [unit]. |
| Davica Satur / Variable Mat   | riv.                                                                                                    |
| Configuration                 | Selection of submenu ' <b>Configuration</b> ' using V.                                                  |
| Matrix Name                   | Entry of a name for the variable matrix.                                                                |
| Unit Name                     | Entry of a unit name for the variable matrix.                                                           |
| Concentration Min             | Entry of the maximum permissible concentration.                                                         |
| Concentration Max             | Entry of the minimum permissible concentration.                                                         |

| Concentration Max    | Entry of the minimum permissible concentration.                                                 |
|----------------------|-------------------------------------------------------------------------------------------------|
| Matrix 1 Unit        | Selection of submenu ' <b>Matrix 1 Unit</b> ' to enter Matrix 1 using $\overline{\mathbb{V}}$ . |
| Matrix 1 Percent     | See chapter Concentration measurement DensiMass on page 156 for further information.            |
| Matrix 1 Calculation |                                                                                                 |
| Matrix 2 Unit        | Selection of submenu ' <b>Matrix 2 Unit</b> ' to enter Matrix 2 using $\overline{\mathbb{V}}$ . |
| Matrix 2 Percent     | See chapter Concentration measurement DensiMass on page 156 for further information.            |
| Matrix 2 Calculation |                                                                                                 |
| Enter Matrix Finish  |                                                                                                 |

| Device Setup / Variable Matrix | x /Configuration                                                                                                    |
|--------------------------------|----------------------------------------------------------------------------------------------------|
| Number Matrices                | Selection of number (1/2) of the matrices.                                                                                     |
| Number Temp.                   | Entry of the number of temperature values.                                                                                     |
| Number Conc.                   | Entry of the number of concentration values.                                                                                   |
| Enter Conc. in %               | Selection of whether the concentration value must be entered in %.                                                             |
|                                | Yes: Entry of the concentration values in %                                                                                    |
|                                | No: Entry of the concentration values in a selected unit.                                                                      |
|                                | Note                                                                                                    |
|                                | A net flow cannot be calculated if the concentration has only been entered in a unit. To enable the net flow to be calculated, |
|                                | the concentration must also be entered in %.                                                                                   |
| Qm/Qv Conc. Switch             | Selection of whether the entered concentration values are volume or mass concentration values. The values are used to          |
|                                | calculate the mass flow or volume flow rate.                                                                                   |
|                                | Mass Concentration                                                                                                    |
|                                | Volume Concentration                                                                                                    |
| Reset Matrix                   | All entered matrix values are reset to '0'.                                                                                    |

| Menu / parameter            | Description                                                                                                    |
|-----------------------------|----------------------------------------------------------------------------------------------------|
| Device Setup /Field Optimiz | ation                                                                                                    |
| Density Correction          | Sets the correction factor for field optimization of the density measurement.                                               |
|                             | This factor can be used to perform optimization in the field in order to achieve a degree of accuracy in the density        |
|                             | measurement that closely approximates a repeatability of 0.0001 g/ml.                                                       |
| Qm Correction               | Sets the correction factor for field optimization of the mass flow measurement. The value is entered as a percentage of the |
|                             | current measured value.                                                                                                    |
|                             | This factor can be used to perform optimization in the field in order to achieve a degree of accuracy in the flow           |
|                             | measurement that closely approximates or even exceeds a repeatability of at least 0.1 % of the measured value.              |
| Hold Last Good Val.         | Selection of submenu ' <b>Hold Last Good Val.</b> ' using 🚩.                                                                |
| Pressure Correction         | Selection of submenu ' <b>Pressure Correction</b> ' using 🚩.                                                                |
| Measuring Mode              | Selection of the measurement mode (liquid / gas). The measurement method for liquids and gases can be optimized by          |
|                             | selecting the measurement mode.                                                                                             |
|                             | Automatic: Automatic detection of the measurement mode. Selection with changing measuring media.                            |
|                             | Gas: Selection with pure gas measurement.                                                                                   |
|                             | Liquids: Selection with pure liquid measurement.                                                                            |
|                             | Optimization is necessary in the following cases only:                                                                      |
|                             | • When filling liquids in which considerable gas content can appear at the beginning or end of the filling process (surge). |
|                             | In such cases, the dynamics are considerably increased if the measurement mode is set to 'Liquids'.                         |
|                             | • When measuring gases in which considerable liquid inclusions or liquid phases can appear at specific times. In such       |
|                             | cases, the dynamics are considerably increased if the measurement mode is set to 'Gas'.                                     |
|                             | In all other cases, the measurement mode can remain in the default setting of 'Automatic'.                                  |
| CoriolisControl             | Selection of submenu ' <b>CoriolisControl'</b> using $\overline{\mathbb{V}}$ .                                              |
| Conc. Zero Matrix 1         | Setting indicating the correction factor for concentration measurement.                                                     |
| Conc. Zero Matrix 2         | This factor can be used to perform optimization in the field in order to achieve a degree of accuracy in the concentration  |
|                             | measurement that closely approximates or even exceeds the repeatability.                                                    |
|                             | This value acts as a correction value for the current concentration measured value. The correction factor is entered in the |
|                             | unit that is currently set for concentration. The correction value is based on the concentration matrix currently selected. |
|                             | In the case of one fixed matrix, only one correction value is available.                                                    |
|                             | In case of variable matrices, both correction values are available.                                                         |
|                             | The parameter is only available when the DensiMass function is activated.                                                   |

| Menu / parameter          | Description                                                                                                    |
|---------------------------|----------------------------------------------------------------------------------------------------|
| Device Setup /Field Optim | ization /Hold Last Good Val.                                                                                                   |
| Hold Time                 | Entry of the time for the function 'Hold Last Value'.                                                                          |
|                           | The function is deactivated by the setting of '0'.                                                                             |
| Threshold Hold            | Sets the switching threshold for the function 'Hold Last Value'.                                                               |
|                           | The current measured value is displayed if the sensor voltage is above the set value.                                          |
| Threshold Release         | Sets the switching threshold for the function 'Hold Last Value'.                                                               |
|                           | The last valid measured value for the duration of the set hold time is displayed if the sensor voltage is below the set value. |
|                           |                                                                                                    |
| Device Setup /Field Optim | ization /Pressure Correction                                                                                                   |
| Pressure Unit             | Selection of unit for pressure (e.g. for the associated parameters and the corresponding process values).                      |
|                           | Factory setting: bar                                                                                                    |
| Pressure Level            | Input of the process pressure of the medium in the meter tube.                                                                 |
|                           | The value is used to compensate for the influence of pressure on the measurement of the mass flow and the density.             |
|                           | ABB uses a special compensation algorithm that takes various influencing effects into account.                                 |
|                           | This allows the pressure influence on the vibrations of the meter tube to be compensated.                                      |
|                           | The compensation factors for mass and density measurement are continuously recalculated and updated.                           |
| Flow Compens. factor      | Output of the current flow compensation factor used in the device to calculate the mass flow.                                  |
|                           | Unit in % per selected pressure unit.                                                                                          |
| Density Comp. factor      | Output of the current density compensation factor that will be used in the device to calculate mass flow.                      |
|                           | Unit in % per selected pressure unit.                                                                                          |
| P.Comp.Status (PECI)      | Selection of the pressure compensation mode.                                                                                   |
|                           | According to the API, the following states can be set.                                                                         |
|                           | • 1: CT - compensation in the Coriolis flowmeter based on the actual pressure entered in the parameter 'Pressure Level'        |
|                           | • 2: TD - compensation in the Coriolis flowmeter switched off - compensation is performed externally (tertiary device)         |
|                           | • 3: OS - Compensation in the Coriolis flowmeter switched off – compensation is not performed on site (off site)               |
|                           | • 4: NA – Compensation in the Coriolis flowmeter switched off – compensation is not considered necessary as the device         |
|                           | operates at the pressure at which it was tested (proved).                                                                      |
|                           |                                                                                                    |
| Device Setup /Field Optim | ization /CoriolisControl                                                                                                    |
| ECC Mode                  | Activate the "Extended Coriolis Control Mode" for applications with fast density changes, e.g. for gas bubbles in the          |
|                           | measuring medium and filling applications                                                                                      |

| ECC Mode             | Activate the "Extended Coriolis Control Mode" for applications with fast density changes, e.g. for gas bubbles in the |
|----------------------|----------------------------------------------------------------------------------------------------|
|                      | measuring medium and filling applications                                                                             |
| ECC Level            | Selecting the interval for frequency estimation.                                                                      |
| Flow Noise Reduction | Selecting the dead time for noise filters for mass measurement.                                                       |
| Density Noise Reduc. | Selecting the dead time for noise filters for density measurement.                                                    |

#### Menu: Display

| Menu / parameter          | Description                                                                                                    |
|---------------------------|----------------------------------------------------------------------------------------------------|
| Display                   |                                                                                                    |
| Language                  | Selection of menu language. Available languages:                                                                             |
|                           | English, Deutsch, Français, Español, Português, Italiano, Chinese                                                            |
| Contrast                  | Contrast setting for the LCD display.                                                                                        |
| Operator Pages            | Selection of submenu ' <b>Operator Pages</b> ' using $\overline{\mathbb{V}}$ .                                               |
|                           | Up to four user-specific operator pages (layouts) can be configured for the process display. If multiple operator pages have |
|                           | been configured, these can be scrolled through manually on the information level. In the factory setting only Operator Page  |
|                           | 1 is enabled.                                                                                                    |
| Autoscroll                | If Autoscroll is enabled, the 'Autoscroll' function can also be activated on the information level of the operator menu.     |
|                           | In this function, operator pages are automatically displayed in succession on the process screen, changing every 10          |
|                           | seconds. Manual scrolling through pre-configured operator pages as described above is no longer necessary. When Auto         |
|                           | scroll mode is enabled, the icon $oldsymbol{arphi}$ is displayed in the lower left corner of the screen.                     |
|                           | Default setting: Disabled.                                                                                                   |
| Mass Flow Format          | Selection of number of decimal places (maximum 12) used to display the corresponding process variables.                      |
| Mass Format               |                                                                                                    |
| Volume Flow Format        |                                                                                                    |
| Volume Format             |                                                                                                    |
| Temperature Format        |                                                                                                    |
| Density Format            |                                                                                                    |
| Concentration Format      |                                                                                                    |
| Date / Time Format        | Set the display format for the date and time.                                                                                |
| Display Tag               | Configuration of the top line in the display.                                                                                |
|                           | Off, ID emplac. capteur, Bus Address, HART Address, Ethernet Status                                                          |
| Display Rotation          | The display on the display can be rotated through software by 180°.                                                          |
| Display Test              | Start the test of the LCD display with $\overline{\mathbb{V}}$ . The display test lasts approx. 10 seconds.                  |
|                           | Various patterns are shown on the LCD display to check the display.                                                          |
| Display /Operator Pages   |                                                                                                    |
| Operator Page 1           | Selection of submenu ' <b>Operator Page 1</b> ' using 🕏.                                                                     |
| Operator Page 2           | Selection of submenu ' <b>Operator Page 2'</b> using 🔽.                                                                      |
| Operator Page 3           | Selection of submenu ' <b>Operator Page 3</b> ' using 🕏.                                                                     |
| Operator Page 4           | Selection of submenu ' <b>Operator Page 4</b> ' using 🔽.                                                                     |
| Display /Operator Pages / | Operator Page 1 (n)                                                                                                    |
| Display Mode              | Configure each operator page. The following variants can be selected:                                                        |
|                           | Off, Graph View, 1x4, 1x6A, 1x6A bar, 1x9, 1x9 bar, 2x9, 2x9 bar, 3x9.                                                       |
|                           | Selecting 'Off' deactivates the corresponding operator page.                                                                 |
| 1st Line                  | Selection of process variable displayed in the respective row.                                                               |
| 2nd Line                  | See table <b>Available process variables</b> on page 99.                                                                     |
| 3rd Line                  |                                                                                                    |
| 4th Line                  |                                                                                                    |
| Bargraph                  | Selection of process variable displayed as a bar graph.                                                                      |
|                           | Mass Flow [%]: Mass flow in %                                                                                                |
|                           |                                                                                                    |

## ... Parameter descriptions

#### Menu: Input/Output

| Menu / parameter       | Description                                                             |
|------------------------|-------------------------------------------------------------------------|
| Input/Output           |                                                                         |
| Curr.Out 31 / 32 / Uco | Selection of submenu ' <b>Curr.Out 31 / 32 / Uco</b> ' using <i>V</i> . |
| Curr.Out V1/V2         | Selection of submenu ' <b>Curr.Out V1/V2</b> ' using 🚩.                 |
| Curr.Out V3/V4         | Selection of submenu ' <b>Curr.Out V3/V4</b> ' using 🚩.                 |
| Dig.Out 41/42          | Selection of submenu ' <b>Dig.Out 41/42</b> ' using 🚩.                  |
| Dig.Out 51/52          | Selection of submenu ' <b>Dig.Out 51/52</b> ' using 🚩.                  |
| Dig.Out V1/V2          | Selection of submenu ' <b>Dig.Out V1/V2</b> ' using 🕏.                  |
| Dig.Out V3/V4          | Selection of submenu ' <b>Dig.Out V3/V4</b> ' using 🕏.                  |
| Dig.In V1/V2           | Selection of submenu ' <b>Dig.In V1/V2</b> ' using 🚩.                   |
| Dig.In V3/V4           | Selection of submenu ' <b>Dig.In V3/V4</b> ' using 🚩.                   |

| Input/Output / Curr.Out 31 / 32 / U | co                                                                                                    |
|-------------------------------------|----------------------------------------------------------------------------------------------------|
| Input/Output / Curr.Out V1/V2       |                                                                                                    |
| nput/Output / Curr.Out V3/V4        |                                                                                                    |
| Loop Current Mode                   | <ul> <li>Selection of the operating mode for current output 31/32/Uco.</li> <li>Multidrop Fixed: The current output 31/32/Uco supports the HART multi-drop mode, the current output is fixed to 3.6 mA and no longer follows the selected process variable. The process variables can be transferred via the HART protocol.</li> <li>Normal Signaling: The current output 31/32/Uco transfers the selected process variables. In addition, the process variables can be transferred via the HART protocol.</li> <li>Power Mode: The current output 31/32/Uco is set permanently to 22.6 mA and no longer follows the selected process variable. HART communication is deactivated. The current output 31/32/Uco works as a power supply unit for the operation of the digital output 41 / 42 as an active output. See chapter Current output Uco / 32 as loop power supply for digital output 41 / 42 or 51 / 52 on page 57.</li> </ul>                                                                              |
| Output Value                        | Selection of process variable issued at the corresponding current output.<br>See table <b>Available process variables</b> on page 99.<br>The current outputs V1 / V2 and V3 / V4 are only available if the corresponding plug-in cards are present!                                                                                                    |
| Loop Current Mode                   | <ul> <li>Select the operating mode for the current output.</li> <li>'4-20mA FWD': Output flow rate in the forward flow direction: <ul> <li>4 mA = no flow rate</li> <li>20 mA = maximum flow rate).</li> <li>'4-20mA REV': Output flow rate in the reverse flow direction: <ul> <li>4 mA = no flow rate</li> <li>20 mA = maximum flow rate).</li> </ul> </li> <li>'4-12-20 mA': Output flow rate in forward and reverse flow direction: <ul> <li>4 mA = maximum flow rate in the reverse flow direction:</li> <li>4 mA = maximum flow rate in forward and reverse flow direction:</li> <li>4 mA = no flow rate</li> <li>20 mA = maximum flow rate in the reverse flow direction</li> <li>12 mA = no flow rate</li> <li>20 mA = maximum flow rate in the forward flow direction</li> </ul> </li> <li>'4-20mA FWD/REV': Output flow rate in the forward and reverse flow direction without differentiation of flow direction:</li> <li>4 mA = no flow rate</li> <li>20 mA = maximum flow rate).</li> </ul> </li> </ul> |

| Menu / parameter                     | Description                                                                                                    |
|--------------------------------------|----------------------------------------------------------------------------------------------------|
| Input/Output / Curr.Out 31 / 32 / Uo |                                                                                                    |
| Input/Output / Curr.Out V1/V2        |                                                                                                    |
| Input/Output / Curr.Out V3/V4        |                                                                                                    |
| lout for Alarm                       | Selection of status of the current output in error condition.                                                               |
|                                      | The output 'low' or 'high' current is set in the subsequent menu.                                                           |
| Low Alarm                            | Sets the current for Low Alarm.                                                                                             |
| High Alarm                           | Sets the current for High Alarm.                                                                                            |
| lout > 20,5mA                        | Behavior of current output if 20.5 mA is exceeded.                                                                          |
|                                      | Hold Last Value: The last measured value is retained and issued.                                                            |
|                                      | High Alarm: The high alarm current is issued.                                                                               |
|                                      | Low Alarm: The low alarm current is issued.                                                                                 |
| lout < 3,8mA                         | Behavior of the current output if 3.8 mA is not reached.                                                                    |
|                                      | Hold Last Value: The last measured value is retained and issued.                                                            |
|                                      | High Alarm: The high alarm current is issued.                                                                               |
|                                      | Low Alarm: The low alarm current is issued.                                                                                 |
|                                      | Parameter is not available if the parameter 'Loop Current Mode' 4-20mA FWD/REV has been selected.                           |
|                                      |                                                                                                    |
| Input/Output / <b>Dig.Out 41/42</b>  |                                                                                                    |
| Mode                                 | Selection of the operating mode for the digital output 41 / 42.                                                             |
|                                      | Off: Digital output 41 / 42 is deactivated.                                                                                 |
|                                      | • Logic: Digital output 41 / 42 is operating as a binary output (e.g. as an alarm output).                                  |
|                                      | • Pulse: Digital output 41 / 42 is operating as a pulse output. In pulse mode, pulses are output per unit (e.g. 1 pulse per |
|                                      | m3).                                                                                                    |
|                                      | • Frequency: Digital output 41 / 42 is operating as a frequency output. In frequency mode, a frequency is issued that is    |
|                                      | proportional to the flow rate. The maximum frequency can be configured in accordance with the upper range value.            |
| Outp. Flow Direction                 | Selection of flow direction in which the pulse / frequency output issues the selected process value.                        |
|                                      | The parameter is only available if the digital output has been configured as a pulse or frequency output.                   |
|                                      | Forward & Reverse: Pulses for both flow directions are issued via digital output 41 / 42.                                   |
|                                      | Forward: Only pulses in the forward flow direction (flow in the direction of the arrow) are issued via digital output       |
|                                      | 41 / 42.                                                                                                    |
|                                      | Reverse: Only pulses in the reverse flow direction (flow opposite of the direction of the arrow) are issued via digital     |
|                                      | output 41 / 42.                                                                                                    |
| Setup Pulse Output                   | Selection of submenu ' <b>Setup Pulse Output</b> ' using 🚩.                                                                 |
|                                      | Only available if 'Mode' Pulse has been selected.                                                                           |
| Setup Freq Output                    | Selection of submenu ' <b>Setup Freq Output</b> ' using 🔽 .                                                                 |
|                                      | Only available if 'Mode' Frequency has been selected.                                                                       |
| Setup Logic Output                   | Selection of submenu ' <b>Setup Logic Output</b> ' using 🚩.                                                                 |
|                                      | Only available if 'Mode' Logic has been selected.                                                                           |
| Alarm Config                         | Selection of submenu ' <b>Alarm Config</b> ' using 🚩.                                                                       |
|                                      | Only available when 'Mode' Logic is selected in the 'Setup Logic Output / Logic Output Action' Alarm Signal menu.           |

## ... Parameter descriptions

| Menu / parameter              | Description                                                                                                    |
|-------------------------------|----------------------------------------------------------------------------------------------------|
| Input/Output /Dig.Out 41/     | /42 /Setup Pulse Output                                                                                                    |
| Note                          |                                                                                                    |
| The pulse output can be class | ically configured via the pulse value ('Pulses per Unit' parameter), alternatively you can also enter the pulse frequency at 100 % flow |
| rate ('Frequency @ Qmax' par  | ameter).                                                                                                    |
| Output Value Pulse            | Selection of process variable that is issued via the pulse output.                                                                      |
|                               | See table <b>Available process variables</b> on page 99.                                                                                |
| Pulses per Unit               | Set the pulses per mass unit or volume unit (see table <b>Available units</b> on page 97) for the pulse output.                         |
| Frequency @ Qmax              | Setting and output of the pulse frequency in pulses/s at 100 % flow rate (mass or volume flow) for the current                          |
|                               | configuration of the device.                                                                                                    |
|                               | Note                                                                                                    |
|                               | The value can be changed within the limits indicated. The 'Pulses per Unit' parameter is also adjusted in the process.                  |
| Pulse Width                   | Set the pulse width for the pulse output.                                                                                               |
|                               | The potential pulse width depends on the configured pulse value and is calculated dynamically. The 'Frequency @ Qmax'                   |
|                               | parameter is also adjusted in the process.                                                                                              |
|                               | Limitation of the maximum pulse width from 2000 to 1700 ms when selecting the 180 degree mode for Dig.Out 51/52 or                      |
|                               | dig. output V3/V4.                                                                                                    |
| Active Mode                   | Selection of switching properties for the pulse output.                                                                                 |

#### Input/Output / ...Dig.Out 41/42 / .....Setup Freq Output

#### Note

The frequency output can be classically configured via the frequency for 100 % flow rate ('Upper Frequency' parameter), alternatively you can also enter the pulse value at 100 % flow rate ('Pulses per Unit' parameter).

| Output Value Freq. | Selection of process variable that is issued via the frequency output.                                                               |
|--------------------|----------------------------------------------------------------------------------------------------|
|                    | See table <b>Available process variables</b> on page 99.                                                                             |
| Upper Frequency    | Set / display the frequency for the upper range value.                                                                               |
|                    | The entered value corresponds to 100 % flow.                                                                                         |
| Pulses per Unit    | Set / display the pulse per flow unit.                                                                                               |
|                    | The value (in 1/unit) is calculated dynamically from the parameter "Upper Frequency", the mass or volume flow and Q <sub>max</sub> . |
|                    | Note                                                                                                    |
|                    | • The value can be changed within the limits indicated. The 'Upper Frequency' parameter is also automatically adjusted in            |
|                    | the process.                                                                                                    |
|                    | The parameter is available only for the following process variables:                                                                 |
|                    | Mass Flow [%], Volume Flow [%], Net Mass Flow [%], Net Vol. Flow [%], Vol. Flow @ Tref [%]                                           |

| Menu / parameter         | Description                                                                                                    |
|--------------------------|----------------------------------------------------------------------------------------------------|
| Input/Output /Dig.Out 41 | l/42 /Setup Logic Output                                                                                                    |
| Logic Output Action      | Selection of binary output function.                                                                                        |
|                          | • F / R Signal: The binary output signals the flow direction.                                                               |
|                          | • Alarm Signal: The binary output indicates an active alarm. The alarm is selected in the ',Alarm Config' menu.             |
|                          | • Dual Range: The binary output is activated when measuring range 2 (Qm Max 2 / Qv Max 2) is selected. This selection is    |
|                          | only available if the parameter 'Dual Range' has been configured to Qm or Qv.                                               |
|                          | • Batch End Contact: The binary output is activated when the set fill quantity is reached (only if the FillMass function is |
|                          | activated).                                                                                                    |
|                          | Conc. Matrix Select.: The binary output signals the selected concentration matrix (only with the DensiMass function         |
|                          | activated and if the variable matrix has been selected).                                                                    |
| Active Mode              | Select switching properties for the binary output.                                                                          |
|                          |                                                                                                    |
|                          |                                                                                                    |
| Input/Output /Dig.Out 41 | l/42 /Alarm Config                                                                                                    |

| Selection of error messages signaled via the binary output 41 / 42. |
|---------------------------------------------------------------------|
| Only if the parameter 'Logic Output Action' is set to Alarm Signal. |
|                                                                     |
|                                                                     |
|                                                                     |
|                                                                     |
|                                                                     |
|                                                                     |
|                                                                     |

| Menu / parameter           | Description                                                                                                    |
|----------------------------|----------------------------------------------------------------------------------------------------|
| Input/Output /Dig.Out 51/5 | 2                                                                                                    |
| Mode                       | Selection of the operating mode for the digital output 51 / 52.                                                                                                    |
|                            | The operating modes 'Follow DO 41/42, 90° Shift, 180° Shift' are available only if the digital output 41 / 42 has been                                                  |
|                            | configured as a pulse or frequency output.                                                                                                    |
|                            | Note                                                                                                    |
|                            | The digital output 51 / 52 menu is not shown if an 'active digital output' plug-in card is inserted in Slot 2 and the mode of                                           |
|                            | DO V3 / V4 is set to                                                                                                    |
|                            | <ul> <li>Frequency (=51/52)</li> </ul>                                                                                                    |
|                            | <ul> <li>Follow DO 41 / 42 pulse</li> </ul>                                                                                                    |
|                            | • 90° pulse                                                                                                    |
|                            | • 180° pulse                                                                                                    |
|                            | Follow DO 41 / 42 frequency                                                                                                    |
|                            | 180° frequency                                                                                                    |
|                            |                                                                                                    |
|                            | . Off. Digital output deactivated                                                                                                    |
|                            | <ul> <li>One digital output deactivated.</li> <li>Logic: The digital output functions as a binary output (for function see parameter ( Setup Logic Output'))</li> </ul> |
|                            | <ul> <li>Enguency: Digital output 51 / 52 is operating as a frequency output. In frequency mode, a frequency is issued that is</li> </ul>                               |
|                            | proportional to the flow rate. The maximum frequency can be configured in accordance with the upper range value                                                         |
|                            | <ul> <li>Follow DO 41/42: The digital output 51 / 52 follows the function of digital output 41 / 42. Depending on the setting of</li> </ul>                             |
|                            | the parameter 'Input / Output / Dig Out 41/42 / Output Flow Direction' digital output 51 / 52 is operated in pulse mode                                                 |
|                            |                                                                                                    |
|                            | <ul> <li>When "Forward &amp; Reverse" is selected, digital output 51 / 52 follows digital output 41 / 42</li> </ul>                                                     |
|                            | <ul> <li>If 'Forward' is selected, pulses for forward flow are issued on digital output 41 / 42, while pulses for reverse flow are</li> </ul>                           |
|                            | issued on digital output 51 / 52                                                                                                    |
|                            | <ul> <li>When "Reverse" is selected, pulses for reverse flow are output on digital output 41 / 42, while pulses for forward flow.</li> </ul>                            |
|                            | are output on digital output 51 / 52                                                                                                    |
|                            | • 90° Shift: Output of the same pulses or frequency as for digital output 41 / 42, phase shifted by 90°. Only if digital                                                |
|                            | output 41 / 42 has been configured as a pulse or frequency output.                                                                                                    |
|                            | <ul> <li>180° Shift: Output of the same pulses or frequency as for digital output 41 / 42, phase shifted by 180° Only if digital</li> </ul>                             |
|                            | output 41 / 42 has been configured as a pulse or frequency output.                                                                                                    |
|                            | <ul> <li>Follow DO 41/42 (Frequency): The digital output 51 / 52 follows digital output 41 / 42. Digital output 51 / 52 then also</li> </ul>                            |
|                            | works as a frequency output, the settings under " / Dig.Out 41 / 42 /Setup Freq Output" are accepted.                                                                   |
|                            | The output of the frequency at digital output 51 / 52 is dependent on the setting of the register "Outp. Flow Direction"                                                |
|                            | for digital output 41 / 42:                                                                                                    |
|                            | <ul> <li>When "Forward" is selected, a frequency for forward flow is output at digital output 41 / 42 and a frequency for</li> </ul>                                    |
|                            | reverse flow is output at digital output 51 / 52                                                                                                    |
|                            | <ul> <li>When "Reverse" is selected, a frequency for reverse flow is output at digital output 41 / 42 and a frequency for</li> </ul>                                    |
|                            | forward flow is output at digital output 51 / 52                                                                                                    |
|                            | <ul> <li>180° Shift (Frequency): Output of the same frequency as for digital output 41 / 42, phase shifted by 180°</li> </ul>                                           |
|                            | Note                                                                                                    |
|                            | If digital output 41 / 42 has been configured as pulse or frequency output, digital output 51 / 52 can be configured                                                    |
|                            | separately as binary or frequency output.                                                                                                    |
|                            | However, digital output 51 / 52 cannot be configured as a second independent pulse output.                                                                              |
|                            |                                                                                                    |
|                            | Limitation of the maximum pulse width from 2000 to 1700 ms when selecting the 180 degree mode for Dig.Out 51/52.                                                        |

| Menu / parameter            | Description                                                 |  |
|-----------------------------|-------------------------------------------------------------|--|
| Input/Output /Dig.Out 51/52 | ıput/Output /Dig.Out 51/52                                  |  |
| Setup Freq Output           | Selection of submenu ' <b>Setup Logic Output</b> ' using 🚩. |  |
|                             | Only available if 'Mode' Frequency has been selected.       |  |
| Setup Logic Output          | Selection of submenu ' <b>Setup Logic Output</b> ' using 🚩. |  |
|                             | Only available if 'Mode' Logic has been selected.           |  |
| Alarm Config                | Selection of submenu ' <b>Alarm Config</b> ' using 🕏.       |  |
|                             | Only available if 'Mode' Logic has been selected.           |  |

Menu / parameter Description

#### Input/Output / ...Dig.Out 51/52 / ...Setup Freq Output

Note

ote

The frequency output can be classically configured via the frequency for 100 % flow rate ('Upper Frequency' parameter), alternatively you can also enter the pulse value at 100 % flow rate ('Pulses per Unit' parameter).

| Output Value Freq. | Selection of process variable that is issued via the frequency output.                                                        |
|--------------------|----------------------------------------------------------------------------------------------------|
|                    | See table Available process variables on page 99.                                                                             |
| Upper Frequency    | Set / display the frequency for the upper range value.                                                                        |
|                    | The entered value corresponds to 100 % flow.                                                                                  |
| Pulses per Unit    | Set / display the pulse per flow unit.                                                                                        |
|                    | The value (in 1/unit) is calculated dynamically from the parameter "Upper Frequency", the mass or volume flow and $Q_{max}$ . |
|                    | Note                                                                                                    |
|                    | • The value can be changed within the limits indicated. The 'Upper Frequency' parameter is also automatically adjusted in     |
|                    | the process.                                                                                                    |
|                    | The parameter is available only for the following process variables:                                                          |
|                    | Mass Flow [%], Volume Flow [%], Net Mass Flow [%], Net Vol. Flow [%], Vol. Flow @ Tref [%]                                    |

| Input/Output /Dig.Out 51/52 /Setup Logic Output |                                                                             |
|-------------------------------------------------|-----------------------------------------------------------------------------|
| Logic Output Action                             | Selection of binary output function.                                        |
|                                                 | Refer to the description 'Input/Output /Dig.Out 41/42 /Setup Logic Output'. |
| Active Mode                                     | Select switching properties for the binary output.                          |

| Input/Output /Dig.Out 51/52 /Alarm Config |                                                                     |
|-------------------------------------------|---------------------------------------------------------------------|
| General Alarm                             | Selection of error messages signaled via the binary output 51 / 52. |
| Qm Massflow Max                           | Only if the parameter 'Logic Output Action' is set to Alarm Signal. |
| Qm Massflow Min                           |                                                                     |
| Density Max                               |                                                                     |
| Density Min                               |                                                                     |
| Density Low Check                         |                                                                     |
| Sensor Signal Min                         |                                                                     |
| Driver Output Max                         |                                                                     |

| Input/Output /Dig.Out V1/V | 2                                                                                                    |
|----------------------------|----------------------------------------------------------------------------------------------------|
| Mode                       | Selection of operating mode for the digital output V1 / V2 or V3 / V4.                                     |
|                            | Off: Digital output deactivated.                                                                           |
|                            | Logic: Digital output functions as binary output (for function see parameter ',Setup Logic Output').       |
|                            | The digital outputs V1 / V2 and V3 / V4 are only available if the corresponding plug-in cards are present! |
| Setup Logic Output         | Selection of submenu 'Setup Logic Output' using $\overline{\mathbb{V}}$ .                                  |
|                            | Only available if 'Mode' Logic has been selected.                                                          |
| Alarm Config               | Selection of submenu ' <b>Alarm Config</b> ' using 😿.                                                      |
|                            | Only available if 'Mode' Logic has been selected.                                                          |

| Menu / parameter            | Description                                                                                                    |
|-----------------------------|----------------------------------------------------------------------------------------------------|
| Input/Output /Dig.Out V3/V4 | •                                                                                                    |
| Mode                        | Selection of the operating mode for digital output V3 / V4.                                                                                                    |
|                             | The operating modes 'Follow DO 41/42, 90° Shift, 180° Shift' are available only if the digital output 41 / 42 has been                                                                                                    |
|                             | configured as a pulse or frequency output.                                                                                                    |
|                             | Digital output V3/V4 is only available if the corresponding plug-in card is present!                                                                                                    |
|                             | Off: Digital output deactivated.                                                                                                    |
|                             | • Logic: The digital output functions as a binary output (for function see parameter '"Setup Logic Output').                                                                                                    |
|                             | Note                                                                                                    |
|                             | The operating modes below the dashed line are only available with an 'active digital output' plug-in card. When these                                                                                                    |
|                             | operating modes are selected, Dig.Out 51/52 is mirrored to V3 / V4. The 'Dig.Out 51/52' is no longer visible then and the                                                                                                    |
|                             | settings from V3 / V4 are also accepted for Dig.Out 51/52 .                                                                                                    |
|                             | <ul> <li>Frequency (=51 / 52): Digital output V3 / V4 is operating as a frequency output. In frequency mode, a frequency is issued that is proportional to the flow rate. The maximum frequency can be configured in accordance with the upper range.</li> </ul>                 |
|                             | value.                                                                                                    |
|                             | <ul> <li>Follow DO 41/42: Digital output V3 / V4 follows the function of digital output 41 / 42. Depending on the setting of the<br/>'Input/Output /Dig.Out 41/42 / Outp. Flow Direction' parameter, digital output V3 / V4 is operated in pulse mode as<br/>follows:</li> </ul> |
|                             | <ul> <li>When 'Forward &amp; Reverse' is selected, digital output V3 / V4 follows digital output 41 / 42.</li> </ul>                                                                                                    |
|                             | - When 'Forward' is selected, pulses for forward flow are output on digital output 41 / 42, while pulses for reverse flow                                                                                                    |
|                             | are output on digital output V3 / V4.                                                                                                    |
|                             | <ul> <li>When 'Reverse' is selected, pulses for reverse flow are output on digital output 41 / 42, while pulses for forward flow are output on digital output V3 / V4</li> </ul>                                                                                                 |
|                             | are output on digital output $v_3 / v_4$ .                                                                                                    |
|                             | output 41 / 42 has been configured as a pulse or frequency output                                                                                                    |
|                             | <ul> <li>180° Shift: Output of the same pulses or frequency as for digital output 41 / 42, phase shifted by 180° Only if digital</li> </ul>                                                                                                    |
|                             | output 41 / 42 has been configured as a pulse or frequency output                                                                                                    |
|                             | <ul> <li>Follow DO 41/42 (Frequency): Digital output V3 / V4 follows digital output 41 / 42. Digital output V3 / V4 then also</li> </ul>                                                                                                    |
|                             | works as a frequency output, the settings under ' / Dig.Out 41 / 42 /Setup Freq Output' are accepted.                                                                                                    |
|                             | The output of the frequency at digital output V3 / V4 is dependent on the setting of the register 'Outp. Flow Direction' for digital output 41 / 42:                                                                                                    |
|                             | <ul> <li>When 'Forward' is selected, a frequency for forward flow is output at digital output 41 / 42 and a frequency for<br/>reverse flow is output at digital output V3 / V4</li> </ul>                                                                                        |
|                             | <ul> <li>When 'Reverse' is selected, a frequency for reverse flow is output at digital output 41 / 42 and a frequency for<br/>forward flow is output at digital output V3 / V4</li> </ul>                                                                                        |
|                             | • 180° Shift (Frequency): Output of the same frequency as for digital output 41 / 42, phase shifted by 180°                                                                                                    |
|                             | Digital output V3 / V4 cannot be configured as an additional independent frequency output (operating mode Frequency                                                                                                    |
|                             | (=51 / 52). Digital output V3 / V4 can be configured separately as a binary output.                                                                                                    |
|                             | However, digital output V3 / V4 cannot be configured as a second independent pulse output.                                                                                                    |
|                             | Limitation of the maximum pulse width from 2000 to 1700 ms when selecting the 180 degree mode for Dig.Out 51/52.                                                                                                    |
| Setup Freq Output           | Selection of submenu 'Setup Logic Output' using 🕏.                                                                                                    |
|                             | Only available if 'Mode' Frequency has been selected.                                                                                                    |
| Setup Logic Output          | Selection of submenu ' <b>Setup Logic Output</b> ' using 🚩.                                                                                                    |
|                             | Only available if 'Mode' Logic has been selected.                                                                                                    |
| Alarm Config                | Selection of submenu ' <b>Alarm Config</b> ' using $\mathbb V$ .                                                                                                    |
|                             | Only available if 'Mode' Logic has been selected.                                                                                                    |

| Menu / parameter              | Description                                                                                                    |
|-------------------------------|----------------------------------------------------------------------------------------------------|
| Input/Output /Dig.Out V       | 3/V4 /Setup Freq Output                                                                                                    |
| Note                          |                                                                                                    |
| The frequency output can be   | e classically configured via the frequency for 100 % flow rate ('Upper Frequency' parameter), alternatively you can also enter the pulse |
| value at 100 % flow rate ('Pu | lses per Unit' parameter).                                                                                                    |
| Output Value Freq.            | Selection of process variable that is issued via the frequency output.                                                                   |
|                               | See table <b>Available process variables</b> on page 99.                                                                                 |
| Upper Frequency               | Set / display the frequency for the upper range value.                                                                                   |
|                               | The entered value corresponds to 100 % flow.                                                                                             |
| Pulses per Unit               | Set / display the pulse per flow unit.                                                                                                   |
|                               | The value (in 1/unit) is calculated dynamically from the parameter "Upper Frequency", the mass or volume flow and $Q_{max}$ .            |
|                               | Note                                                                                                    |
|                               | • The value can be changed within the limits indicated. The 'Upper Frequency' parameter is also automatically adjusted in                |
|                               | the process.                                                                                                    |
|                               | The parameter is available only for the following process variables:                                                                     |
|                               | Mass Flow [%], Volume Flow [%], Net Mass Flow [%], Net Vol. Flow [%], Vol. Flow @ Tref [%]                                               |

| Menu / parameter               | Description                                                         |
|--------------------------------|---------------------------------------------------------------------|
| Input/Output /Dig.Out V1/V2 /S | Setup Logic Output                                                  |
| Input/Output /Dig.Out V3/V4 /S | Setup Logic Output                                                  |
| Logic Output Action            | Selection of binary output function.                                |
|                                | See description '"Input/Output /Dig.Out 41/42 /Setup Logic Output'. |
| Active Mode                    | Select switching properties for the binary output.                  |

| Input/Output /Dig.Out V1/V2 / <b>Alarm Config</b> |                                                                          |  |
|---------------------------------------------------|--------------------------------------------------------------------------|--|
| Input/Output /Dig.Out V3/V4 / <b>Alarm Config</b> |                                                                          |  |
| General Alarm                                     | Select error messages signaled via the binary output V1 / V2 or V3 / V4. |  |
| Qm Massflow Max                                   | Only if the parameter 'Logic Output Action' is set to Alarm Signal.      |  |
| Qm Massflow Min                                   |                                                                          |  |
| Density Max                                       |                                                                          |  |
| Density Min                                       |                                                                          |  |
| Density Low Check                                 |                                                                          |  |
| Sensor Signal Min                                 |                                                                          |  |
| Driver Output Max                                 |                                                                          |  |

| Input/Output /Dig.In V1/V2 |                                                                                                    |
|----------------------------|----------------------------------------------------------------------------------------------------|
| Input/Output /Dig.In V3/V4 |                                                                                                    |
| Function                   | Select a function for the digital input.                                                                                   |
|                            | Off: No function.                                                                                                    |
|                            | Reset all Totalizer: Counter reset for all counters (forward flow, reverse flow and difference totalizer)                  |
|                            | • Stop all Totalizer: External counter stop for all counters (forward flow, reverse flow and difference totalizer)         |
|                            | Auto. Zero Adjust: Start external zero point balancing.                                                                    |
|                            | Set Flowrate to zero: Sets flow measurement to 0.                                                                          |
|                            | <ul> <li>Batchflow On / Off: Start / stop fill operation (only when FillMass function is activated).</li> </ul>            |
|                            | Dual Range Mass: Switchover Qm Max / Qm Max 2.                                                                             |
|                            | Dual Range Volume: Switchover Qv Max / Qv Max 2.                                                                           |
|                            | • Submatrix 1 or 2: Switchover for concentration matrix (only when DensiMass function is activated).                       |
| Active Mode                | Select switching properties for the digital input.                                                                         |
| Delay Time                 | Selection of delay time for suppressing EMC faults on the digital input.                                                   |
|                            | Note                                                                                                    |
|                            | If the digital input has been configured with the function 'Batchflow On / Off' the pulse for starting the filling process |
|                            | must fit at least for the set delay time!                                                                                  |

#### Menu: Process Alarm

| Menu / parameter    | Description                                                                  |
|---------------------|------------------------------------------------------------------------------|
| Process Alarm       |                                                                              |
| Clear Alarm History | Reset of the alarm history.                                                  |
| Group Masking       | Selection of submenu ' <b>Group Masking</b> ' using 灰.                       |
| Alarm Limits        | Selection of submenu ' <b>Alarm Limits</b> ' using $\overline{\mathbb{V}}$ . |
|                     |                                                                              |

| Process Alarm /Group Masking |                                                                                     |  |
|------------------------------|-------------------------------------------------------------------------------------|--|
| Maintenance Required         | Alarm messages are divided into groups.                                             |  |
| Function Check               | If masking is activated for a group (On), no alarm is issued.                       |  |
| Out Of Specification         | For further information, see chapter <b>Diagnosis / error messages</b> on page 162. |  |

| Process Alarm /Alarm Lim | its                                                                                                    |
|--------------------------|----------------------------------------------------------------------------------------------------|
| Qm Massflow Min          | Sets the minimum / maximum limit value for mass measurement. If the process value 'Mass Flow [unit]' exceeds or falls                 |
| Qm Massflow Max          | below the limit value, an alarm is triggered.                                                                                         |
| Qv Volumeflow Min        | Sets the minimum / maximum limit value for volume measurement. If the process value 'Volume Flow [unit]' exceeds or falls             |
| Qv Volumeflow Max        | below the limit value, an alarm is triggered.                                                                                         |
| Density Min              | Sets the minimum / maximum limit value for density measurement. If the process value 'Density [unit]' exceeds or falls                |
| Density Max              | below the limit value, an alarm is triggered.                                                                                         |
| Temperature Min          | Sets the minimum / maximum limit value for sensor temperature. If the process value 'Temperature [unit]' exceeds or falls             |
| Temperature Max          | below the limit value, an alarm is triggered.                                                                                         |
| Concentrat. [%] Min      | Sets the minimum / maximum limit value for concentration measurement. If the process value 'Concentr.unit [%]' exceeds                |
| Concentrat. [%] Max      | or falls below the limit value, an alarm is triggered.                                                                                |
| Concentrat. [u] Min      | Sets the minimum / maximum limit value for concentration measurement. If the process value 'Concentr.unit [unit]' exceeds             |
| Concentrat. [u] Max      | or falls below the limit value, an alarm is triggered.                                                                                |
| Driver Output Max        | Sets the maximum limit value for driver current.                                                                                      |
|                          | If the driver current exceeds the limit value for the time set under the parameter 'Driver Output Time', an alarm is triggered.       |
| Driver Output Time       | Sets the delay time for alarm 'Sensor driver current to high.'.                                                                       |
| Sensor Signal Min        | Sets the maximum limit value for the sensor amplitude.                                                                                |
|                          | If the sensor amplitude exceeds the limit value for the time set under the parameter 'Sensor Signal Time', an alarm is                |
|                          | triggered.                                                                                                    |
| Sensor Signal Time       | Sets the delay time for alarm 'Sensor amplitudeout of range.'.                                                                        |
| Density Low Check        | Sets the alarm limit for the density alarm.                                                                                           |
|                          | If the density falls below the value set, process variables Qm and Qv are set to '0' and alarm 'Density to $1q/cm^{3'}$ is triggered. |

## ... Parameter descriptions

#### Menu: Communication

| Menu / parameter     | Description                                                                                                    |
|----------------------|----------------------------------------------------------------------------------------------------|
| Communication        |                                                                                                    |
| HART                 | Selection of submenu ' <b>HART</b> ' using $\overline{\mathbb{V}}$ .                                                           |
| Modbus               | Selection of submenu ' <b>Modbus</b> ' with $\overline{\mathscr{V}}$ .                                                         |
| Profibus             | Selection of submenu ' <b>Profibus</b> ' with $\overline{\mathbb{V}}$ .                                                        |
| Ethernet             | Selection of submenu ' <b>Ethernet</b> ' with 🚩.                                                                               |
|                      |                                                                                                    |
| Communication /HART  |                                                                                                    |
| Device Address       | Selection of the HART® device address.                                                                                         |
|                      | Note                                                                                                    |
|                      | • The HART 5 <sup>®</sup> protocol has provisions for creating a bus with up to 15 devices (1 to 15).                          |
|                      | If an address greater than 0 is set via the HART Command 6, the device operates automatically in multi-drop mode. The          |
|                      | current loop mode cannot be changed with Command 6 for HART 5. The current output 31 / 32 / Uco is fixed to 3.6 mA.            |
|                      | HART communication takes place through current output 31 / 32 / Uco.                                                           |
|                      | <ul> <li>The HART 7<sup>®</sup> protocol has provisions for creating a bus with up to 63 devices (1 to 63).</li> </ul>         |
|                      | The address and current loop mode can be changed independently of each other via HART Command 6. Here it is not                |
|                      | obligatory to have the current output fixed to 3.6 mA with an address larger than 0.                                           |
|                      | If an address larger than 0 is set via the menu, there is <b>NO</b> automatic switchover to multi-drop mode. Switchover of the |
|                      | current loop mode is done independently.                                                                                       |
| Loop Current Mode    | Selection of the operating mode for current output 31/32/Uco.                                                                  |
|                      | Multidrop Fixed: The current output 31/32/Uco supports the HART multi-drop mode, the current output is fixed to                |
|                      | 3.6 mA and no longer follows the selected process variable. The process variables can be transferred via the HART              |
|                      | protocol.                                                                                                    |
|                      | Normal Signaling: The current output 31/32/Uco transfers the selected process variables. In addition, the process              |
|                      | variables can be transferred via the HART protocol.                                                                            |
|                      | Power Mode: The current output 31/32/Uco is set permanently to 22.6 mA and no longer follows the selected process              |
|                      | variable. HART communication is deactivated. The current output 31/32/Uco works as a power supply unit for the                 |
|                      | operation of the digital output 41 / 42 as an active output.                                                                   |
| HART Tag             | Entry of a HART® TAG number as unique identifier for the device.                                                               |
|                      | Alphanumeric, a maximum of 8 characters, upper case only, no special characters.                                               |
| HART Long Tag        | Entry of a HART® TAG number as unique identifier for the device.                                                               |
|                      | Alphanumeric, maximum of 32 characters, ASCII                                                                                  |
|                      | Only starting from HART® version 7!                                                                                            |
| HART Descriptor      | Entry of a HART descriptor.                                                                                                    |
|                      | Alphanumeric, a maximum of 16 characters, upper case only, no special characters.                                              |
| HART Message         | Display of the alphanumeric TAG number.                                                                                        |
| HART Manuf. ID       | Display of the HART manufacturer ID. ABB = 26                                                                                  |
| HART Device ID       | Display of the HART device ID.                                                                                                 |
| HART Find            | Select whether the transmitter must respond to the HART command 73 (Find Device).                                              |
|                      | Off: The transmitter does not respond to command 73.                                                                           |
|                      | Once: The transmitter responds once to command 73.                                                                             |
|                      | Continuous: The transmitter always responds to command 73.                                                                     |
| Last HART Command    | Display of the most recently sent HART command.                                                                                |
| PV Primary Variable  | Selection of process variables that are issued through the HART variables.                                                     |
| SV Secondary Var.    | See table <b>Available process variables</b> on page 99.                                                                       |
| TV Tertiary Variable |                                                                                                    |
| QV Quaternary Var.   |                                                                                                    |

| Menu / parameter        | Description                                                                                                    |
|-------------------------|----------------------------------------------------------------------------------------------------|
| Communication /Modbus   |                                                                                                    |
| Address                 | Setting the Modbus® device address (1 to 127).                                                                               |
| IEEE Format             | Selection of the byte order for the Modbus communication.                                                                    |
|                         | • Enabled: If the IEEE format is activated, the data words are sent in the 'little endian' format with the lowest value word |
|                         | first.                                                                                                    |
|                         | Disabled: If the IEEE format is deactivated, the data words are sent in the standard Modbus 'bigendian' format.              |
|                         | Factory setting: Enabled.                                                                                                    |
| Baud Rate               | Selection of the transmission speed (baud rate) for the Modbus communication.                                                |
|                         | Factory setting: 9600 baud.                                                                                                  |
| Parity                  | Selection of the parity for the Modbus communication.                                                                        |
|                         | Factory setting: Odd.                                                                                                    |
| Stop Bits               | Selection of the stop bits for the Modbus communication.                                                                     |
|                         | Factory setting: One stop bit                                                                                                |
| Response Delay          | Setting of the pause time in milliseconds after receiving a Modbus command. The device sends a response no earlier than      |
|                         | expiration of the set pause time.                                                                                            |
|                         | Factory setting: 10 ms                                                                                                    |
|                         |                                                                                                    |
| Communication /Profibus |                                                                                                    |
| Address                 | Set the PROFIBUS DP® device address (1 to 126).                                                                              |
| Ident Nr. Selector      | Display the PROFIBUS DP® identification number                                                                               |
|                         | • 0x9741: 2×AI + 1×TOT                                                                                                    |
|                         | • 0x9742: 3×AI + 1×TOT                                                                                                    |
|                         | Ox3434: ABB specific                                                                                                    |
| Comm State              | Display the PROFIBUS communication status.                                                                                   |
|                         | Offline: No PROFIBUS® communication.                                                                                         |
|                         | Stop: Bus active, device not active.                                                                                         |
|                         | Clear: Device is being initialized.                                                                                          |
|                         | Operate: Cyclic communication is active.                                                                                     |
| Baud Rate               | Display the transmission speed (baud rate) for the PROFIBUS® communication.                                                  |
|                         | The baud rate is automatically detected and does not need to be configured manually.                                         |
| PB Manufacturer ID      | Display the PROFIBUS DP® manufacturer ID                                                                                     |
|                         | • 26: ABB                                                                                                    |

| Menu / parameter              | Description                                                                                                    |
|-------------------------------|----------------------------------------------------------------------------------------------------|
| Communication / Ethernet      |                                                                                                    |
| General                       | Selection of submenu ' <b>General</b> ' via 🕏.                                                                          |
| Internet layer                | Selection of submenu ' <b>…Internet layer</b> ' via $\overline{\mathcal{V}}$ .                                          |
| Webserver                     | Selection of submenu ' <b>Webserver</b> ' via $\overline{\mathcal{V}}$ .                                                |
| EtherNetIP                    | Selection of submenu ' <b>EtherNetIP</b> ' via 🕼.                                                                       |
| PROFINET                      | Selection of submenu ' <b>PROFINET</b> ' via $\overline{\mathbb{V}}$ .                                                  |
| ModbusTCP                     | Selection of submenu ' <b>ModbusTCP</b> ' via 🕏.                                                                        |
| Data link layer               | Selection of submenu ' <b>Data link layer</b> ' via 🚩.                                                                  |
| Diagnostics                   | Selection of submenu ' <b>Diagnostics</b> ' via 🕏.                                                                      |
|                               |                                                                                                    |
| Communication /General        |                                                                                                    |
| Base Protocol Stack           | Displays the communications protocol for information purposes only.                                                     |
|                               | Ethernet IP                                                                                                    |
|                               | • PROFINET                                                                                                    |
| EtherNetIP Flash              | Sets the communications protocol to Ethernet/IP.                                                                        |
| PROFINET Flash                | Sets the communications protocol to PROFINET.                                                                           |
|                               |                                                                                                    |
| Communication /Internet layer |                                                                                                    |
| DHCP client                   | Factory setting: Enabled.                                                                                               |
|                               | If 'disabled-fixed IP' has been selected, the host IP address is 192.168.001.122 by default.                            |
|                               | Enabled                                                                                                    |
|                               | disabled-fixed IP                                                                                                    |
|                               | For PROFINET communication, the DHCP function (Dynamic Host Configuration Protocol) is not supported, the PROFINET      |
|                               | DCP (Discovery and Configuration Protocol) is used instead.                                                             |
| Host IP address               | Allows the IP address to be set. 192.168.001.122 is the factory setting, if the DHCP client is set to fixed IP.         |
| Subnet mask                   | Factory setting: 255,255,255,000                                                                                        |
| Gateway IP address            | Factory setting = 000.000.000                                                                                           |
|                               | If you are dealing with a part of a subnet, the first block of numbers should identical with the HOST IP - for example, |
|                               | 192.168.001.xxx.                                                                                                    |
| NTPServer1 IP addr.           | Factory setting: 000,000,000,000                                                                                        |
| NTPServer2 IP addr.           | Factory setting: 000,000,000,000                                                                                        |
| Host name                     | Factory setting: ABB-Flow-EMF                                                                                           |
| Domain name                   | Factory setting: my-domain                                                                                              |
| DNS1 IP address               | automatically set at DHCP = ON: 000,000,000,000                                                                         |
| DNS2 IP address               |                                                                                                    |
|                               |                                                                                                    |
| Communication /Webserver      |                                                                                                    |
|                               |                                                                                                    |

| Access            | Factory setting: full                                  |
|-------------------|--------------------------------------------------------|
|                   | Disabled                                               |
|                   | read only                                              |
|                   | • full                                                 |
| Reset credentials | Allows the reset of the web server password.           |
| Session timeout   | Time out period to close the web server session.       |
|                   | Standard value: 30 minutes.                            |
|                   | Possible settings: Min.: 1 minute, Max. 99999 minutes. |

| Menu / parameter           | Description                                                                                                  |
|----------------------------|----------------------------------------------------------------------------------------------------|
| Communication / EtherNetIF |                                                                                                    |
| Access                     | Factory setting: full.                                                                                       |
|                            | Set to 'full' or 'read only' for Omron or Rockwell PLCs.                                                     |
|                            | Disabled                                                                                                    |
|                            | read only                                                                                                    |
|                            | • full                                                                                                    |
| Device status              | Mod <g> Net <g> P1</g></g>                                                                                   |
|                            | P1: Port 1 of the Ethernet card                                                                              |
|                            | Mod: Module status                                                                                           |
|                            | <ul> <li>Mod constantly shows <g> = device is ready for operation. Functioning correctly.</g></li> </ul>     |
|                            | <ul> <li>Mod switches between <g> and &lt;&gt; = Standby. Device not configured yet</g></li> </ul>           |
|                            | <ul> <li>Mod switches between <r> and &lt;&gt; = simple errors that can be eliminated</r></li> </ul>         |
|                            | <ul> <li>Mod constantly shows <r> = Serious error. Serious error that cannot be eliminated</r></li> </ul>    |
|                            | <ul> <li>Mod continuously shows &lt; &gt; = No power</li> </ul>                                              |
|                            | Net: Network status.                                                                                         |
|                            | <ul> <li>Net continuously shows <g> = Connected. Device has at least one existing connection.</g></li> </ul> |
|                            | <ul> <li>Net switches between <g> and &lt; &gt; = No connection.</g></li> </ul>                              |
|                            | Device has not connections established, but has been assigned an IP address.                                 |
|                            | <ul> <li>Net constantly shows <r> = Duplicated IP address.</r></li> </ul>                                    |
|                            | The device has determined that the device IP address is already in use.                                      |
|                            | <ul> <li>Net constantly shows &lt; &gt; = No supply voltage or IP address.</li> </ul>                        |
|                            | <ul> <li>Net switches between <r> and &lt; &gt; = Connection time out</r></li> </ul>                         |
| Vendor ID                  | 46                                                                                                    |
| Product/Device type        | 43                                                                                                    |
| Product name               | CoriolisMaster FCB4/FCH4                                                                                     |
| Product code               | 5002                                                                                                    |
| Product major rev.         | 1                                                                                                    |
| Product minor rev          | 1                                                                                                    |

| Menu / parameter         | Description                                                                                     |
|--------------------------|-------------------------------------------------------------------------------------------------|
| Communication / PROFINET |                                                                                                 |
| Access                   | Factory setting: full.                                                                          |
|                          | Set to 'full' or 'read only' for Omron or Rockwell PLC.                                         |
|                          | Disabled                                                                                        |
|                          | read only                                                                                       |
|                          | • full                                                                                          |
| Device status            | Corresponds to the LEDs on the Ethernet plug-in card, see Ethernet card status LEDs on page 79. |
| Device Name              | PROFINET station name (can only be written via PROFINET)                                        |
|                          | 40 x ASCI characters                                                                            |
| Tag function             | Can only be written via PROFINET (e.g. I&M1)                                                    |
|                          | 32 x ASCI characters                                                                            |
| Select Device Type       | Selection of device profile                                                                     |
|                          | ABB 0x3436: Manufacturer-specific GSD (factory setting)                                         |
|                          | PA Profiles 0xB333: PNO Profile GSD                                                             |
| SNMP access              | Activate / deactivate SNMP access.                                                              |
|                          | Disabled                                                                                        |
|                          | read only                                                                                       |
|                          | full (Recommended for PROFINET)                                                                 |

## ... Parameter descriptions

| Communication /Mod | usTCP                     |
|--------------------|---------------------------|
| Access             | Factory setting: full.    |
|                    | Disabled                  |
|                    | read only                 |
|                    | • full                    |
| IEEE Format        | Factory setting: Enabled. |
|                    | Enabled                   |
|                    | disabled                  |
|                    |                           |

| Menu / parameter               | Description                         |
|--------------------------------|-------------------------------------|
| Communication /Data link layer |                                     |
| Chasis MAC address             | Example: 00-24-59-11-00-69          |
| P1 MAC address*                |                                     |
| P2 MAC address*                |                                     |
| P1 auto negotiation            | Enabled                             |
|                                | disabled                            |
| P1 speed set                   | 10 Mbit/s, 1000 Mbit/s, 1000 Mbit/s |
| P1 duplex set                  | Half Duplex                         |
|                                | Full Duplex                         |
| P1 speed status                | Example: 100 MBits/s                |
| P1 duplex status               | Example: Full Duplex                |
| P2 auto negotiation            | Enabled                             |
|                                | disabled                            |
| P2 speed set                   | 10 Mbit/s, 1000 Mbit/s, 1000 Mbit/s |
| P2 duplex set                  | Half Duplex                         |
|                                | Full Duplex                         |
| P2 speed status                | Example: 100 MBits/s                |
| P2 duplex status               | Example: Full Duplex                |

| Communication / Diagnost | S                      |  |
|--------------------------|------------------------|--|
| TCP connections          | Example: 14            |  |
| P1 received              | Example: 1207269 bytes |  |
| P1 transmitted           | Example: 2001589 bytes |  |
| P1 receive errors        | Example: 000000        |  |
| P1 transm.collisions     | Example: 000000        |  |
| P2 received              | Example: 000000 bytes  |  |
| P2 transmitted           | Example: 000000 bytes  |  |
| P2 receive errors        | Example: 000000        |  |
| P2 transm.collisions     | Example: 000000        |  |

\* If base PROFINET protocol selected.
#### **Menu: Diagnostics**

| Menu / parameter                | Description                                                                                                    |
|---------------------------------|----------------------------------------------------------------------------------------------------|
| Diagnostics                     |                                                                                                    |
| Diagnosis Control               | Selection of submenu 'Diagnosis Control' using $\overline{\mathbb{V}}$ .                                                  |
| Diagnosis Values                | Selection of submenu '. <b>Diagnosis Values</b> ' using 🚩.                                                                |
| Drag Indicators                 | Selection of submenu ' <b>Drag Indicators</b> ' using 🚩.                                                                  |
| Simulation Mode                 | Selection of submenu ' <b>Simulation Mode</b> ' using $\overline{\mathbb{V}}$ .                                           |
| Output Readings                 | Selection of submenu ' <b>Output Readings</b> ' using $\overline{\mathbb{V}}$ .                                           |
| Meter Erosion Mon.              | Selection of submenu ' <b>Meter Erosion Mon.'</b> using $\overline{\mathbb{V}}$ .                                         |
| Diag.CurrOut 31/32              | Selection of submenu 'Diag.CurrOut 31/32' using 🚩.                                                                        |
| Alarm Simulation                | Selection of submenu ' <b>Alarm Simulation</b> ' using 🔽.                                                                 |
| Diagnostics /Diagnosis Control  |                                                                                                    |
| Preset Maint. cycle             | Sets the service interval.                                                                                                |
|                                 | After the maintenance interval has expired, the corresponding error message 'Maintenance interval is reached' is set. The |
|                                 | setting '0' deactivates the maintenance interval.                                                                         |
| Maint. Remain. Time             | Time remaining in the maintenance interval until the error message 'Maintenance interval is reached' is set.              |
| Start New Cycle                 | Resetting of the maintenance interval. The service interval is reset to the value set in 'Preset Maint. cycle'.           |
|                                 |                                                                                                    |
| Diagnostics /Diagnosis Values   |                                                                                                    |
| Concer Sizes A                  | Display of the current driver current in mA.                                                                              |
| Sensor Signal A                 | Display of the current amplitude (sensor voltage) for sensor A in miv.                                                    |
| Sensor Signal B                 | Display of the current amplitude (sensor voltage) for sensor B in mv.                                                     |
| Pine Terreguency                | Display of the current measuring tube frequency in Hz.                                                                    |
| Songer Housing Tomp             | Display of the current measuring tube temperature in °C.                                                                  |
| Electr (FER) Temp               | Display of the current frontend board temperature in °C                                                                   |
| Deadback over 21/22             | Display of the actual current in uA on current output 21 (22)                                                             |
| ReadDack Curr. 31/32            | Display of the actual current in µA on current output 31 / 32.                                                            |
| Diagnostics /Drag Indicators    | (m)                                                                                                    |
| Process Indicators              | Selection of submenu 'Process Indicators' using V.                                                                        |
| Sensor Indicators               | Selection of submenu 'Sensor Indicators' using 🖉 .                                                                        |
| Temperature Indic.              | Selection of submenu 'Temperature Indic.' using 🚩 .                                                                       |
| Reset Indicators                | Reset all drag indicators.                                                                                                |
| Diagnostics /Drag Indicators /I | Process Indicators                                                                                                    |
| Mass Flow Min                   | Display of the minimum / maximum mass flow measured value since the last reset of the drag indicators                     |
| Mass Flow Max                   |                                                                                                    |
| Density Min                     | Display of the minimum / maximum density measured value since the last reset of the drag indicators.                      |
| Density Max                     |                                                                                                    |

# ... Parameter descriptions

| Menu / parameter          | Description                                                                                                |
|---------------------------|----------------------------------------------------------------------------------------------------|
| Diagnostics /Drag Indicat | ors /Sensor Indicators                                                                                     |
| Driver Output Max         | Display of the maximum transmitter driver current since the last reset of the drag indicators.             |
| Sensor Amp. Sa Min        | Display of the minimum transmitter sensor amplitude since the last reset of the drag indicators.           |
| Sensor Amp. Sb Min        |                                                                                                    |
| · · · · ·                 |                                                                                                    |
| Diagnostics /Drag Indicat | ors /Temperature Indic.                                                                                    |
| Medium Min                | Display of the minimum / maximum measuring medium temperature since the last reset of the drag indicators. |
| Medium Max                |                                                                                                    |
| Sensor Housing Min        | Display of the minimum / maximum sensor housing temperature since the last reset of the drag indicators.   |
| Sensor Housing Max        |                                                                                                    |

| eenser neusing nak |                                                                                                    |
|--------------------|----------------------------------------------------------------------------------------------------|
| Electr. (FEB) Min  | Display of the minimum / maximum frontend board temperature since the last reset of the drag indicators. |
| Electr. (FEB) Max  |                                                                                                    |

| Diagnostics /Simulation Mode |                                                                                                    |
|------------------------------|----------------------------------------------------------------------------------------------------|
| Simulation Switch            | Manual simulation of measured values. After selecting the value to be simulated, a corresponding parameter is displayed in |
| Off                          | the 'Diagnostics /Simulation Mode' menu. The simulation value can be set here.                                             |
| Curr.Out 31 / 32 / Uco       | The output values correspond to the simulated flowrate entered.                                                            |
| Curr.Out V1/V2*              | Information 'Configuration' appears in the lower line of the display.                                                      |
| Curr.Out V3/V4*              | Only one measured value / output can be selected for simulation.                                                           |
| DO 41/42 State               | After power-up / restart of the device, the simulation is switched off.                                                    |
| DO 41/42 Freq.               |                                                                                                    |
| Dig.Out 41/42 Pulse          |                                                                                                    |
| Dig.Out 51/52 State          |                                                                                                    |
| Dig.Out 51/52 Freq.          |                                                                                                    |
| Dig.Out 51/52 Pulse          |                                                                                                    |
| Dig.Out 51/52 Freq. V3/V4**  |                                                                                                    |
| Dig.Out 51/52 Pulse V3/V4**  |                                                                                                    |
| Dig.In V1/V2 State*          |                                                                                                    |
| Dig.In V3/V4 State*          |                                                                                                    |
| Qm Massflow [unit]           |                                                                                                    |
| Qm Massflow [%]              |                                                                                                    |
| Qv Volumeflow [unit]         |                                                                                                    |
| Qv Volumeflow [%]            |                                                                                                    |
| Density [unit]               |                                                                                                    |
| Density [%]                  |                                                                                                    |
| Temperature [unit]           |                                                                                                    |
| Temperature [%]              |                                                                                                    |
| Hart Frequency               |                                                                                                    |

\* Only with plug-in card present.

\* Menu will be shown for the 'Dig.Out 51/52' simulation or' 'Digital output V1/V2 V3/V4' simulation and corresponding operating mode (only if the 'Active digital output' plug-in card is inserted)

#### Menu / parameter

Description

| Diagnostics /Output Readi     | ngs                                                                       |
|-------------------------------|---------------------------------------------------------------------------|
| Curr.Out 31 / 32 / Uco        | Display the current values and statuses of the listed inputs and outputs. |
| Curr.Out V1/V2*               |                                                                           |
| Curr.Out V3/V4*               |                                                                           |
| DO 41/42 Freq.                |                                                                           |
| DO 41/42 State                |                                                                           |
| Dig.Out 51/52 Freq.           |                                                                           |
| Dig.Out 51/52 State           |                                                                           |
| DO V1/V2 State*               |                                                                           |
| Frequency DO V3/V4*           |                                                                           |
| Dig.Out V3/V4 State*          |                                                                           |
| Dig.In V1/V2 State*           |                                                                           |
| Dig.In V3/V4 State*           |                                                                           |
| * Only with plug-in card pres | ent.                                                                      |

| Diagnostics /Meter Erosion Mon. |                                                                                                    |
|---------------------------------|----------------------------------------------------------------------------------------------------|
| Control Type                    | Selection of the operating mode for the erosion monitor.                                                                      |
|                                 | Manual: Manual input of limit values for the erosion monitor.                                                                 |
|                                 | Auto: The transmitter calculates the limit values for the erosion monitor automatically.                                      |
|                                 | Factory setting: Manual.                                                                                                    |
| Driver Output Max               | Sets the maximum limit value for driver current.                                                                              |
|                                 | If the driver current exceeds the limit value for the time set under the parameter 'Driver Output Time', alarm 'Density too   |
|                                 | low.Empty pipe, gas' is triggered.                                                                                            |
|                                 | This parameter is only available if the value 'Control Type' has been selected for the parameter 'Manual'.                    |
| Driver Output Time              | Sets the delay time for alarm 'Density too low.Empty pipe, gas'.                                                              |
|                                 | This parameter is only available if the value 'Control Type' has been selected for the parameter 'Manual'.                    |
| Status Adjust                   | Indicates the status for automatic balancing of the erosion monitor.                                                          |
|                                 | Outstanding: If the limit value is not set, the erosion monitoring is not active.                                             |
|                                 | Requested: Automatic adjustment of the erosion monitor is activated but has not yet been performed.                           |
|                                 | Processing: Automatic balancing of the erosion monitor is active.                                                             |
|                                 | Done: Automatic balancing of the erosion monitor is complete; erosion monitoring is active.                                   |
|                                 | This parameter is only available if the value 'Control Type' has been selected for the parameter 'Auto'.                      |
| Self Adjust Time                | Sets the runtime for automatic adjustment of the erosion monitor.                                                             |
|                                 | The setting depends on the application and should cover several days or, if necessary, weeks.                                 |
| Start Adjust                    | Start automatic calibration of the erosion monitor manually with $\overline{\mathbb{V}}$ .                                    |
| New Value left Time             | Display the time remaining for the current automatic calibration of the erosion monitor.                                      |
| Meter Erosion Level             | Display the automatically calculated erosion value of the erosion monitor.                                                    |
| Adjusted Limit                  | Display the automatically calculated limit value of the erosion monitor. The limit value is calculated from the erosion value |
|                                 | from the automatic adjustment process and a tolerance value.                                                                  |
| Actual Value                    | Displays the current erosion value for comparison with the learned limit.                                                     |

# ... Parameter descriptions

| Menu / parameter          | Description                                                                                                    |
|---------------------------|----------------------------------------------------------------------------------------------------|
| Diagnostics /Diag.CurrOut | 31/32                                                                                                    |
| Readback curr. 31/32      | Activate the monitoring function for current output 31 / 32.                                                                 |
|                           | The transmitter measures the actual current and compares the measured value to the set point for the current output. If      |
|                           | the measured value deviates from the set point by more than ±2 %, the current output on the alarm current of 3.3 mA is set   |
|                           | and the 'CO 31/32 readbackcurrent deviates' error message is generated.                                                      |
|                           | Factory setting: Off.                                                                                                    |
| Alarm Reset Option        | Selection of submenu 'Alarm Reset Option' using 🚩.                                                                           |
| Reset Alarm               | Manually resetting the 'CO 31/32 readbackcurrent deviates' error message using $\overline{\mathcal{V}}$ .                    |
|                           |                                                                                                    |
| Diagnostics /Diag.CurrOut | : 31/32 /Alarm Reset Option                                                                                                  |
| Auto. Reset 10 min        | Automatic reset of the 'CO 31/32 readbackcurrent deviates' error message.                                                    |
|                           | • Off: The error is permanently saved and must be reset manually. After the reset, the current output 31 / 32 is retested.   |
|                           | • On: The error is automatically reset after 10 minutes. After the reset, the current output 31 / 32 is retested.            |
|                           | Factory setting: On.                                                                                                    |
| Auto Reset open Loop      | Behavior in the case of an open current output 31 / 32 (interruption of the current loop).                                   |
|                           | • Off: If the current loop is interrupted, the 'CO 31/32 readbackcurrent deviates' is generated. The reset of the error then |
|                           | depends on the setting of the 'Auto. Reset 10 min' parameter.                                                                |
|                           | On: If the current loop is closed again, the error will be automatically reset.                                              |
|                           |                                                                                                    |

#### Diagnostics / ...Alarm Simulation

Manual simulation of alarms / error messages.

The simulated alarm is selected by setting the parameter to the corresponding error.

See also chapter **Diagnosis / error messages** on page 162.

The following error messages can be simulated:

Off, Flow Mass Reached, Flow Volume Reached, Simulation Alarm, Flowrate to Zero, Maint. Cycle Time, Totalizer Stop, Totalizer Reset, Totalizer Rollover, Dev. not calibrated, NV defect on FEB, NV data defect, FEB not detected, FEB comm. error, Incompatible FEB, NV defect on MB, DO 41/42 Pulse max, CO 31/32 Saturated, CO Vx/Vy Saturated, CO 31/32 Comm. Error, Option 1 Comm. Error, Option 2 Comm. Error, CO 31/32 Safety, CO 31/32 Not Calibr., CO V1/V2 Not Calibr., CO V3/V4 Not Calibr., Volt. Monitoring MB, DSP Failed, Density Failed, Temp. Limit Exceeded, Temp. Sensor Failed, Sensor Ampl. Error, Sens. Driver Curr., Density Too Low, Flow Density Reached, Flow Temp. Reached, Density to One, Conc. Scaled Range, Conc. Unscal. Range, Volt. Monitor FEB, Fieldbus Card defec., CO 31/32 Readback, Sensor Ampl. Range

#### Menu: Totalizer

| Menu / parameter     | Description                                                                      |
|----------------------|----------------------------------------------------------------------------------|
| Totalizer            |                                                                                  |
| Operation            | Selection of submenu ' <b>…Operation</b> ' using $\overline{\mathcal{V}}$ .      |
| Reset Totalizer      | Selection of submenu ' <b>Reset Totalizer</b> ' using $\overline{\mathcal{V}}$ . |
| Preset Totalizer     | Selection of submenu ' <b>Preset Totalizer</b> ' using 🚩.                        |
| FillMass             | Selection of submenu ' <b>FillMass</b> ' using 🚩.                                |
|                      |                                                                                  |
| Totalizer /Operation |                                                                                  |
| Start all Totalizer  | Starts all counters.                                                             |
| Stop all Totalizer   | Stops all counters.                                                              |

| Totalizer /Reset Totalizer |                                       |  |
|----------------------------|---------------------------------------|--|
| All Totalizer              | Resets all totalizers to zero.        |  |
| All Mass Totalizer         | Reset all mass totalizers to zero.    |  |
| All Volume Totalizer       | Resets all volume totalizers to zero. |  |
| Massflow Fwd               | Resets individual counters.           |  |
| Massflow Rev               |                                       |  |
| Volumeflow Fwd             |                                       |  |
| Volumeflow Rev             |                                       |  |
| Net Massflow Fwd           |                                       |  |
| Net Massflow Rev           |                                       |  |
| Net Volumeflow Fwd         |                                       |  |
| Net Volumeflow Rev         |                                       |  |
| Volumeflow Fwd@Tref        |                                       |  |
| Volumeflow Rev@Tref        |                                       |  |

| Totalizer /Preset Totalizer |                                                                  |
|-----------------------------|------------------------------------------------------------------|
| Massflow Fwd                | Input from meter readings (e.g. when replacing the transmitter). |
| Massflow Rev                | _                                                                |
| Volumeflow Fwd              | _                                                                |
| Volumeflow Rev              |                                                                  |
| Net Massflow Fwd            | _                                                                |
| Net Massflow Rev            | _                                                                |
| Net Volumeflow Fwd          |                                                                  |
| Net Volumeflow Rev          | _                                                                |
| Volumeflow Fwd@Tref         | _                                                                |
| Volumeflow Rev@Tref         |                                                                  |

# ... Parameter descriptions

| Menu / parameter              | Description                                                                                                    |
|-------------------------------|----------------------------------------------------------------------------------------------------|
| Totalizer /FillMass           |                                                                                                    |
| Batch Process Value           | Selection of process variable used during the filling process.                                                                |
|                               | The process variables 'Net Volumeflow Fwd' and 'Net Massflow Fwd' are only available when the DensiMass function is           |
|                               | activated.                                                                                                    |
|                               | Off: Filler deactivated.                                                                                                    |
|                               | Volume Forward: Volume flow rate in forward flow direction.                                                                   |
|                               | Norm Volume Forward: Standard volume flow rate in forward flow direction.                                                     |
|                               | Mass Forward: Mass flow in forward flow direction.                                                                            |
|                               | Net Volumeflow Fwd: Net volume flow rate in forward flow direction.                                                           |
|                               | Net Massflow Fwd: Net mass flow in forward flow direction.                                                                    |
| Preset Batch Total.           | Sets the fill quantity using the selected unit.                                                                               |
|                               | When the defined fill quantity is reached, the configured binary output is activated.                                         |
|                               | Note                                                                                                    |
|                               | Before setting the fill quantity, the corresponding process value must be selected with the parameter 'Batch Process Value'.  |
| Reset Cur.Batch Tot.          | Resets the current fill quantity.                                                                                             |
| Start Batching                | Manual start of the filling function.                                                                                         |
|                               | Alternatively, the digital input can be configured for starting / stopping the fill operation.                                |
| Current Batch Total           | Display of the current fill quantity.                                                                                         |
|                               | Once a fill operation has been started, the quantity already filled is shown here. The counter restarts at zero for each fill |
|                               | operation initiated and then counts up to the set fill quantity.                                                              |
| Stop Batching                 | Manual stop of the filling function.                                                                                          |
|                               | Alternatively, the digital input can be configured for starting / stopping the fill operation.                                |
| Current Batch Counts          | Display of the number of fill operations since the last reset.                                                                |
| Reset Batch Counts            | Sets the parameter 'Batch Counts' to zero.                                                                                    |
| Quantity                      | Select the ' <b>Quantity</b> ' submenu.                                                                                       |
|                               |                                                                                                    |
| Totalizer /FillMass /Quantity |                                                                                                    |
| Mode                          | Selection of overrun correction.                                                                                              |
|                               | Closing the fill valve takes some time and as a consequence more liquid is added, even though the fill quantity is reached    |
|                               | and the contact for closing the valve is actuated.                                                                            |

-Auto: The overrun quantity is calculated by the transmitter automatically.

Sets the time for the overrun quantity correction after the fill valve is closed.

The calculation is based on the following formula:

- 0.0: No change to correction value.

-Manual: The overrun quantity must be determined manually and entered in the selected unit via the parameter 'Quantity'.

New correction value = last correction value + (BatchAuto.Lag Corr.Factor x correction value during the last fill operation)

Manual input of the overrun quantity / display of the overrun quantity detected automatically by the transmitter.

- 1.0: The correction value is immediately adjusted to the overrun quantity calculated during the last fill operation.

Sets the weighting of the last filling process during automatic calculation of the overrun quantity.

| 150 |
|-----|
|-----|

Quantity

Factor

Time

# Software history

In accordance with NAMUR recommendation NE53, ABB offers a transparent and traceable software history.

| Device software package FCx4xx (Device Firmware Package) |            |                |                                                       |                            |  |  |
|----------------------------------------------------------|------------|----------------|-------------------------------------------------------|----------------------------|--|--|
| Version                                                  | Issue date | Type of change | Description                                           | Ordering number            |  |  |
| 00.01.00                                                 | 12.06.2015 | New release    | _                                                     | 3KXF002043U0100            |  |  |
| 00.03.00                                                 | 01.2016    | Change         | SIL2 Functionality and minor troubleshooting          | 3KXF002043U0100            |  |  |
| 00.04.00                                                 | 11.2016    | Change         | Variety of minor changes,                             | 3KXF002043U0100            |  |  |
|                                                          |            |                | details in document MI/FCX400/FW/101                  |                            |  |  |
| 00.05.00                                                 | 01.2018    | Change         | Variety of minor changes,                             | 3KXF002043U0100            |  |  |
|                                                          |            |                | details in document MI/FCx400/FW/102                  |                            |  |  |
| 01.05.01                                                 | 12.2019    | Change         | Variety of minor changes, Easy Set-up revised         | 3KXF002043U0100            |  |  |
|                                                          |            |                | details in document MI/FCX400/FW/103                  |                            |  |  |
| 01.06.00                                                 | 03.2020    | Change         | ECC function added, EasySet-up revised,               | 3KXF002043U0100            |  |  |
|                                                          |            |                | details in document MI/FCX400/FW/104.                 |                            |  |  |
| 01.07.00                                                 | 04.2021    | Change         | Ethernet communication added.                         | 3KXF002043U0100            |  |  |
| 01.08.00                                                 | 06.2021    | Change         | Active digital output (plug-in card) added            | 3KXF002043U0100            |  |  |
| 01.09.00                                                 | 02.2022    | Change         | Improvement of measuring rate in ECC mode and further | diagnostic 3KXF002043U0100 |  |  |
|                                                          |            |                | options                                               |                            |  |  |
| 01.09.02                                                 | 04.2022    | Change         | New DensiMass 'antifreeze' medium option              | 3KXF002043U0100            |  |  |
| 01.11.00                                                 | 04.2023    | Change         | PROFINET communications protocol added.               | 3KXF002043U0100            |  |  |

# Zero point balance under operating conditions

Devices in the CoriolisMaster series do not necessarily require zero point adjustment. Performing a zero point adjustment is only recommended in the following cases:

- For measurements in the lower flow range (below 10 % of Q<sub>max</sub>DN).
- If particularly high accuracies are required (0.1 % or better).
- If the operating conditions (pressure and temperature) deviate greatly from the reference conditions (see data sheet).

For zero point adjustment under operating conditions, make sure the following conditions are present:

- The meter tube is completely filled with the measuring medium.
- For liquid measuring media, no gas bubbles or air pockets may be present in the meter tube.
- For gaseous measuring media, no liquid components or condensates may be present in the meter tube.
- The pressure and the temperature in the meter tube correspond to standard operating conditions and are stable.

In case of an increased zero point (> 0.1 %), check the installation for 'best praxis' and make sure that no gas content is contained in liquids, or that there are no liquids or particles in gases.

See also Turn-off devices for the zero point adjustment on page 39.

Zero point balancing can be started either manually via the LCD indicator or using an appropriately configured digital input. See **Menu: Device Setup** on page 121 and **Menu: Input/Output** on page 130.

## Measurement of standard volumes

Coriolis mass flowmeters can only measure the mass flow of gaseous measuring media.

The operating density of gases is too low to be measured. Consequently the flowmeter is also unable to measure the operating volume.

However, an appropriate standard volume can be calculated by entering a fixed density for the measuring medium.

The transmitter uses the measured mass flow and the standard density entered to calculate the standard volume flow of the measuring medium.

(standard volume = mass / standard density).

... / Device Setup / ... Transmitter / ... Custom Units /

... / Input/Output / ...Curr.Out 31 / 32 / Uco / Output Value e.g. 'Volume Flow [%]'

... / Device Setup / ...Sensor / Qv Max

Volume Tot. Factor

5.

6.

#### Configuration of the standard volume measurement using the LCD indicator

Perform the following steps to activate the calculation of standard volumes for gases:

|                     | Menu / parameter                                                                                | Setting                              | Description                                                                                                    |
|---------------------|-------------------------------------------------------------------------------------------------|--------------------------------------|----------------------------------------------------------------------------------------------------|
| 1.                  | / Device Setup /Transmitter / Density Mode                                                      | Density Fixed Value                  | Set the 'Density Mode' parameter to 'Density Fixed Value'.                                                                                             |
| 2.                  | / Device Setup /Transmitter / Density Fixed Value                                               | e. g. 1.293 g/l for air              | Set the parameter 'Density Fixed Value' to the standard density of the measuring medium.                                                               |
| 3.                  | / Device Setup /Transmitter /Units / Unit<br>Volumeflow Qv                                      | e.g.xx/yy for customer un            | it Set the parameter 'Unit Volumeflow Qv' to the desired unit for<br>volume flow.<br>e. g. xx/yy for customer unit, see step 4.                        |
|                     | / Device Setup /Transmitter /Units / Unit Vol.<br>Totalizer                                     | e.g.xx/yy for customer un            | it Set the parameter 'Unit Vol. Totalizer' to the desired unit for the<br>volume totalizer.<br>e. g. xx/yy for customer unit, see step 4.              |
|                     | / Device Setup /Transmitter /Units / Unit Density                                               | e.g. g/l                             | Set the parameter 'Unit Vol. Totalizer' to the desired density unit.                                                                                   |
| Not<br>To c<br>volu | <b>e</b><br>lifferentiate between the "Fixed density" and "Standard volu<br>me totalizer units. | me calculation" operating m          | odes, we recommend using a customer unit for the volume flow and                                                                                       |
| 4.                  | / Device Setup /Transmitter /Custom Units /<br>Volumeflow Qv Name                               | e. g. 'm3/h(qn)'                     | Set the parameter 'Volumeflow Qv Name' to the desired names for the standard volume flow. Maximum 8 characters!                                        |
|                     | / Device Setup /Transmitter /Custom Units /<br>Volumeflow Qv Factor                             | e. g. '3.6' with reference to<br>I/s | Set the parameter 'Volumeflow Qv Factor' to the desired factor for<br>the standard volume flow. The factor refers to the unit of<br>liter/second (I/s) |
|                     | / Device Setup /Transmitter /Custom Units /<br>Volume Tot. Name                                 | e. g. 'm3(qn)'                       | Set the parameter 'Volume Tot. Name' to the desired names for the unit of the standard volume totalizer. Maximum 8 characters!                         |

| 7. | / Display /Operator Pages /Operator Page 1 / 1st | e.g. 'Volume Flow [unit]' | Allocate the process variables to the operator screens of the LCD |
|----|--------------------------------------------------|---------------------------|-------------------------------------------------------------------|
|    | Line                                             |                           | display of the transmitter. See Menu: Display on page 129 for     |
|    |                                                  |                           | further information.                                              |
| 8. | / Process Alarm /Alarm Limits / Density Max      | Limit value < than        | Set the parameter 'Density Max' to a value which is below the     |
|    |                                                  | parameter 'Density Fixed  | 'Density Fixed Value' parameter. This will prevent the 'Density   |
|    |                                                  | Value'                    | exceeds min/max limits.' error message from appearing.            |

e. g. '0.001' with reference

e.g. '1000 m3/h(qn)'

liter (l)

value

information.

to l

Set the parameter 'Volume Tot. Factor' to the desired factor for the

Set the parameter 'Volume Tot. Factor' to the desired upper range

Allocate the process variables to the desired outputs of the transmitter. See **Menu: Input/Output** on page 130 for further

unit of the standard volume totalizer. The factor refers to the unit of

#### Configuration of the standard volume measurement using the HART $\ensuremath{\mathsf{DTM}}$

| Example                           |                            |
|-----------------------------------|----------------------------|
| Calculation of standard cubic met | ers per day (sm³/d)        |
| Measured medium                   | Natural gas                |
| Density in standard conditions    | 0.7168 kg/m <sup>3</sup>   |
| Measuring range                   | 0 10000 sm <sup>3</sup> /d |
|                                   |                            |

|                                                                                                    | FX5000                                                                                                    |                                                                              | TX Location Tag                                                                                                    |                                                                                                    |                                                                                               |                                                              |
|----------------------------------------------------------------------------------------------------|----------------------------------------------------------------------------------------------------|------------------------------------------------------------------------------|----------------------------------------------------------------------------------------------------|----------------------------------------------------------------------------------------------------|-----------------------------------------------------------------------------------------------|--------------------------------------------------------------|
| Units<br>Unit Massflow Qm                                                                                                    | kg/d                                                                                                    | •                                                                            | Unit Volume Qv                                                                                                    | Custom Selectable                                                                                                    | •                                                                                             | (A)                                                          |
| Prog. Unit Qm (custom) -                                                                                                    | ,                                                                                                    |                                                                              | Prog. Unit Qv (custom)                                                                                                    | ,                                                                                                    |                                                                                               | 0                                                            |
| Unit Name                                                                                                    | custom/s                                                                                                    |                                                                              | Unit Name                                                                                                    | sm³/d                                                                                                    |                                                                                               | (B)                                                          |
| Unit Factor                                                                                                    |                                                                                                    | 1.00                                                                         | Unit Factor                                                                                                    |                                                                                                    | 86.40                                                                                         | C                                                            |
| Unit Density                                                                                                    | kg/m <sup>3</sup>                                                                                                    | • (D)                                                                        | Unit Mass Totalizer                                                                                                    | kg                                                                                                    | •                                                                                             |                                                              |
| Prog. Unit Density(custor                                                                                                    | n)                                                                                                    |                                                                              | Prog. Unit Mass Totalizer                                                                                                    | (custom)                                                                                                    |                                                                                               |                                                              |
| Unit Name                                                                                                    | custom/s                                                                                                    |                                                                              | Unit Name                                                                                                    | custom                                                                                                    |                                                                                               |                                                              |
| Unit Factor                                                                                                    |                                                                                                    | 0.00                                                                         | Unit Factor                                                                                                    |                                                                                                    | 1.00                                                                                          |                                                              |
| Unit Concentration                                                                                                    | Variable Matrix                                                                                                    | Ţ                                                                            | Unit Volume Total.                                                                                                    | m3                                                                                                    | •                                                                                             | E                                                            |
| Unit Temperature                                                                                                    | °C                                                                                                    | -                                                                            | Prog. Unit Volume Totaliz                                                                                                    | er(custom)                                                                                                    |                                                                                               |                                                              |
|                                                                                                    |                                                                                                    |                                                                              | Unit Name                                                                                                    | sm <sup>3</sup>                                                                                                    |                                                                                               |                                                              |
|                                                                                                    |                                                                                                    |                                                                              | Unit Factor                                                                                                    |                                                                                                    | 0.00                                                                                          |                                                              |
| Damping                                                                                                    |                                                                                                    |                                                                              | Density                                                                                                    |                                                                                                    |                                                                                               |                                                              |
| Damping Qm                                                                                                    |                                                                                                    | 5.00 s                                                                       | Density Mode                                                                                                    | Density fixed value                                                                                                    | •                                                                                             | F                                                            |
| Damping Density                                                                                                    |                                                                                                    | 1.00 s                                                                       | Density fixed value                                                                                                    |                                                                                                    | 0.71680                                                                                       | kg/m <sup>3</sup>                                            |
| Damping Denaity                                                                                                    |                                                                                                    |                                                                              |                                                                                                    |                                                                                                    |                                                                                               |                                                              |
| Cut Off's                                                                                                    |                                                                                                    |                                                                              |                                                                                                    |                                                                                                    |                                                                                               |                                                              |
| Cut Off's                                                                                                    |                                                                                                    | 0.50 %                                                                       | Density cut off                                                                                                    |                                                                                                    | 0.50000                                                                                       | kg/m <sup>3</sup>                                            |
| Cut Offs<br>Low flow cut off<br>Low flow hysteresis                                                                                                    |                                                                                                    | 0.50 %                                                                       | Density cut off                                                                                                    |                                                                                                    | 0.50000                                                                                       | kg/m <sup>3</sup>                                            |
| Cut Offs<br>Low flow cut off<br>Low flow hysteresis                                                                                                    | e Qv' to 'Custom Selectab                                                                                                    | 0.50 %<br>20.00 %                                                            | Density cut off         (F)       Set the parameter 'Unit Determine the parameter 'Unit Determine the parameter 'Unit De | ensity' to the desired de                                                                                                    | 0.50000                                                                                       | kg/m <sup>3</sup><br>de (in                                  |
| Cut Offs<br>Low flow cut off<br>Low flow hysteresis<br>: the parameter 'Unit Volum<br>parameter 'Unit Name', ente                                                                                                    | e Qv' to 'Custom Selectab<br>r the desired names for t                                                                              | 0.50 %<br>20.00 %                                                            | F Set the parameter 'Unit De example Density fixed value                                                                                                    | ensity' to the desired de<br>ue).                                                                                                    | 0.50000                                                                                       | kg/m³<br>de (in                                              |
| Cut Offs<br>Low flow cut off<br>Low flow hysteresis<br>: the parameter 'Unit Volum<br>parameter 'Unit Name', enter<br>ume unit 'sm <sup>3</sup> /d'.                                                                                                    | e Qv' to 'Custom Selectab<br>er the desired names for t                                                                             | 0.50 %<br>20.00 %                                                            | F       Set the parameter 'Unit De example Density fixed value         G       In parameter 'Density fixed                                                                                                    | ensity' to the desired de<br>Je).<br>d value', enter the stand                                                                                                    | 0.50000<br>ensity model<br>and densite                                                        | kg/m³<br>de (in<br>ity of t                                  |
| Cut Offs<br>Low flow cut off<br>Low flow hysteresis<br>: the parameter 'Unit Volum<br>parameter 'Unit Name', ente<br>ume unit 'sm <sup>3</sup> /d'.<br>parameter 'Unit Factor', ente                                                                                | e Qv' to 'Custom Selectab<br>r the desired names for t<br>er the factor in I/s for the                                              | 0.50 %<br>20.00 %<br>ble'.<br>he standard<br>standard volume                 | Density cut off         (F)       Set the parameter 'Unit De example Density fixed value         (G)       In parameter 'Density fixed measuring medium (in the measuring medium (in the measuring                                     | ensity' to the desired de<br>ue).<br>d value', enter the stand<br>e example 0.71680 kg/m                                                                                    | 0.50000<br>ensity mod<br>lard densi<br><sup>3</sup> ).                                        | kg/m <sup>3</sup><br>de (in<br>ity of f                      |
| Cut Offs<br>Low flow cut off<br>Low flow hysteresis<br>: the parameter 'Unit Volum<br>parameter 'Unit Name', enter<br>ume unit 'sm <sup>3</sup> /d'.<br>parameter 'Unit Factor', enter<br>t 'sm <sup>3</sup> /d' (in the example 86                                 | e Qv' to 'Custom Selectab<br>er the desired names for t<br>er the factor in I/s for the<br>5.4 I/s).                                | 0.50 %<br>20.00 %<br>ble'.<br>he standard<br>standard volume                 | <ul> <li>Density cut off</li> <li>F Set the parameter 'Unit De example Density fixed valu</li> <li>G In parameter 'Density fixed measuring medium (in the G)</li> <li>In parameter 'Density cut a calculation (in the example)</li> </ul>                                                                                                    | ensity' to the desired de<br>ie).<br>d value', enter the stand<br>e example 0.71680 kg/m<br>off', enter the density fo                                                      | 0.50000<br>ensity model<br>and densit<br><sup>3</sup> ).                                      | kg/m <sup>3</sup><br>de (in<br>ity of f                      |
| Cut Offs<br>Low flow cut off<br>Low flow hysteresis<br>: the parameter 'Unit Volum<br>parameter 'Unit Name', enter<br>ume unit 'sm <sup>3</sup> /d'.<br>parameter 'Unit Factor', enter<br>t 'sm <sup>3</sup> /d' (in the example 86<br>: the parameter 'Unit Densit | e Qv' to 'Custom Selectab<br>er the desired names for t<br>er the factor in I/s for the<br>5.4 I/s).<br>y' to the desired density o | 0.50 %<br>20.00 %<br>ble'.<br>he standard<br>standard volume<br>unit (in the | <ul> <li>Density cut off</li> <li>F Set the parameter 'Unit De example Density fixed valu</li> <li>G In parameter 'Density fixed measuring medium (in the calculation (in the example Low Check' afterwards as</li> </ul>                                                                                                    | ensity' to the desired de<br>Je).<br>d value', enter the stand<br>e example 0.71680 kg/m<br>off', enter the density fo<br>e 0.50 kg/m3). Adjust th<br>needed (see page page | 0.50000<br>ensity mod<br>lard densi<br><sup>3</sup> ).<br>or the cuto<br>he parame<br>a 139). | kg/m <sup>2</sup><br>de (in<br>ity of t<br>off of<br>eter 'D |

totalizer (in the example m<sup>3</sup>). Figure 79: Screenshot from the HART DTM

# VeriMass erosion monitor

The integrated diagnosis function VeriMass allows the status of the meter tube to be monitored. This enables changes due to material erosion and the formation of deposits on the meter tube walls to be identified at an early stage.

If the set limit value is exceeded, an alarm is triggered, for example via the programmable digital output or HART, depending on the configuration.

The limit value for the erosion monitor can be set either automatically or manually.

#### Automatic adjustment

The transmitter monitors the sensor's driver current over a prolonged period and creates a 'fingerprint' for the relevant application. The transmitter generates a corresponding tolerance value for deviations in the driver current. The transmitter compares the behavior of the driver current with the generated fingerprint and triggers the relevant error message in the event of prolonged deviations.

#### Manual adjustment

For applications where automatic adjustment of the erosion monitor does not provide a satisfactory result, the erosion monitor can be adjusted manually.

For more information, please contact ABB Service or the sales organization.

#### Setup

The following process conditions must be observed to ensure that the transmitter can perform the adjustment process successfully:

- The measuring medium has a viscosity similar to that of water and below 10 cP.
- For liquid measuring media, no gas bubbles or air pockets may be present in the meter tube.
- The pressure and temperature in the meter tube correspond to standard operating conditions.
- The process conditions during the adjustment period correspond to standard conditions for the selected application.

#### Automatic adjustment via the transmitter menu

The following steps must be performed when adjusting the erosion monitor automatically:

- The VeriMass function must be active ("Device Setup / ...Transmitter / ...Feature Settings menu, parameter 'VeriMass On/Off').
- 2. In the 'Diagnostics / ...Meter Erosion Mon.' menu, set the parameter 'Control Type' to 'Auto'.
- 3. In the 'Diagnostics / ...Meter Erosion Mon.' menu, set the parameter 'Self Adjust Time' to the required duration of the balancing process.

| Recommended settings |                                    |  |  |  |
|----------------------|------------------------------------|--|--|--|
| Self Adjust Time     | Several days or weeks depending on |  |  |  |
|                      | the application                    |  |  |  |

4. In the 'Diagnostics / ...Meter Erosion Mon.' menu, start the automatic balancing process via the parameter 'Start Adjust'.

The transmitter now generates the 'fingerprint' for the erosion value and an appropriate tolerance value for the specified time. Once automatic adjustment is complete, the driver current is monitored constantly and compared with the 'fingerprint' generated.

#### Manual adjustment via the transmitter menu

For more information, please contact ABB Service or the sales organization.

The following steps must be performed when adjusting the erosion monitor manually:

- The VeriMass function must be active ("Device Setup / ...Transmitter / ...Feature Settings menu, parameter 'VeriMass On/Off').
- 2. In the 'Diagnostics / ...Meter Erosion Mon.' menu, set the parameter 'Control Type' to 'Manual'.
- In the 'Diagnostics / ...Meter Erosion Mon.' menu, set the parameters 'Driver Output Max' and 'Driver Output Time' to the required values.

# Recommended settings Driver Output Max Approx. 0.3 mA above the driver current under normal operating conditions Driver Output Time Several days or weeks depending on the application

#### Adjustment via Device Type Manager (DTM)

Alternatively, the automatic and manual balancing processes for the erosion monitor can also be performed via the HART DTM on the CoriolisMaster FCB450 / FCH450.

#### Note

Not all tools and frame applications support DTMs or EDDs at the same level. In particular, optional or advanced EDD / DTM functions may not be available on all tools.

ABB provides frame applications supporting the full range of functions and performance.

For further information, please consult the Device Type Manager documentation.

# **Enhanced Coriolis Control (ECC)function**

The Enhanced Coriolis Control (ECC)function has been specially developed for demanding applications, such as:

- Liquids with gas phase
- Liquids with rapidly changing densities
- Fill operations with surge phases at the beginning or end
- Liquids with high viscosity

After the ECC function is activated, the device applies a particularly quick control algorithm to control the oscillating tubes in the device and therefore provide significantly better behavior in the applications listed above.

In addition, the ECC function offers a special noise suppression filter for mass flow measurement and density measurement.

In the case of particularly demanding applications, disruptions can thus be actively filtered and the measurement can be implemented in a considerably more stable manner. For the filters, a variety of time constants between 0.5 s and 8 s can be selected.

Since Coriolis mass flowmeters measure the mass flow and density separately, the CoriolisMaster features a separate filter each for mass flow measurement and density measurement.

# Applications in accordance with API (American Petroleum Institute)

For applications in accordance with API Chapter 5.6, the CoriolisMaster FCB400, FCH400 provides special parameters:

- Calibration Pressure: Measuring medium pressure at which the device was calibrated at ABB.
- Calibration Temp.: Measuring medium temperature at which the device was calibrated at ABB.
- Pressure Level: Parameters for entry of the current operating pressure in the device by the user.
- Flow Compens. factor: Display / output of the current compensation factor for mass flow calculation.
- Density Comp. factor: Display / output of the current compensation factor for density calculation.
- P.Comp.Status (PECI): In accordance with API, the user can set the following states:
  - 1: CT: Compensation in the Coriolis flowmeter based on the current pressure entered in the 'Pressure Level' parameter.
  - 2: TD: Compensation in the Coriolis flowmeter switched off – compensation is performed externally (Tertiary Device)
  - 3: OS: Compensation in the Coriolis flowmeter switched off – compensation is not performed on site (Off Site)
  - 4: NA: Compensation in the Coriolis flowmeter switched off – compensation is not deemed to be necessary, since the device is operating at a pressure for which the device has been proved.

# **Concentration measurement DensiMass**

The transmitter can calculate the current concentration from the measured density and temperature using concentration matrices.

The following concentration matrices are preconfigured in the transmitter as standard:

- Concentration of sodium hydroxide in water
- Concentration of alcohol in water
- Concentration of sugar in water
- Concentration of maize starch in water
- Concentration of wheat starch in water
- Concentration of antifreeze in water

In addition, the user can enter two user-defined matrices:

- Up to 100 values with one matrix
- Up to 50 values per matrix with two matrices

# Calculating standard volumes and standard densities of liquids

If a suitable matrix is available, the DensiMass function also allows the measured volume to be corrected for any selected temperature.

The measured density can also be corrected for a given temperature.

However, this is only possible when measuring liquids and after entering an appropriate matrix.

This correction can also be performed using the default matrices (see above).

The calculated standard volumes and standard densities can also be issued for all other process variables.

The software 'DensiMatrix' is available for the easy input of the matrix.

#### Accuracy of the concentration measurement

The accuracy of the concentration measurement is determined in the first instance by the quality of the matrix data entered. However, as the calculation is based on temperature and density (the input variables), the accuracy of the concentration measurement is ultimately determined by the measuring accuracy of the temperature and the density.

#### Example:

Density of 0 % alcohol in water at 20 °C (68 °F): 998.23 g/l Density of 100 % alcohol in water at 20 °C (68 °F): 789.30 g/l

| Concentration | Density    |  |
|---------------|------------|--|
| 100 %         | 208.93 g/l |  |
| 0.48 %        | 1 g/l      |  |
| 0.96 %        | 2 g/l      |  |
| 0.24 %        | 0.5 g/l    |  |

Thus, the accuracy class of the density measurement directly determines the accuracy of the concentration measurement.

#### Entering the concentration matrix

The concentration matrix for the DensiMass function can be created in three ways:

- 1. The desired ABB matrix is indicated when ordering the device. The device is then delivered with the corresponding preconfiguration.
- 2. The matrix is created using a special software and transferred to the device via the infrared service port adapter.
- 3. The matrix is entered into the device manually as described below.

For more information, please contact ABB Service or the sales organization.

#### Manual input of the matrix

Enter the concentration matrix via the menu 'Device Setup / ...Variable Matrix / ...Configuration'.

Data for the matrix must be available as described in chapter **Structure of the concentration matrix** on page 159.

#### Step 1:

Menu '.... / ....Variable Matrix'.

| Parameter         | Description                                        |
|-------------------|----------------------------------------------------|
| Matrix Name       | Entry of a name for the matrix.                    |
|                   | Alphanumeric, maximum 16 characters                |
| Unit Name         | Entry of a name for the matrix concentration unit. |
|                   | Alphanumeric, maximum 7 characters                 |
| Concentration Min | Entry of the minimum and maximum                   |
| Concentration Max | concentration limit for the matrix calculation.    |
|                   |                                                    |

# ... Concentration measurement DensiMass

#### Step 2:

Entry of the basic settings for the matrix in the menu '... / ...Variable Matrix / ...Configuration'.

| Parameter                                                                       | Description                                                                                                    |  |  |
|---------------------------------------------------------------------------------|----------------------------------------------------------------------------------------------------|--|--|
| Number Matrices                                                                 | Selection of number of matrices.                                                                                                    |  |  |
| Number Temp.                                                                    | Entry of the number of temperature values for the matrix calculation.                                                                                                    |  |  |
| Number Conc.                                                                    | Entry of the number of the concentration values for the matrix calculation.                                                                                                    |  |  |
| Enter Conc. in %                                                                | <ul> <li>Selection of type of the concentration calculation.</li> <li>Yes: Calculation of concentration in %</li> <li>No: Calculation of concentration in a selected unit</li> </ul> |  |  |
| Qm/Qv Conc. Switch Selection of whether the volume concentration is calculated. |                                                                                                    |  |  |

#### Step 3:

Entry of the matrices data in the menu '... / ... Variable Matrix'.

| Parameter        | Description                                         |  |  |
|------------------|-----------------------------------------------------|--|--|
| Matrix 1 Unit    | Entry of the temperature, concentration and         |  |  |
| Matrix 2 Unit    | density values to calculate the concentration in    |  |  |
|                  | the selected unit.                                  |  |  |
| Matrix 1 Percent | Entry of the temperature, concentration and         |  |  |
| Matrix 2 Percent | density values to calculate the concentration in %. |  |  |

Once the data has been entered, select 'Calculate matrix' from the menu to calculate the matrix. Missing values are interpolated or extrapolated.

#### Step 4:

Saving the matrices in the menu '... / ...Variable Matrix' using the menu item 'Enter Matrix Finish'.

This completes the process to enter the matrices.

#### Structure of the concentration matrix

The software supports two different concentration values:

- Concentration in unit (e. g.: % or°Bé)
   The range of values is not limited, the value can be provided at the current output, the value can be selected in the Units submenu.
- Concentration in percent (%)
   The range of values is limited to 0 to 103.125 %. This value is only used for the internal calculation of the net mass flow. The net mass flow can be output at the current and pulse outputs.

Concentration MIN / MAX limit: -5.0 to 105.0.

The matrix for calculating the concentration looks like this:

|                            |                               | Temperature 1      | <br>Temperature n      |
|----------------------------|-------------------------------|--------------------|------------------------|
| Value 1 concentration in % | Value 1 concentration in unit | Value 1, 1 density | <br>Value n, 1 density |
|                            | (e.g., % or°Bé)               |                    |                        |
| •••                        |                               |                    | <br>                   |
| Value m concentration in % | Value m concentration in unit | Value 1, m density | <br>Value n, m density |
|                            | (e.g., % or°Bé)               |                    |                        |

The following rules apply when entering values in the matrix:

- With one matrix:  $2 \le N \le 20$ ;  $2 \le M \le 20$ ;  $N * M \le 100$
- With two matrices:  $2 \le N \le 20$ ;  $2 \le M \le 20$ ;  $N * M \le 50$

The density values in a column must be in ascending order due to the algorithm used in the transmitter software. Density x,1 < ... < Density x,2 <... < Density x,M for 1 ≤ x ≤ M

The temperature values must be in ascending order from left to right due to the algorithm used in the transmitter software. Temperature 1 <... < Temperature x <... < Temperature N for 1 ≤ x ≤ N

The concentration values must be monotonically ascending or monotonically descending from top to bottom due to the algorithm used in the transmitter software.

Concentr. 1 <...< Concentr. x < ... < Concentr. N for  $1 \le x \le N$  or

Concentr. 1 >... > Concentr. x > ... > Concentr. N for  $1 \le x \le N$ 

#### Example:

|          | 10 °C (50 °F)                               | 20 °C (68 °F)                                                                                                    | 30 °C (86 °F)                                                                                                    |
|----------|---------------------------------------------|----------------------------------------------------------------------------------------------------|----------------------------------------------------------------------------------------------------|
| 0 °BRIX  | 0.999 kg/l                                  | 0.982 kg/l                                                                                                    | 0.979 kg/l                                                                                                    |
| 10 °BRIX | 1.010 kg/l                                  | 0.999 kg/l                                                                                                    | 0.991 kg/l                                                                                                    |
| 30 °BRIX | 1.016 kg/l                                  | 1.009 kg/l                                                                                                    | 0.999 kg/l                                                                                                    |
| 60 °BRIX | 1.101 kg/l                                  | 1.018 kg/l                                                                                                    | 1.011 kg/l                                                                                                    |
|          | 0 °BRIX<br>10 °BRIX<br>30 °BRIX<br>60 °BRIX | 10 °C (50 °F)           0 °BRIX         0.999 kg/l           10 °BRIX         1.010 kg/l           30 °BRIX         1.016 kg/l           60 °BRIX         1.101 kg/l | 10 °C (50 °F)         20 °C (68 °F)           0 °BRIX         0.999 kg/l         0.982 kg/l           10 °BRIX         1.010 kg/l         0.999 kg/l           30 °BRIX         1.016 kg/l         1.009 kg/l           60 °BRIX         1.101 kg/l         1.018 kg/l |

# **FillMass batch function**

## Only for FCB450 / FCH450

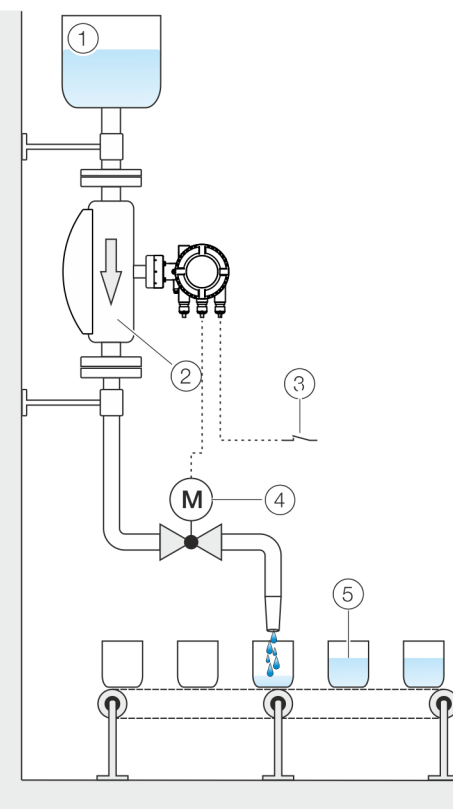

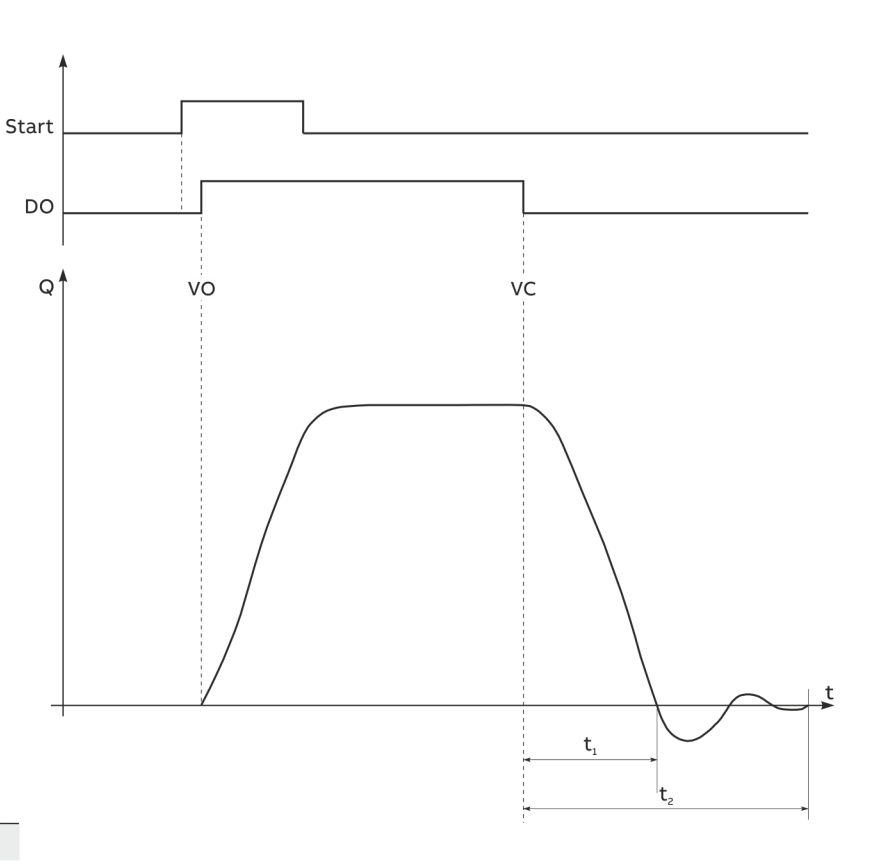

Start Start of the filling process via field bus or digital input

DO State of the digital output for the fill valve

Q Flow rate

VO Valve open (filling started)

t<sub>1</sub> Valve closing timet<sub>2</sub> Overrun time

VC Valve closed (fill quantity reached)

- 1 Supply tank
- 2 Sensor
- (3) Start / stop fill operation (digital input or field bus)
- (4) Fill valve
- 5 Filling tank

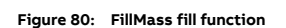

The integrated FillMass fill function allows filling processes with filling times of > 3 seconds.

For this purpose, the filling quantity is given via an adjustable totalizer.

The fill function is controlled via the HART interface or via the digital input.

The valve is triggered via one of the digital outputs and closed again once the preset filling quantity is reached.

The transmitter measures the overrun quantity and calculates the overrun correction from this.

Additionally, the low flow cut-off can be activated if required.

#### Setup

For the configuration of the fill mass function, the following steps must be performed:

- 1. The FillMass function must be active. See also the 'Device Setup / ...Transmitter / ...Feature Settings / ...' menu.
- One digital output must be configured as a binary output with the function 'Batch End Contact'. See also the 'Input/Output / ...' menu. As an option, one digital input (plug-in card) can be configured with the function 'Batchflow On / Off' at the start of the filling process.
- 3. The parameters for the fill mass function must be configured. See also the 'Totalizer / ...FillMass / ...' menu.

#### Notices on configuration

#### Damping

During fast filling processes, the damping should be set to the minimum value to ensure the greatest possible accuracy of the fill quantity. See also the 'Device Setup / ...Transmitter / ...' menu.

#### Delay until the valve is opened

The delay between the start pulse for the filling process and the activation of the binary output for opening the valve depends on the following factors:

- From the delay set for the digital input (see parameter **Delay Time** on page 138)
- From the device internal processing time of 200 ms

Total delay = 'Delay Time' + 200 ms.

# 12 Diagnosis / error messages

# Calling up the error description

Additional details about the error that has occurred can be called up on the information level.

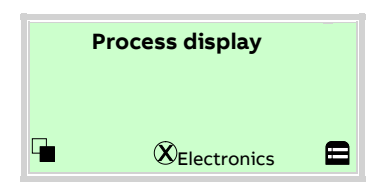

1. Use 🖲 to switch to the information level (Operator Menu).

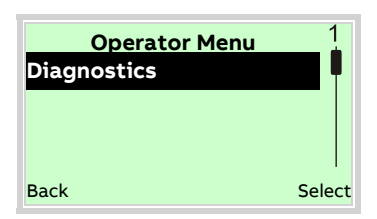

- 2. Use 🛆 / 🐨 to select the submenu 'Diagnostics'.
- 3. Confirm the selection with  $\mathbb{V}$ .

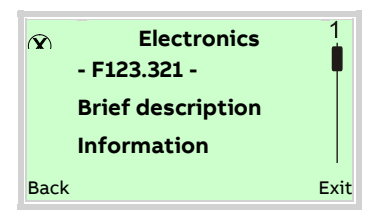

The error message is shown on the display according to priority. The first line shows the area in which the error has occurred. The second line shows the unique error number. It is made up of the priority (Fxxx) and the error position (.xxx) The next lines show a brief description of the error and information on how to remedy it.

You absolutely need to scroll the display further to read the error message in more detail.

#### Note

For a detailed description of the error messages and information on troubleshooting, see the following pages.

## General

Errors encountered are itemized in tabular form on the following pages. The response of the transmitter on error detection is described therein.

The table lists all possible errors together with a description of their impact on the value of measurement variables, the properties of current outputs and the alarm output.

If no entry is indicated in the table field, there is no effect on the measurement variable or no alarm signal for the particular output. The sequence of the errors in the table corresponds to the error priorities.

The first entry has the highest priority and the last has the lowest.

If multiple errors are detected simultaneously, the error with the highest priority determines the alarm condition of the measurement variable and the current output. If an error with a higher priority does not affect the measurement variable or the output status, the error with the next highest priority determines the status of the measurement variable and the output.

# Overview

The counter readings and the states of the current outputs and the alarm output are represented by symbols; please see the table below.

| Symbol | Description                                                                                             |
|--------|----------------------------------------------------------------------------------------------------|
| (STOP) | Counter stop                                                                                            |
| _      | No change, current value                                                                                |
| 1)     | When the error occurs, the corresponding measurement variable is calculated with the temperature 20 °C. |
| 2)     | When the error occurs, the corresponding measurement variable is set to the value with density = 1.     |
| HOLD   | The last 'good' measured value is retained.                                                             |
| ⚠      | Alarm (general)                                                                                         |
|        | High alarm                                                                                              |
| ∕₽₩    | Low alarm                                                                                               |

| Process values Counter Current output |                                                    |              |              |                 |                  |                   | Current output |                         |                         |              |                                  |
|---------------------------------------|----------------------------------------------------|--------------|--------------|-----------------|------------------|-------------------|----------------|-------------------------|-------------------------|--------------|----------------------------------|
| Priority                              | Error text                                         | Qm [%, unit] | Qv [%, unit] | Density [g/cm³] | Temperature [°C] | Concentration [%] | Net mass flow  | Standard density g/cm³] | Standard volume [20 °C] | All counters |                                  |
| 98                                    | No Frontend Board detected                         | 0            | 0            | 1               | 20               | 0                 | 0              | 1                       | 0                       | _            | ۸                                |
| 96                                    | DSP Failure on Frontend Board.                     | 0            | 0            | 1               | _                | 0                 | 0              | 1                       | 0                       | -            | ۸                                |
| 94                                    | Safety Alarm Curr.Out 31/32                        | -            | _            | _               | _                | _                 | _              | _                       | _                       | _            | _                                |
| 93                                    | Sensor amplitudeout of range.                      | 0            | 0            | 1               | -                | 0                 | 0              | 1                       | 0                       | _            | ۸                                |
| 92                                    | FEB voltages outside range.                        | 0            | 0            | 0               | 0                | 0                 | 0              | 0                       | 0                       | 0            | Â                                |
| 91                                    | MB voltages outside range.                         | -            | -            | -               | -                | _                 | _              | -                       | _                       | _            | <u>A</u>                         |
| 90                                    | Sensor temperature measure error                   | 1)           | 1)           | 1)              | 20               | 1)                | 1)             | 1)                      | 1)                      | _            | <u>A</u>                         |
| 88                                    | FEB communication error. EMC disturbance.          | 0            | 0            | 1               | 20               | 0                 | 0              | 1                       | 0                       | _            | Â                                |
| 86                                    | Curr.Out 31/32 com error.                          | -            | -            | -               | -                | -                 | -              | -                       | -                       | _            | CO1 only                         |
| 84                                    | NV data defect. Data storage<br>irreparable.       | 0            | 0            | 1               | 20               | 0                 | 0              | 1                       | 0                       | _            | Â                                |
| 82                                    | Incompatible Frontend Board.                       | 0            | 0            | 1               | 20               | 0                 | 0              | 1                       | 0                       | _            | Â                                |
| 80                                    | Density failure                                    | 0            | 0            | 1               | 20               | 0                 | 0              | 1                       | 0                       | _            | <u>A</u>                         |
| 78                                    | Flowrate to zero                                   | 0            | 0            | -               | -                | -                 | 0              | -                       | 0                       | _            | In accordance with process value |
| 76                                    | All totalizer stopp.                               | -            | -            | _               | -                | _                 | _              | -                       | _                       | (STOP)       | -                                |
| 74                                    | Totalizer reset. Reset of one or more Totalizer    | _            | _            | -               | _                | -                 | _              | _                       | _                       | 0            | -                                |
| 72                                    | Simulation is on. Simulating process/output value. | -            | -            | -               | -                | -                 | -              | -                       | -                       | -            | -                                |
| 70                                    | An alarm is simulated.                             | -            | -            | -               | -                | -                 | -              | -                       | -                       | _            |                                  |
| 65                                    | CO 31/32 readbackcurrent deviates                  | -            | -            | -               | -                | -                 | -              | -                       | -                       | _            | < 3.3 mA                         |
| 60                                    | Sensor driver current to high.                     | _            | _            | _               | _                | _                 | _              | _                       | _                       | _            | -                                |

# ... 12 Diagnosis / error messages

# ... Overview

|          |                                  |              |              |                 | Proces           | s value           | s             |                         |                         | Counter      | Current output                                                                               |
|----------|----------------------------------|--------------|--------------|-----------------|------------------|-------------------|---------------|-------------------------|-------------------------|--------------|----------------------------------------------------------------------------------------------|
| Priority | Error text                       | Qm [%, unit] | Qv [%, unit] | Density [g/cm³] | Temperature [°C] | Concentration [%] | Net mass flow | Standard density g/cm³] | Standard volume [20 °C] | All counters |                                                                                              |
| 59       | Density too low.Empty pipe, gas  | 0            | 0            | -               | -                | -                 | 0             | -                       | 0                       | -            | _                                                                                            |
| 58       | Density to 1g/cm <sup>3</sup>    | -            | 2)           | 1               | -                | 2)                | 2)            | 2)                      | 2)                      | -            | _                                                                                            |
| 57       | Sensor temperature out max range | 1)           | 1)           | 1)              | 20               | 1)                | 1)            | 1)                      | 1)                      | -            | _                                                                                            |
| 54       | Sensor amplitude out of ranges   | -            | -            | -               | -                | -                 | -             | -                       | -                       | -            | _                                                                                            |
| 52       | Curr.Out 31/32 is saturated.     | -            | -            | -               | -                | -                 | -             | -                       | -                       | -            | $CO_{31} / 32, \mu_{CO} \text{ only:}$<br><b>HOLD</b> , $(1, 2, 32, \mu_{CO} \text{ only:})$ |
| 51       | Curr.Out V1/V2, V3/V4 saturated  | -            | -            | -               | -                | -                 | -             | -                       | -                       | -            | CO V1 / V2, CO V2 / V3:<br>HOLD, $A$ , $A$ (configurable)                                    |
| 49       | Option Card 1 com error.         | -            | -            | -               | -                | -                 | -             | -                       | _                       | -            | CO V1 / V2:                                                                                  |
| 48       | Option Card 2 com error.         | -            | _            | _               | _                | _                 | _             | _                       | -                       | -            | CO V2 / V3:                                                                                  |
| 47       | Pulse output is cut off.         | -            | -            | -               | -                | -                 | -             | -                       | -                       | -            | -                                                                                            |
| 46       | Mass flowrate exceeds limits.    | -            | -            | -               | -                | -                 | -             | -                       | -                       | -            | -                                                                                            |
| 44       | Volume flowrate exceeds limits.  | -            | -            | -               | -                | -                 | -             | -                       | -                       | -            | _                                                                                            |
| 43       | Density exceeds min/max limits.  | -            | -            | -               | -                | -                 | -             | -                       | -                       | -            | -                                                                                            |
| 42       | Medium temperat exceeds limits.  | -            | -            | -               | -                | -                 | -             | -                       | -                       | -            | _                                                                                            |
| 41       | Concentration inunit exceeds     | -            | -            | -               | -                | -                 | -             | -                       | -                       | -            | -                                                                                            |
| 40       | Concentration in percent exceeds | -            | -            | -               | -                | -                 | -             | -                       | -                       | -            | -                                                                                            |
| 38       | Sensor memory defective.         | -            | -            | -               | -                | -                 | -             | -                       | -                       | -            | -                                                                                            |
| 37       | NV chips defect on Motherboard.  | -            | -            | -               | -                | -                 | -             | -                       | -                       | -            | _                                                                                            |
| 32       | Curr.Out 31/32 not calibrated.   | -            | -            | -               | -                | -                 | -             | -                       | -                       | -            | _                                                                                            |
| 31       | Curr.Out V1/V2 not calibrated.   | -            | -            | -               | -                | -                 | -             | -                       | -                       | -            | -                                                                                            |
| 30       | Curr.Out V3/V4 not calibrated.   | -            | -            | -               | -                | -                 | -             | -                       | -                       | -            | _                                                                                            |
| 28       | Display value is <1600h at Qmax. | -            | -            | -               | -                | -                 | -             | -                       | -                       | -            | _                                                                                            |
| 26       | Maintenance interval is reached  | -            | -            | -               | -                | -                 | -             | -                       | -                       | -            | -                                                                                            |
| 24       | Device not calibrated.           | -            | -            | -               | -                | -                 | -             | -                       | -                       | -            |                                                                                              |
| 20       | Communicat. card not responding  | -            | -            | -               | -                | -                 | -             | -                       | -                       | -            | -                                                                                            |

# Error messages

| Error code / error text          | Description                                                                                   | NAMUR classification |
|----------------------------------|-----------------------------------------------------------------------------------------------|----------------------|
| F098.011                         | Communication error to frontend board (FEB) of the sensor.                                    | Failure              |
| No Frontend Board detected       | Frontend board defective.                                                                     |                      |
|                                  | For remote mount design: check signal cable connection between sensor and transmitter.        |                      |
|                                  | Restart the device.                                                                           |                      |
|                                  | Replace frontend board.                                                                       |                      |
|                                  | Contact ABB Service.                                                                          |                      |
| F096.029                         | DSP error in frontend board (FEB) of the sensor.                                              | Failure              |
| DSP Failure on Frontend Board.   | Frontend board defective.                                                                     |                      |
|                                  | Restart the device.                                                                           |                      |
|                                  | Replace frontend board.                                                                       |                      |
|                                  | Contact ABB Service.                                                                          |                      |
| F093.033                         | Gas bubbles in the measuring tube.                                                            | Failure              |
| Sensor amplitudeout of range.    | Viscosity of the measuring medium is too high.                                                |                      |
|                                  | Hardware error in sensor.                                                                     |                      |
|                                  | Reduce gas content, change measuring medium.                                                  |                      |
|                                  | Contact ABB Service.                                                                          |                      |
| F092.041                         | Frontend board power supply defective. Frontend board defective.                              | Failure              |
| FEB voltages outside range.      | Replace frontend board.                                                                       |                      |
|                                  | Contact ABB Service.                                                                          |                      |
| F091.025                         | Motherboard power supply defective Faulty motherboard.                                        | Failure              |
| MB voltages outside range.       | Contact ABB Service.                                                                          |                      |
| F090.032                         | Internal temperature sensor measuring error / defective.                                      | Failure              |
| Sensor temperature measure error | Contact ABB Service.                                                                          |                      |
| F088.012                         | Communication error to frontend board (FEB) of the sensor.                                    | Failure              |
| FEB communication error. EMC     | Electro magnetic interference.                                                                |                      |
| disturbance.                     | For remote mount design: check signal cable connection between sensor and transmitter.        |                      |
|                                  | Restart the device.                                                                           |                      |
|                                  | Contact ABB Service.                                                                          |                      |
| F086.018                         | Communication error to current output 31 / 32/ $U_{co}$ .                                     | Failure              |
| Curr.Out 31/32 com error.        | Electro magnetic interference, faulty motherboard in transmitter.                             |                      |
|                                  | Contact ABB Service.                                                                          |                      |
| F084.010                         | Error in SensorMemory.                                                                        | Failure              |
| NV data defect. Data storage     | Faulty memory module.                                                                         |                      |
| irreparable.                     | Contact ABB Service.                                                                          |                      |
| F082.013                         | Incompatible frontend board.                                                                  | Failure              |
| Incompatible Frontend Board.     | The frontend board is not compatible with the motherboard in the transmitter.                 |                      |
|                                  | Contact ABB Service.                                                                          |                      |
| F080.030                         | The resonant frequency of the measuring tube is outside the permissible limits. Damage to the | Failure              |
| Density failure                  | measuring tube due to abrasion or deposit formation in the measuring tube.                    |                      |
|                                  | Check setting of the density parameters.                                                      |                      |
|                                  | Check application, clean meter tube and check for damage due to abrasion.                     |                      |
|                                  | Contact ABB Service.                                                                          |                      |

# ... 12 Diagnosis / error messages

# ... Error messages

| Error code / error text               | Description                                                                                          | NAMUR classification |
|---------------------------------------|----------------------------------------------------------------------------------------------------|----------------------|
| C078.003                              | External switch-off active via digital input.                                                        | Functional check     |
| Flowrate to zero                      | Check status of digital input.                                                                       |                      |
|                                       | Check parameterization.                                                                              |                      |
| C076.005                              | External switch-off active via digital input.                                                        | Functional check     |
| All totalizer stopp.                  | Check status of digital input.                                                                       |                      |
|                                       | Check parameterization.                                                                              |                      |
| C074.006                              | Reset of one or more counters.                                                                       | Functional check     |
| Totalizer reset. Reset of one or more | Check status of digital input.                                                                       |                      |
| Totalizer                             | Check parameterization.                                                                              |                      |
| C072.002                              | Simulation mode is active.                                                                           | Functional check     |
| Simulation is on. Simulating          | Deactivate simulation mode in the 'Diagnostics /Simulation Mode' menu.                               |                      |
| process/output value.                 |                                                                                                    |                      |
| C070.026                              | The alarm simulation is active.                                                                      | Functional check     |
| An alarm is simulated.                | Deactivate alarm simulation in the 'Diagnostics /Alarm Simulation' menu.                             |                      |
| \$065.028                             | Current loop error current output 31 / 32.                                                           | Out of specification |
| CO 31/32 readbackcurrent deviates     | Check current loop current output 31 / 32 (short-circuit / interruption).                            |                      |
|                                       | Check load current output 31 / 32.                                                                   |                      |
|                                       | Check the power supply (voltage) of the transmitter.                                                 |                      |
| S060.034                              | Gas bubbles in the measuring tube.                                                                   | Out of specification |
| Sensor driver current to high.        | Reduce gas content in the measuring medium.                                                          |                      |
|                                       | Deactivate error message by setting the parameter 'Driver Output Max' in the 'Process Alarm /        |                      |
|                                       | Alarm Limits' menu to '0'.                                                                           |                      |
| S059.035                              | Empty measuring tube. Gas bubbles in the measuring tube.                                             | Out of specification |
| Density too low.Empty pipe, gas       | Reduce gas content in the measuring medium.                                                          |                      |
|                                       | Make sure that the meter tube is always completely full.                                             |                      |
|                                       | Deactivate error message by setting the parameter 'Density Low Check' in the 'Process Alarm /        |                      |
|                                       | Alarm Limits' menu to '0'.                                                                           |                      |
| S058.038                              | Density has been set to $1 \text{ g/cm}^3$ by the transmitter due to an error message.               | Out of specification |
| Density to 1g/cm <sup>3</sup>         | Contact ABB Service.                                                                                 |                      |
| S057.031                              | Ambient or measuring medium temperature is too high.                                                 | Out of specification |
| Sensor temperature out max range      | Check ambient or measuring medium temperature.                                                       |                      |
| S054.042                              | The sensor amplitude is below or above the parameterized limit values 'Sensor Signal Min' and        | Out of specification |
| Sensor amplitude out of ranges        | 'Sensor Signal Time'.                                                                                |                      |
|                                       | Multi-phases measuring medium. Viscosity of the measuring medium is too high.                        |                      |
|                                       | - Check the settings of the parameters in the 'Process Alarm /Alarm Limits' menu and adjust if       |                      |
|                                       | necessary.                                                                                           |                      |
| S052.016                              | Current output 31 / 32 overshot. The flow rate or a corresponding set output value has up-scaled the | Out of specification |
| Curr.Out 31/32 is saturated.          | set upper range value.                                                                               |                      |
|                                       | Check the upper range value Qv Max, Qm Max in the 'Device Setup /Sensor' menu and correct if         |                      |
|                                       | necessary.                                                                                           |                      |
| S051.017                              | Current output V1 / V2, V3 / V4 (plug-in card) overshot. The flow rate or a corresponding set output | Out of specification |
| Curr.Out V1/V2, V3/V4 saturated       | value has up-scaled the set upper range value.                                                       |                      |
|                                       | Check the upper range value Qv Max, Qm Max in the 'Device Setup /Sensor' menu and correct if         |                      |
|                                       | necessary.                                                                                           |                      |

| Error code / error text          | Description                                                                                        | NAMUR classification |
|----------------------------------|----------------------------------------------------------------------------------------------------|----------------------|
| S049.019                         | Communication error to plug-in card.                                                               | Out of specification |
| Option Card 1 com error.         | Check that the plug-in card is installed correctly.                                                |                      |
| S048.020                         | Replace plug-in card if necessary.                                                                 |                      |
| Option Card 2 com error.         | Contact ABB Service.                                                                               |                      |
| S047.0015                        | The pulse rate or the frequency at the pulse output is outside the permissible limits.             | Out of specification |
| Pulse output is cut off.         | Check configuration of the parameters for the pulse output.                                        |                      |
| S046.000                         | The mass flow is below or above the configured limit values 'Qm Massflow Min' and 'Qm Massflow     | Out of specification |
| Mass flowrate exceeds limits.    | Max'.                                                                                              |                      |
|                                  | Check the settings of the parameters in the 'Process Alarm /Alarm Limits' menu and adjust if       |                      |
|                                  | necessary.                                                                                         |                      |
|                                  | Check mass flow.                                                                                   |                      |
| S044.001                         | The volume flow is below or above the configured limit values 'Qv Volumeflow Min' and 'Qv          | Out of specification |
| Volume flowrate exceeds limits.  | Volumeflow Max'.                                                                                   |                      |
|                                  | Check the settings of the parameters in the 'Process Alarm /Alarm Limits' menu and adjust if       |                      |
|                                  | necessary.                                                                                         |                      |
|                                  | Check volume flow rate.                                                                            |                      |
| S043.036                         | The density is below or above the configured limit values 'Density Min' and 'Density Max'.         | Out of specification |
| Density exceeds min/max limits.  | Check the settings of the parameters in the 'Process Alarm /Alarm Limits' menu and adjust if       |                      |
|                                  | necessary.                                                                                         |                      |
|                                  | Check density.                                                                                     |                      |
| S042.037                         | The measuring medium temperature is below or above the configured limit values 'Temperature Min    | Out of specification |
| Medium temperat exceeds limits.  | and 'Temperature Max'.                                                                             |                      |
|                                  | Check the settings of the parameters in the 'Process Alarm /Alarm Limits' menu and adjust if       |                      |
|                                  | necessary.                                                                                         |                      |
|                                  | Check measuring medium temperature.                                                                |                      |
| S041.039                         | The concentration in units is below or above the configured limit values 'Concentrat. [u] Min' and | Out of specification |
| Concentration inunit exceeds     | 'Concentrat. [u] Max'.                                                                             |                      |
|                                  | Check the settings of the parameters in the 'Process Alarm /Alarm Limits' menu and adjust if       |                      |
|                                  | necessary.                                                                                         |                      |
|                                  | Check concentration.                                                                               |                      |
| S040.040                         | The concentration in % is below or above the configured limit values 'Concentrat. [%] Min' and     | Out of specification |
| Concentration in percent exceeds | 'Concentrat. [%] Max'.                                                                             |                      |
|                                  | Check the settings of the parameters in the 'Process Alarm /Alarm Limits' menu and adjust if       |                      |
|                                  | necessary.                                                                                         |                      |
|                                  | Check concentration.                                                                               |                      |

# ... 12 Diagnosis / error messages

# ... Error messages

| Error code / error text          | Description                                                                               | NAMUR classification |
|----------------------------------|-------------------------------------------------------------------------------------------|----------------------|
| M038.09                          | SensorMemory in frontend board defective.                                                 | Maintenance required |
| Sensor memory defective.         | Check if the SensorMemory is defective.                                                   |                      |
|                                  | Contact ABB Service.                                                                      |                      |
| M037.014                         | SensorMemory in motherboard faulty.                                                       | Maintenance required |
| NV chips defect on Motherboard.  | Check if the SensorMemory is defective.                                                   |                      |
|                                  | Contact ABB Service.                                                                      |                      |
| M032.022                         | Current output 31 / 32, Uco not calibrated.                                               | Maintenance required |
| Curr.Out 31/32 not calibrated.   | Contact ABB Service.                                                                      |                      |
| M031.023                         | Current output (plug-in card) V1 / V2 or V3 / V4 not calibrated.                          | Maintenance required |
| Curr.Out V1/V2 not calibrated.   | Check plug-in card and replace if necessary.                                              |                      |
| M030.024                         | Contact ABB Service.                                                                      | Maintenance required |
| Curr.Out V3/V4 not calibrated.   |                                                                                           |                      |
| M028.007                         | The current counter reading has exceeded the display resolution.                          | Maintenance required |
| Display value is <1600h at Qmax. | Check the unit setting for the mass counters / volume totalizers and adjust if necessary. |                      |
| M026.004                         | Maintenance interval reached.                                                             | Maintenance required |
| Maintenance interval is reached  | Perform maintenance work.                                                                 |                      |
|                                  | Start new maintenance interval in the 'Diagnostics /Diagnosis Control' menu.              |                      |
| M024.008                         | Contact ABB Service.                                                                      | Maintenance required |
| Device not calibrated.           |                                                                                           |                      |
| M020.027                         | Fieldbus plug-in is not reacting.                                                         | Maintenance required |
| Communicat. card not responding  | Plug-in card is defective.                                                                |                      |
|                                  | Contact ABB Service.                                                                      |                      |

# **13 Maintenance**

## Safety instructions

# 

#### Loss of Ex-approval!

Loss of Ex approval due to replacement of components in devices for use in potentially explosive atmospheres.

- Devices for use in potentially explosive atmospheres may be serviced and repaired by qualified ABB personnel only.
- For measuring devices for potentially explosive atmospheres, observe the relevant operator guidelines. See also Use in potentially explosive atmospheres on page 8.

# 

#### Risk of burns due to hot measuring media

The device surface temperature may exceed 70 °C (158 °F), depending on the measuring medium temperature!

• Before starting work on the device, make sure that it has cooled sufficiently.

## Sensor

The flowmeter essentially requires no maintenance. The following items should be checked annually:

- Ambient conditions (air circulation, humidity),
- Tightness of the process connections,
- Cable entries and cover screws,
- Operational reliability of the power supply, lightning protection, and station ground.

#### Repairs to the flowmeter

If repairs to the flowmeter are required, observe **Repair** on page 169.

# Cleaning

When cleaning the exterior of meters, make sure that the cleaning agent used does not corrode the housing surface and the seals.

To avoid static charge, a damp cloth must be used for cleaning.

# 14 Repair

# Safety instructions

## 

# Danger of explosion if the device is operated with the transmitter housing or terminal box open!

Before opening the transmitter housing or the terminal box, note the following points:

- A valid fire permit must be present.
- Make sure that there is no explosion hazard.
- Switch off the power supply and wait for t > 20 minutes before opening.

# 

#### Risk of injury due to live parts!

When the housing is open, contact protection is not provided and EMC protection is limited.

• Before opening the housing, switch off the power supply.

# 

#### Loss of Ex-approval!

Loss of Ex approval due to replacement of components in devices for use in potentially explosive atmospheres.

- Devices for use in potentially explosive atmospheres may be serviced and repaired by qualified ABB personnel only.
- For measuring devices for potentially explosive atmospheres, observe the relevant operator guidelines. See also Use in potentially explosive atmospheres on page 8.

# 

#### Risk of burns due to hot measuring media

The device surface temperature may exceed 70 °C (158 °F), depending on the measuring medium temperature!

• Before starting work on the device, make sure that it has cooled sufficiently.

# NOTICE

#### Damage to components!

The electronic components of the printed circuit board can be damaged by static electricity (observe ESD guidelines).

 Make sure that the static electricity in your body is discharged before touching electronic components.

# ... 14 Repair

# Spare parts

Repair and maintenance activities may only be performed by authorized customer service personnel.

When replacing or repairing individual components, use original spare parts.

#### Note

Spare parts can be ordered from ABB Service. www.abb.com/contacts

### **Replacing the fuse**

# NOTICE

If the O-ring gasket is seated incorrectly or damaged, this may have an adverse effect on the housing protection class. Follow the instructions in **Opening and closing the housing** on page 45 to open and close the housing safely.

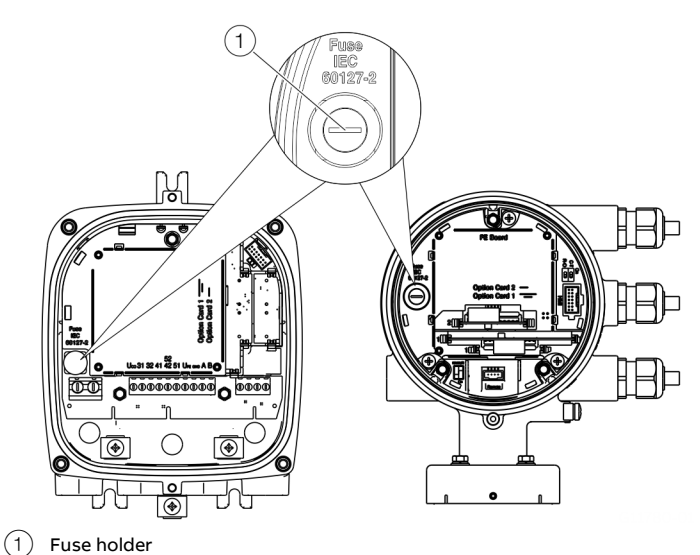

0

Figure 81: Fuse holder position

There is a fuse in the transmitter housing.

| Power supply transmitter | 11 to 30 V DC   | 100 to 240 V AC |
|--------------------------|-----------------|-----------------|
| Rated current of fuse    | 1.25 A          | 0.8 A           |
| Nominal voltage of fuse  | 250 V AC        | 250 V AC        |
| Design                   | Device fus      | e 5 x 20 mm     |
| Breaking capacity        | 1500 A a        | t 250 V AC      |
| Ordering number          | 3KQR000757U0100 | 3KQR000757U0200 |

Perform the following steps to replace the fuse:

- 1. Switch off the power supply.
- 2. Open the transmitter housing.
- 3. Pull out the defective fuse and insert a new fuse.
- 4. Closing the transmitter housing.
- 5. Switch on the power supply.
- 6. Check that the device is working correctly.

If the fuse blows again on activation, the device is defective and must be replaced.

# **Replacing the LCD indicator**

#### Dual-compartment housing

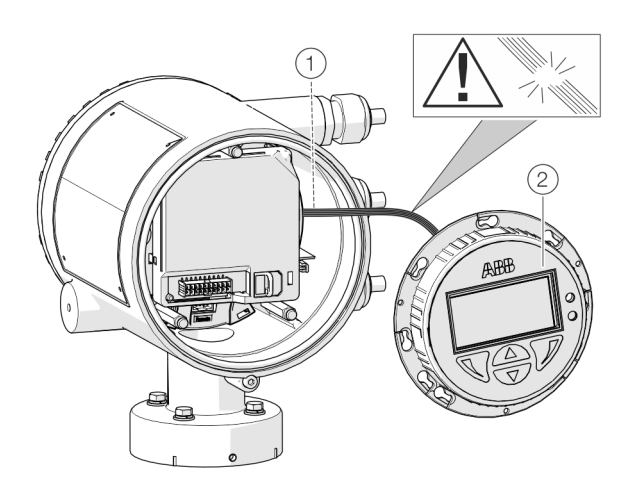

(1) LCD indicator cable harness

Figure 82: Replacing the LCD Indicator (example)

## NOTICE

If the O-ring gasket is seated incorrectly or damaged, this may have an adverse effect on the housing protection class. Follow the instructions in **Opening and closing the housing** on page 45 to open and close the housing safely.

The LCD indicator can be replaced in the event of a malfunction.

| Component                           | Ordering number |
|-------------------------------------|-----------------|
| LCD indicator (HMI)                 | 3KQZ407125U0100 |
| For integral mount and remote mount |                 |
| design                              |                 |

Replace the LCD indicator by following the steps below:

- 1. Switch off the power supply.
- 2. Unscrew / remove the cover.
- 3. Loosen fixing screws for LCD indicator (only in integral mount design).
- 4. Remove the LCD indicator.
- 5. Pull the connector out of the motherboard.
- 6. Attach the connector on the new LCD indicator. Ensure that the cable harness is not damaged.
- 7. Insert the LCD indicator and tighten if necessary.
- 8. Unscrew / set down the cover once again
- 9. Switch on the power supply.

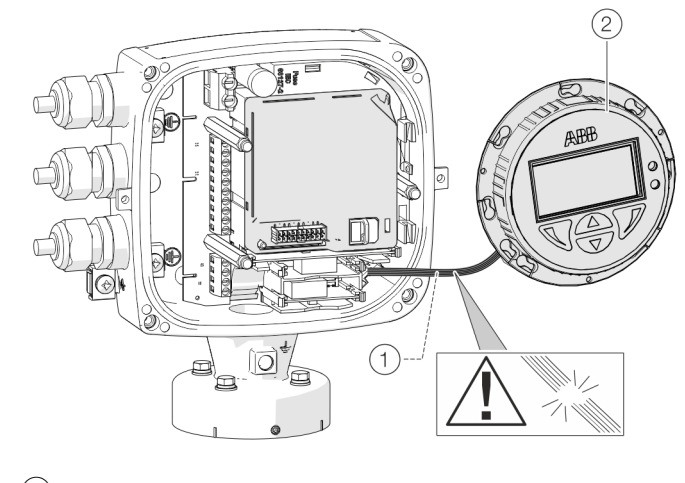

2 LCD indicator

(2

ABB

(6)

# ... 14 Repair

# Replacing the frontend board

Integral mount design

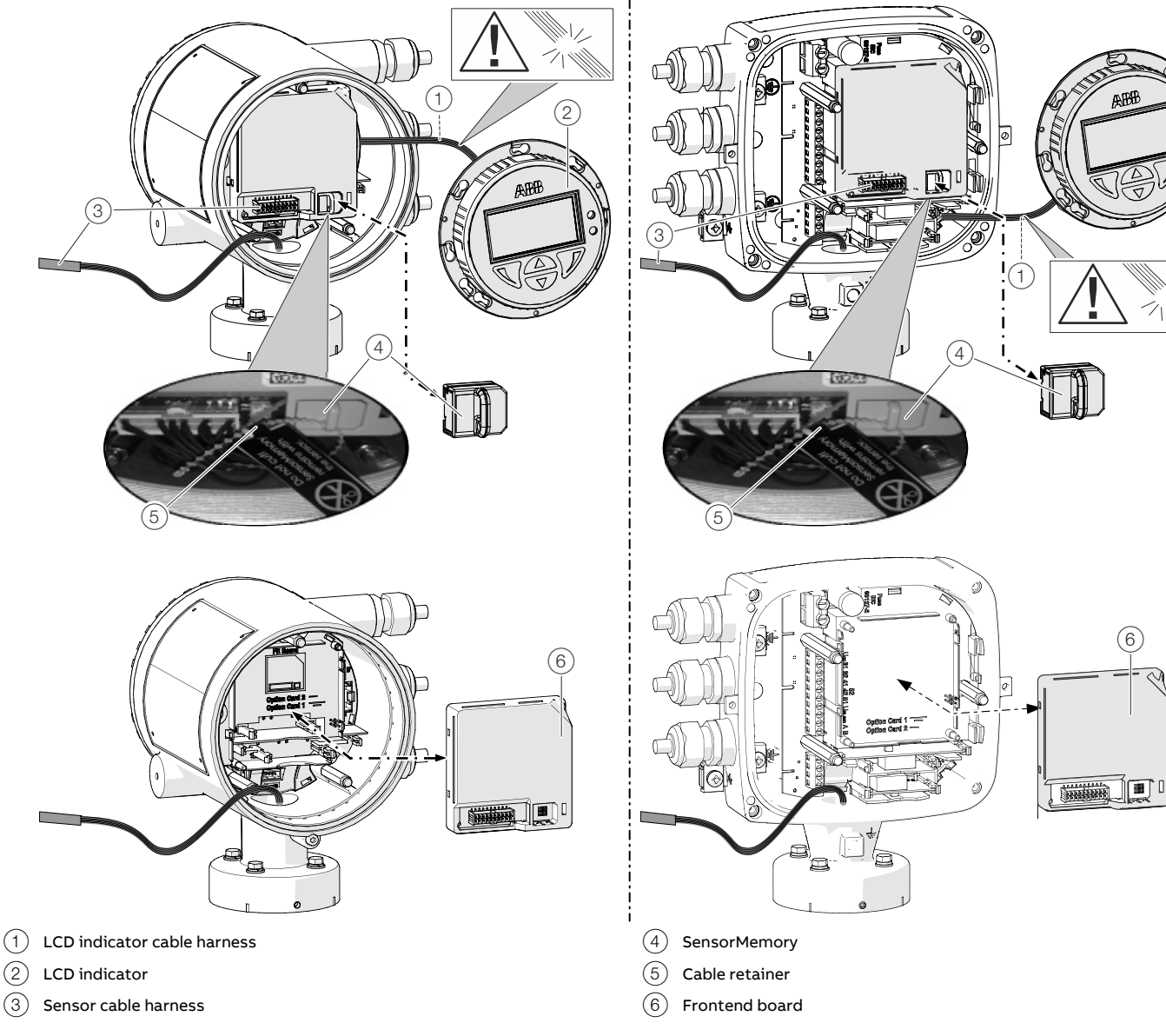

Figure 83: Replacing LCD indicator and frontend board (example)

## NOTICE

If the O-ring gasket is seated incorrectly or damaged, this may have an adverse effect on the housing protection class. Follow the instructions in **Opening and closing the housing** on page 45 to open and close the housing safely.

In the event of a fault, the frontend board can be replaced on flowmeters with an integral mount design.

| Component            | Ordering number |
|----------------------|-----------------|
| Frontend board (FEB) | 3KXF002564U0100 |

Replace the frontend board as follows:

- 1. Switch off the power supply.
- 2. Unscrew / remove the cover.
- 3. Remove the LCD indicator. Ensure that the cable harness is not damaged.
- 4. Pull the connector out of the sensor cable harness.
- 5. Pull out the SensorMemory.

#### Note

The SensorMemory is assigned to the sensor. The SensorMemory is therefore fastened to the sensor cable harness with a cable retainer.

Ensure that the SensorMemory remains with the sensor and cannot be lost!

- 6. Pull the faulty frontend board out forwards.
- 7. Insert new frontend board.
- 8. Attach connector from the sensor cable harness.
- 9. Attach the SensorMemory.
- 10. Insert the LCD indicator and screw on / replace the cover.
- 11. Once the power supply is switched on, load the system data from the SensorMemory.

# ... 14 Repair

# ... Replacing the frontend board

#### Remote mount design

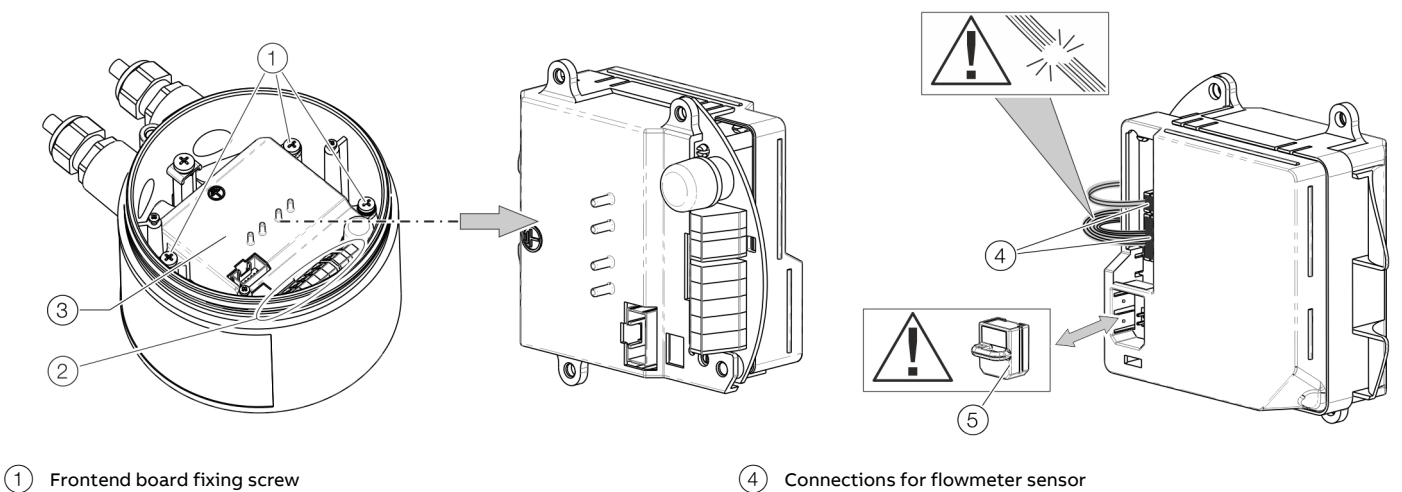

- 2 Terminals
- (3) Frontend board

Figure 84: Replacing the frontend board (flowmeter sensor)

## NOTICE

If the O-ring gasket is seated incorrectly or damaged, this may have an adverse effect on the housing protection class. Follow the instructions in **Opening and closing the housing** on page 45 to open and close the housing safely.

The frontend board can be replaced in the event of a malfunction.

| Component            | Ordering number |
|----------------------|-----------------|
| Frontend board (FEB) | 3KXF002564U0100 |

Replace the frontend board as follows:

- 1. Switch off the power supply.
- 2. Unscrew / remove the cover.
- 3. Loosen the fixing screws (3×) at the frontend board.
- 4. Remove the faulty frontend board.
- 5. Pull the connector out of the sensor cable harness. Ensure that the cable harness is not damaged.
- 6. Pull out the SensorMemory.

#### Note

(5)

SensorMemory

The SensorMemory is assigned to the sensor. Ensure that the SensorMemory remains with the sensor and cannot be lost!

- 7. Insert the SensorMemory into the new frontend board.
- 8. Connect the plug of the sensor cable harness.
- 9. Insert the new frontend board and secure it with the fixing screws (3×).
- 10. After powering up the power supply, the transmitter automatically replicates the system data from the SensorMemory.

## Replacing the sensor

# 

#### Risk of injury due to process conditions.

The process conditions, for example high pressures and temperatures, toxic and aggressive measuring media, can give rise to hazards when working on the device.

- Before working on the device, make sure that the process conditions do not pose any hazards.
- If necessary, wear suited personal protective equipment when working on the device.
- Depressurize and empty the device / piping, allow to cool and purge if necessary.

## NOTICE

If the O-ring gasket is seated incorrectly or damaged, this may have an adverse effect on the housing protection class. Follow the instructions in **Opening and closing the housing** on page 45 to open and close the housing safely.

#### Note

The frontend board of the replacement sensor has a SensorMemory module.

The calibration and system data of the sensor is stored in the SensorMemory.

After powering-up the power supply, the transmitter automatically replicates the system data from the SensorMemory.

Replace the sensor as described below:

- 1. Switch off the power supply.
- 2. Unscrew / remove the cover.
- 3. Disconnect the signal cable (if necessary, remove the potting compound).
- 4. Install the new sensor in accordance with **Installation** on page 36.
- 5. Complete the electrical connection in accordance with **Electrical connections** on page 53.
- 6. Unscrew / set down the cover once again
- After powering-up the power supply, the transmitter automatically replicates the system data from the SensorMemory.

## **Returning devices**

Use the original packaging or a secure transport container of an appropriate type if you need to return the device for repair or recalibration purposes.

Fill out the return form (see **Return form** on page 177) and include this with the device.

In accordance with the EU Directive governing hazardous materials, the owner of hazardous waste is responsible for its disposal or must observe the following regulations for shipping purposes:

All devices delivered to ABB must be free from any hazardous materials (acids, alkalis, solvents, etc.).

Please contact Customer Center Service acc. to page 7 for nearest service location.

# 15 Dismounting and disposal

# Dismounting

## **WARNING**

#### Risk of injury due to process conditions.

The process conditions, for example high pressures and temperatures, toxic and aggressive measuring media, can give rise to hazards when dismantling the device.

- If necessary, wear suited personal protective equipment during disassembly.
- Before disassembly, make sure that the process conditions do not pose any safety risks.
- Depressurize and empty the device / piping, allow to cool and purge if necessary.

Bear the following points in mind when dismantling the device:

- Switch off the power supply.
- Disconnect electrical connections.
- Allow the device / piping to cool and depressurize and empty. Collect any escaping medium and dispose of it in accordance with environmental guidelines.
- Use suited tools to disassemble the device, taking the weight of the device into consideration.
- If the device is to be used at another location, the device should preferably be packaged in its original packing so that it cannot be damaged.
- Observe the notices in **Returning devices** on page 175.

## Disposal

#### Note

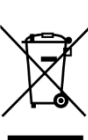

Products that are marked with the adjacent symbol may **not** be disposed of as unsorted municipal waste (domestic waste).

They should be disposed of through separate collection of electric and electronic devices.

This product and its packaging are manufactured from materials that can be recycled by specialist recycling companies.

Bear the following points in mind when disposing of them:

- As of 8/15/2018, this product will be under the open scope of the WEEE Directive 2012/19/EU and relevant national laws (for example, ElektroG - Electrical Equipment Act - in Germany).
- The product must be supplied to a specialist recycling company. Do not use municipal waste collection points. These may be used for privately used products only in accordance with WEEE Directive 2012/19/EU.
- If there is no possibility to dispose of the old equipment properly, our Service can take care of its pick-up and disposal for a fee.

# **16 Specification**

#### Note

The device data sheet is available in the ABB download area at <a href="http://www.abb.de/flow">www.abb.de/flow</a>.

# 17 Additional documents

#### Note

All documentation, declarations of conformity, and certificates are available in ABB's download area. www.abb.com/flow

# Trademarks

CIP (Common Industrial Protocol) is a trademark of ODVA Inc. EtherNet/IP is a trademark of ODVA Inc. HART is a registered trademark of FieldComm Group, Austin, Texas, USA Hastelloy is a registered trademark of Haynes International, Inc. Modbus is a registered trademark of Schneider Automation Inc. PROFIBUS®, PROFIBUS DP® and PROFINET® are registered trademarks of

PROFIBUS & PROFINET International (PI)

# **18 Appendix**

## **Return form**

#### Statement on the contamination of devices and components

Repair and/or maintenance work will only be performed on devices and components if a statement form has been completed and submitted.

Otherwise, the device/component returned may be rejected. This statement form may only be completed and signed by authorized specialist personnel employed by the operator.

#### Customer details:

| Company:                                 |             |  |
|------------------------------------------|-------------|--|
| Address:                                 |             |  |
| Contact person:                          | Telephone:  |  |
| Fax:                                     | Email:      |  |
| Device details:                          |             |  |
| Туре:                                    | Serial no.: |  |
| Reason for the return/description of the | defect:     |  |
|                                          |             |  |

#### Was this device used in conjunction with substances which pose a threat or risk to health?

| 🗌 Yes 🗌 No                     |                                                     |                                                 |
|--------------------------------|-----------------------------------------------------|-------------------------------------------------|
| If yes, which type of contamin | ation (please place an X next to the applicable ite | ems):                                           |
| Diological                     | corrosive / irritating                              | combustible (highly / extremely<br>combustible) |
|                                | explosive                                           | other toxic substances                          |
| 🗌 radioactive                  |                                                     |                                                 |
| Which substances have come     | into contact with the device?                       |                                                 |
| 2.                             |                                                     |                                                 |
| 3.                             |                                                     |                                                 |

We hereby state that the devices/components shipped have been cleaned and are free from any dangerous or poisonous substances.

Town/city, date

Signature and company stamp

# Notes

Notes

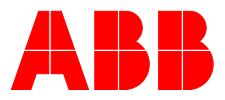

#### ABB Measurement & Analytics

For your local ABB contact, visit: **www.abb.com/contacts** 

For more product information, visit: **www.abb.com/flow** 

We reserve all rights in this document and in the subject matter and illustrations contained therein. Any reproduction, disclosure to third parties or utilization of its contents – in whole or in parts – is forbidden without prior written consent of ABB.

We reserve the right to make technical changes or modify the contents of this document without prior notice. With regard to purchase orders, the agreed particulars shall prevail.

ABB does not accept any responsibility whatsoever for potential errors or possible lack of information in this document.